# GÉREZ VOS ACTIFS INFORMATIQUES A TRAVERS INTERNET

Solutions complètes d'inventaire, de gestion de parc et de helpdesk ITIL

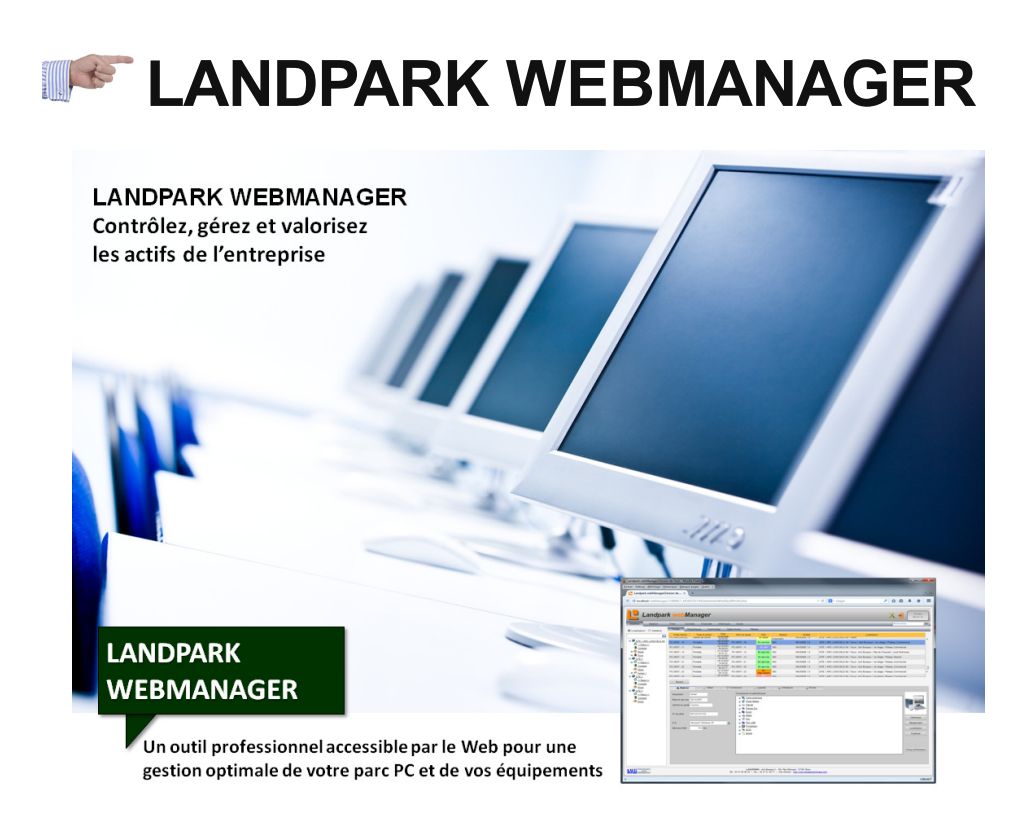

#### LANDPARK WEBMANAGER GESTION DES POSTES ET MATÉRIELS ASSOCIÉS

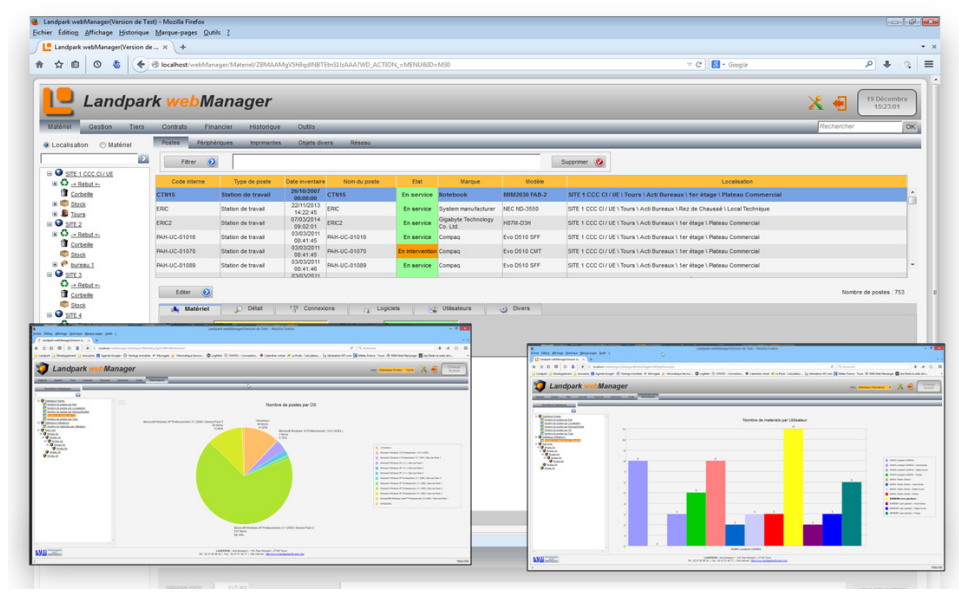

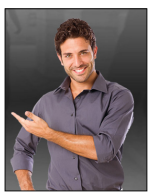

« Landpark WebManager, l'outil idéal capable de vous aider dans la gestion de vos

ressources informatiques chaque jour plus importante »

#### Landpark Manager

- Gestion des achats
- Gestion des contrats
- Gestion des matériels
- Gestion des logiciels
- Gestion des utilisateurs
- · Gestion des objets divers
- Gestion des consommables
- Gestion des budgets
- Gestion des commandes
- Gestion du recyclage
- Panneaux d'alertes
- Code barres

#### SOMMAIRE

| DÉTAIL MATÉRIEL / POSTES                   | 9    |
|--------------------------------------------|------|
| MATÉRIEL / CONNEXIONS                      | .10  |
| MATÉRIEL / LOGICIELS                       | .11  |
| MATÉRIEL / FICHIERS SYSTÈMES               | . 12 |
| MATÉRIEL / UTILISATEURS                    | . 12 |
| MATÉRIEL / DIVERS                          | . 13 |
| MATÉRIEL / GESTION                         | .14  |
| PÉRIPHÉRIQUES / TOUS LES PÉRIPHÉRIQUES     | . 15 |
| PÉRIPHÉRIQUES / ÉCRANS                     | . 15 |
| PÉRIPHÉRIQUES / PROCESSEURS                | . 16 |
| PÉRIPHÉRIQUES / CARTES RÉSEAUX             | . 17 |
| IMPRIMANTES                                | . 18 |
| OBJETS DIVERS                              | . 21 |
| RÉSEAUX                                    | . 22 |
| GESTION                                    | . 23 |
| GESTION DES LOGICIELS                      | . 23 |
| GÉRER LA BASE LOGICIELS                    | . 25 |
| GESTION DES CONSOMMABLES                   | . 26 |
| GESTION DES CATALOGUES ET PRODUITS         | . 27 |
| PANNEAUX D'ALERTES                         | . 28 |
| UTILISATEURS                               | . 29 |
| FOURNISSEURS                               | . 31 |
| ORGANISATIONS                              | . 32 |
| CONTRAT DE GARANTIE                        | . 33 |
| CONTRAT DE MAINTENANCE                     | . 35 |
| CONTRAT DE LOCATION                        | . 36 |
| CONTRAT DE PRÊT                            | . 37 |
| CONTRAT D'ASSURANCE                        | . 38 |
| CONTRAT D'ABONNEMENT                       | . 39 |
| GESTION DES ACHATS                         | . 40 |
| GESTION DES BUDGETS                        | . 42 |
| GESTION DES COMMANDES                      | . 43 |
| HISTORIQUES DES DÉPLACEMENTS               | . 45 |
| HISTORIQUE DES DIFFÉRENTIELS D'IMPORTATION | . 46 |
| HISTORIQUE DES DÉPLACEMENTS UTILISATEURS   | . 46 |
| HISTORIQUE DES AFFECTATIONS CONTRATS       | . 47 |
| AJOUT NOUVEAU MATÉRIEL                     | . 48 |
| EXPORT DES DONNÉES                         | . 49 |
| ÉLÉMENTS RÉSEAUX                           | . 50 |
| GESTION DES RÉSEAUX                        | . 51 |
|                                            | . 51 |
| RECHERCHE PAR PORTS RÉSÉAUX                | . 51 |
|                                            | . 52 |
| VISUALISATION DES REQUETES                 | . 52 |
| STATISTIQUES                               | . 53 |
| MENU IMPORTATION INVENTAIRES               | 54   |

### **GESTION DES MENUS ET ARBORESCENCES**

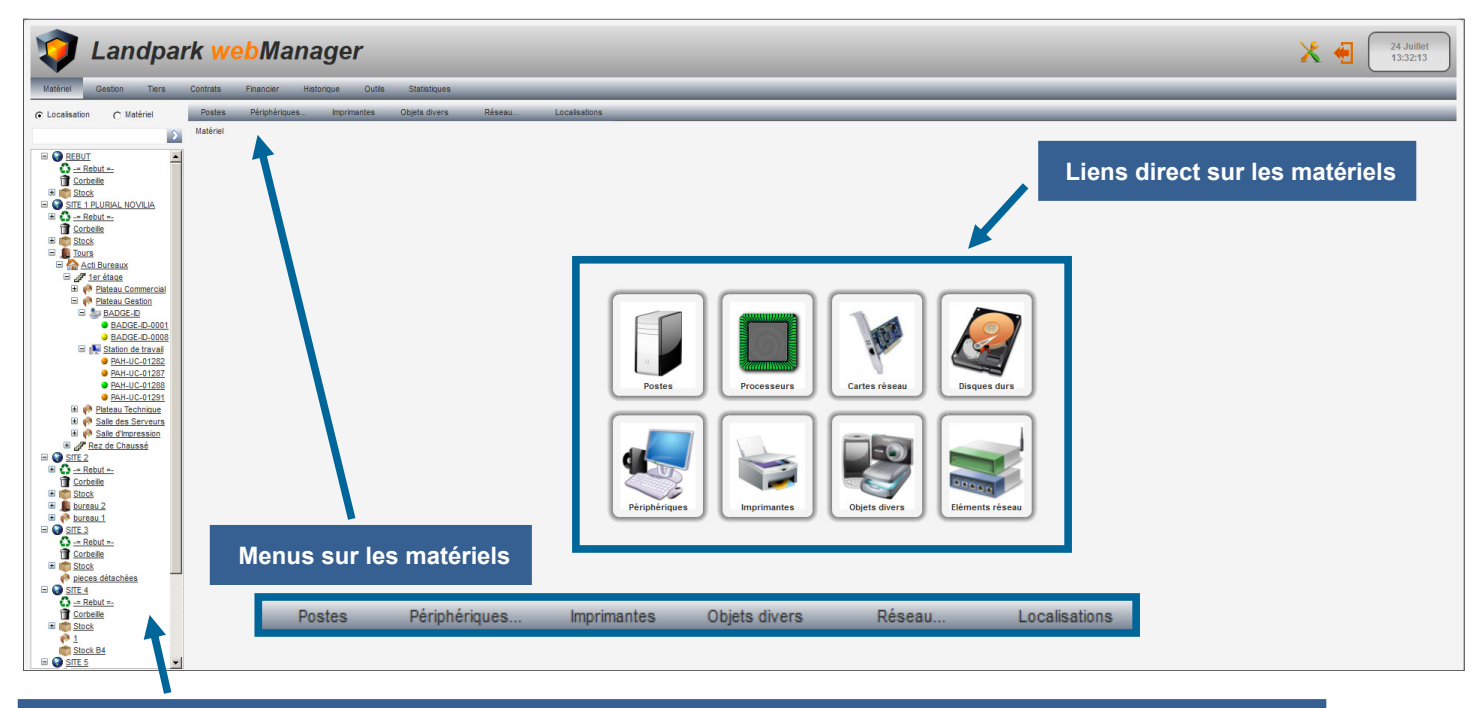

Arborescence par localisation et matériel dont l'identifiant est un objet rattaché à un ou plusieurs utilisateurs

#### **MATÉRIEL / POSTES**

| 🗊 Landpark webManager                                                                                                    |                       | 7 Août<br>13:54:16     |
|----------------------------------------------------------------------------------------------------|-----------------------|------------------------|
| Matériel Gestion Tiers Contrats Financier Historique Outlis Statistiques                                                                                                    | Rechercher            |                        |
| C Localisation C Madariet Potes Pérghérgues_ Imprimantes Objets divers Réseau. Localisations                                                                                                    | O Rechercher          |                        |
| Materiel > Postes                                                                                                    | = Filtres :           |                        |
| G = Option     G = Modi     Filter O     Tork tes postes au rebut                                                                                                    | Fet ágal à            |                        |
| Concette Concette Concentence Type de poste Concentence Concentenc | Commence par          | م                      |
| B G STEL CRUZ Station de ravail 142511 CRUZ CRUZ CRUZ CRUZ CRUZ CRUZ CRUZ CRUZ                                                                                                    | Contient              | -                      |
| Ti <u>Conteller</u><br>al Station de Travail <u>004544</u> OPMI-UC-05265 En service <u>Hewdett-Packard</u> HP Z600 Workstation STE 1 \Tours \ Act Bureaux 14 et étage   Plateau Commercial                                                                                                    | Se termine par        |                        |
| -Biggs         GPIH-UC-95423         Staton de traval         1992/2015         GPIH-UC-95423         En service         HP Compos 20200 Ette         SITE 1 Tours 1 Act Bureaux 1 fer dage 1 Sale d'Impression                                                                                                    | Est différent de      |                        |
| * O ChatGal - OPHIH-UC-05487 Station de travail 1464/2015 (OPHIH-UC-05487 En service SITE 1 Tours Lacit Bureaux Rez de Chaussé L Local Technique                                                                                                    | Ne commence pas par   |                        |
| H State PALUC-01007 Station de travail Unicour PAL-UC-01007 En anvice Hewlet-Packard HP d5375, EC7257). SITE 11 Yours LACE Bureaux / Ler dage / Pateau Commercial                                                                                                    | Ne contient pas       | <u> </u>               |
| Contraction in the second second seco | Ne se termine has har | Nombre de postes : 689 |
| Concess                                                                                                    | Supprimer le filtre   |                        |
| © process distanches Code Interne Autri⊔C-05295 Etal du posite En service                                                                                                    | Y Supprimer le fillre |                        |
| Canadada - Composanta et pérchéropes Modrer 2                                                                                                    |                       |                        |
| B Stock State starbingt                                                                                                    | Editer 🕑 Nouveau 🚭    | Supprimer 🔕            |
| Stock Ed Marcy Hewlet-Packard V Collect                                                                                                    |                       |                        |
| Cover standard 10/102 touches ou clavier Microsoft                                                                                                    | Menu éditer le nos    | to                     |
| a Saca de sére C2C10495VW B € Deserba de Saca de Saca  |                       |                        |
| G Constitut = G Constitut = G Constitut = G Hatterigue €                                                                                                    |                       |                        |
| Constant What Receptual #     Receptual #                                                                                                    | Le menu editer est    | actif a cha-           |
| D DVD-RAM GHEQ.                                                                                                    | que niveau du logio   | ciel et vous           |
| Uptime du poste Inconnu B Garal Dupticer 1.                                                                                                    | permet aussi d'aio    | outer et de            |
| Menu dátail du noste                                                                                                    |                       |                        |
|                                                                                                    | supprimer l'objet co  | oncerne                |
|                                                                                                    |                       |                        |
| Materiel 🔑 Detail 🖓 connexions 🦷 Logiciels 🛃 Utilisateurs 🤯 Divers                                                                                                    |                       |                        |

### **MET DÉPLACEMENTS DES OBJETS**

#### Landpark webManager

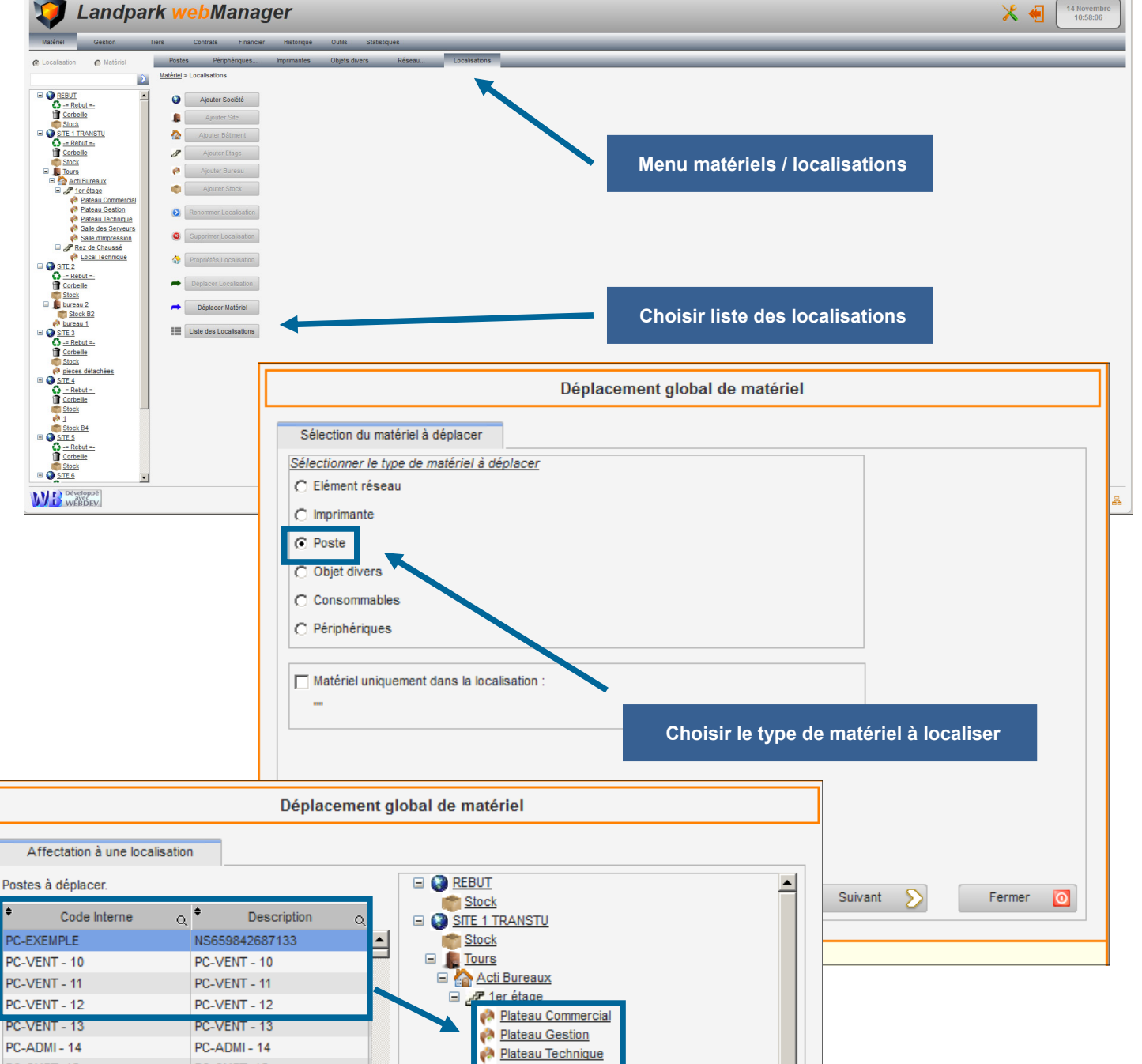

Salle des Serveurs

Salle d'Impression 🖃 🚽 🖻 <u>Rez de Chaussé</u>

🙌 Local Technique

Précédent 🤇

Localiser les matériels

Ŧ

F

Fermer

0

🖃 🌍 <u>SITE 2</u>

Stock Stock

🖃 📠 bureau 2

SITE 3

Stock

- -

🧑 bureau 1

Stock B2

695 enregistrements.

PC-CMPT- 15

PC-INGL - 17

PC-INGL - 19

PC-INGL - 20

PC-VENT - 21

PC-VENT - 22

PC-VENT - 23

PC-VENT - 24

PC-VENT - 25

SRV-FICH - 26

SRV-DONN - 27

PC-CMPT- 15

PC-INGL - 17

PC-INGL - 19

PC-INGL - 20

PC-VENT - 21

PC-VENT - 22

PC-VENT - 23

PC-VENT - 24

PC-VENT - 25

SRV-FICH - 26

SRV-DONN - 27

|                                                                                                    |                                                                                                    | TRAGES                                                                                                    | Menu paramétrages                                                              |                   |
|----------------------------------------------------------------------------------------------------|----------------------------------------------------------------------------------------------------|----------------------------------------------------------------------------------------------------|--------------------------------------------------------------------------------|-------------------|
| <ul> <li>Base de données</li> <li>SOL Server</li> <li>Chemins</li> <li>Pièces jointes</li> <li>Pièces jointes</li> <li>Codes</li> <li>Taux de T.V.A.</li> <li>Préférences</li> <li>Prise en Main à Distance</li> <li>Objets Divers</li> </ul>                                   | SQL Server       ERIC         Serveur       ERIC         Utilisateur       sa         Mot de passe       ••••         Base de données       Lano         Serveur installé en a       ••• | 2)LANDPARK<br>dpark_Eval<br>inglais                                                                                                    | Valider O<br>Emplacement o<br>base de donno                                    | de la<br>ées      |
| <ul> <li>⇒ Base de données</li> <li>SQL Server</li> <li>⇒ Chemins</li> <li>Moteurs d'inventaire</li> <li>Pièces jointes</li> <li>⇒ Paramétrages</li> <li>Godes</li> <li>Taux de T.V.A.</li> <li>Préférences</li> <li>Prise en Main à Distance</li> <li>Obiets Divers</li> </ul> | Moteurs d'inventaire<br>Chemin VAN<br>Ce cl<br>depu<br>Si ce                                                                                                    | IGERS'Moteurs<br>nemin permet d'accéder aux fonctionnalités d'inventaire<br>is le menu 'Outils' de Landpark Moteorer.<br>chemin est incorrect, ces fonctionnalités sere t grisées.                            | Valider                                                                        | urs d'inventaires |
| Cobjets Divers      Landpark WebMana     I'inventaire     Sol Server     Sol Server     Chemins     Moteurs d'inventaire     Précess jointes     Codes     Taux de T.V.A.     Préférences     Prise en Main à Distance     Objets Divers      Landpark WebManager               | ger a besoin de co<br>les postes pour po<br>Pièces jointes<br>Chemin IVA<br>Ce o<br>joint<br>à besoin de conna                                                                           | nnaître la localisation des fichiers ser<br>buvoir analyser le résultat des inventa<br>NGERS\Upload<br>chemin permet d'indiquer ou sent enregistrées les pièces<br>es qui peuvent être rattachées à sondpark. | Localisation des moteu<br>rvant à faire<br>ires<br>Valider ©<br>Pièces jointes | rs d'inventaires  |
|                                                                                                    |                                                                                                    |                                                                                                    |                                                                                | 5                 |

# MENU PARAMÉTRAGES

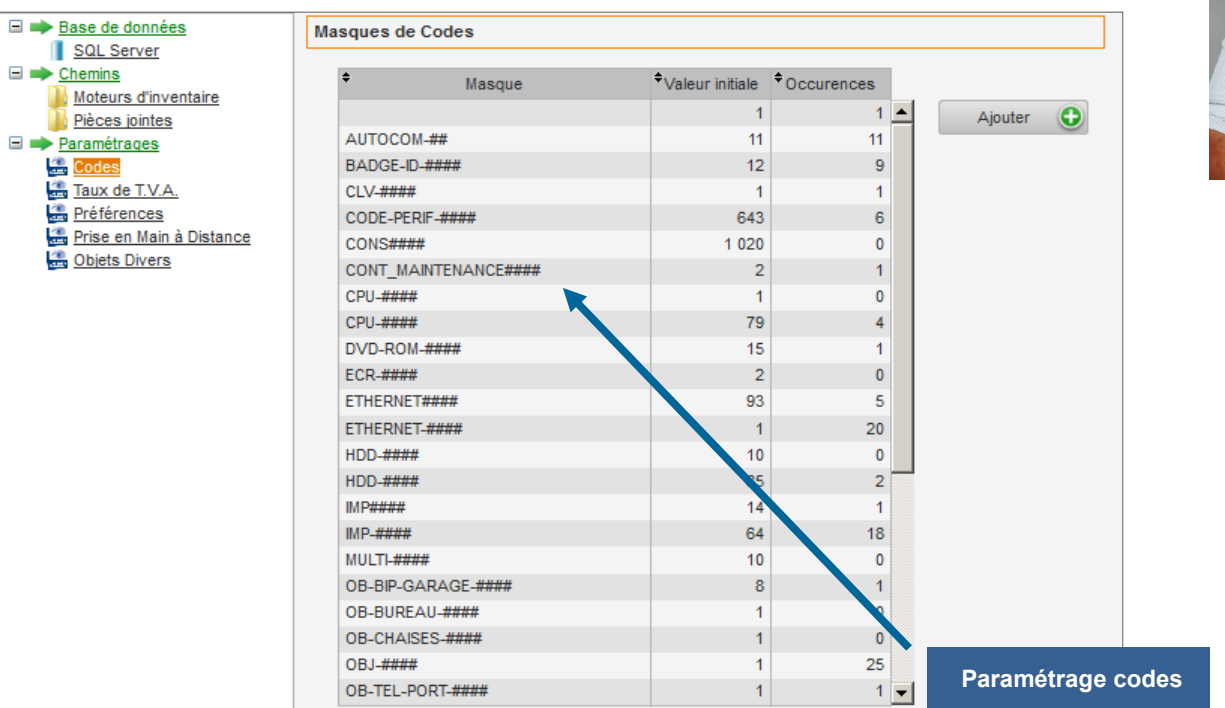

#### Paramétrer le où les masques des différents codes de nomenclature d'objets qui seront utilisés dans le logiciel Landpark WebManager

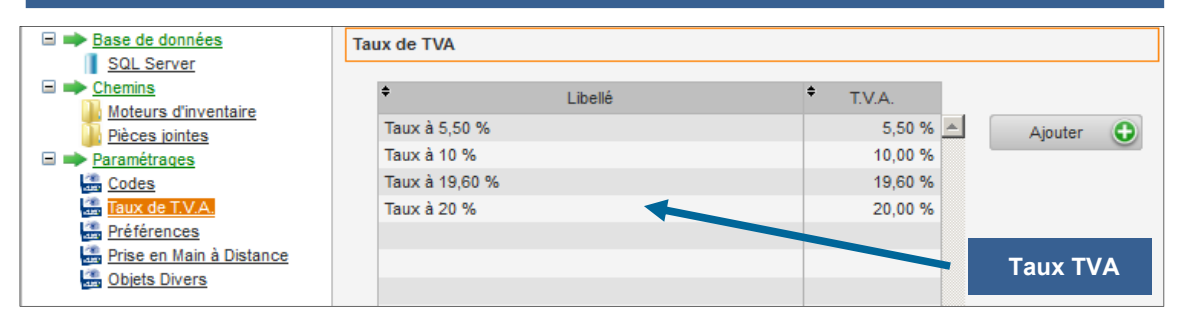

#### Vous devez indiquer les codes d'initialisations des taux de TVA qui serviront de référence dans l'outil de gestion de parc Landpark WebManager

| Base de données                                              | Préférences                                                         |             |
|--------------------------------------------------------------|---------------------------------------------------------------------|-------------|
| <u>Sul server</u> <u>Chemins</u> <u>Moteurs d'inventaire</u> | Alertes                                                             | Valider 🥑   |
| <u>Pièces jointes</u> Paramétrages Codes                     |                                                                     |             |
| Taux de T.V.A.                                               | Réduire l'arborescence Localisation                                 |             |
| Prise en Main à Distance Objets Divers                       | Crganisation                                                        |             |
|                                                              | Utilisateur<br>↓ Forcer l'ajout d'une Organisation à un utilisateur | Préférences |

L'option "Préférences" vous permet paramétrer le comportement du logiciel en matière d'affichage du code interne et du nom du poste dans le Treeview "Localisation", ainsi que de l'affichage ou non du panneau d'alertes au démarrage de l'application

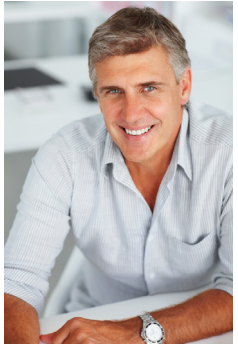

### MENU PARAMÉTRAGES

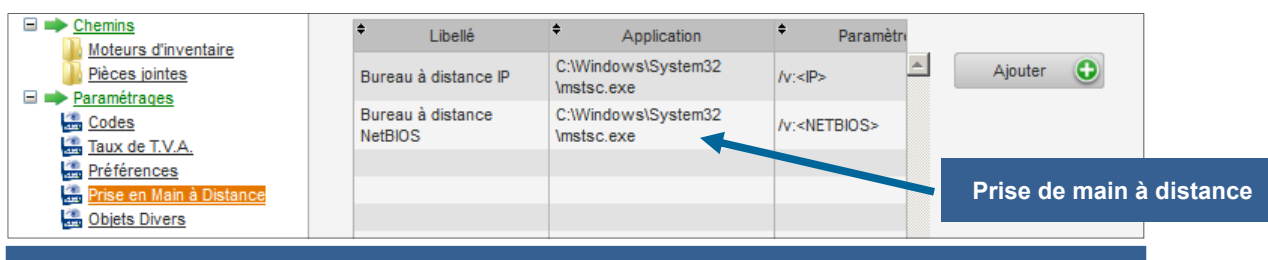

Paramétrages prise de main à distance avec des outils tiers de votre choix : VNC, NETOP, etc...

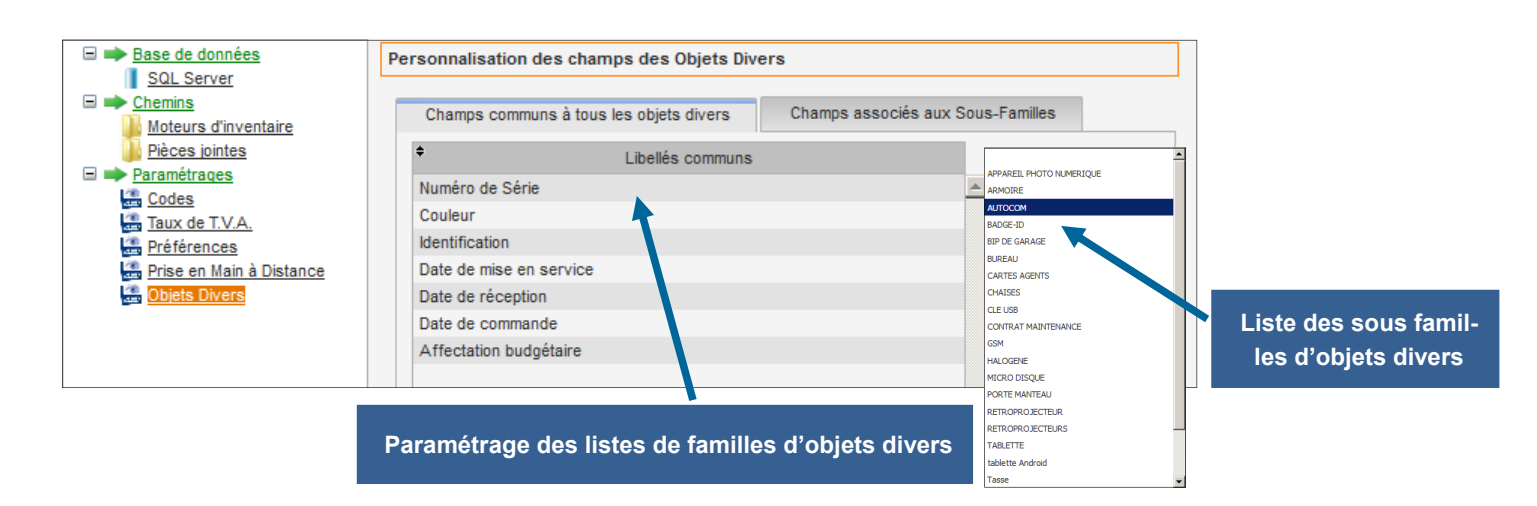

#### MENU DROITS D'ACCÉS

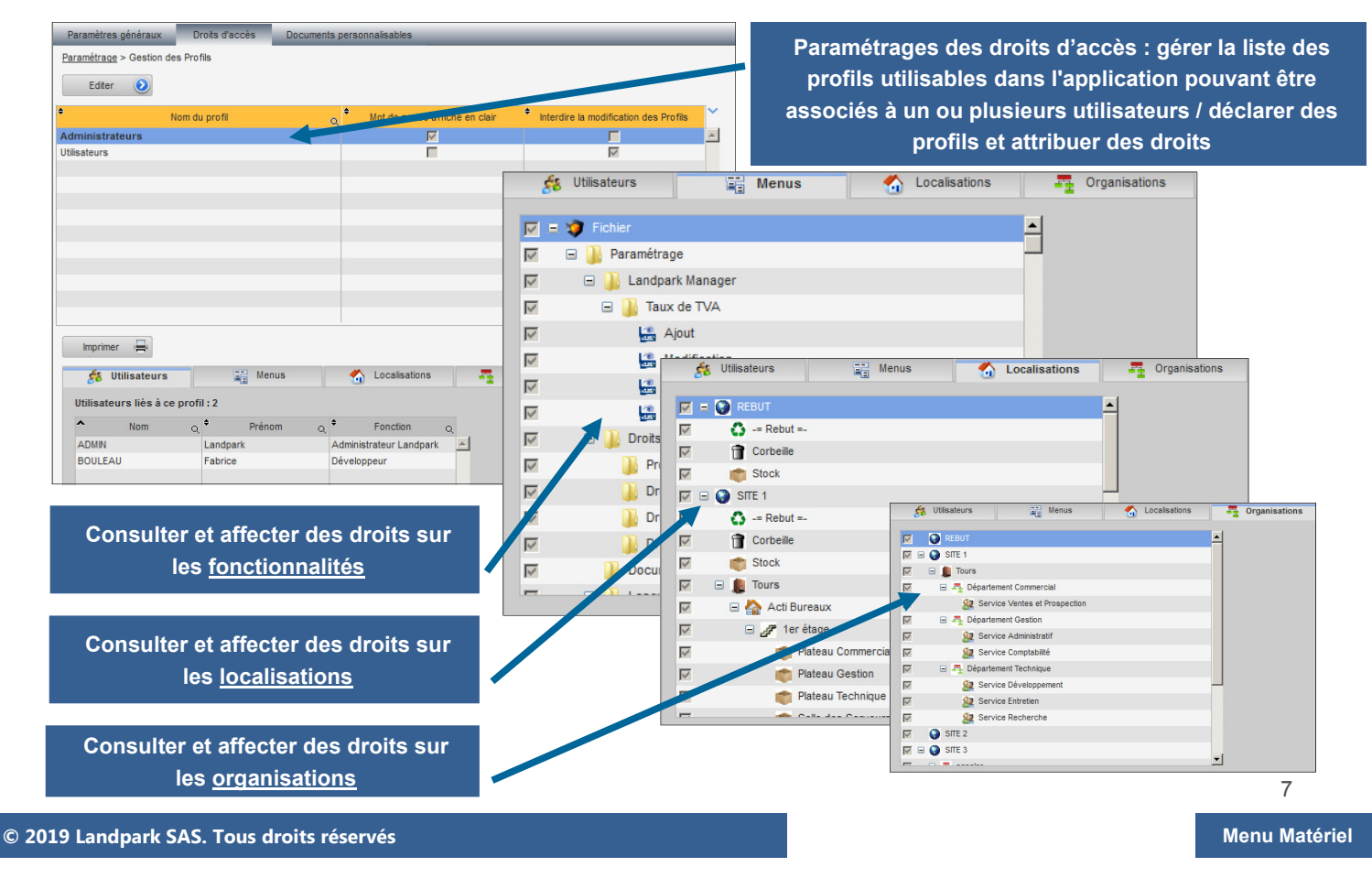

#### **MENU DOCUMENTS PERSONNALISABLES**

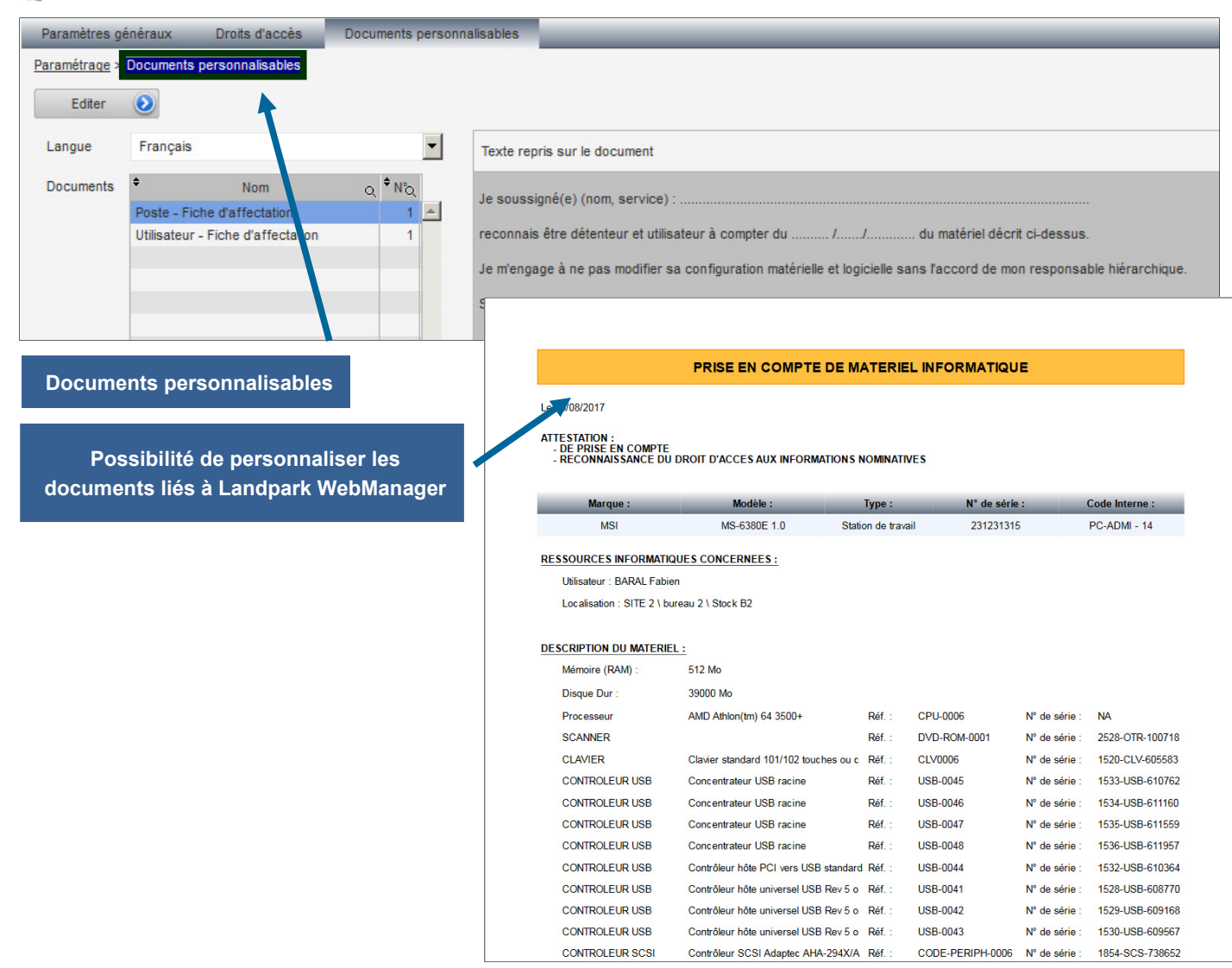

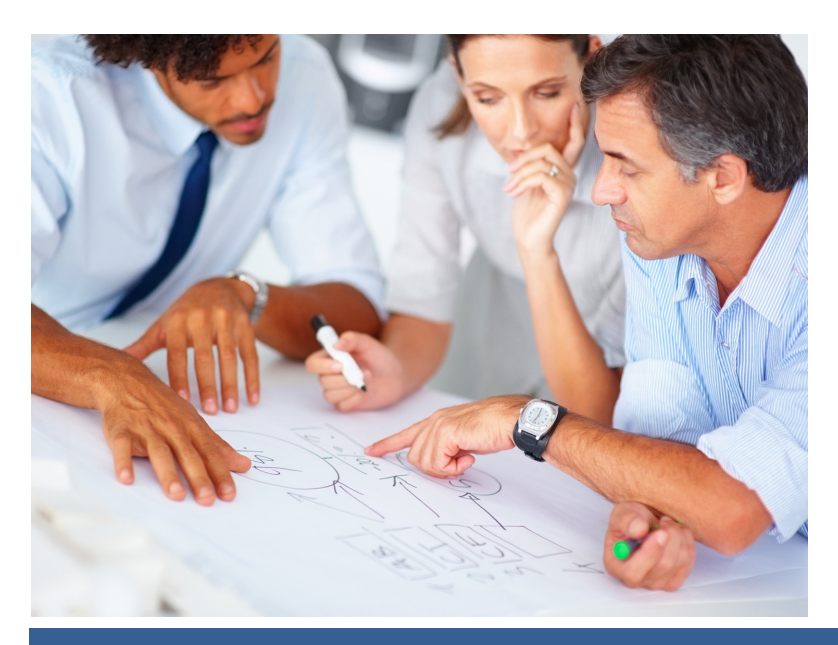

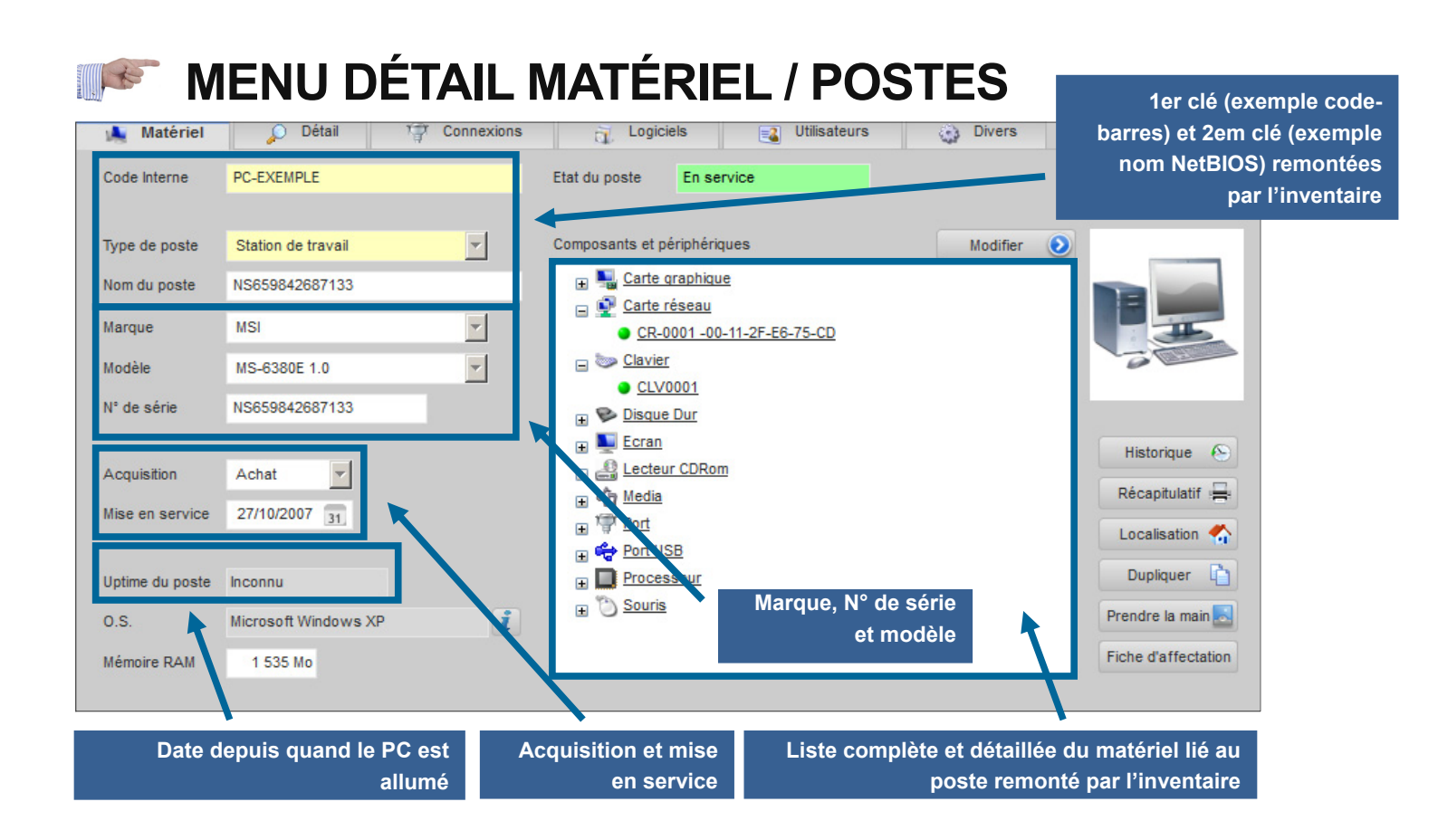

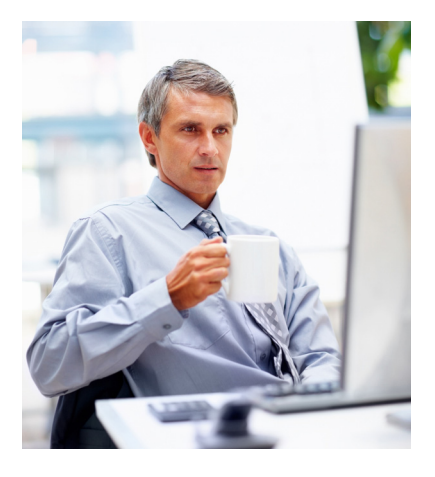

| Historique 📀        | Ce bouton vous donne accès à l'historique des mouvements<br>du poste.                                          |
|---------------------|----------------------------------------------------------------------------------------------------|
| Récapitulatif 📇     | Ce bouton vous permet d'imprimer ou d'exporter en html<br>ou rtf les informations relatives au poste.          |
| Localisation 🐔      | Ce bouton vous permet de retrouver rapidement<br>la localisation géographique de ce poste.                     |
| Dupliquer 📋         | Ce bouton vous permet de dupliquer ce poste.                                                                   |
| Prendre la main 🐰   | Ce bouton vous permet de prendre la main à distance<br>sur ce poste.                                           |
| Fiche d'affectation | Ce bouton vous permet de produire une fiche d'affectation à faire signer par l'utilisateur (texte modifiable). |

# MENU MATÉRIEL / DÉTAIL

| 💺 Matériel               | 🔎 Détail       | 1       | Connexions     | Logiciels           | 🛃 U                                  | tilisateurs        | Divers         |               |
|--------------------------|----------------|---------|----------------|---------------------|--------------------------------------|--------------------|----------------|---------------|
| IOS                      |                |         |                |                     |                                      |                    |                |               |
| Nom du BIOS              | Award Software | Inc.    |                | Date: 14 BIOS       | Date-11-BIOS 09/02/2004 31 Détails 📀 |                    |                |               |
| Version du BIOS          | ASUS P4S800MX  | ACPI BI | OS Revision    | Type de bus du BIOS |                                      |                    |                |               |
| étail mémoires           | 9              |         |                |                     |                                      |                    |                | Onglet détail |
| Désignati                | on mémoire     | Vite    | esse mémoire   | Type mémoire        |                                      | Taille mémoire     |                |               |
| RAS                      | 1 RAS 0        |         | 133            | DIMM SDRAM          |                                      | Nom de volume VOL2 |                | Fermer 0      |
| RAS                      | 3 RAS 2        |         | 133            | DIMM SDRAM          |                                      | Туре               | Lecteur réseau |               |
|                          |                |         |                |                     |                                      | Système de fichier | NTFS           |               |
|                          |                |         |                |                     |                                      | Espace disque      |                | 61%           |
| actour(a) Logia          |                |         |                |                     |                                      | Total (Mo)         | 14 002         |               |
| ecteur(s) Logiq          | ue(s)          |         |                |                     |                                      | Utilisé (Mo)       | 8 575          |               |
| Nom de                   | e volume       | Lettre  | Туре           | Espace              | otal                                 | Libre (Mo)         | 5 427          | 195           |
| //Srv-cerus/Instal       | Il Logiciel    | 1       | Network Drive  | 0 Mo                |                                      |                    |                |               |
| //Srv-cerus/INVE         | NTORY          | R       | Network Drive  | 0 Mo                |                                      | Numéro de série    | F49E-389E      |               |
| //Srv-cerus/Land<br>2003 | park Manager   | v       | Network Drive  |                     | 0 Mo                                 | Taille max. noms   | 255            |               |
| VOL1                     |                | W       | lecteur réseau |                     | 8040 Mo                              | Lettre assignée    |                |               |

Il vient en complément de l'onglet "Matériel" et contient les informations relatives au Bios à la mémoire et aux lecteurs logiques. La disponibilité des informations Bios et Détail mémoire dépend de la présence ou non des informations DMI/SMBIOS sur la carte mère du poste

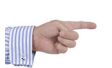

# **MENU MATÉRIEL / CONNEXIONS**

| om du réseau                 | Domaine Cerus                                      | ne Cerus                                         |              | au TCP - IP     |                                                              |                          | nglot | connexion            |
|------------------------------|----------------------------------------------------|--------------------------------------------------|--------------|-----------------|--------------------------------------------------------------|--------------------------|-------|----------------------|
| ort distant                  |                                                    |                                                  | N° de prise  | 72              |                                                              |                          | Igiet |                      |
| ément réseau                 | i connecté au po                                   | ste                                              |              |                 |                                                              |                          |       |                      |
| Code interne élé             | ment réseau HUB                                    | 3 - DLINK                                        | Nom o        | du Port PR 01   | Тур                                                          | e d'élément réseau       | HUB   |                      |
| Matériel relié au            | poste par cet élém                                 | ent réseau                                       |              |                 |                                                              |                          |       |                      |
| Type de m                    | atériel                                            | Code interne                                     | Numéro série | Marque          |                                                              | Modèle                   |       |                      |
| Imprimante                   | IMP-TE                                             | C-001                                            | 3D52IM25     | Tektronix       | ronix 740 plus                                               |                          |       | Ouvrir l'objet relié |
| Imprimante                   | IMP-TE                                             | 0-002                                            | 2052844      | Textronix       | 740 plus                                                     | 740 plus                 |       | ce poste et          |
| Poste                        | PAH-U                                              | 2-01016                                          | CZB3131K3F   | Compaq          | Compaq Evo D510 S                                            |                          |       | connecté sur au hu   |
| Poste                        | PAH-U                                              | 2-01283                                          | CNU5440Q0B   | Hewlett-Packard | HP Comp                                                      | HP Compaq nx8220         |       |                      |
| primante(s) o                | connectée(s) au                                    | poste                                            |              |                 |                                                              |                          |       |                      |
| Code inter                   | rne No                                             | m imprimante                                     | Marque       | moucle          | Nom port                                                     | Type connexion           |       | Affecter un autre    |
|                              | Microsoft<br>Image Wr                              | Office Document<br>iter                          |              |                 | Microsoft<br>Document<br>Imaging Writer<br>Port:             | Réseau                   |       | Imprimante           |
| MP-CAN-019                   |                                                    |                                                  |              |                 |                                                              |                          |       |                      |
| nprimante(s) c<br>Code inter | connectée(s) au<br>rne No<br>Microsoft<br>Image Wr | poste<br>m imprimante<br>Office Document<br>iter | Marque       | Hiodele         | Nom port<br>Microsoft<br>Document<br>Imaging Writer<br>Port: | Type connexion<br>Réseau |       | Affecter u<br>imprin |

# MENU MATÉRIEL / LOGICIELS

| · · · · · · · · · · · · · · · · · · · | Detail Connexions                                     | Logiciels       | Utilisateurs                 | <ul> <li>Divers</li> </ul>                                                                    |                                                           |
|---------------------------------------|-------------------------------------------------------|-----------------|------------------------------|-----------------------------------------------------------------------------------------------|-----------------------------------------------------------|
| E Référencés                          | Filtrés                                               | Fichiers systè  | eme                          |                                                                                               |                                                           |
| ombre de logiciels i                  | éférencés : 281                                       |                 |                              | Onglet logicie                                                                                | ls 💿                                                      |
| Code interne                          | Nom logiciel                                          | Version         | Editeur                      | Clé licence                                                                                   |                                                           |
| OG-0349                               | Afficheur de l'album Windows                          | 5.1.            | Microsoft Corporation        |                                                                                               |                                                           |
| DG-0457                               | Analyseur de clip RDP                                 | 5.1.            | Microsoft Corporation        |                                                                                               |                                                           |
| OG-0064                               | Animation Shop                                        | 3.00            | Jasc Software Inc.           | Logiciel et li                                                                                | cences associées                                          |
| OG-0064                               | Animation Shop                                        | 3.00            | Jasc Software Inc.           | Code interne : LOG-0012                                                                       |                                                           |
| 0G-0454                               | Annuaire téléphonique d'accès distant                 | t 5.1.          | Microsoft Corporation        | Nom du logiciel : WinDev                                                                      |                                                           |
| OG-0398                               | API de contrôle d'image                               | 5.1.            | Microsoft Corporation        | Editeur : PC SOFT                                                                             | Version : 7.01Qod                                         |
| OG-0675                               | Applet du jeu Solitaire                               | 5.1.            | Microsoft Corporation        | Familie du logiciel : Bureautique                                                             |                                                           |
| OG-0626                               | Application de nom d'hôte                             | 5.1.            | Microsoft Corporation        | Nom de l'exécutable : windev/.exe<br>Date de modification : 15/09/2007                        | Taille de l'exécutable : 1 208<br>Heure de modification : |
| OG-0668                               | Application de service RSoP                           | 5.1.            | Microsoft Corporation        | Licences achetées : 48                                                                        | Licences utilisées : 9                                    |
| OG-0568                               | Application de transfert de fichier par<br>une liaiso | 5.1.            | Microsoft Corporation        | Liste der                                                                                     | s postes associés                                         |
| OG-0338                               | Application Layer Gateway Service                     | 5.1.            | Microsoft Corporation        | Code interne poste : SRV-IMP - 29<br>Clé de la licence : x00000000000000000000000000000000000 |                                                           |
| OG-0298                               | Application MFC WORDPAD                               | 5.1.            | Microsoft Corporation        | Dossier :                                                                                     |                                                           |
| OG-0298                               | Application MFC WORDPAD                               | 5.1.            | Microsoft Corporation        | Code interne poste : PC-VENT - 24<br>Clé de la licence : vvvvvvvvvvvvvvvvvvvvvvvvvvvvvvvvvvv  |                                                           |
|                                       | Application Serveur de Landpark                       |                 | e                            | Dossier :                                                                                     |                                                           |
| Liste de to                           | us les logiciels détectés lors                        | s de l'inventai | re du poste <sub>ation</sub> | Code Interne poste : SRV-DONN - 28<br>Clé de la licence : xxxxxxxxxxxxxxxxxxxxxxxxxxxxxxxxxxx |                                                           |
|                                       |                                                       |                 |                              |                                                                                               |                                                           |

lle est renseignée), le répertoir d'installation et les contrats associés

| Nombre de contra | ats en cours : 1   Nombre de co                      | ntrats dissocié | ès:2       |                        |   |
|------------------|------------------------------------------------------|-----------------|------------|------------------------|---|
| Type du contrat  | Référence                                            | Date Début      | Date Fin   | Dissocié le            |   |
| Maintenance      | CONT-MAINT-01 / LOGICIELS                            | 27/09/2006      | 23/06/2015 |                        | ^ |
| Maintenance      | SERVICE LEVEL AGREEMENT /<br>CONTRAT DE SERVICE N° 1 | 27/09/2006      | 23/06/2015 | 01/12/2016<br>14:38:55 |   |
| Maintenance      | CMAINT_001 / MATERIELS                               | 15/06/2007      | 23/06/2015 | 27/09/2017<br>09:30:04 |   |
|                  |                                                      |                 |            |                        |   |

| e de Interne     | LOG-0012                           | E                                       | tat du logiciel                         | En stock  |                              | Imprim        | er 🚍       |              |   |
|------------------|------------------------------------|-----------------------------------------|-----------------------------------------|-----------|------------------------------|---------------|------------|--------------|---|
| <b>—</b>         |                                    |                                         |                                         |           |                              |               |            |              |   |
| Famille logiciel | Bureautique                        | -                                       |                                         |           |                              |               |            |              |   |
| Socie            | SITE 1 OCI                         |                                         |                                         |           |                              |               |            |              |   |
| Nom du logicie   | WinDev                             |                                         |                                         |           |                              |               |            |              |   |
|                  |                                    | Nombre de                               | licences                                |           |                              |               |            |              |   |
| Nom exécutable   | winder, texe                       | Total                                   | 48                                      | Utilisées | 10                           | Sur post      | e au rebut |              | 0 |
| Editeur          | PC SOFT                            |                                         |                                         |           |                              |               |            |              |   |
| Version          | 7.010od                            | -                                       | Clé licence                             | Q         | <ul> <li>Code int</li> </ul> | erne du poste | ۹.         | Etat licence |   |
|                  |                                    | 000000000000000000000000000000000000000 | 000000000000000000000000000000000000000 | x         | SRV-IMP - 29                 |               | En         | service      | É |
|                  |                                    | xxxxxxxxxxxxxxxxxxxxxxxxxxxxxxxxxxxxxxx | 000000000000000000000000000000000000000 | x         | PC-VENT - 24                 |               | En         | service      |   |
| Acquisition      | Achat                              | 0000000000                              | 000000000000000000000000000000000000000 | х         | SRV-DONN - 28                |               | En         | service      |   |
| Commentairee     | achat réalisé la 22 décembre 2015  | xxxxxxxxxxxxxxxxxxxxxxxxxxxxxxxxxxxxxxx | 000000000000000000000000000000000000000 | x         | PC-VENT - 10                 |               | En         | service      |   |
| Commentaries     | actial realise le 22 décembre 2015 | xxxxxxxxxxxxxxx                         | 000000000000000000000000000000000000000 | x         | SRV-FICH - 26                |               | En         | service      |   |
|                  |                                    | xxxxxxxxxxxxxxxxxxxxxxxxxxxxxxxxxxxxxxx | 000000000000000000000000000000000000000 | х         | PC-CMPT- 15                  |               | En         | service      |   |
|                  |                                    | xxxxxxxxxxxxxxxxxxxxxxxxxxxxxxxxxxxxxxx | 000000000000000000000000000000000000000 | x         | SRV-DONN - 28                |               | En         | service      |   |
|                  |                                    | xxxxxxxxxxxxxxxxxxxxxxxxxxxxxxxxxxxxxxx | 000000000000000000000000000000000000000 | x         | PC-INGL - 19                 |               | En         | service      |   |
|                  |                                    | xxxxxxxxxxx                             | 000000000000000000000000000000000000000 | x         | PC-CMPT- 15                  |               | En         | service      |   |
|                  |                                    | xxxxxxxxxxxxx                           | 000000000000000000000000000000000000000 | x         | ANGER3                       |               | En         | service      |   |

| Référencés                         | Eiltrés         | Fichi                 | hiers système                                                                              |
|------------------------------------|-----------------|-----------------------|--------------------------------------------------------------------------------------------|
| Nombre de logiciels filtrés : 9960 | Sélection d'une | e extension de fichie | iers filtrés Toutes                                                                        |
| Nom du fichier                     | Extension       | Taille                | Chemin                                                                                     |
| 00803-16-5.bmp                     | bmp             | 1 Ko c                | C:\Program Files\PCSOFT\Windev11\Exemples\Exemples didactiques\WD Trace de<br>courbes\     |
| A propos.bmp                       | bmp             | 1 Ko V                | D:\_5_LOGITAS\Module Query Builder 1.1\Projet Landpark QueryBuilder\Divers                 |
| ABC3.BMP                           | bmp             | 2 K0 0                | C:\Program Files\PCSOFT\Windev10\Exemples\Exemples didactiques\WD<br>Caractères\           |
| ABC3.BMP                           | bmp             | 2 K0 0                | C:\Program Files\PCSOFT\Windev11\Exemples\Exemples didactiques\WD Caractères\              |
| ABC3BMP                            | bmp             | 1 Ko C                | C:\Program Files\PCSOFT\Windev11\Exemples\Autres fenetres\ParamMenu\ Onglet fil            |
| ABC3BMP                            | bmp             | 1 Ko C                | C:\Program Files\PCSOFT\Windev10\Exemples\Autres fenetres\ParamMenu\                       |
| ABC3BMP                            | bmp             | 1 Ko L                | D:\_5_LOGITAS\Module Landpark Manager - Inventory Interface 4.1.3\Projet<br>Landpark 2003\ |
| ABC3BMP                            | bmp             | 1 Ko 4                | D:\Projet Landpark\Landpark Manager\_Applicationprincipale<br>4.1.3_Production_relooking\  |
| ABC3MARQUE.bmp                     | bmp             | 1 Ko 4                | D:\Projet Landpark\Landpark Manager\_Applicationprincipale<br>4.1.3_Production_relooking\  |
| ABC3MARQUE.bmp                     | bmp             | 1 Ko L                | D:\_5_LOGITAS\Module Landpark Manager - Inventory Interface 4.1.3\Projet<br>Landpark 2003\ |
| ABC3MARQUE.bmp                     | bmp             | 1 Ko C                | C:\Program Files\PCSOFT\Windev10\Exemples\Autres fenetres\ParamMenu\                       |
| ABC3MARQUE.bmp                     | bmp             | 1 Ko C                | C:\Program Files\PCSOFT\Windev11\Exemples\Autres fenetres\ParamMenu\                       |
| ABCD, BMP                          | hmn             | 0. Ko. C              | C1Program Files/PCSOFT/Windey10/AutoFormation/Corriges/Faire du MDN                        |

Si lors de l'inventaire vous avez demandé d'inventorier tous les fichiers portant une extension particulière, la liste de ses fichiers est regroupées ici

#### és

#### MENU MATÉRIEL / FICHIERS SYSTÈMES 🔎 Détail Logiciels 👞 Matériel Connexions **Utilisateurs** Divers Référencés Tiltrés Fichiers système Nom du fichier win.ini Nom du fichier system.in Créé le 05/08/2004 Créé le 05/08/2004 **Onglet fichiers systèmes** 18/04/2007 Modifié le 18/04/2007 Modifié le Dernier accès le 31/10/2007 Dernier accès le 29/10/2007 Contenu du fichier Contenu du fichier ; for 16-bit app support ; for 16-bit app support -\* [fonts] [extensions] [drivers] [mci extensions] wave=mmdrv.dll [files] Win.ini timer=timer.drv Système.ini [Mail] MAPI=1 [mci] CMCDLLNAME32=mapi32.dll [driver32] CMC=1 [386enh] MAPIX=1 woafont=app850.FON MAPIXVER=1.0.0.1 EGA80WOA.FON=EGA80850.FON

Affiche les informations relatives aux fichiers systèmes du poste

-

EGA40WOA.FON=EGA40850.FON

CGA80WOA.FON=CGA80850.FON

# 📧 MENU MATÉRIEL / UTILISATEURS

-

| 📐 Matériel       | 🔎 Détail                 | Connexion            | s đ         | Logiciels          | 📲 Utilisateurs   | s 💮 Divers         | 3                                          |                                                                                                    |                   |
|------------------|--------------------------|----------------------|-------------|--------------------|------------------|--------------------|--------------------------------------------|----------------------------------------------------------------------------------------------------|-------------------|
| tilisateur conr  | iecté lors du dernier    | rinventaire          |             |                    |                  |                    |                                            |                                                                                                    |                   |
| Nom de login     | LANDPARK\cblanloe        | eil                  | Nom c       | domaine landpa     | rk.local         |                    | Onglet                                     | utilisateurs                                                                                                    |                   |
| Compte Adminis   | trateur 🔲                |                      |             |                    |                  |                    |                                            |                                                                                                    |                   |
| tilisateurs affe | ectés à ce poste         |                      |             |                    |                  |                    |                                            |                                                                                                    | Aiouter supprime  |
|                  | Nom                      |                      |             |                    | Prénom           |                    |                                            | Historique                                                                                                    |                   |
| BOULEAU          |                          |                      | Fa          | abrice             |                  |                    | *                                          | Affectation                                                                                                    |                   |
| DUPOND           |                          |                      | Er          | ric                |                  |                    |                                            |                                                                                                    |                   |
|                  |                          |                      |             |                    |                  |                    | -                                          |                                                                                                    | ché à ce poste    |
| Détails de l'u   | tilisateur               |                      |             |                    |                  |                    |                                            |                                                                                                    |                   |
| Details de l'é   | linisatear               |                      |             |                    |                  |                    |                                            |                                                                                                    |                   |
| Fonction         | Développeur              |                      | Adresse n   | nail f.bouleau@cer | Materiel associe | Poste "PC-EXEMPLE" |                                            |                                                                                                    | Historique des    |
| Téléphone        | 02 47 85 86 11           | Mobile               | 06 30 90 33 | 3 23               | Etat Changement  | Utilisateur        |                                            | Date changement                                                                                                    | offectations ou D |
|                  |                          |                      |             |                    | Suppression      | DURAND Fabrice     |                                            | 04/12/2013 - 15:38:00                                                                                                    | anectations au P  |
| Organisatio      | on (Société, Site, Dépar | tement, Service)     |             |                    | Suppression      | BARBIER Jean       |                                            | 04/12/2013 - 15:38:00                                                                                                    |                   |
| SITE 1 \ Tou     | rs \ Département Techn   | ique \ Service Dévek | oppement    |                    | Ajout            | BOULEAU Fabrice    |                                            | 04/12/2013 - 15:38:12                                                                                                    |                   |
|                  |                          |                      |             |                    | Aiout            | BRUN Patrick       |                                            | 10/12/2013 - 11:13:00                                                                                                    |                   |
|                  |                          |                      |             |                    | Suppression      | BOULEAU Fabrice    |                                            | Historiques des affectations Utilisateurs                                                                                                    |                   |
|                  |                          |                      |             |                    | Ajout            | BRUN Patrick       | Ent Dargeran                               | Data Chargement Ubication associa Mart     del 2011 - 15 21:00 Dullando Fatorece PC-EXIMUE     des 20101 - 10 2010 - 201000 Fatorece                                                       | ore associde      |
| Contiant         | la lista du su d         | laa utiliaataw       |             | iáo ou             | Ajout            | CHAMOIS Luc        | April<br>Suppression<br>April              | 04/22013-15.20 BRAR Parks PC-EXEMPLE<br>19/22013-15.20 BRAR Parks PC-EXEMPLE<br>19/22013-15.12 BRAR Parks PC-EXEMPLE                                                                       |                   |
| Contient         |                          |                      | s assoc     | ies au             | Suppression      | BRUN Patrick       | Supression<br>April<br>April               | 05012014 - 05 54 00 BOULEAU Fairce POEREMPE<br>05012014 - 05 54 41 BRIN Paints POEREMPE<br>21012214 - 14:44 50 OWINDS Luc POEREMPEE                                                        |                   |
| poste et le      | es informations          | s rattachées à       | i l'utilisa | teur en            | Suppression      | CHAMOIS Luc        | Supervision<br>Supervision<br>April        | 21012014-16-8100         BIEN Parks         PC-EXEMPLE           22012014-09.3100         OHMOD Suite         PC-EXEMPLE           22012014-09.3130         OHMOD Suite         PC-EXEMPLE |                   |
|                  | cours d                  | le sélection         |             |                    |                  |                    | Supresson<br>Aput<br>Supresson             | 2012014-01500 BRAPHICK PC-EXEMPLE<br>2002014-0151CF BRAPHICK PC-EXEMPLE<br>2012014-14:3100 BESENTHOLY PC-EXEMPLE<br>2012014-14:3100 BESENTHOLY PC-EXEMPLE                                  |                   |
|                  |                          |                      |             |                    |                  |                    | April<br>Supression<br>April<br>Supression | 11020114-1455.00 DUPOND Elic PC-EXEMPLE     11020114-1455.01 DUPOND Elic PC-EXEMPLE     1002014-1455.01 DUPOND Elice     2002014-0028.00 DuPOND Elice     PC-EXEMPLE                       |                   |
|                  |                          |                      |             |                    |                  |                    | Apoz<br>Suppression<br>Apoz                | 26/22014 - 02.21.26 BRIN Parks PC-EXEMPLE<br>26/22014 - 02.27.00 BRIN Parks PC-EXEMPLE<br>26/22014 - 02.27.44 BCLET New PC-EXEMPLE                                                         |                   |
|                  |                          |                      |             |                    |                  |                    | Suppression<br>April                       | 0603214-14:52:00 0944035.0z PC-DEMPLE<br>06032514-14:52:53 0944035.0x PC-DEMPLE                                                                                                    | 10                |
|                  |                          |                      |             |                    |                  |                    |                                            |                                                                                                    |                   |

OLEMessaging=1

[MCI Extensions.BAK]

## MENU MATÉRIEL / DIVERS

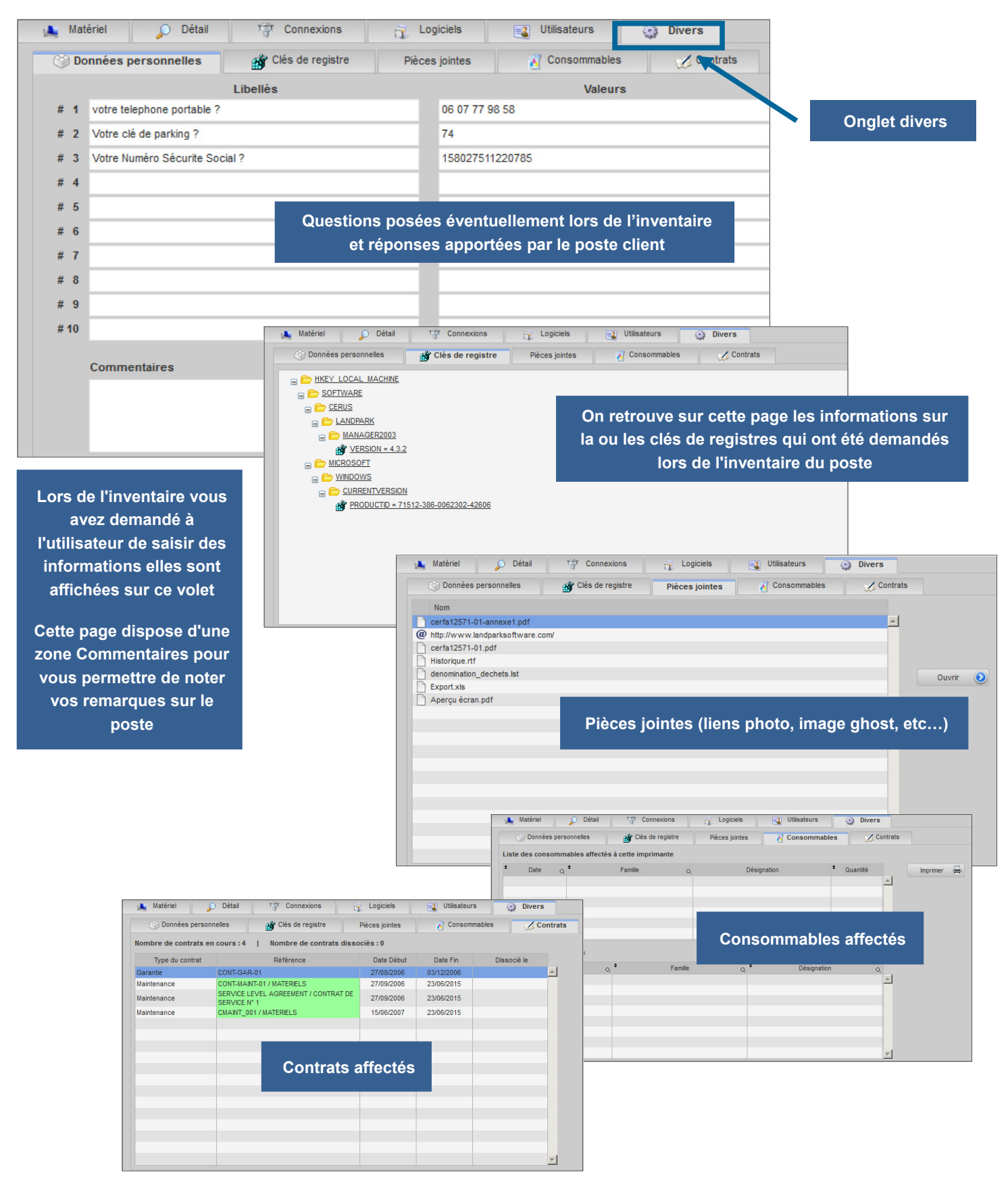

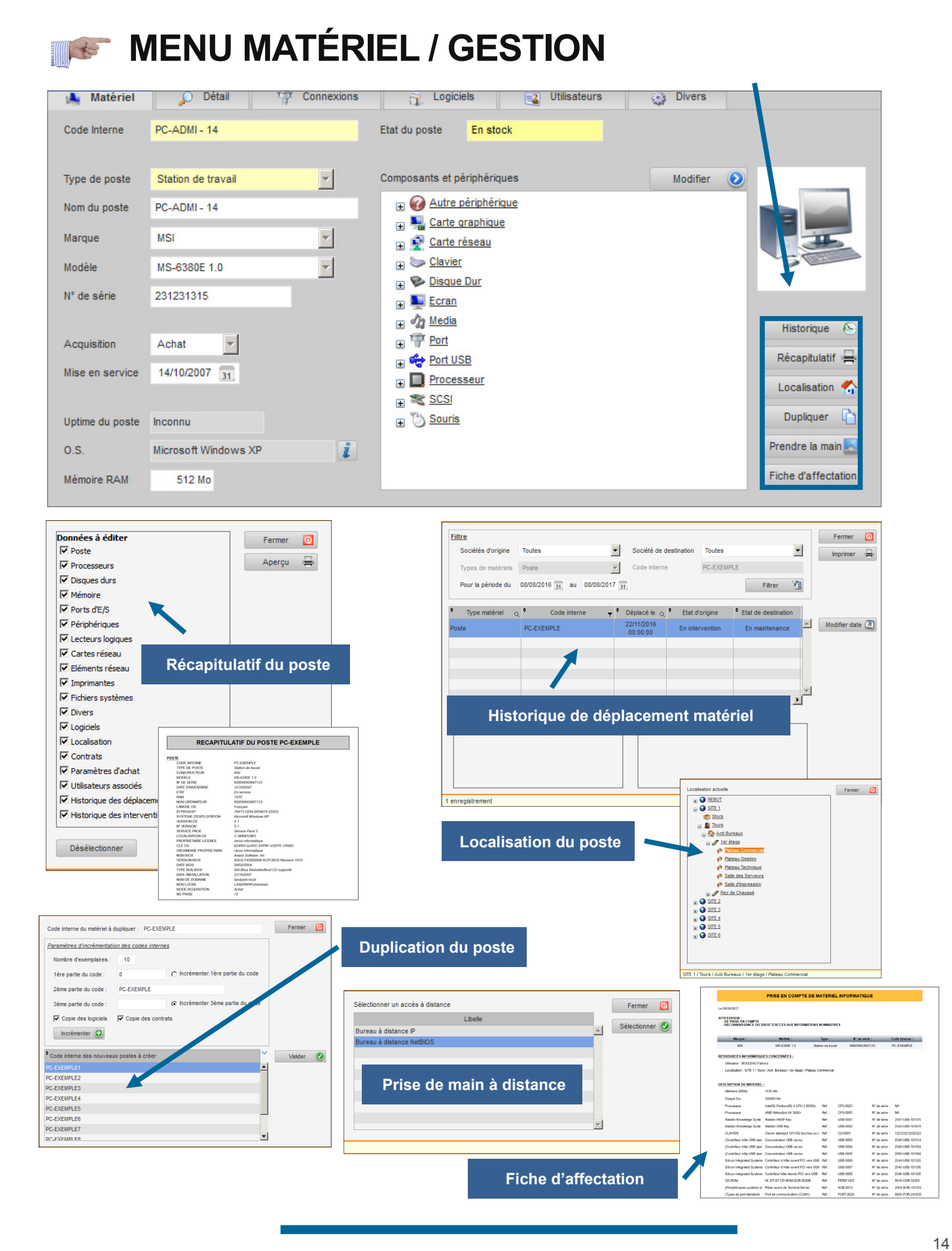

# **MENU PÉRIPHÉRIQUES / TOUS LES PÉRIPHÉRIQUES**

| 🧿 Landpa                                                             | rk <mark>web</mark> l | lanager                    |                 |                              |                                   |                                                              |                     |             | 8 Aoùt<br>14:48:55              |
|----------------------------------------------------------------------|-----------------------|----------------------------|-----------------|------------------------------|-----------------------------------|--------------------------------------------------------------|---------------------|-------------|---------------------------------|
| Matériel Gestion                                                     | Tiers Contrats        | Financier Hist             | orique Outils   | Statistiques                 |                                   |                                                              |                     |             |                                 |
| Localisation C Matériel                                              | Postes P              | ériphériques Imprim        | antes Objets di | vers Réseau Localisa         | tions                             |                                                              |                     |             | _                               |
|                                                                      | Matériel > Périphers  | ues > rous les periphe     | 8               |                              |                                   |                                                              |                     |             |                                 |
| E S REBUT                                                            | Filtrer               | 2                          |                 |                              | Supprimer 🔞 🗖                     | Voir les périphériques au rebut                              |                     |             |                                 |
| Corbeile                                                             |                       | 2                          |                 |                              |                                   |                                                              |                     |             |                                 |
| E Ctock                                                              | Code interne          | Q Type de périph. Q        | Etat 🕌          | Marq Q Description           | و <sup>‡</sup> Code interne Poste | a <sup>‡</sup>                                               | Localisation        |             | م``                             |
| SITE 1                                                               | ECRAN-0023            | ECRAN                      | En service Sor  | ny Sony Multiscan 21         | 0 ES PC-STATION-0009              | SITE 1 \ Tours \ Acti Bureaux \ 1er étage \ Plateau Con      | nmercial            |             | <u></u>                         |
| Corbeile                                                             | ECRAN-0013            | ECRAN                      | En service Sor  | Sony Multime 404             | ES SKV-DUNN - 28                  | SITE 1 \ Tours \ Acti Bureaux \ 1er étage \ Sale des Serveu  | rs                  |             |                                 |
| # m Stock                                                            | ECRAN-0022            | ECRAN                      | En service Sor  | Sony Mutiscan 210            | PC-STATION-0009                   | SITE 1 \ Tours \ Acti Bureaux \ 1er étage \ Plateau Commerc  | dal                 |             |                                 |
| SITE 2                                                               | ECRAN-0019            | ECRAN                      | En service Sor  | Sony Multiscan 210 I         | ES TATION-0007                    | SITE 1 \ Tours \ Acti Bureaux \ 1er étage \ Plateau Techniqu | e                   |             |                                 |
| E -= Rebut                                                           | ECRAN-0018            | ECRAN                      | En service Sor  | Sony Multiscan 210 I         | ES PC-STAIN- 9008                 | SITE 1 \ Tours \ Acti Bureaux \ 1er étage \ Plateau Techniqu | e                   |             |                                 |
| Corbeile                                                             | PERIF1425             | CD-ROM                     | En stock Sor    | HL-DT-ST CD-ROM              |                                   | SITE 1 \ Stock                                               |                     |             |                                 |
| E Stock                                                              | ECRAN-0014            | FCRAN                      | En service Sor  | sony Multiscan 210 I         | ES SRV-IMP - 29                   | SITE SITE SITE SITE SITE SITE SITE SITE                      | tial                |             | •                               |
| B      Corbelle     Corbelle                                         | Annuler 🥑             | Enregistrer F              | \$              |                              |                                   |                                                              |                     |             | Nombre de périphériques : 14066 |
| <ul> <li>pieces détachées</li> <li>SITE 4</li> <li> Rebut</li> </ul> | Code Interne          | ECRAN-0023                 |                 | Etat Périphérique En service |                                   |                                                              |                     |             |                                 |
| Corbeile<br>Stock                                                    | Lié au poste          | Station de travail : PC-ST | TATION-0009     |                              | Afficher 📀                        |                                                              |                     |             |                                 |
| @ 1                                                                  | Description           | Sony Multiscan 210 ES      |                 |                              |                                   |                                                              | Manu                | nárinháriau | 100                             |
| Stock B4                                                             | Marque                | Soor                       | -0              | Tune de périete ECDAN        |                                   |                                                              | wenu                | peripheriq  | les                             |
| G -= Rebut =-                                                        | marque                | July                       |                 | Type de peripit.             |                                   |                                                              |                     |             |                                 |
| Corbeile                                                             | Identifiant           | FR SONY 41248              | _ 0             | Type d'ecran PLAT            |                                   |                                                              |                     |             |                                 |
| SIDEK<br>SITE 6<br>G -= Rebut =-                                     | N° de série           | 142158                     |                 | Taile d'écran Format         | d'écran 36                        |                                                              |                     |             |                                 |
| Corbeile                                                             | Acquisition           | Achat I                    |                 | [                            |                                   |                                                              |                     |             |                                 |
| bureau 1                                                             |                       |                            |                 | 🧏 Périphér                   | ique                              | / Contrats                                                   |                     |             |                                 |
|                                                                      | Mise en service       | 10/08/2017 31              |                 | 414                          |                                   |                                                              |                     | Contrate    | s associées                     |
|                                                                      | Commentaires          |                            |                 | Nombre de co                 | ntrats en cou                     | urs:1   Nombre de con                                        | trats dissociés : 0 | aux pér     | iphériques                      |
|                                                                      |                       |                            |                 | Type du c                    | ontrat                            | Référence                                                    | Date Début          | Date Fin    | Dissocié le                     |
|                                                                      |                       |                            |                 |                              |                                   |                                                              |                     |             |                                 |
|                                                                      |                       |                            |                 | Garantie                     | CO                                | NT-GAR-01                                                    | 27/08/2006          | 03/12/2006  |                                 |

# MENU PÉRIPHÉRIQUES / ÉCRANS

| Code interne C | Type de périph. Q | 🕈 Etat 🚽   | • Marque <sub>Q</sub> | Description Q                                                    | • Code interne Poste Q | ÷                                                              | Localisation |
|----------------|-------------------|------------|-----------------------|------------------------------------------------------------------|------------------------|----------------------------------------------------------------|--------------|
|                | ECRAN             | En service |                       | @monitor.inf<br>%pnpmonitor.devicedes<br>Plug-and-Play générique | ERIC2                  | SITE 1 \ Tours \ Acti Bureaux \ 1er étage \ Plateau Commercial |              |
|                | ECRAN             | En service |                       | Écran par défaut                                                 | GPMH-UC-05264          | SITE 1 \ Tours \ Acti Bureaux \ 1er étage \ Plateau Commercial |              |
|                | ECRAN             | En service |                       | Écran par défaut                                                 | GPMH-UC-05265          | SITE 1 \ Tours \ Acti Bureaux \ 1er étage \ Plateau Commercial |              |
|                | ECRAN             | En service | _                     | Écran par défaut                                                 | PAH-UC-01933           | SITE 2 \ bureau 1                                              |              |
|                | ECRAN             | En service |                       | Philips Brilliance 201B<br>(PRODUCT ID 21B58)                    | PAH-UC-01933           | SITE 2 \ bureau 1                                              |              |
|                | ECRAN             | En service |                       | Écran par 14 Faut                                                | PAH-UC-01839           | SITE 2 \ bureau 1                                              |              |

| 🦌 Périphériq    | ue 🖉 Contrats                 |                   |               |            |                |
|-----------------|-------------------------------|-------------------|---------------|------------|----------------|
| Code Interne    | ECRAN-0013                    | Etat Périphérique | En service    | Menu écra  | ans            |
|                 |                               |                   |               |            |                |
| Lié au poste    | Serveur de données : SRV-DONN | 28                |               | Afficher 📀 |                |
| Description     | Sony Multiscan 210 ES         |                   |               |            |                |
| Marque          | Sony                          | Type de périph.   | ECRAN         | <b>~</b>   |                |
| Identifiant     |                               | Type d'écran      |               |            |                |
| N° de série     | 1777-ECR-70797457             | Taille d'écran    | Format d'écra | an         |                |
|                 |                               |                   |               |            |                |
| Acquisition     | Achat                         |                   |               |            |                |
| Mise en service | 31                            |                   |               |            | Localisation 🐔 |
| Commentaires    |                               |                   |               |            | Dupliquer 🛅    |
|                 |                               | Détail et con     | trats         |            |                |
|                 |                               | associées aux     | écrans        |            |                |
|                 |                               |                   |               |            |                |

# MENU PÉRIPHÉRIQUES / PROCESSEURS

| Ma | <u>tériel</u> > Périphérique | es > Processeurs           |                                                         |                     |            |                        |                                         |                            |            |
|----|------------------------------|----------------------------|---------------------------------------------------------|---------------------|------------|------------------------|-----------------------------------------|----------------------------|------------|
|    | Filtrer 📀                    |                            |                                                         |                     |            | Supprimer 😣            | Voir les processeurs au rebut           |                            |            |
| ¢  | Code interne o               | Fabricant Q                | Processeur Q                                            | Fréquence Q         | ÷ Etat 💡   | • Code interne Poste Q | \$                                      |                            |            |
|    |                              | GenuineIntel               | Intel(R) Core(TM)<br>i5-4670 CPU @<br>3.40GHz           | 2482                | En service | ERIC2                  | SITE 1 \ Tours \ Acti Bureaux \ 1er     | étage \ Plateau Commercial |            |
|    |                              | GenuineIntel               | Intel(R) Xeon(R) CPU<br>E5630 @ 2.53GHz                 | 2527                | En service | GPMH-UC-05264          | SITE 1 \ Tours \ Acti Bureaux \ 1er éta | age \ Plateau Commercial   |            |
|    |                              |                            | Intel(R) Pentium(R) 4<br>CPU 3.00GHz [1 core(s)<br>x86] | 2992                | En service | TEST-OCS               | SITE 1 \ Tours \ Acti Bureaux \ 1er éta | age \ Plateau Commercial   |            |
|    |                              |                            | Intel(R) Pentium(R) 4<br>CPU 3.00GHz [1 core(s)         | 2992                | En service | TEST-OCS               | SITE 1 \ Tours \ Acti Bureaux \ 1er éta | age \ Plateau Commercial   |            |
| _  |                              |                            | VXKI                                                    |                     |            |                        |                                         |                            |            |
|    | Editer 📀                     | Nouveau 🕒                  | Supprimer 😣                                             |                     |            |                        |                                         |                            |            |
|    | Processeu                    | r 🏑 Contrats               |                                                         |                     |            |                        |                                         | Menu p                     | rocesseurs |
|    | Code Interne                 |                            | Ef                                                      | tat Processeur En s | service    |                        |                                         |                            |            |
|    |                              |                            |                                                         |                     |            |                        |                                         |                            |            |
|    | Lié au poste                 | Station de travail : ERIC2 | 2                                                       |                     |            | Afficher 📀             |                                         |                            |            |
|    | Processeur                   | Intel(R) Core(TM) i5-467   | 0 CPU @ 3.40GHz                                         |                     |            |                        |                                         |                            |            |
|    | Fabricant                    | GenuineIntel               |                                                         |                     |            |                        |                                         |                            |            |
|    | Socket                       | SOCKET 0                   |                                                         |                     |            |                        |                                         |                            |            |
|    | Fréquence                    | 2482                       | In                                                      | dicateur MMX        |            |                        |                                         |                            |            |
|    |                              | -1                         |                                                         |                     |            |                        |                                         |                            |            |
|    | Acquisition                  | Achat 🔽                    |                                                         |                     |            |                        |                                         |                            |            |
|    |                              |                            |                                                         |                     |            |                        |                                         |                            |            |
|    |                              |                            |                                                         |                     |            |                        | Localisation 🐔                          |                            |            |
|    | Commentaires                 |                            |                                                         |                     |            |                        | Localisation 🐔<br>Dupliquer 📭           |                            |            |

### MENU PÉRIPHÉRIQUES / CARTES RÉSEAUX

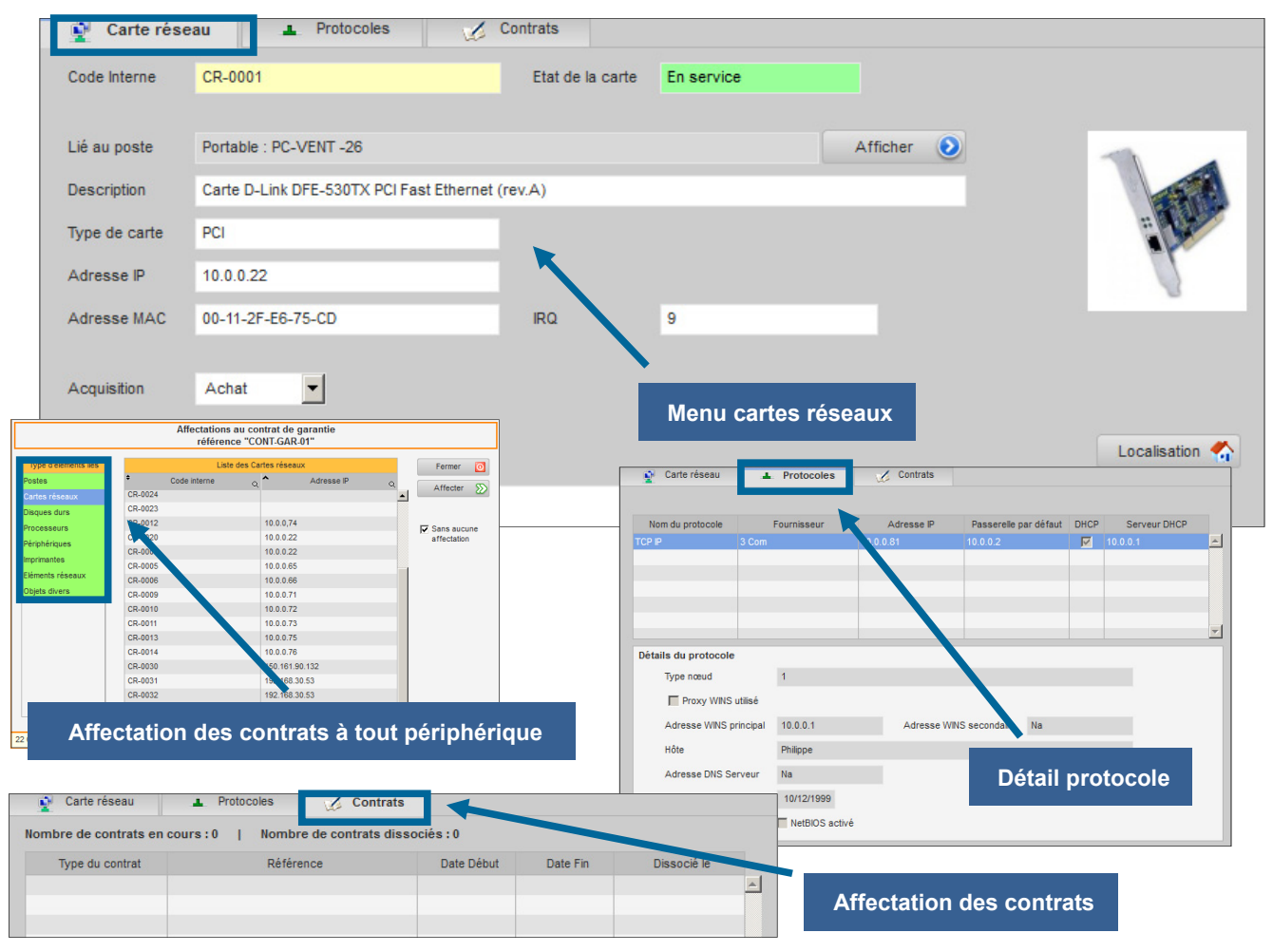

# **MENU PÉRIPHÉRIQUES / DISQUES DURS**

| 🧊 Landpa                                  | ark <mark>web</mark> N | lanagei                              | •             |              |                              |                | iste des             | disques durs                   |
|-------------------------------------------|------------------------|--------------------------------------|---------------|--------------|------------------------------|----------------|----------------------|--------------------------------|
| Aatériel Gestion                          | Tiers Contrats         | Financier H                          | istorique Ou  | tils Statist | iques                        |                | _                    |                                |
| ocalisation C Matériel                    | Postes Pé              | ériphériques Impr                    | imantes Obj   | ets divers   | Réseau L                     | ocalisations   | _                    |                                |
| 8                                         | Matériel > Périphériqu | ues > Disques dur                    |               |              |                              |                |                      |                                |
| REBUT                                     | Filtrer                |                                      |               |              |                              | Supp           | orimer 🥴 🗖 🕻         | /oir les disques durs au rebut |
| ■ <u>Corbeille</u><br>■ <u>main Stock</u> | Code interne           | Q <sup>♥</sup> Numéro Q <sup>♥</sup> | Taille (Mo) Q | 🕈 Etat 🚽     | Code interne Poste           | a <sup>‡</sup> |                      |                                |
| SITE 1                                    | HDD-0002               | 0                                    | 57 231        | En service   | PC-STATION-0005              | SITE 1 \ Tour  | s \ Acti Bureaux \ 1 | er étage \ Plateau Technique   |
| Corbeile                                  | HDD-0001               | 0                                    | 57 231        | En service   | PC-STATION-0004              | SITE 1 \ Tou   | rs \ Acti Bureaux    | \ 1er étage \ Plateau Techniqu |
| Stock                                     | DD-0019                | 0                                    | 39 000        | En service   | SRV-IMP - 29                 | SITE 1 \ Tour  | s \ Acti Bureaux \ 1 | er étage \ Plateau Commercial  |
| E 📕 Tours                                 | DD-0012                | 0                                    | 39 000        | En service   | PC-VENT - 22                 | SITE 1 \ Tour  | s \ Acti Bureaux \ 1 | er étage \ Plateau Commercial  |
| SITE 2                                    | DD-0011                | 0                                    | 39 000        | En service   | PC-VENT - 21                 | SITE 1 \ Tour  | s \ Acti Bureaux \ 1 | er étage \ Plateau Commercial  |
| Corbeille                                 | DD-0010                | 0                                    | 39 000        | En service   | PC-INGL - 20<br>PC INGL - 19 | SITE 1 \ Tour  | s \ Acti Bureaux \ 1 | er etage \ Plateau Commercial  |
| E Stock                                   | DD-0009                | 0                                    | 39 000        | En service   | PC-INGL - 17                 | SITE 1 \ Tour  | s \ Acti Bureaux \ 1 | er étage \ Plateau Commercial  |
| E 📕 bureau 2                              | 88-000                 | •                                    | 33 000        | LITSCIVICE   | 10-1102 - 17                 | SILETTIO       | STACE Dereaux T      | er etage triateau commerciar   |
| €                                         | Editer 📀               | Nouveau 😌                            | Supprimer (   | 3            |                              |                |                      |                                |
| Corbeille                                 | 👂 Disque du            | ır 🥶 Partition                       | is 🏑 🤇        | Contrats     |                              |                |                      |                                |
| pieces détachées                          | Code Interne           | HDD-0001                             |               | Etat du      | disque En service            |                |                      |                                |
|                                           |                        |                                      |               |              |                              |                |                      |                                |
| Corbeille                                 | Lié au poste           | Station de travail : PC              | STATION-0004  |              |                              | Affic          | ther                 |                                |
| Stock                                     | Numéro diagua          | 0                                    |               |              | Connetti                     |                |                      |                                |
| Stock B4                                  | Numero disque          | 0                                    |               |              | Culindron                    |                | 2006                 |                                |
| SITE 5                                    | Taille (Mo)            | 57 231                               |               |              | Cymiures                     |                | 230                  |                                |
| Corbeille                                 | Fonction 13 é          | tendue                               |               |              | Tetes                        |                | 255                  |                                |
| E Corbene                                 |                        |                                      |               |              | Nombre de se                 | ecteurs        | 63                   |                                |
| SITE 6                                    |                        |                                      |               |              | Octets par se                | ecteur         | 512                  |                                |
| -= Rebut =-                               |                        |                                      |               |              |                              |                |                      |                                |
| Uisque du                                 | r J Pa                 | artitions                            | Contr         | ats          |                              | étail d'u      | ın disqu             | e dur                          |
| Ту                                        | pe                     | Secteur (Début                       | ) Taille e    | n secteurs   | s Taille e                   | en Mo          | Active               | Lettre assignée                |
| Extended w/Exte                           | nded                   | 5576161                              | 5             | 61432        | 560                          | 29996          | Г                    | *                              |
| NTFS/HPFS                                 |                        | 5576167                              | 8             | 51199        | 092                          | 24996          |                      |                                |
| FAT 32                                    |                        | 10396083                             | 13            | 10233        | 342                          | 4996           | Г                    |                                |
| FAT 👂 Di                                  | sque dur               | Partitions                           |               | Contrat      | s 🔶                          |                | oototion             |                                |
| Nombre                                    | de contrats en (       | cours:0                              | Nombre d      | e contrate   | s dissociés : 0              | All            | ectation             | aux contrats                   |
|                                           |                        |                                      |               |              |                              |                |                      |                                |
| Тур                                       | be du contrat          |                                      | Référence     |              | Date                         | Début          | Date Fin             | Dissocié le                    |
| Тур                                       | e du contrat           |                                      | Référence     |              | Date                         | Début          | Date Fin             | Dissocié le                    |

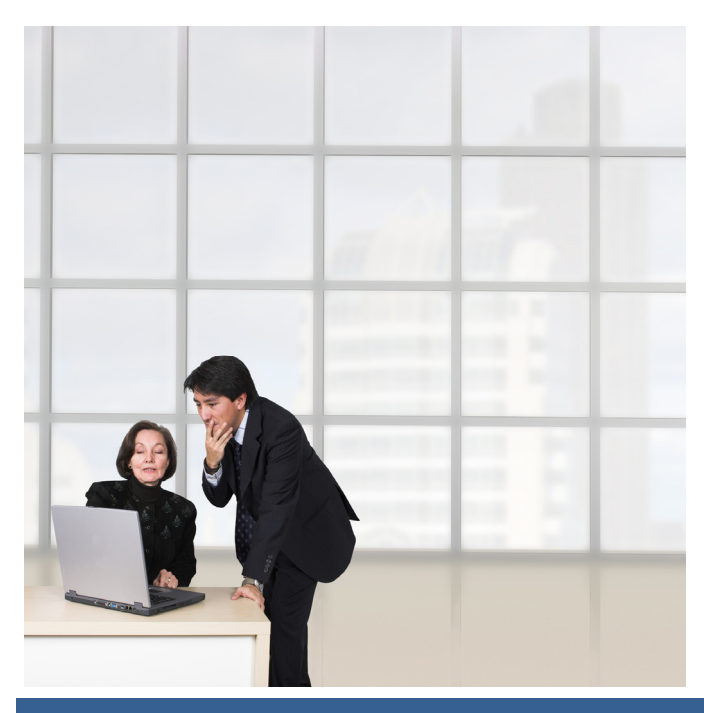

#### **MENU IMPRIMANTES**

| 🧿 Landpar                                | k webManager                                                                         |                                                               |                                                                                                    |                                                                                                    | 9 Août<br>11:06:27                                                   |
|------------------------------------------|--------------------------------------------------------------------------------------|---------------------------------------------------------------|----------------------------------------------------------------------------------------------------|----------------------------------------------------------------------------------------------------|----------------------------------------------------------------------|
| Matériel Gestion T                       | iers Contrats Financier Historique Outils Statistique                                | S<br>Désau                                                    |                                                                                                    |                                                                                                    |                                                                      |
| C Localisation C Matériel                | Postes Perpherques Imprimantes Ubjets divers                                         | Reseau Localisations                                          |                                                                                                    |                                                                                                    |                                                                      |
| B REBUT                                  | Filtrer 📀                                                                            | Supprimer                                                     | 8 Voir les imprimantes au rebut                                                                        |                                                                                                    |                                                                      |
| Corbelle     English     Stock     STE 1 | Code interne      Couleur     Couleur                                                | Etat 🔻 Marque 🔍                                               | Modèle Q                                                                                               | Localisation                                                                                                    | م`<br>◄                                                              |
| Corbelle                                 | MP-TEC-002 Imprimante Laser Noir<br>IMP-TEC-005 Imprimante Jet d'encre<br>Couleur E  | intervention                                                  | lus SITE 1 \ Tours \ Acti Bureaux \ 1er étage \ Pla<br>SITE 1 \ Tours \ Acti Bureaux \ 1er étage \ Pla | ateau Commercial<br>ateau Technique                                                                                                    |                                                                      |
| E SITE 2                                 | IMP-TEC-006 Imprimante Laser Couleur     IMP-TEC-007 Imprimante Laser Noir TEKTRONIX | En service Tektronix 740 Pl<br>nintervention Tektronix 740 pl | lus SITE 1 \ Tours \ Acti Bureaux \ 1er étage<br>lus SITE 1 \ Tours \ Acti Bureaux \ 1er étage \ Sa    | 1 Salle des Serveurs<br>alle des Serveurs                                                                                                    |                                                                      |
| Corbelle                                 | TEST-OCS_hpLaserJet<br>1320 PCL 6<br>VILLANDRY_Canon Cancel BR 810                   | En service                                                    | SITE 1 \ Tours \ Acti Bureaux \ 1er étage \ Pla                                                        | ateau Commercial                                                                                                    |                                                                      |
| bureau 2     bureau 1     SITE 3         | Edter () Nouveau () Supprimer (3)                                                    |                                                               | SHE I CIOUS CACIL DUI BUX CI EI BUBE LA PA                                                             | uçau cunnerciai                                                                                                    | Nombre d'imprimantes : 17                                            |
| Corbelle                                 | S Général Détail 19 Connexions                                                       | Jtilisateurs 👔 Consommables                                   | 🖉 Contrats                                                                                             |                                                                                                    |                                                                      |
| pieces détachées     SITE 4              | Code Interne IMP-TEC-006 Etat Imprime                                                | nte En service                                                |                                                                                                    |                                                                                                    |                                                                      |
| Corbelle<br>Stock                        | Sous-Famile Imprimante Laser Couleur Adresse IP                                      | 10.0.0.255                                                    |                                                                                                    |                                                                                                    |                                                                      |
| 1<br>Stock 84<br>STE 5                   | Nom TEKTRONIX Adresse M. Marcuse Teldronix Taile mémo                                | AC 00.00.3F.00.3F                                             |                                                                                                    |                                                                                                    |                                                                      |
| G Rebut                                  | Modèle 740 plus V Nº de prise                                                        | 67                                                            | <b>N</b>                                                                                               | Liste des imprimantes                                                                                                    |                                                                      |
| SITE 6     SITE                          | N° de série 3D52M70 Type conne                                                       | xion Réseau 🔽                                                 |                                                                                                    |                                                                                                    |                                                                      |
| Corbeille     Stock     Poureau 1        | Acquisition Achat                                                                    | ite partagée                                                  | Historique 🍋                                                                                           |                                                                                                    |                                                                      |
|                                          | Mise en service 31.                                                                  |                                                               | Localisation                                                                                           |                                                                                                    |                                                                      |
|                                          |                                                                                      |                                                               | Administrer                                                                                            |                                                                                                    |                                                                      |
|                                          |                                                                                      |                                                               |                                                                                                    |                                                                                                    |                                                                      |
|                                          |                                                                                      |                                                               |                                                                                                    |                                                                                                    |                                                                      |
| Caller ()                                |                                                                                      |                                                               |                                                                                                    |                                                                                                    |                                                                      |
| Editer                                   | Nouveau 😈 Supprimer                                                                  | <b>O</b>                                                      |                                                                                                    |                                                                                                    |                                                                      |
| 🐑 Général                                | 🔎 Détail 🏾 🎁 Connexio                                                                | ons 🛛 🛃 Utili                                                 | sateurs 💦 Consom                                                                                       | mables 🧭 Contrats                                                                                                    |                                                                      |
|                                          |                                                                                      |                                                               | -                                                                                                    |                                                                                                    |                                                                      |
| Code Interne                             | IMP-TEC-006                                                                          | Etat imprimante                                               | En service                                                                                             |                                                                                                    |                                                                      |
|                                          |                                                                                      |                                                               |                                                                                                    |                                                                                                    |                                                                      |
| Sous-Famille                             | Imprimante Laser Couleur                                                             | Adresse IP                                                    | 10.0.255                                                                                               |                                                                                                    |                                                                      |
| Nom                                      | TEKTRONIX                                                                            | Adresse MAC                                                   | 00.00.3F.00.3F                                                                                         |                                                                                                    |                                                                      |
| 6056                                     |                                                                                      |                                                               |                                                                                                    |                                                                                                    | 5                                                                    |
| Marque                                   | Tektronix                                                                            | Taille mémoire                                                | 64                                                                                                    |                                                                                                    |                                                                      |
| Modèle                                   | 740 plus 🔻                                                                           | N° de prise                                                   | 67                                                                                                    |                                                                                                    | ·                                                                    |
| Nº de cárie                              | 3D52IM70                                                                             | Tuno connevio                                                 | n Déann a                                                                                              |                                                                                                    |                                                                      |
| N de serie                               | 5052m70                                                                              | Type connexio                                                 | Reseau                                                                                                 |                                                                                                    |                                                                      |
|                                          |                                                                                      | Administrat                                                   | tion distante                                                                                          | Historique                                                                                                    | •                                                                    |
| Acquisition                              | Achat 💌                                                                              | Imprimante                                                    | partagée                                                                                               |                                                                                                    |                                                                      |
| Mise en service                          | 31                                                                                   |                                                               |                                                                                                    |                                                                                                    |                                                                      |
|                                          |                                                                                      |                                                               |                                                                                                    | Localisation                                                                                                    |                                                                      |
| S Général                                | Détail      Connexions      2     Uti                                                | lisateurs 🕺 Conson                                            | nmables / Contrats                                                                                     | Dupliquer                                                                                                    | 6                                                                    |
| Nombre de bacs                           |                                                                                      |                                                               | ur l                                                                                                   | Administrer                                                                                                    | 0.0                                                                  |
| Bacs entrants                            | 3 Bacs sortants 3                                                                    |                                                               |                                                                                                    | Historique 🕥                                                                                                    | <u> </u>                                                             |
|                                          |                                                                                      |                                                               |                                                                                                    |                                                                                                    |                                                                      |
| Format des bacs                          |                                                                                      |                                                               |                                                                                                    |                                                                                                    |                                                                      |
| Bac 1 A4                                 |                                                                                      | Bac 2 Etiquette                                               |                                                                                                    | Administrer 🗿                                                                                                    |                                                                      |
| Bac 3 A3                                 |                                                                                      | Bac 4                                                         |                                                                                                    |                                                                                                    |                                                                      |
| Types de recharge                        |                                                                                      |                                                               |                                                                                                    | Star Sing Sharey Starter Starters (Str. )                                                                                                    | 200                                                                  |
| Recharge 1 REZ 0                         | 101                                                                                  | Recharge 2 REZ 002                                            |                                                                                                    | Contract Contract Contexes                                                                    |                                                                      |
| Recharge 3 REZ 0                         | 03                                                                                   | Recharge 4                                                    |                                                                                                    | ADDRESS AND ADDRESS AND ADDRESS ADDRESS A      |                                                                      |
| Commentaires                             |                                                                                      |                                                               |                                                                                                    | Net Start and Antonian Start Start S |                                                                      |
| Maintenance sur si                       | te.                                                                                  |                                                               |                                                                                                    | Topicseel  Figure 201  Figure 201  Figure  |                                                                      |
|                                          |                                                                                      |                                                               |                                                                                                    | Advance (Proc. Noti-Anti-Anti-Anti-Anti-Anti-Anti-Anti-An                                                                                                    |                                                                      |
|                                          | Détail d'une imprima                                                                 | nte                                                           |                                                                                                    | COD 0     COD 0     C      | per approprié del deportine deux d'autres requeres. Aucure formation |
|                                          |                                                                                      |                                                               |                                                                                                    |                                                                                                    | diatones                                                             |
|                                          |                                                                                      |                                                               |                                                                                                    | Administration a                                                                                                    | uistance                                                             |
|                                          |                                                                                      |                                                               |                                                                                                    |                                                                                                    | 2010-1-1-1-1-1-1-1-1-1-1-1-1-1-1-1-1-1-1                             |
|                                          |                                                                                      |                                                               |                                                                                                    |                                                                                                    | March 10 80 0 Million                                                |

### MENU IMPRIMANTES

| Editer 🜔 Nour                 | veau 🕒 Supprimer             | 8                                  |                           |                                 |                                       |
|-------------------------------|------------------------------|------------------------------------|---------------------------|---------------------------------|---------------------------------------|
| 👔 Général                     | Détail 👘 Conne               | exions 🛛 🛃 Utilisate               | eurs 👔 Co                 | nsommables 💋                    | Contrats                              |
| lom du réseau Domaine         | Cerus                        | Type de réseau                     | TCP - IP                  |                                 | Eléments reliés                       |
| lément réseau connec          | té à l'imprimante            |                                    |                           |                                 | a l'imprimante                        |
| Code interne élément rése     | eau HUB - DLINK              | Nom du Po                          | rt                        | Type d'élément rés              | seau HUB                              |
| Matériel connecté à l'ir      | mprimante par l'élément      | réseau                             |                           |                                 |                                       |
| Type de matériel              | Code interne                 | Numéro série                       | Marque                    | Modèle                          |                                       |
| Imprimante                    | IMP-TEC-001                  | 3D52IM25                           | Tektronix                 | 740 Jus                         | ▲                                     |
| Poste                         | PAH-UC-01016                 | CZB3131K3F                         | Compaq                    | Eyo D510 SFF                    |                                       |
| Poste                         | PAH-UC-01283                 | CNU5440Q0B                         | Hewlett-Packard           | P Compaq nx8220                 |                                       |
| Poste                         | PC-EXEMPLE                   | NS659842687133                     | MSI                       | MS-6380E 1.0                    |                                       |
| Poste                         | PC-VENT - 10                 | 6211231211123                      | MSI                       | MS-6380E 1.0                    | _                                     |
| Doete                         | DC V/ENT 11                  | 5645301324564                      | MSI                       | MS 6380E 1.0                    |                                       |
| stes connectés à l'im         | primante                     |                                    |                           |                                 |                                       |
| Code interne                  | ◆ Nom                        | д Туре                             | Marque                    | Modèle                          |                                       |
| PAH-UC-01096                  | PAH-UC-01096                 | Station de travail                 | Compaq                    | Evo D510 SFF                    |                                       |
| PAH-UC-01089                  | PAH-UC-01089                 | Station de travail                 | Compaq                    | Evo D510 SFF                    |                                       |
| <pah-uc-01191></pah-uc-01191> | Editer 📀 Nour                | veau 🕕 Supprimer 🔞                 |                           |                                 |                                       |
|                               | Général 🔘                    | Détail 🗇 Connexions                | =2 Iltilisateurs          | Consommables                    | / Contrats                            |
|                               | Iltiliesteure affectée à cet | te imprimente                      | - ounsateurs              |                                 | (c)                                   |
|                               | ounsateurs arectes a cer     | Nom                                |                           | Prénom                          | Historique                            |
|                               | BESSIN                       | Nom                                | Hector                    | Fichton                         | Affectation                           |
|                               |                              |                                    |                           |                                 |                                       |
|                               |                              |                                    |                           |                                 | Utilisateurs liés                     |
|                               |                              |                                    |                           |                                 | à l'imprimante                        |
|                               |                              |                                    |                           |                                 | · · · · · · · · · · · · · · · · · · · |
|                               |                              |                                    | _                         |                                 |                                       |
|                               |                              |                                    |                           |                                 |                                       |
|                               | Détails de l'utilisateur     |                                    |                           |                                 |                                       |
|                               | Fonction Technico C          | ommercial Ac                       | dresse mail h.bessin@ceru | is.net                          |                                       |
|                               | Téléphone 02 47 85 8         | 6 66 Mobile 06                     | 30 26 46 18               | Fax 02 47 85 86 66              |                                       |
|                               | Organisation (Société, S     | ite, Département, Service)         |                           |                                 |                                       |
|                               | SITE 1 \ Tours \ Départem    | ent Commercial \ Service Ventes et | Prospection               |                                 |                                       |
| diter 🕥 Nouveau 🗗             | Supprimer                    |                                    |                           | ]                               |                                       |
|                               |                              | - 12                               |                           |                                 |                                       |
| des consommables affectés     | à cette imprimente           |                                    |                           |                                 |                                       |
| Date o +                      | Famille                      | Code interne                       | té                        | Consomn                         | hables lies                           |
| 29/07/2016 Toner              | Toner Noir                   |                                    | 1 🔺                       | a l'ir                          | nprimante                             |
|                               |                              |                                    |                           |                                 |                                       |
|                               |                              |                                    |                           |                                 |                                       |
|                               |                              |                                    | <b>T</b>                  |                                 |                                       |
| tail des consommables         |                              |                                    |                           |                                 | Contrats liés                         |
| Code interne Q •              | Famile                       | Désignation                        |                           |                                 | à l'imprimante                        |
| NS0103 T                      | oner                         | Toner Noir                         |                           |                                 |                                       |
|                               |                              | Editer                             | Nouveau                   | Supprimer 🔞                     |                                       |
|                               |                              |                                    |                           |                                 | tours 32 Concernmenting               |
|                               |                              | S General                          | Detail                    |                                 | consommables                          |
|                               |                              | Nombre de con                      | itrats en cours : 0   N   | ombre de contrats dissociés : 1 |                                       |
|                               |                              | Type du co<br>Maintenance          | CONT-MAINT-01 / M         | IATERIELS 27/09                 | /2006 23/06/2015 09/02/2015 1         |
|                               |                              |                                    |                           |                                 |                                       |
|                               |                              |                                    |                           |                                 |                                       |

0

|                   | <b>MENU IMPRIMA</b>                                                                                            | NTES                                                         |           |
|-------------------|----------------------------------------------------------------------------------------------------|--------------------------------------------------------------|-----------|
| Editer            | 🜔 Nouveau 🕒 Supprimer 🕹                                                                                        |                                                              |           |
| 👷 Gé              | enéral 🔎 Détail 😭 Connexions                                                                                   | 🔁 Utilisateurs 👔 Consommables 💋 Contrats                     |           |
| Code Inte         | erne IMP-TEC-006                                                                                               | Etat imprimante En service                                   |           |
| Sous-Fa           | mille Imprimante Laser Couleur                                                                                 | Adresse IP 10.0.0.255                                        |           |
| Nom               |                                                                                                    | Adresse MAC 00.00.3F00.3F                                    |           |
| Marque            |                                                                                                    | Taille mémoire 64                                            | -         |
| Modèle            | 740 plus                                                                                                    | Nº de prise 67                                               | -         |
| N° de sé          | rie 3D52IM70                                                                                                   | Type connexion Réseau                                        |           |
|                   |                                                                                                    |                                                              |           |
| Acquisiti         | ion Achat 🔽                                                                                                    |                                                              |           |
| Mise en           | service 31                                                                                                    |                                                              |           |
|                   |                                                                                                    | Dualisa                                                      | aon mar   |
| Filtre<br>Société | às d'origine Toutes                                                                                            | Fermer 0                                                     |           |
| Types o           | de matériels Imprimante Code interne IMP-TEC-002                                                               |                                                              |           |
| Pour la           | matériel o <sup>9</sup> Code laterne <sup>9</sup> Déplacé le o <sup>9</sup> Etat d'origine <sup>1</sup> Etat d | elestination                                                 |           |
|                   |                                                                                                    | A Modifier data 2                                            |           |
|                   |                                                                                                    |                                                              |           |
| •                 |                                                                                                    | Historique du déplacement de l'imp                           | orimante  |
| Lieu d'orie       | igine Lieu de destination                                                                                      |                                                              |           |
|                   | Localisation actuelle                                                                                          | Fermer O Localisation de l'imp                               | orimante  |
|                   | EBUT                                                                                                    |                                                              |           |
| Aucun enreg       | <sup>≥</sup> GITE 1<br>Stock                                                                                   |                                                              |           |
|                   |                                                                                                    |                                                              |           |
|                   |                                                                                                    | Code interne du matériel à dupliquer : IMP-TEC-002           | Fermer 🔯  |
|                   | Plateau Commercial                                                                                             | Paramètres d'incrémentation des codes internes               |           |
|                   | Plateau Gestion                                                                                                | Nombre d'exemplaires : 10                                    |           |
|                   | Salle des Serveurs                                                                                             | 1ère partie du code : O Incrémenter 1ère partie du code      |           |
|                   | Salle d'Impression                                                                                             | 2ème partie du code : IMP-TEC-                               |           |
|                   |                                                                                                    | 3ème partie du code : 002 (S Incrémenter 3ème partie du code |           |
|                   |                                                                                                    |                                                              |           |
|                   | $\begin{array}{c} \oplus \bigcirc \underline{SIE4} \\ \oplus \bigcirc \underline{SIE5} \end{array}$            | Incrémenter 🕒                                                |           |
|                   |                                                                                                    |                                                              |           |
|                   |                                                                                                    | Code interne des nouveaux postes à créer                     | Valider 🥑 |
|                   |                                                                                                    |                                                              |           |
|                   | SITE 1 / Tours / Acti Bureaux / 1er étage / Plateau Com                                                        | MP-TEC-008                                                   |           |
|                   |                                                                                                    | IMP-TEC-009<br>IMP-TEC-010                                   |           |
|                   |                                                                                                    | IMP-TEC-011                                                  |           |
|                   | Duplication d'une imprimante                                                                                   | IMP-TEC-012<br>IMP_TEC_013 ▼                                 |           |
|                   |                                                                                                    |                                                              |           |

#### © 2019 Landpark SAS. Tous droits réservés

#### 

#### **MENU OBJETS DIVERS**

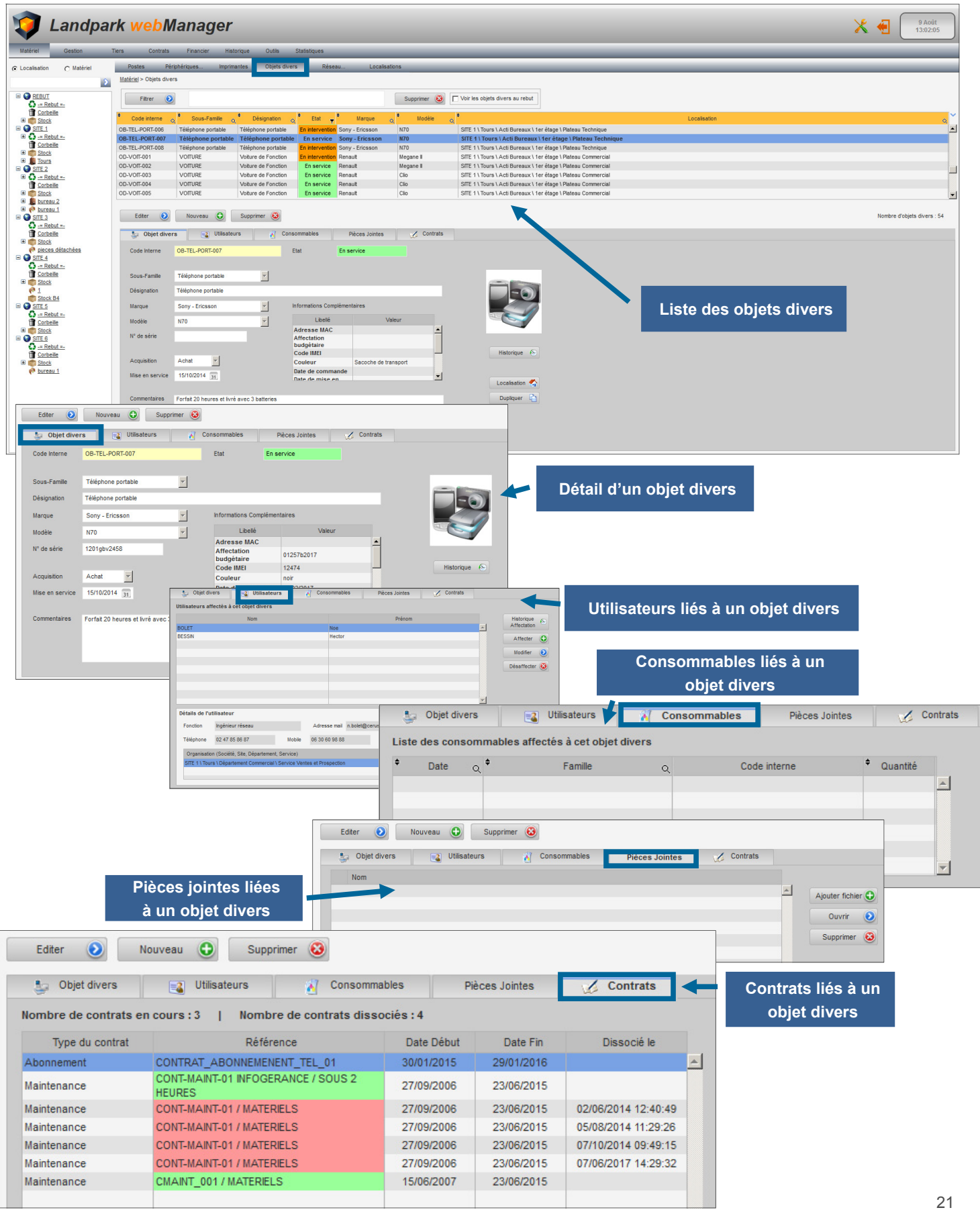

# MENU RÉSEAUX

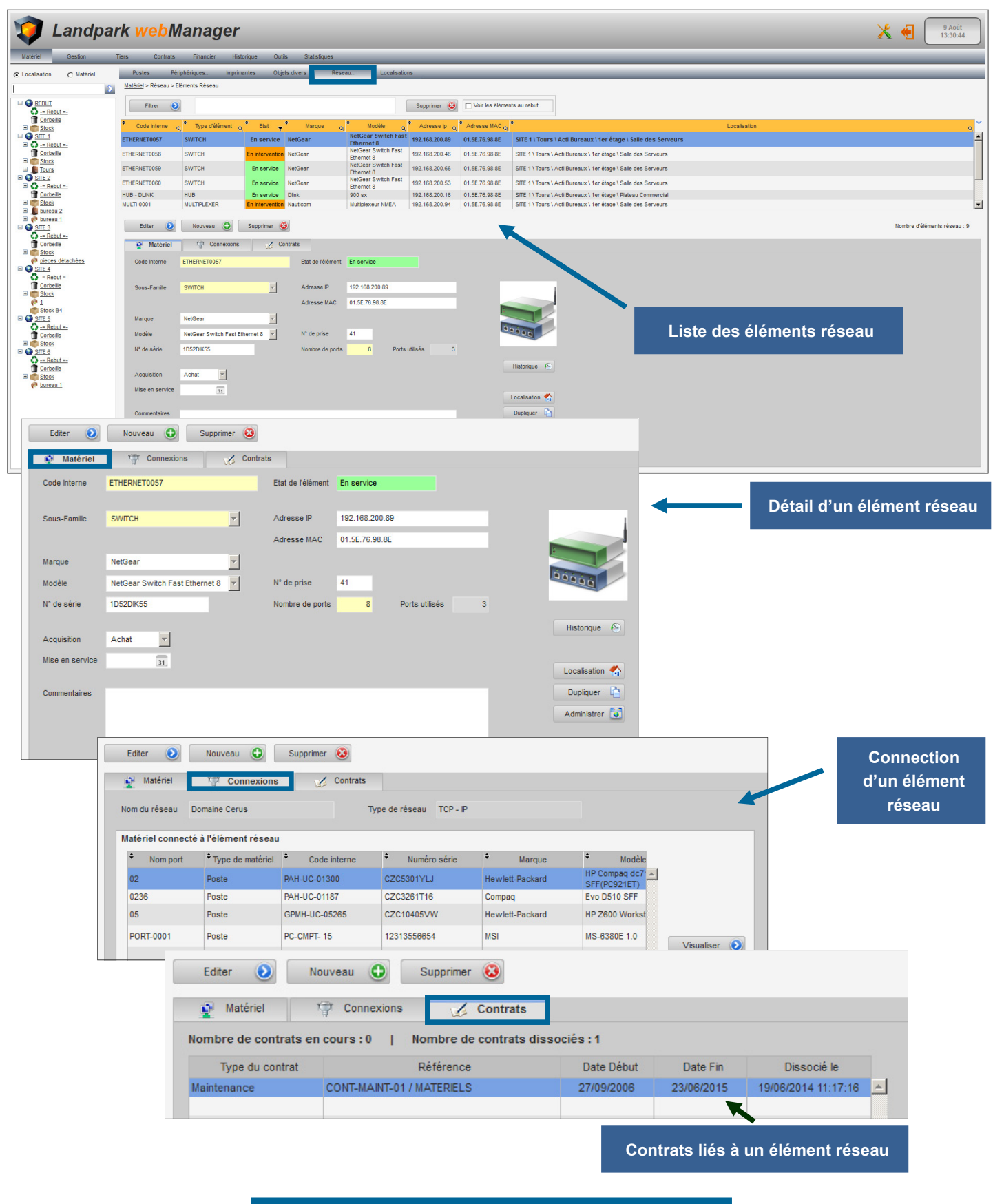

#### MENU GESTION

#### Landpark webManager 9 Août 14:12:05 🗶 🐔 Logicie Sest Consommates Consommates Consommates Al Cartouche d'encre Al Papier imprimante Al Ruban Al Toner Al Looicleis **Menu Gestion** Logiciels • \*\*\* Consommables Catalogues et Produits Logic Catalogues et produits Panneaux d'alertes Panneau d'alertes

# MENU LOGICIELS

| Logiciels Consommables                     | Catalogues et Produits Panneau d'alertes            |                  |                                                                                               |                                                                    |
|--------------------------------------------|-----------------------------------------------------|------------------|-----------------------------------------------------------------------------------------------|--------------------------------------------------------------------|
| Gestion > Logiciels                        |                                                     |                  |                                                                                               |                                                                    |
| Filtrer 🕑                                  |                                                     | Supprimer 😟      |                                                                                               |                                                                    |
| + + Code interne 🔍 + Fan                   | ile logiciel 🔍 🕈                                    | Nom du logiciel  | Q. Licences                                                                                   | 🕫 🕈 Version 🔍 🕈 Editeur 🔍 🎽                                        |
| LOG-0002     Gestion                       | Application Serveur de Landpark Network IP          |                  | 7                                                                                             | 9 0.9.8.0 Cerus Informatique                                       |
| LOG-0003 Développe                         | ment InstallShield (R) Command Line Compile Utility |                  | 9                                                                                             | 23 7.03.131 InstallShield                                          |
| LOG-0004 Graphisms     LOG-0005 Bureaution | e Microsoft Office Excel                            |                  | 10                                                                                            | 9 2 0 0 0 Jasc Software Inc.<br>52 10.0.2614 Microsoft Corporation |
| LOG-0006 Bureautique                       | e Microsoft Office FrontPage                        |                  | 11                                                                                            | 91 10.0.2623 Microsoft Corporation                                 |
| LOG-0007 Bureautique                       | e Microsoft Office Access                           |                  | 12                                                                                            | 79 10.0.2627 Microsoft Corporation                                 |
| LOG-0008 Bureautique                       | e Microsoft Office XP Office                        |                  | 12                                                                                            | 30 10.0.2609 Microsoft Corporation                                 |
| Editer 🕑 Nouveau                           | Supprimer 😣                                         |                  |                                                                                               | Nombre de logiciels : 758                                          |
| 📬 Détails 📑 Licenc                         | es 🏑 Contrats                                       |                  |                                                                                               |                                                                    |
| Code Interne LOG-0007                      | Etat du logiciel En stock                           | Imprimer 🚍       |                                                                                               |                                                                    |
|                                            |                                                     |                  | Liste des                                                                                     | logiciels                                                          |
| Famille logiciel Bureautique               | ~                                                   |                  |                                                                                               | logicicio                                                          |
| Société SITE 1                             |                                                     |                  |                                                                                               |                                                                    |
| Nom du logiciel Microsoft Offic            | Access                                              |                  |                                                                                               |                                                                    |
|                                            |                                                     |                  |                                                                                               |                                                                    |
| Nom exécutable msaccess.exe                |                                                     |                  |                                                                                               |                                                                    |
| Editeur Microsoft Corpo                    | ration Date modification 06/09/2007                 |                  |                                                                                               |                                                                    |
| Version 10.0.2627                          | Taile 5769 Ko                                       |                  |                                                                                               |                                                                    |
|                                            |                                                     |                  |                                                                                               |                                                                    |
| Acquisition Achat                          |                                                     |                  |                                                                                               |                                                                    |
| Co Editer 📀                                | Nouveau 🕒 Supprimer 🔞                               |                  | Dátail d'un logici                                                                            |                                                                    |
|                                            | Contents                                            |                  |                                                                                               | ei                                                                 |
|                                            | Contrais                                            |                  |                                                                                               |                                                                    |
| Code Interne                               | LOG-0012 Etat du logicie                            | el En stock      |                                                                                               |                                                                    |
|                                            |                                                     |                  |                                                                                               |                                                                    |
|                                            |                                                     | <b>—</b>         |                                                                                               |                                                                    |
| Famille logiciel                           | Bureautique                                         |                  |                                                                                               |                                                                    |
| Société                                    | SITE 1                                              |                  | Logiciel et lice                                                                              | nces associées                                                     |
| Nom du logiciel                            | WinDey                                              |                  | Code interne : LOG-0012                                                                       |                                                                    |
| i toni da logicioi                         |                                                     |                  | Nom du logiciel : WinDev<br>Editeur : PC SOFT                                                 | Version : 7.01Cod                                                  |
|                                            |                                                     |                  | Famile du logiciel : Bureadoue                                                                |                                                                    |
| Nom exécutable                             | windev7.exe                                         |                  | Nom de l'axécutable : vinder/7.am                                                             | Taille de l'enécutable : 1 208                                     |
| Editeur                                    | PC SOFT Date modific                                | ation 15/09/2007 | Date de modification : 15/09/2007                                                             | Heure de modification : _:_:_                                      |
|                                            |                                                     |                  | Licences achetées : 48                                                                        | Licences utilisées : 9                                             |
| Version                                    | 7.01Qod Talle                                       | 1208 Ko          | Liste des p                                                                                   | ostes associés                                                     |
|                                            |                                                     |                  | Code interne poste : SRV-IMP - 29<br>Citi de la finanze : vinnenzement                        |                                                                    |
| Acquisition                                | Achat 👻                                             |                  | Dossier :                                                                                     |                                                                    |
| Commontaires                               | antat síslis í la 22 díasathar 2015                 |                  | Code interne poste : PC-VENT - 24                                                             |                                                                    |
| Commentaires                               | achat realise le 22 decembre 2015                   |                  | CM de la licence : x00000000000000000000000000000000000                                       |                                                                    |
|                                            |                                                     |                  | Code interne poste : SRV-DONN - 28                                                            |                                                                    |
|                                            |                                                     |                  | Chi de la licence : x00000000000000000000000000000000000                                      |                                                                    |
|                                            |                                                     |                  | Dossier :                                                                                     |                                                                    |
|                                            |                                                     |                  | Code interne poste : PC-VENT - 10<br>Chi de la licence : x00000000000000000000000000000000000 |                                                                    |
|                                            |                                                     |                  | Dowsler :                                                                                     |                                                                    |

#### MENU LOGICIELS

| Annuler 🥑 Enregistr<br>д Détails 🧮 Lice    | er 🔚                      | Contrats          |              |                       | Lice     | nces appliquées             |                             |
|--------------------------------------------|---------------------------|-------------------|--------------|-----------------------|----------|-----------------------------|-----------------------------|
| Sans licence                               |                           |                   |              |                       |          | giciers detectes            |                             |
| Nombre de licences                         |                           |                   |              |                       |          |                             |                             |
| Total 48                                   | Utilisées                 | 9                 | Sur poste au | rebut                 | 0        |                             |                             |
| + Clé licence                              | Q. \$                     | Code interne      | du poste o   | 2 + Etat licer        | ice      |                             |                             |
| x0000000000000000000000000000000000000     | xxx SRV                   | /-IMP - 29        |              | En service            |          | <u> </u>                    |                             |
| 000000000000000000000000000000000000000    | xxx PC-V                  | VENT - 24         |              | En service            |          |                             |                             |
| xxxxxxxxxxxxxxxxxxxxxxxxxxxxxxxxxxxxxxx    | xxx SRV                   | /-DONN - 28       |              | En service            |          | Affecter licence            |                             |
| 200000000000000000000000000000000000000    | xxx PC-1                  | VENT - 10         |              | En service            |          | generique                   |                             |
| 200000000000000000000000000000000000000    | xxx SRV                   | /-FICH - 26       |              | En service            |          |                             |                             |
| 200000000000000000000000000000000000000    | xxx PC-0                  | CMPT- 15          |              | En service            |          |                             |                             |
| 000000000000000000000000000000000000000    | XXXX SRV                  | -DONN - 28        |              | En service            |          | Licence                     |                             |
| ***************************************    | XXX PC-I                  | MOL - 19          |              | En service            |          | Ajouter 🕒                   |                             |
|                                            | AUX PC-4                  | UMPI- 10          |              | Ell Service           |          |                             |                             |
|                                            |                           |                   |              |                       |          | Modifier 🕑                  |                             |
|                                            |                           |                   |              |                       |          |                             |                             |
| Nom de la cle de la licence                |                           |                   |              | Valider               | <b>S</b> | Supprimer 🔞                 | Modification                |
| Typologie                                  | Sélectionn                | ez une typo ogie  | e 🔽 📀        | Annuler               |          |                             | de la licence               |
| Nombre d'occurrences de la                 | i clé 1                   |                   | Aiou         | t do liconco          |          |                             |                             |
|                                            |                           |                   | Ajou         |                       |          | Liste des typologies d      | le logiciel                 |
|                                            |                           |                   |              |                       |          | Typologie logiciel<br>Bolte | Nombre Fermer O             |
|                                            | Affectation d'            | une licence       | à un poste   |                       |          | Licence client              | 6 062 Sélectionner          |
| Nom du logiciel                            | WinDev                    |                   |              | Valider               |          | MYO A<br>MYO A + SA         | 0 Ajouter O<br>0 Modifier O |
|                                            |                           |                   |              | Annulas               |          | MYO B<br>MYO B + SA         | 2<br>Supprimer 🔞            |
|                                            |                           |                   |              | Annuler               | <b>V</b> | OEM<br>OPEN A               | 0<br>0                      |
| Dossier                                    |                           |                   |              |                       |          | OPEN A + SA<br>OPEN B       | 0                           |
| Typologie                                  | Licence client            |                   | - 📀          |                       |          | OPEN B + SA<br>SA           | 0                           |
| Code interne poste                         | ANGER3 ()                 |                   | ۲            |                       |          |                             |                             |
|                                            |                           |                   |              |                       |          | Type de li                  | cences                      |
|                                            |                           |                   |              |                       |          |                             |                             |
| -                                          |                           |                   |              |                       |          |                             |                             |
| Editer 📀 Nouveau 🤅                         | Supprimer 🤅               | 3                 |              |                       |          | Contrats                    | liés aux                    |
| Détails 🗮 Licences                         | Contra                    | ts                |              |                       |          |                             | licences                    |
| Nombre de contrats en cours : 2            | Nombre de c               | ontrats dissociés | s : 1        |                       | Ouvrie   |                             |                             |
| Type du contrat R                          | éférence                  | Date Début        | Date Fin D   | lissocié le           | Ouvrir   |                             |                             |
| Maintenance CONT-MAINT-01                  | / LOGICIELS               | 27/09/2006        | 23/06/2015   | <b>_</b>              |          |                             |                             |
| Maintenance SERVICE LEVEL<br>CONTRAT DE SE | AGREEMENT /<br>RVICE Nº 1 | 27/09/2006        | 23/06/2015   | 1/12/2016<br>14:38:55 |          |                             |                             |
| Maintenance CMAINT_001 / M.                | ATERIELS                  | 15/06/2007        | 23/06/2015   | Caractéristiques      | Dátaile  | Eléments associán           |                             |
|                                            |                           |                   |              | Guracteristiques      | Potalis  | 55 Linnon 0000000           |                             |

| Type du contrat | Reference                                            | Date Debut | Date Fin   | Dissocie le                                                      |              |
|-----------------|------------------------------------------------------|------------|------------|------------------------------------------------------------------|--------------|
| Maintenance     | CONT-MAINT-01 / LOGICIELS                            | 27/09/2006 | 23/06/2015 |                                                                  |              |
| Maintenance     | SERVICE LEVEL AGREEMENT /<br>CONTRAT DE SERVICE N° 1 | 27/09/2006 | 23/06/2015 | 01/12/2016<br>14:38:55                                           |              |
| Maintenance     | CMAINT_001 / MATERIELS                               | 15/06/2007 | 23/06/2015 |                                                                  |              |
|                 |                                                      |            |            | Caractéristiques 🔎 Détails 🗮 Eléments associés                   |              |
|                 |                                                      |            |            | Société SITE 1                                                   | Imprimer 📇   |
|                 |                                                      |            |            | Fournisseur SSI Fiche 📀                                          | Historique 🙆 |
|                 |                                                      |            |            | Référence du contrat CONT-MAINT-01 / LOGICIELS                   |              |
|                 |                                                      |            |            | Type de contrat Annuel                                           |              |
|                 |                                                      |            |            | Type d' intervention Sur site                                    |              |
|                 |                                                      |            |            | Délai d' intervention 24 heures                                  |              |
|                 |                                                      |            |            | Périodicité Mensuel 🗾 Echéance Le 10 du mois 💌                   |              |
|                 |                                                      |            |            | Alerte de fin du contrat @ Oui C Non Date d'alerte 21/07/2016 31 |              |
|                 |                                                      |            |            | Date de début 27/09/2006 31. Date de fin 23/06/2015 31.          |              |
|                 |                                                      |            |            | Type de prolongation Annuelle                                    |              |
|                 |                                                      |            |            | Début de prolongation 25/08/2008 31 Fin de prolongation _/_/3    |              |
|                 |                                                      |            |            | Montant 3 500,00                                                 |              |
|                 |                                                      |            |            |                                                                  |              |

#### 🔎 GÉRER LA BASE LOGICIELS

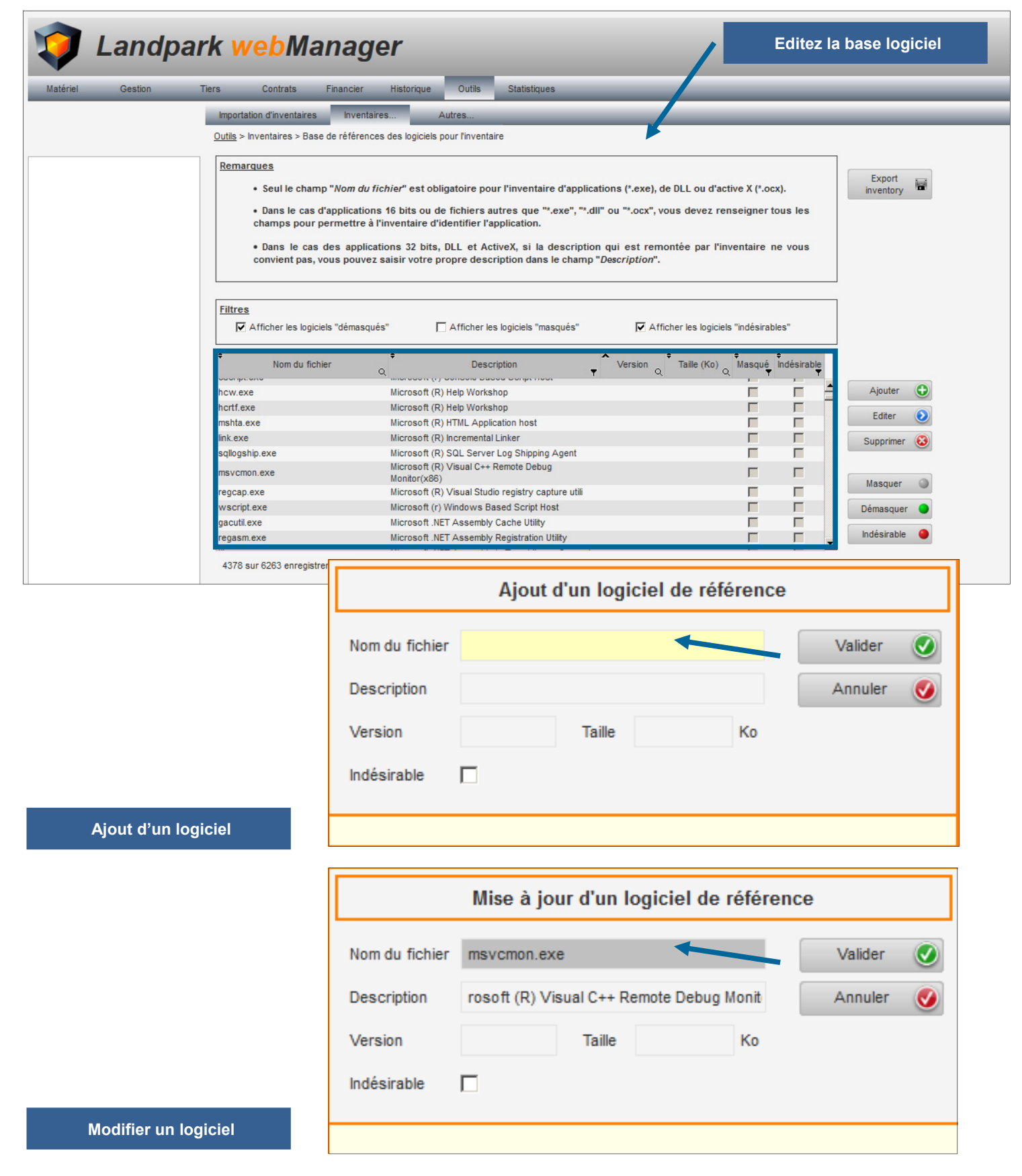

25

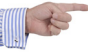

# MENU CONSOMMABLES

| atériel Gestion                                                                                                    | Tiers                                                                                                    | Contrats Financier                                                                                                    | Historique Outils                                                                                                    | Statistiques                                                                                                    | _                                                                                                    | _                                                                                                    | _                                                                                                    | _                                                                                                    | _                                                                                                    | _                                                                                                    | _                                                                                                    | _                                                                       | _              | _                      |
|----------------------------------------------------------------------------------------------------|----------------------------------------------------------------------------------------------------|----------------------------------------------------------------------------------------------------|----------------------------------------------------------------------------------------------------|----------------------------------------------------------------------------------------------------|----------------------------------------------------------------------------------------------------|----------------------------------------------------------------------------------------------------|----------------------------------------------------------------------------------------------------|----------------------------------------------------------------------------------------------------|----------------------------------------------------------------------------------------------------|----------------------------------------------------------------------------------------------------|----------------------------------------------------------------------------------------------------|-------------------------------------------------------------------------|----------------|------------------------|
| onsommables C Logicie                                                                                                    | ls Logiciels                                                                                                    | Consommables                                                                                                    | Catalogues et Produits P                                                                                                    | Panneau d'alertes                                                                                                    |                                                                                                    |                                                                                                    |                                                                                                    |                                                                                                    |                                                                                                    |                                                                                                    | _                                                                                                    | _                                                                       | _              |                        |
| Consommables                                                                                                    | Sestion > L                                                                                                    | iste des consommables                                                                                                    |                                                                                                    |                                                                                                    |                                                                                                    |                                                                                                    |                                                                                                    |                                                                                                    |                                                                                                    |                                                                                                    |                                                                                                    |                                                                         |                |                        |
| Cartouche d'encre                                                                                                    | Fitr                                                                                                    | er 🕑                                                                                                    | •                                                                                                    |                                                                                                    | Sup                                                                                                    | prener 🥶 📋 Voir co                                                                                                    | msommapies attectés                                                                                                    |                                                                                                    |                                                                                                    |                                                                                                    |                                                                                                    |                                                                         |                |                        |
| Ruban<br>Toner                                                                                                    | Gartouc                                                                                                    | mile o Code intern                                                                                                    | e <sub>Q</sub> Désignation<br>Cartouche d'encre noir et l                                                                                                    | o, Marc<br>blanc Hewlett Pac                                                                                                    | lue <sub>Q</sub> Modè<br>kard 640 C                                                                                                    | le <sub>Q</sub> Déplacé le                                                                                                    | Q. Montant HT Q<br>25,00                                                                                                    | SITE 1 \ Stock                                                                                                    |                                                                                                    |                                                                                                    | Localisation                                                                                                    |                                                                         |                |                        |
| Logiciels<br>Base de données                                                                                                    | Cartouc     Cartouc                                                                                                    | he d'encre CONS0094<br>he d'encre CONS0095                                                                                                    | Cartouche d'encre noir et l<br>Cartouche d'encre noir et l                                                                                                    | blanc Hewlett Pac<br>blanc Hewlett Pac                                                                                                    | kard 640 C<br>kard 640 C                                                                                                    |                                                                                                    | 25,00                                                                                                    | SITE 1 \ Stock                                                                                                    |                                                                                                    |                                                                                                    |                                                                                                    |                                                                         |                |                        |
| Bureautique<br>Développement                                                                                                    | Toner     Toner                                                                                                    | CONS0104                                                                                                    | Toner Noir<br>Toner Noir                                                                                                    | Tectronic                                                                                                    | 640 C                                                                                                    |                                                                                                    | 10,00                                                                                                    | SITE 1 \ Stock                                                                                                    |                                                                                                    |                                                                                                    | Liste                                                                                                    | dos c                                                                   | onsom          | mahk                   |
| Gestion<br>Graphisme                                                                                                    | Papier in                                                                                                    | nprimante CONS0876                                                                                                    | papier 2                                                                                                    | Scotch                                                                                                    | 640 C                                                                                                    |                                                                                                    | 0,00                                                                                                    | SITE 1 \ Stock                                                                                                    | -                                                                                                    |                                                                                                    | LISTE                                                                                                    |                                                                         | onsom          | mable                  |
| Utilitaire                                                                                                    | <ul> <li>Papier in</li> <li>Papier in</li> </ul>                                                                                                    | nprimante CONS08/7<br>nprimante CONS0878                                                                                                    | papier 2<br>papier 2                                                                                                    | Scotch                                                                                                    | 640 C                                                                                                    |                                                                                                    | 0,00                                                                                                    | SITE 1 \ Stock                                                                                                    |                                                                                                    |                                                                                                    |                                                                                                    |                                                                         |                |                        |
|                                                                                                    | <ul> <li>Papier in</li> <li>Papier in</li> </ul>                                                                                                    | nprimante CONS0879<br>nprimante CONS0880                                                                                                    | papier 2<br>papier 2                                                                                                    | Scotch                                                                                                    | 640 C<br>640 C                                                                                                    |                                                                                                    | 0.00                                                                                                    | SUP 3   Stock                                                                                                    |                                                                                                    |                                                                                                    |                                                                                                    |                                                                         |                |                        |
|                                                                                                    | <ul> <li>Papier in</li> <li>Papier in</li> </ul>                                                                                                    | nprimante CONS0881<br>nprimante CONS0882                                                                                                    | papier 2<br>papier 2                                                                                                    | Scotch<br>Scotch                                                                                                    | 640 C<br>640 C                                                                                                    |                                                                                                    |                                                                                                    |                                                                                                    |                                                                                                    |                                                                                                    |                                                                                                    |                                                                         |                |                        |
|                                                                                                    | <ul> <li>Papier in</li> <li>Papier in</li> </ul>                                                                                                    | nprimante CONS0883<br>nprimante CONS0884                                                                                                    | papier 2<br>papier 2                                                                                                    | Scotch<br>Scotch                                                                                                    | 640 C<br>640 C                                                                                                    |                                                                                                    |                                                                                                    | Ľ                                                                                                    |                                                                                                    | Lis                                                                                                    | te des consomma                                                                                                    | ibles                                                                   |                |                        |
|                                                                                                    | <ul> <li>Papier in</li> <li>Papier in</li> </ul>                                                                                                    | nprimante CONS0885                                                                                                    | papier 2<br>papier 2                                                                                                    | Scotch                                                                                                    | 640 C                                                                                                    |                                                                                                    |                                                                                                    | Code interne<br>CONS0093                                                                                                    | Cartouche d'encre                                                                                                    | Cartouche d'encre noir et blanc                                                                                                    | tion Hs                                                                                                    | Marque<br>ewlet Packard 64                                              | Modèle<br>IO C | Etat Dépla<br>En stock |
|                                                                                                    | <ul> <li>Papier in</li> <li>Papier in</li> </ul>                                                                                                    | nprimante CONS0887                                                                                                    | papier 2                                                                                                    | Scotch                                                                                                    | 640 C                                                                                                    |                                                                                                    |                                                                                                    | CONS0094<br>CONS0095                                                                                                    | Cartouche d'encre<br>Cartouche d'encre                                                                                                    | Carlouche d'encre noir et blanc<br>Carlouche d'encre noir et blanc                                                                                                    | He He                                                                                                    | ewlet Packard 64<br>ewlet Packard 64                                    | 10C            | En stock<br>En stock   |
|                                                                                                    | <ul> <li>Papier in</li> </ul>                                                                                                    | nprimante CONS0889                                                                                                    | papier 2<br>papier 2                                                                                                    | Scotch                                                                                                    | 640 C                                                                                                    |                                                                                                    |                                                                                                    | CONS0104<br>CONS0105                                                                                                    | Toner<br>Toner                                                                                                    | Toner Noir<br>Toner Noir                                                                                                    | Te<br>Te                                                                                                    | ectronic 64                                                             | 10 C           | En stock<br>En stock   |
|                                                                                                    | Papier in                                                                                                    | nprimante CONS0890                                                                                                    | papier 2                                                                                                    | Scotch                                                                                                    | 640 C                                                                                                    |                                                                                                    |                                                                                                    | CONS0876<br>CONS0877                                                                                                    | Papier imprimante                                                                                                    | papier 2<br>papier 2                                                                                                    | 94<br>94                                                                                                    | cotch 64                                                                | 10 C           | En stock               |
|                                                                                                    | Editor                                                                                                    | Nouveau                                                                                                    | Supprimer 😣                                                                                                    |                                                                                                    |                                                                                                    |                                                                                                    |                                                                                                    | CONS0878                                                                                                    | Papier imprimante                                                                                                    | papier 2                                                                                                    | 84                                                                                                    | cotch 64                                                                | 0C             | En stock               |
|                                                                                                    | Informa                                                                                                    | tions                                                                                                    |                                                                                                    |                                                                                                    |                                                                                                    |                                                                                                    |                                                                                                    | CONSIGNO                                                                                                    | Papier imprimante                                                                                                    | papier 2                                                                                                    | 80                                                                                                    | cotch 64                                                                | 10 C           | En stock               |
|                                                                                                    | Code in                                                                                                    | CONS0093                                                                                                    |                                                                                                    |                                                                                                    | Etat concommeble En e                                                                                                    | tock                                                                                                    | Localization                                                                                                    | CONS0881<br>CONS0882                                                                                                    | Papier imprimante Papier imprimante                                                                                                    | papier 2<br>papier 2                                                                                                    | 94<br>94                                                                                                    | catch 64<br>catch 64                                                    | 10 C           | En stock<br>En stock   |
|                                                                                                    | Eamilie                                                                                                    | consommable Cartouche                                                                                                    | d'encre                                                                                                    |                                                                                                    | Montant HT                                                                                                    | 25.00                                                                                                    | Dupliquer                                                                                                    | CONS0883<br>CONS0884                                                                                                    | Papier imprimante Papier imprimante                                                                                                    | papier 2<br>papier 2                                                                                                    | 94<br>94<br>94                                                                                                    | cotch 640<br>cotch 640                                                  | 10C            | En stock<br>En stock   |
|                                                                                                    | Désigna                                                                                                    | tion Cartouche                                                                                                    | d'encre noir et blanc                                                                                                    |                                                                                                    | Commentaires                                                                                                    | 20,00                                                                                                    | Cohidaoi                                                                                                    | CONSIGNS<br>CONSIGNS                                                                                                    | Papier imprimante<br>Papier imprimante                                                                                                    | papier 2<br>papier 2                                                                                                    | \$4<br>\$4                                                                                                    | cotch 640<br>cotch 640                                                  | 10 C           | En stock<br>En stock   |
|                                                                                                    | Marque                                                                                                    | Hewlett Pa                                                                                                    | ackard                                                                                                    | <b>T</b>                                                                                                    |                                                                                                    |                                                                                                    |                                                                                                    | CONSISSIO<br>CONSISSIS                                                                                                    | Papier imprimante<br>Papier imprimante                                                                                                    | papier 2<br>papier 2                                                                                                    | 80                                                                                                    | cotch 641<br>cotch 641                                                  | 00C            | En stock<br>En stock   |
|                                                                                                    | Modèle                                                                                                    | 640 C                                                                                                    |                                                                                                    | ×                                                                                                    |                                                                                                    |                                                                                                    |                                                                                                    | CONSISSIO                                                                                                    | Papier imprimante                                                                                                    | papier 2                                                                                                    | 8                                                                                                    | cotch 64                                                                | 10 C           | En stock               |
|                                                                                                    |                                                                                                    |                                                                                                    |                                                                                                    | _                                                                                                    |                                                                                                    |                                                                                                    |                                                                                                    | CONS0891                                                                                                    | Papier imprimante                                                                                                    | papier 2<br>papier 2                                                                                                    | 80                                                                                                    | cotch 64                                                                | 60 C           | En stock               |
|                                                                                                    |                                                                                                    |                                                                                                    |                                                                                                    |                                                                                                    |                                                                                                    |                                                                                                    | 7                                                                                                    | CON50892<br>CON50893                                                                                                    | Papier imprimante Papier imprimante                                                                                                    | papier 2<br>papier 2                                                                                                    | Sc St                                                                                                    | cotch 640<br>cotch 640                                                  | 10 C           | En stock<br>En stock   |
|                                                                                                    |                                                                                                    |                                                                                                    |                                                                                                    |                                                                                                    |                                                                                                    |                                                                                                    |                                                                                                    | Imprimé le 09/08/2                                                                                                    | 2017 à 15:03:48                                                                                                    |                                                                                                    |                                                                                                    |                                                                         |                | Page 1                 |
| DNS-001 Papier<br>DNS-003 Toner<br>EN Papier                                                                                                    | imprimante Pap<br>Tor<br>imprimante pap                                                                                                    | ter Imprimante<br>ter Noir<br>bier 2                                                                                                    | 76 0,00<br>2 20,00<br>30 0,00                                                                                                    | SITE 1 \ Stock<br>SITE 1 \ Stock                                                                                                    |                                                                                                    |                                                                                                    |                                                                                                    |                                                                                                    | Conse                                                                                                    | ommable                                                                                                    | s en sto                                                                                                    | ck                                                                      |                |                        |
| ONS-004 Rubar                                                                                                    |                                                                                                    |                                                                                                    |                                                                                                    | SITE 1 \ Stock                                                                                                    |                                                                                                    |                                                                                                    |                                                                                                    |                                                                                                    |                                                                                                    |                                                                                                    |                                                                                                    |                                                                         |                |                        |
| ONS-001 Paris                                                                                                    | imprimante Pro                                                                                                    | ban collant largeur 1 cm                                                                                                    | 4 20,00                                                                                                    | SITE 1 \ Stock<br>SITE 2 \ bureau 2 \ Sto<br>SITE 2 \ bureau 2 \ Sto                                                                                                    | ck B2<br>ck B2                                                                                                    |                                                                                                    |                                                                                                    |                                                                                                    |                                                                                                    |                                                                                                    |                                                                                                    |                                                                         |                |                        |
| ONS-001 Papier                                                                                                    | imprimante Pag                                                                                                    | ban collant largeur 1 cm<br>pier Imprimante                                                                                                    | 4 20,00<br>6 150,00                                                                                                    | SITE 1 \ Stock<br>SITE 2 \ bureau 2 \ Sto<br>SITE 2 \ bureau 2 \ Sto                                                                                                    | ck B2<br>ck B2                                                                                                    |                                                                                                    |                                                                                                    |                                                                                                    |                                                                                                    |                                                                                                    |                                                                                                    |                                                                         |                |                        |
| ONS-001 Papier                                                                                                    | imprimante Pag                                                                                                    | ban collant largeur 1 cm<br>pier Imprimante                                                                                                    | 4 20,00<br>6 150,00                                                                                                    | SITE 1 \ Stock<br>SITE 2 \ bureau 2 \ Sto<br>SITE 2 \ bureau 2 \ Sto                                                                                                    | ck B2<br>ck B2                                                                                                    |                                                                                                    |                                                                                                    |                                                                                                    |                                                                                                    |                                                                                                    |                                                                                                    |                                                                         |                |                        |
| ONS-001 Papier                                                                                                    | Logiciels Cons                                                                                                    | ban collant largeur 1 cm<br>bier Imprimante<br>commables Catalogu                                                                                                    | 4 20,00<br>6 150,00<br>res et Produts Panneau d'a                                                                                                    | SITE 1 \ Stock<br>SITE 2 \ bureau 2 \ Sto<br>SITE 2 \ bureau 2 \ Sto                                                                                                    | ck B2<br>ck B2                                                                                                    |                                                                                                    |                                                                                                    |                                                                                                    |                                                                                                    |                                                                                                    |                                                                                                    |                                                                         |                | _                      |
| DNS-001 Papier                                                                                                    | Logiciels Cons<br>Gestion > Affectation                                                                                                    | ban collant largeur 1 cm<br>bier Imprimante<br>commablesCatalogu<br>des consommables                                                                                                    | 4 20,00<br>6 150,00<br>res et Produts Panneau d'a                                                                                                    | SITE 1 \ Stock<br>SITE 2 \ bureau 2 \ Sto<br>SITE 2 \ bureau 2 \ Sto<br>alortes                                                                                                    | ck B2<br>ck B2                                                                                                    |                                                                                                    |                                                                                                    |                                                                                                    |                                                                                                    |                                                                                                    |                                                                                                    |                                                                         |                |                        |
| ONS-001 Papier                                                                                                    | Logiciets Cons<br>Gestion > Affectation<br>En stock<br>Code catalogue                                                                                                    | ban collant largeur 1 cm<br>bier Imprimante<br>commablesCatalogu<br>des consommables<br>En service<br>Q *Famile                                                                                                    | 4 20,00<br>6 150,00<br>es. et Produts Panneau d'a<br>Q. <sup>9</sup> Désignation                                                                                                    | SITE 1 \ Stock<br>SITE 2 \ bureau 2 \ Sto<br>SITE 2 \ bureau 2 \ Sto<br>alertes<br>Q, <sup>•</sup> Nombre <sup>•</sup> Mon                                                                                                    | ck B2<br>ck B2<br>tant total <sup>•</sup> Déplacer                                                                                                    | ie q. • Affecté à                                                                                                    | ۹.                                                                                                    |                                                                                                    |                                                                                                    | Aff                                                                                                    | ectation                                                                                                    |                                                                         |                |                        |
| ONS-001 Papier                                                                                                    | Logicles Cons<br>Gestion > Affectation<br>CATCONS-001<br>CATCONS-001                                                                                                    | commables Catalogu<br>des consommables<br>Catalogu<br>des consommables<br>Catalogu<br>des consommables<br>Catalogu<br>des consommables<br>Catalogu<br>des consommables                                                                                                    | 4 20,00<br>6 150,00<br>es et Produts Pennesu d'a<br>0, <sup>6</sup> Désignation<br>Papier Imprimente                                                                                                    | SITE 1 \Stock<br>SITE 2 \bureau 2 \Sto<br>SITE 2 \bureau 2 \Sto<br>sITE 2 \bureau 2 \Sto<br>alertes<br>0 \u00e9 Nombre 0 Mon<br>1                                                                                                    | ck B2<br>ck B2<br>tant total • Déplacer<br>0,00 30/09/20                                                                                                    | le q ● Affecté à<br>6 Utilisateur                                                                                                    | Q <sup>6</sup><br>SITE 4 \BARAL Fab                                                                                                    | tien                                                                                                    |                                                                                                    | Aff                                                                                                    | lectation                                                                                                    |                                                                         |                |                        |
| ONS-001 Papier                                                                                                    | Gestion > Affectation     Gestion > Affectation     Conc catalogue     CAT-CONS-001     CAT-CONS-001                                                                                                    | commablesCatalogu<br>des consommablesCatalogu<br>@ En service<br>Q P Famile<br>Papier imprimante<br>Papier imprimante                                                                                                    | 4 2000<br>6 150.00<br>cs et Produts Pannesu d'a<br>c • Désignation<br>Papier Imprimante<br>Papier Imprimante                                                                                                    | SITE 1 \Stock<br>SITE 2 \bureau 2 \Sto<br>SITE 2 \bureau 2 \Sto<br>SITE 2 \bureau 2 \Sto<br>alertes<br>0, • Nombre • Mon<br>1<br>1<br>1<br>1                                                                                                    | ck 82<br>k 82<br>tant total                                                                                                    | ie q. <sup>9</sup> Affecté à<br>6 Utilisatur<br>4 Utilisatur<br>7 Bureau                                                                                                    | o, <sup>8</sup><br>STE 1 \Tours \ Leg<br>STE 1 \ Tours \ Leg                                                                                                    | bien<br>bartement Commerc<br>i Bureaux \ 1er éta;                                                                                                    | ial \ NOURGAT Mich                                                                                                    | Att                                                                                                    | ectation                                                                                                    | nables                                                                  | en ser         | /ice                   |
| ONS-001 Papier                                                                                                    | Rui           imprimante         Pag           Gestion > Affectation         En stock           © En stock         Code catalogue           CAT-CONS-001         CAT-CONS-001           CAT-CONS-001         CAT-CONS-001           CAT-CONS-001         CAT-CONS-001           CAT-CONS-001         CAT-CONS-001                                                                                                    | aan collant largeur 1 cm<br>einer Imprimante<br>Catalogu<br>des consommables<br>© En service<br>Papier Imprimante<br>Papier Imprimante<br>Papier Imprimante<br>Papier Imprimante<br>Papier Imprimante                                                                                                    | 4 2000<br>6 150.00<br>es et Produits Panneau d'a<br>9 paire Imprimante<br>Papier Imprimante<br>Papier Imprimante<br>Papier Imprimante                                                                                                    | SITE 1 Slock<br>SITE 2 Lbureau 2 LSIo<br>SITE 2 Lbureau 2 LSIo<br>SITE 2 Lbureau 2 LSIo<br>alertes<br>0<br>1<br>1<br>1<br>1<br>1                                                                                                    | kk B2<br>kant total                                                                                                    | e <sub>Q</sub> <sup>e</sup> Affecté à<br>6 Utasfour<br>4 Utasfour<br>7 Bureau<br>7 Bureau                                                                                                    | Q. *<br>STE 4 \ BARAL Fai<br>STE 1 \ Tours \ Del<br>STE 1 \ Tours \ Del<br>STE 1 \ Tours \ Acti<br>STE 1 \ Tours \ Acti                                                                                                    | bien<br>Bartement Commerco<br>3 Bureaux \ ter éta<br>4 Bureaux \ ter éta<br>Bureaux \ ter éta                                                                                                    | ial I NOURGAT Mich<br>ge l Plateau Gestion<br>ge l Plateau Gestion<br>ge l Plateau Gestion                                                                                                    | Aff<br>CC                                                                                                    | ectation<br>DNSOMT                                                                                                    | nables                                                                  | en serv        | /ice                   |
| ONS-001 Paper                                                                                                    | Rut           imprimante         Pag           Gestion > Affectation         En stock           © En stock         Code catalogue           CAT-CONS-001         CAT-CONS-001           CAT-CONS-001         CAT-CONS-001           CAT-CONS-001         CAT-CONS-001           CAT-CONS-001         CAT-CONS-001           CAT-CONS-001         CAT-CONS-001                                                                                                    | aan collent largeur 1 cm<br>ier inprimante<br>Catalogu<br>des consonnables<br>Q<br>Papier inprimante<br>Papier inprimante<br>Papier inprimante<br>Papier inprimante<br>Papier inprimante<br>Papier inprimante                                                                                                    | 4 20.00<br>6 150,00<br>es et Produts Pannesu d'a<br>Papier Imprimante<br>Papier Imprimante<br>Papier Imprimante<br>Papier Imprimante<br>Papier Imprimante                                                                                                    | SITE 1 Slock<br>SITE 2 Lbureau 2 ISito<br>SITE 2 Lbureau 2 ISito<br>SITE 2 Lbureau 2 ISito<br>alertes<br>1<br>1<br>1<br>1<br>1<br>1<br>1<br>1                                                                                                    | kk B2<br>kant total                                                                                                    | e c, <sup>e</sup> Affecté à<br>Utilisateur<br>Utilisateur<br>7 Bureau<br>7 Bureau<br>7 Bureau                                                                                                    | Q<br>STE 4 \BARAL Fai<br>STE 1 \Town \Add<br>STE 1 \Town \Add<br>STE 1 \Town \Add<br>STE 1 \Town \Add<br>STE 1 \Town \Add<br>STE 1 \Town \Add                                                                                                    | bien<br>partement Commerce<br>3 Bureaux \ 1er étas<br>3 Bureaux \ 1er étas<br>5 Bureaux \ 1er étas                                                                                                    | ial I NOURGAT Mich<br>ge I Plateau Gestion<br>ge I Plateau Gestion<br>ge I Plateau Gestion<br>ge I Plateau Gestion                                                                                                    | Arr                                                                                                    | ectation<br>DNSOMM                                                                                                    | nables                                                                  | en serv        | /ice                   |
| ONS-001 Paper                                                                                                    | But<br>imprimante         Page           Logicielis         Cont           Gestion > Affectation <ul></ul>                                                                                                    | An and a second largeur 1 on address largeur 1 on address largeur 1 on address largeur 1 on address largeur address largeur address large                                                                                                    | 4 20.00<br>6 150,00<br>es el Produts Panneau d'a<br>Papier Imprimante<br>Papier Imprimante<br>Papier Imprimante<br>Papier Imprimante<br>Papier Imprimante<br>Papier Imprimante<br>Papier Imprimante<br>Papier Imprimante<br>Papier Imprimante<br>Papier Imprimante                                                                                                    | One of the second second                                                                                                    | ck B2<br>ck B2<br>tant total                                                                                                    | le Q. * Affecté à<br>6 Ulisateur<br>4 Ulisateur<br>7 Bureau<br>7 Bureau<br>7 Bureau<br>7 Bureau<br>7 Bureau<br>9 Uneau                                                                                                    | STE 4 VBARAL Fai<br>STE 1 VTours VAde<br>STE 1 VTours VAde<br>STE 1 VTours VAde<br>STE 1 VTours VAde<br>STE 1 VTours VAde<br>STE 1 VTours VAde<br>STE 1 VTours VAde                                                                                                    | bien<br>Jarfement Commerce<br>9 Bureaux \ 1 fer étaj<br>9 Bureaux \ 1 fer étaj<br>9 Bureaux \ 1 fer étaj<br>9 Bureaux \ 1 fer étaj<br>9 Bureaux \ 1 fer étaj<br>9 Bureaux \ 1 fer étaj                                                                                                    | ial \NOURGAT Micho<br>ge I Plateau Gestion<br>ge I Plateau Gestion<br>ge I Plateau Gestion<br>ge I Plateau Gestion<br>ge I Plateau Gestion                                                                                                    | Aff<br>CC                                                                                                    | ectation<br>DNSOMM                                                                                                    | nables                                                                  | en serv        | vice                   |
| DNS-001 Paper                                                                                                    | Full         Full           imprimante         Page           Legicatio         Control           Gastion > Affectation         En stock           © Code catalogue         Cat-Colls-001           Cat-Colls-001         Cat-Colls-001           Cat-Colls-001         Cat-Colls-001           Cat-Colls-001         Cat-Colls-001           Cat-Colls-001         Cat-Colls-001           Cat-Colls-001         Cat-Colls-001                                                                                                    | as collert largeur 1 on<br>der imprimate<br>committes<br>Catalogy<br>Catalogy<br>Catalo | A     Constraints     A     A     Constraints     A     A     | Open Participation         P         Mon           0,         Nombre         P         Mon           1         1         1         1           1         1         1         1           1         1         1         1           1         1         1         1           1         1         1         1           1         1         1         1           1         1         1         1           1         1         1         1                                                                                                    | kk B2<br>kk B2<br>tant total<br>0.00<br>3.0007201<br>0.00<br>3.0007201<br>0.000<br>3.0007201<br>0.000<br>3.0007201<br>0.000<br>3.0007201<br>0.000<br>3.0007201<br>0.000<br>3.0007201<br>0.000<br>3.0007201<br>0.000<br>3.0007201<br>0.000<br>3.0007201<br>0.000<br>3.0007201<br>0.000<br>3.0007201<br>0.0007201<br>0.000<br>0.0000<br>0.0000<br>0.00000<br>0.00000<br>0.00000<br>0.00000<br>0.00000<br>0.00000<br>0.00000<br>0                                                                                                    | le Q * Affecté à<br>6 Utilisateur<br>7 Bureau<br>7 Bureau<br>7 Bureau<br>7 Bureau<br>7 Bureau<br>7 Bureau<br>9 Bureau<br>9 Bureau                                                                                                    | و ۹<br>STE 4 1 BARAL Fak<br>STE 1 Tours 1 Cég<br>STE 1 Tours 1 Cég<br>STE 1 Tours 1 Cég<br>STE 1 Tours 1 Cég<br>STE 1 Tours 1 Cég<br>STE 1 Tours 1 Cég<br>STE 1 Tours 1 Cég                                                                                                    | bien<br>Barfernent Commerc<br>B Bureaux / Ler étas<br>B Bureaux / Ler étas<br>B Bureaux / Ler étas<br>B Bureaux / Ler étas<br>B Bureaux / Ler étas<br>B Bureaux / Ler étas                                                                                                    | sial I NORRAT Moh<br>ge I Pateau Gestion<br>ge I Pateau Gestion<br>ge I Pateau Gestion<br>ge I Pateau Gestion<br>ge I Pateau Gestion<br>ge I Pateau Gestion                                                                                                    | Aff<br>CC                                                                                                    | ectation<br>DNSOMM                                                                                                    | nables                                                                  | en serv        | vice                   |
| NIS-001 Paper                                                                                                    | Full         Full           imprimante         Page           Castion > Affectation         Com           @ Ension > Affectation         Ension > Affectation           @ Code catalogue         Cat-Colls-001           Cat-Colls-001         Cat-Colls-001           Cat-Colls-001         Cat-Colls-001           Cat-Colls-001         Cat-Colls-001           Cat-Colls-001         Cat-Colls-001           Cat-Colls-001         Cat-Colls-001           Cat-Colls-001         Cat-Colls-001           Cat-Colls-001         Cat-Colls-001           Cat-Colls-001         Cat-Colls-001           Cat-Colls-001         Cat-Colls-001           Cat-Colls-001         Cat-Colls-001           Cat-Colls-001         Cat-Colls-001                                                                                                    | aan callent largeur 1 om<br>eer myrmante<br>Ges consournables                                                                                                    | 4 20.00     6 150,00     150,00     c.     • Designation     Papier Imprimate     Papier Imprimate     Papier | Open End (%)         Month         Month                                                                                                    | ck B2<br>ck B2<br>tant total                                                                                                    | le Q. <sup>4</sup> Affecté à<br>6 Utbachur<br>7 Bureau<br>7 Bureau<br>7 Bureau<br>7 Bureau<br>7 Bureau<br>7 Bureau<br>7 Bureau<br>7 Bureau<br>7 Bureau                                                                                                    | 0, <sup>8</sup><br>SITE 4 \BARAAL Fait<br>SITE 1 \Tours \Geig<br>SITE 1 \Tours \Geig<br>SITE 1 \Tours \Act<br>SITE 1 \Tours \Act<br>SITE 1 \Tours \Act<br>SITE 1 \Tours \Act<br>SITE 1 \Tours \Act<br>SITE 1 \Tours \Act<br>SITE 1 \Tours \Act                                                                                                    | bien<br>Darferend Commerc<br>9 Bureaux / Ier éta<br>9 Bureaux / Ier éta<br>9 Bureaux / Ier éta<br>9 Bureaux / Ier éta<br>9 Bureaux / Ier éta<br>9 Bureaux / Ier éta<br>9 Bureaux / Ier éta<br>9 Bureaux / Ier éta                                                                                                    | sal NOURGAT Micho<br>ge Pateau Gestion<br>ge Pateau Gestion<br>ge Pateau Gestion<br>ge Pateau Gestion<br>ge Pateau Gestion<br>ge Pateau Gestion<br>ge Pateau Gestion<br>ge Pateau Gestion                                                                                                    | arr<br>CC<br>Sal                                                                                                    | ectation<br>DNSOMM                                                                                                    | nables                                                                  | en serv        | /ice                   |
| ONS-001 Papers                                                                                                    | Bit<br>imprimante         Page           Legiciele         Cons           Gestion > Affectation         En stock           © En stock         Cons-Soli           CAT-CONS-Soli         CAT-CONS-Soli           CAT-CONS-Soli         CAT-CONS-Soli                                                                                                    | aan collent largeur 1 om<br>eier imprimante<br>Catalogu<br>des consonnables<br>Deper imprimante<br>Papier imprimante<br>Papier imprimante                                                                                                    | A     Cool     Cool     C | SITE 1 Stock<br>SITE 2 \bureau 2 \ Sto<br>SITE 2 \bureau 2 \ Sto<br>SITE 2 \bureau 2 \ Sto<br>III 2 \bureau 2 \ Sto<br>III 1<br>1<br>1<br>1<br>1<br>1<br>1<br>1<br>1<br>1<br>1<br>1<br>1<br>1<br>1<br>1<br>1<br>1                                                                                                    | k B2<br>ck B2<br>tant total                                                                                                    | e o, * Affecté à<br>6 Utilisateur<br>9 Utilisateur<br>9 Uresu<br>7 Uresu<br>7 Uresu<br>7 Uresu<br>7 Uresu<br>7 Uresu<br>7 Uresu<br>7 Uresu<br>9 Uresu<br>7 Uresu<br>9 Uresu<br>9 | o<br>SITE 4 \BARAL Fab<br>SITE 1 \Toms \Ad<br>SITE 1 \Toms \Ad<br>SITE 1 \Toms \Ad<br>SITE 1 \Toms \Ad<br>SITE 1 \Toms \Ad<br>SITE 1 \Toms \Ad<br>SITE 1 \Toms \Ad<br>SITE 1 \Toms \Ad<br>SITE 1 \Toms \Ad<br>SITE 1 \Toms \Ad<br>SITE 1 \Toms \Ad                                                                                                    | bien<br>Barfement Commerc<br>Bureaux / Ler des<br>Bureaux / Ler des<br>Bureaux / Ler des<br>Bureaux / Ler des<br>Bureaux / Ler des<br>Bureaux / Ler des<br>Bureaux / Ler des<br>Bureaux / Ler des<br>Bureaux / Ler des<br>Bureaux / Ler des                                                                                                    | sal NOURGAT Mich<br>ge Neteu Gestion<br>ge Neteu Gestion<br>ge Detaeu Gestion<br>ge Neteus Gestion<br>ge Neteus Gestion<br>ge Neteus Gestion<br>ge Neteus Gestion<br>ge Neteus Gestion<br>ge Neteus Gestion                                                                                                    | Aff<br>CC<br>Sal                                                                                                    | edaton<br>DNSOMM                                                                                                    | nables (                                                                | en serv        | /ice                   |
| ONS-001 Paper                                                                                                    | Bit         Filter           Imprimente         Page           Imprimente         Page           Exercion > Artifectation         Exercion > Artifectation           Imprimente         Finistock           Cataconis-Aconis         Cataconis-Aconis           Cataconis-Aconis         Cataconis-Aconis           Cataconis-Aconis         Cataconis-Aconis           Cataconis-Aconis         Cataconis-Aconis           Cataconis-Aconis         Cataconis-Aconis           Cataconis-Aconis         Cataconis-Aconis           Cataconis-Aconis-Aconis         Cataconis-Aconis           Cataconis-Aconis-Aconis         Cataconis-Aconis           Cataconis-Aconis-Aconis-Aconis         Cataconis-Aconis-Aconis           Cataconis-Aconis-Acon                                                                                                    | aan collant largeur 1 om<br>eier imprimante<br>des consommables                                                                                                    | A     2000     Comparison     Comparison     C | Q. Nombre Montreal 2150<br>SITE 21 bureau 2150<br>SITE 2 bureau 2150<br>1 1<br>1 1<br>1 1<br>1 1<br>1 1<br>1 1<br>1 1<br>1 1<br>1 1<br>1                                                                                                    | ck B2<br>ck B2<br>tant total • Deplacer<br>0,00 3009/201<br>1,00 3007/201<br>1,00 3007/201<br>1,00 3007/201<br>1,00 3007/201<br>1,00 3007/201<br>1,00 3007/201<br>1,00 6011020<br>1,00 6011020<br>1,00 601100<br>1,00 60110000000000000000000000000000000                                                                                                    | e C.  Affecté à Utilisateur Utilisateur Utilisateur Utilisateur Utilisateur Utilisateur Utilisateur Utilisateur Utilisateur Utilisateur Utilisateur                                                                                                    | C<br>STE 4 I BARAL Fai<br>STE 1 VTorus VAd<br>STE 1 VTorus VAd<br>STE 1 VTorus VAd<br>STE 1 VTorus VAd<br>STE 1 VTorus VAd<br>STE 1 VTorus VAd<br>STE 1 VTorus VAd<br>STE 1 VTorus VAd<br>STE 1 VTorus VAd<br>STE 1 VTorus VAD<br>STE 1 VTorus VAD<br>STE 1 VTorus VAD<br>STE 1 VTorus VAD                                                                                                    | ben<br>Parferent Commerce<br>Bureaux / Lef éta<br>Bureaux / Lef éta                                                                                                    | sal NOURGAT Micho<br>ge I Peletau Gestion<br>ge I Peletau Gestion<br>ge I Peletau Gestion<br>ge I Peletau Gestion<br>ge I Peletau Gestion<br>ge I Peletau Gestion<br>ge I Peletau Gestion<br>ge I Peletau Gestion<br>ge I Peletau Gestion<br>al NOURGAT Micho<br>al NOURGAT Micho                                                                                                    | Aff<br>CC<br>Sal                                                                                                    | edaten<br>DNSOMM                                                                                                    | nables                                                                  | en serv        | /ice                   |
| ONS-001 Papers                                                                                                    | Registerile         Construction           Cargicitelite         Construction           Cargicitelite         Construction           Cargicitelite         Construction           Cargicitelite         Construction           Cargicitelite         Construction           Cargicitelite         Construction           Cargicitelite         Construction           Cargicitelite         Construction           Cargicitelite         Construction           Cargicitelite         Construction           Cargicitelite         Cargicitelite           Cargicitelite         Cargicitelite           Cargicitelite         Cargicitelite           Cargicitelite         Cargicitelite           Cargicitelite         Cargicitelite           Cargicitelite         Cargicitelite           Cargicitelite         Cargicitelite           Cargicitelite         Cargitelite           Cargitelite         Cargitelite           Cargitelite         Cargitelite           Cargitelite         Cargitelite                                                                                                    | asa collarit largeur 1 on<br>ister imprimarta<br>comabies Catalogue<br>des consormables<br>C 1 Fanité<br>Papier imprimartie<br>Papier imprimartie                                                                                                    | 4 20.00     5 20.00     150,00     150,00     150,00     20     20     20     20     20     20     20     20     20     20     20     20     20     20     20     20     20     20     20     20     20     20     20     20     20     20     20     20     20     20     20     20     20     20     20     20     20     20     20     20     20     20     20     20     20     20     20     20     20     20     20     20     20     20     20     20     20     20     20     20     20     20     20     20     20     20     20     20     20     20     20     20     20     20     20     20     20     20     20     20     20     20     20     20     20     20     20     20     20     20     20     20     20     20     20     20     20     20     20     20     20     20     20     20     20     20     20     20     20     20     20     20     20     20     20     20     20     20     20     20     20     20     20     20     20     20     20     20     20     20     20     20     20     20     20     20     20     20     20     20     20     20     20     20     20     20     20     20     20     20     20     20     20     20     20     20     20     20     20     20     20     20     20     20     20     20     20     20     20     20     20     20     20     20     20     20     20     20     20     20     20     20     20     20     20     20     20     20     20     20     20     20     20     20     20     20     20     20     20     20     20     20     20     20     20     20     20     20     20     20     20     20     20     20     20     20     20     20     20     20     20     20     20     20     20     20     20     20     20     20     20     20     20     20     20     20     20     20     20     20     20     20     20     20     20     20     20     20     20     20     20     20     20     20     20     20     20     20     20     20     20     20     20     20     20     20     20     20     20     20     20     20     20     20     20     20     20     20     20     20     20     20     20     20  | SITE 1 Slock<br>SITE 2 \bureau 2 \Sit<br>SITE 2 \bureau 2 \Sit<br>SITE 2 \bureau 2 \Sit<br>SITE 2 \bureau 2 \Sit<br>SITE 2 \bureau 2 \Sit<br>SITE 2 \bureau 2 \Sit<br>SITE 1 \bureau 2 \Sit<br>SITE 1 \bureau 2 \Sit<br>SITE 1 \bureau 2 \Sit<br>SITE 1 \bureau 2 \Sit<br>SITE 1 \bureau 2 \Sit<br>SITE 2 \bureau 2 \Sit<br>SITE 1 \bureau 2 \Sit<br>SITE 2 \bureau 2 \Sit<br>SITE 1 \bureau 2 \Sit<br>SITE 2 \bureau 2 \Sit<br>SITE 2 \bureau 2 \bureau 2 \Sit<br>SITE 2 \bureau 2 \bureau 2 \b                                                                                                    | ck B2<br>ck B2<br>tant total • Déplacer<br>0.00 3005020<br>1.00 300720<br>7.00 17/0920<br>1.00 300720<br>1.00 300720<br>1.00 300720<br>1.00 300720<br>1.00 300720<br>1.00 400720<br>1.00 400700000000000000000000000000000000                                                                                                    | e c  Affecté à Utilisateur Utilisateur Utilisateur Utilisateur Utilisateur Utilisateur Utilisateur Utilisateur Utilisateur Utilisateur Utilisateur Utilisateur Utilisateur                                                                                                    | C<br>STE 4 I BARAL Fait<br>STE 1 VTours VAC<br>STE 1 VTours VAC<br>STE 1 VTOURS VAC<br>STE 1 VTOURS VAC<br>STE 1 V                                                                                                    | bien<br>Dienariement Commerces<br>Bureaux V Ier das<br>Bureaux V Ier das<br>Bu                                                                                                    | sal NOURGAT Micho<br>ge I Pateau Gestion<br>ge I Pateau Gestion<br>ge I Pateau Gestion<br>ge I Pateau Gestion<br>ge I Pateau Gestion<br>ge I Pateau Gestion<br>ge I Pateau Gestion<br>ge I Pateau Gestion<br>ge I Pateau Gestion<br>ge I Pateau Gestion<br>ge I NotengaT Micho<br>aut NOURGAT Micho                                                                                                    | Aff<br>C C<br>sal<br>sal                                                                                                    | ectation                                                                                                    | nables                                                                  | en serv        | /ice                   |
| 2015-001 Papers                                                                                                    | Registerile         Com           Castion > Affectation         En stock           © En stock         Condition           © Code catalogue         Condition           CATCONS-001         CATCONS-001           CATCONS-001         CATCONS-001                                                                                                    | ase collect largeur 1 on<br>beter imprimants<br>commatives Catalogoy<br>des consommations<br>Papier imprimants<br>Papier imprimants                                                                                                    | A     Construction     Construction | SITE 1 Stock           SITE 2 \bureau 2 \Site           SITE 2 \bureau 2 \Site           alertes           I           I      I                                                                                                    | k B2<br>ck B2<br>tant total                                                                                                    | e c.      Affecté à     Utilisateur     Utilisateur                                                                                                    | STE 4 I BARAL Fai<br>STE 1 Vioura Viola<br>STE 1 Vioura Viola                                                                                                    | bien<br>Darfement Commerce<br>Biersaux / Ler das<br>Biersaux / Ler das<br>Biersaux / Ler das<br>Biersaux / Ler das<br>Biersaux / Ler das<br>Biersaux / Ler das<br>Biersaux / Ler das<br>Biersaux / Ler das<br>Biersaux / Ler das<br>Biersaux / Ler das<br>Biersaux / Ler das<br>Biersaux / Ler das<br>Biersaux / Ler das<br>Biersaux / Ler das<br>Artement Commerce<br>antenent Commerce<br>antenent Commerce<br>antenent Commerce<br>antenent Commerce<br>antenent Commerce<br>antenent Commerce<br>antenent Commerce<br>antenent Commerce<br>Biersaux / Ler das<br>Biersaux / Ler das<br>Biersaux / Ler da                                                                                                    | sal NOURGAT Meho<br>pi Pateau Gestion<br>gi Pateau Gestion<br>gi NouRGAT Michi<br>al NOURGAT Michi<br>gi NouRGAT Michi                                                                                                    | Art<br>C C<br>col<br>col<br>d<br>d<br>d<br>d<br>d<br>d                                                                                                    | ectation                                                                                                    | nables (                                                                | en serv        | /ice                   |
| 2NG-001 Paper                                                                                                    | Registeril         Construction           Castion > Alfectation         Enstock           Castion > Alfectation         Enstock                                                                                                    | aas colant largeur 1 on<br>eer imprimate<br>gemeakes Catalogue<br>des consormals<br>Paper imprimate<br>Paper imprimate                                                                                                    | A     Constraints     A     A     Constraints     A     A     Constraints     A     A     A     Constraints     A     A   | O         Nombre         P         Mon           1         1         1         1         1           1         1         1         1         1         1         1         1         1         1         1         1         1         1         1         1         1         1         1         1         1         1         1         1         1         1         1         1         1         1         1         1         1         1         1         1         1         1         1         1         1         1         1         1         1         1         1         1         1         1         1         1         1         1         1         1         1         1         1         1         1         1         1         1         1         1         1         1         1         1         1         1         1         1         1         1         1         1         1         1         1         1         1         1         1         1         1         1         1         1         1         1         1         1         1         1<                                                                                                    | kk B2<br>kk B2<br>tant total                                                                                                    | e o  Affecté à Utilisateur Utilisateur Uti                                                                                                    | C. STE 4 (BARAL Fail<br>STE 1 Visuar 166)<br>STE 1 Visuar 166<br>STE 1 Visuar 166<br>STE 1 Visuar 164<br>STE 1 Visuar 164<br>STE 1 Visuar 164<br>STE 1 Visuar 164<br>STE 1 Visuar 164<br>STE 1 Visuar 164<br>STE 1 Visuar 166<br>STE 1 Visuar 166<br>S                                                                                                    | bien<br>Dartement Commerce<br>9 Bureaux 11 er étas<br>9 Bureaux 11 er étas<br>9 Bureaux 11 er étas<br>9 Bureaux 11 er étas<br>9 Bureaux 11 er étas<br>9 Bureaux 11 er étas<br>9 Bureaux 11 er étas<br>9 Bureaux 11 er étas<br>18 Bureaux 11 er étas<br>18 Bureaux 11 er étas<br>18 Bureaux 11 er étas<br>18 Bureaux 11 er étas<br>18 Bureaux 11 er étas<br>18 Bureaux 11 er étas<br>19 Bureaux 11 er étas<br>19 Bureaux 11 er étas                                                                                                    | sai I NOURGAT Michog<br>Je Patesu Gestion<br>ge I Patesu Gestion<br>ge I Patesu Gestion<br>Je NOURGAT Michol<br>Michol Gesti Michol<br>Michol Gesti Michol<br>Michol Gesti Michol<br>Michol Gesti Michol<br>Michol Gesti Michol<br>Michol Gesti Michol<br>Michol Gesti Michol<br>Michol Gesti Michol<br>Michol Gesti Michol<br>Michol Gesti Michol<br>Michol<br>Michol Gesti Michol<br>Michol<br>Mic                                                                                                    | Aff<br>C C<br>Sal<br>Sal<br>Sal<br>Sal<br>Sal<br>Sal<br>Sal                                                                                                    | ectation                                                                                                    | nables (                                                                | en serv        | vice                   |
| 2NG-001 Paper                                                                                                    | Registerie         Page           imprimante         Page           Castion > Alfectation         © Control           @ Ensteck         © Control           @ Code catalogue         Catalogue           CAT-CONS-001         CAT-CONS-001           CAT-CONS-001         CAT-CONS-001                                                                                                    | aas calant largeur 1 on<br>eer myrmante<br>Catalogu<br>Ges consummates<br>Deper myrmante<br>Papier myrmante<br>Papier myrmante                                                                                                    | A     Constraints     A     Constraints     Constraints   | SITE 1: Slock           SITE 2: Visueau 2: Site           SITE 2: Visueau 2: Site           alartes           0           1           1           1           1           1           1           1           1           1           2           2           2           2           2           2           2           2           2           2           2           2           2           2           2                                                                                                    | k B2<br>k B2<br>tant total                                                                                                    | le Q.      Affecté à     Mashur     Mushur     Bursau     Bursau     Bursau     Bursau     Bursau     Bursau     Bursau     Bursau     Utastur     Utastur     Uta                                                                                                    | و ۲ کا ۲۵ کا ۲۵ ک                                                                                                    | bien<br>Disreaux 1 for day<br>Disreaux 1 for day<br>Disreaux                                                                                                    | sal / NOURGAT Micho<br>ge i Pieteau Gestion<br>ge i Pieteau Gestion<br>gestion<br>ge i Pieteau Gestion<br>gestion<br>gestio                                                                   | Affe                                                                                                    | ectation<br>DNSOMM                                                                                                    | nables                                                                  | en serv        | /ice                   |
| 2HG-001 Paper                                                                                                    | Bit         Figure           Imprimante         Page           Exercise > Affectation         Exercise           Gestion > Affectation         Exercise           © Conscience         Conscience           © Conscience         Conscience           © Conscience         Conscience           © Conscience         Conscience           © Conscience         Conscience           © Conscience         Conscience           © Conscience         Conscience           © Conscience         Conscience           © Cat-Conscience         Conscience           © Cat-Conscience         Conscience           © Cat-Conscience         Cat-Conscience           © Cat-Conscience         Cat-Conscience           © Cat-Conscience         Cat-Conscience           © Cat-Conscience         Cat-Conscience           © Cat-Conscience         Cat-Conscience           © Cat-Conscience         Cat-Conscience           © Cat-Conscience         Cat-Conscience           © Cat-Conscience         Cat-Conscience           © Cat-Conscience         Cat-Conscience           © Cat-Conscience         Cat-Conscience           © Cat-Conscience         Cat-Conscience                                                                                                    | aas collent largeur 1 om<br>eer myrmante Catalogu<br>des consonnables                                                                                                    | A     Co     Co    | SITE 1: Slock           SITE 2: Visueau 2: Sloc           SITE 2: Visueau 2: Sloc           alarida           1           1           1           1           1           1           1           1           1           1           2           2           2           2           2           2           2           2           2           2           2           2           2           2           2           2           2           2           2           2           2           2           2           2           2           2           2           2           2           2           2           2           2           2           2           2           2           2 <t< td=""><td>k B2<br/>ck B2<br/>tant total</td><td>Inc.         Affecté à           G         Ulitadeur           G         Ulitadeur           Ulitadeur         Gureau           T         Bureau           T         Bureau           T         Bureau           T         Bureau           T         Bureau           T         Bureau           T         Bureau           T         Bureau           T         Bureau           T         Bureau           S         Ulitadeur           S         Ulitadeur</td><td>0 9<br/>SITE 4 \BARAL Fab<br/>SITE 1 \Tomas \Add<br/>SITE 1 \Tomas \Add</td><td>bien<br/>Bureaux / Ier das<br/>Bureaux / Ier das<br/>atenent Commer car<br/>dardemot Commer<br/>dardemot Commer<br/>atenent Commer car<br/>atenent Commer car<br/>atenent car<br/>atenent Commer car<br/>atenent car<br/>atenent car<br/>atenent car<br/>atenent car<br/>atenent car<br/>atenent car<br/>atenent car<br/>atenent car<br/>atenent car<br/>atenent car<br/>atenent car<br/>atenent car<br/>atenen</td><td>aal NOURGAT Mich<br/>ge I Pateau Gestion<br/>ge I Pateau Gestion<br/>gestion<br/>gestion<br/>g</td><td>Aff<br/>CC<br/>Sal<br/>Sal<br/>Sal<br/>Sal<br/>Sal<br/>Sal<br/>Sal<br/>Sal<br/>Sal<br/>Sal</td><td>ectation Onsomm</td><td>nables</td><td>en serv</td><td>/ice</td></t<> | k B2<br>ck B2<br>tant total                                                                                                    | Inc.         Affecté à           G         Ulitadeur           G         Ulitadeur           Ulitadeur         Gureau           T         Bureau           T         Bureau           T         Bureau           T         Bureau           T         Bureau           T         Bureau           T         Bureau           T         Bureau           T         Bureau           T         Bureau           S         Ulitadeur           S         Ulitadeur                                                                                                    | 0 9<br>SITE 4 \BARAL Fab<br>SITE 1 \Tomas \Add<br>SITE 1 \Tomas \Add                                                                                                    | bien<br>Bureaux / Ier das<br>Bureaux / Ier das<br>atenent Commer car<br>dardemot Commer<br>dardemot Commer<br>atenent Commer car<br>atenent Commer car<br>atenent car<br>atenent Commer car<br>atenent car<br>atenent car<br>atenent car<br>atenent car<br>atenent car<br>atenent car<br>atenent car<br>atenent car<br>atenent car<br>atenent car<br>atenent car<br>atenent car<br>atenen                                                                                                    | aal NOURGAT Mich<br>ge I Pateau Gestion<br>ge I Pateau Gestion<br>gestion<br>gestion<br>g | Aff<br>CC<br>Sal<br>Sal<br>Sal<br>Sal<br>Sal<br>Sal<br>Sal<br>Sal<br>Sal<br>Sal                                                                                                    | ectation Onsomm                                                                                                    | nables                                                                  | en serv        | /ice                   |
| NIS-001 Paper                                                                                                    | Expicients         Part           Imprimante         Part           Exercica > ATTECTATION         Control           Sestion > ATTECTATION         Exercica > ATTECTATION           CAT-CONS-001         CAT-CONS-001           CAT-CONS-001         CAT-CONS-001 </td <td>aan calant largeur 1 om er imprimante er imprimante er imp</td> <td>4         20.00           6         150,00           150,00         150,00           es et Produts         Pances d'a           0         •         Désignation           Papier Imprimarie         Papier Imprimarie           Papier Imprimarie         Papier Imprimarie           Papier Imprimarimarie         Papier Imprimarimarie</td> <td>SITE 1 Stock<br/>SITE 2 \ bureau 2 \ Site<br/>SITE 2 \ bureau 2 \ Site<br/>SITE 2 \ bureau 2 \ Site<br/>1   1<br/>  1<br/>  1<br/>  1<br/>  1<br/>  1<br/>  1<br/>  1<br/>  1<br/> </td> <td>k B2<br/>kb B2<br/>tant total</td> <td>Affecté à           Villadour           Utilitation           Utilitation</td> <td>STE 4 I SARAL Fai<br/>STE 4 I SARAL Fai<br/>STE 1 Vorus VAci<br/>STE 1 Vorus VAci<br/>STE 1 Vorus VACi<br/>STE 1 Vorus VACI<br/>STE 1 Vorus VACI<br/>STE</td> <td>ben<br/>Darfernet Commerce<br/>Dureux V for das<br/>Bureux V for das<br/>Bureux V for das<br/>Bureux V for das<br/>Bureux V for das<br/>Bureux V for das<br/>Bureux V for das<br/>Bureux V for das<br/>Bureux V for das<br/>Bureux V for das<br/>Bureux V for das<br/>Bureux V for das<br/>Bureux V for das<br/>Bureux V for das<br/>Bureux V for das<br/>antennot Commerce<br/>antennot Commerce<br/>antennot Commerce<br/>antennot Commerce<br/>antennot Commerce<br/>antennot Commerce</td> <td>sal NOURGAT Moh<br/>ge i Pieteau Gestion<br/>ge i Pieteau Gestion<br/>ge i Pieteau G</td> <td>Aff<br/>CCC<br/>Sal<br/>Sal<br/>Sal<br/>Sal<br/>Affe<br/>CCC<br/>Sal<br/>Sal<br/>Sal<br/>Affe<br/>CCC<br/>Sal<br/>Sal<br/>Sal<br/>Sal<br/>Sal<br/>Sal<br/>Sal<br/>Sal</td> <td>ectation DNSOMM ctation des consomm 201 201 201 201 201 201 201 201 201 201</td> <td>nables</td> <td>en serv</td> <td>/ice</td>                                                                                                    | aan calant largeur 1 om er imprimante er imprimante er imp                                                                                                    | 4         20.00           6         150,00           150,00         150,00           es et Produts         Pances d'a           0         •         Désignation           Papier Imprimarie         Papier Imprimarie           Papier Imprimarie         Papier Imprimarie           Papier Imprimarimarie         Papier Imprimarimarie                                                                                                    | SITE 1 Stock<br>SITE 2 \ bureau 2 \ Site<br>SITE 2 \ bureau 2 \ Site<br>SITE 2 \ bureau 2 \ Site<br>1   1<br>  1<br>  1<br>  1<br>  1<br>  1<br>  1<br>  1<br>  1<br>                                                                                                    | k B2<br>kb B2<br>tant total                                                                                                    | Affecté à           Villadour           Utilitation           Utilitation                                                                                                    | STE 4 I SARAL Fai<br>STE 4 I SARAL Fai<br>STE 1 Vorus VAci<br>STE 1 Vorus VAci<br>STE 1 Vorus VACi<br>STE 1 Vorus VACI<br>STE 1 Vorus VACI<br>STE                                                                                                    | ben<br>Darfernet Commerce<br>Dureux V for das<br>Bureux V for das<br>Bureux V for das<br>Bureux V for das<br>Bureux V for das<br>Bureux V for das<br>Bureux V for das<br>Bureux V for das<br>Bureux V for das<br>Bureux V for das<br>Bureux V for das<br>Bureux V for das<br>Bureux V for das<br>Bureux V for das<br>Bureux V for das<br>antennot Commerce<br>antennot Commerce<br>antennot Commerce<br>antennot Commerce<br>antennot Commerce<br>antennot Commerce                                                                                                    | sal NOURGAT Moh<br>ge i Pieteau Gestion<br>ge i Pieteau Gestion<br>ge i Pieteau G                                                                                                    | Aff<br>CCC<br>Sal<br>Sal<br>Sal<br>Sal<br>Affe<br>CCC<br>Sal<br>Sal<br>Sal<br>Affe<br>CCC<br>Sal<br>Sal<br>Sal<br>Sal<br>Sal<br>Sal<br>Sal<br>Sal                                                                                                    | ectation DNSOMM ctation des consomm 201 201 201 201 201 201 201 201 201 201                                                                                                    | nables                                                                  | en serv        | /ice                   |
| 2015-001 Papers                                                                                                    | Enginemic         Page           Imprimante         Page           Imprimante         Page           Construction         Construction           Imprimante         Page           Imprimante         Page           Imprimante <td>aaa colanti korpeur 1 on<br/>iser imprimanta<br/>ommabies Detailing<br/>des consortmats<br/>des consortmats<br/>de</td> <td></td> <td>a         • Nombre         • Montre           alertes         •         Montre         •           1         1         1         1           1         1         1         1           1         1         1         1           1         1         1         1           1         1         1         1           2         2         2         2           2         2         2         2           2         2         2         2           2         2         2         2           2         2         2         2           2         2         2         2</td> <td>k 82<br/>ck 82<br/>tant total</td> <td><ul> <li>Affecté à</li> <li>Utilisteur</li> <li>Utilisteur</li> <li>Utilisteur</li> <li>Utilisteur</li> <li>Bureau</li> <li>Bureau</li> <li>Utilisteur</li> <li>Utilisteur</li> <li>Sureau</li> <li>Utilisteur</li> <li>Sureau</li> <li>Sureau</li> <li>Su</li></ul></td> <td>STE 4 I BARAL Fai<br/>STE 1 VTous V Adi<br/>STE 1 VTous V Adi</td> <td>bien<br/>Darferendi Commerci<br/>Darferendi Commerci<br/>Bureaux V fer dis<br/>Bureaux V fer dis<br/>Darferendi Commerci<br/>Darferendi Commerci<br/>Darferendi Commerci<br/>Darferendi Commerci<br/>Darferendi Commerci<br/>Bureaux V fer dis<br/>Bureaux V fer dis<br/>Bureaux V f</td> <td>sal NOURGAT Micho<br/>ge I Peletau Gestion<br/>ge I Peletau Gestion<br/>ge I Peletau</td> <td>Aff<br/>CCC<br/>al<br/>al<br/>al<br/>al<br/>cal<br/>cal<br/>cal<br/>cal<br/>ca</td> <td>ectation DINSOMIN Ctation des consomn 001 marie Counté en service</td> <td>nables (</td> <td>en serv</td> <td>/ice</td>                                                                                                    | aaa colanti korpeur 1 on<br>iser imprimanta<br>ommabies Detailing<br>des consortmats<br>des consortmats<br>de                         |                                                                                                    | a         • Nombre         • Montre           alertes         •         Montre         •           1         1         1         1           1         1         1         1           1         1         1         1           1         1         1         1           1         1         1         1           2         2         2         2           2         2         2         2           2         2         2         2           2         2         2         2           2         2         2         2           2         2         2         2                                                                                                    | k 82<br>ck 82<br>tant total                                                                                                    | <ul> <li>Affecté à</li> <li>Utilisteur</li> <li>Utilisteur</li> <li>Utilisteur</li> <li>Utilisteur</li> <li>Bureau</li> <li>Bureau</li> <li>Utilisteur</li> <li>Utilisteur</li> <li>Sureau</li> <li>Utilisteur</li> <li>Sureau</li> <li>Sureau</li> <li>Su</li></ul>                                                                                                    | STE 4 I BARAL Fai<br>STE 1 VTous V Adi<br>STE 1 VTous V Adi                                                                                                    | bien<br>Darferendi Commerci<br>Darferendi Commerci<br>Bureaux V fer dis<br>Bureaux V fer dis<br>Darferendi Commerci<br>Darferendi Commerci<br>Darferendi Commerci<br>Darferendi Commerci<br>Darferendi Commerci<br>Bureaux V fer dis<br>Bureaux V fer dis<br>Bureaux V f                                                                                                    | sal NOURGAT Micho<br>ge I Peletau Gestion<br>ge I Peletau Gestion<br>ge I Peletau                                                                                                    | Aff<br>CCC<br>al<br>al<br>al<br>al<br>cal<br>cal<br>cal<br>cal<br>ca                                                                                                    | ectation DINSOMIN Ctation des consomn 001 marie Counté en service                                                                                                    | nables (                                                                | en serv        | /ice                   |
| NS-001 Paper                                                                                                    | Registeril         Com           Gestion > Affectation         Com           Gestion > Affectation         Com           Code catalogue         Consol           CATCONS-001         CATCONS-001           CATCONS-001         CATCONS-001           CATCONS-001 <td< td=""><td>aaa colanti largeur 1 on<br/>beer imprimanta<br/>one makes 2 Catalogo<br/>des consormaties<br/>2 Catalogo<br/>des consormaties<br/>2 Papier imprimante<br/>Papier imprimante<br/>Papier imprimante</td><td>A     A     Cool of     Source     A     Source     A     Source     A     Source     A     Source     A     Source     A     Source     Source     A     Source     Source</td><td>A         Nonetre         Montere           Alertes         1         1           1         1         1           1         1         1           1         1         1           1         1         1           1         1         1           1         1         1           2         2         2           2         2         2           2         2         2           2         2         2           2         2         2           2         2         2           2         2         2           2         2         2</td><td>ck B2<br/>ck B2<br/>tant total</td><td>e C  Affecté à Utilisateur Utilisateur</td><td>STE 1 VIDUA 1 OG<br/>STE 1 VIDUA 1 OG<br/>STE 1</td><td>bien<br/>Darfement Commerce<br/>Biernaux V fer das<br/>Biernaux V fer das<br/>Biernaux Biernaux Biernau</td><td>sal I NOURGAT Micho<br/>ge I Pateau Gestion<br/>ge I Pateau Gestion<br/>ge I P</td><td>Aff<br/>CCC<br/>sal<br/>sal<br/>cal<br/>cal<br/>cal<br/>cal<br/>cal<br/>cal<br/>cal<br/>c</td><td>ectation DINSOMIM Ctation des consomm 001 mante Quanté en service Nome d'élemente.</td><td>nables</td><td>en serv</td><td>/ice</td></td<>                                                                                                    | aaa colanti largeur 1 on<br>beer imprimanta<br>one makes 2 Catalogo<br>des consormaties<br>2 Catalogo<br>des consormaties<br>2 Papier imprimante<br>Papier imprimante<br>Papier imprimante                                                                                                    | A     A     Cool of     Source     A     Source     A     Source     A     Source     A     Source     A     Source     A     Source     Source     A     Source     Source | A         Nonetre         Montere           Alertes         1         1           1         1         1           1         1         1           1         1         1           1         1         1           1         1         1           1         1         1           2         2         2           2         2         2           2         2         2           2         2         2           2         2         2           2         2         2           2         2         2           2         2         2                                                                                                    | ck B2<br>ck B2<br>tant total                                                                                                    | e C  Affecté à Utilisateur Utilisateur                                                                                                    | STE 1 VIDUA 1 OG<br>STE 1 VIDUA 1 OG<br>STE 1                                                                                                    | bien<br>Darfement Commerce<br>Biernaux V fer das<br>Biernaux V fer das<br>Biernaux Biernaux Biernau                                                                                                    | sal I NOURGAT Micho<br>ge I Pateau Gestion<br>ge I Pateau Gestion<br>ge I P                                                                                                    | Aff<br>CCC<br>sal<br>sal<br>cal<br>cal<br>cal<br>cal<br>cal<br>cal<br>cal<br>c                                                                                                    | ectation DINSOMIM Ctation des consomm 001 mante Quanté en service Nome d'élemente.                                                                                                    | nables                                                                  | en serv        | /ice                   |
| NIS-001 Paper                                                                                                    | Registeril         Com           Carscons-or         Control           Carscons-or         Control           Carscons-or         Control           Carscons-or         Carscons-or           Carscons-or         Carscons-or </td <td>bas collerit largeur 1 on<br/>beter imprimanta<br/>beter imprimanta<br/>deter imprimanta<br/>Paper imprimanta<br/>Pap</td> <td>A     A     D     A     Co     Co     C</td> <td>SITE 1 Stock<br/>SITE 2 \bureau 2 \ Site<br/>SITE 2 \bureau 2 \ Site<br/>2 \bureau 2 \ Site<br/>1 1<br/>1<br/>1<br/>1<br/>1<br/>1<br/>1<br/>1<br/>1<br/>1<br/>2<br/>2<br/>2<br/>2<br/>2<br/>2<br/>2<br/>2<br/>2</td> <td>atri total         •         Déplacer           0.00         3009020           1.00         3007021           0.00         3007021           0.00         3007021           0.00         3010202           1.00         3010202           1.00         3010202           1.00         3010202           1.00         3010202           1.00         3010202           1.00         3010202           1.00         3010202           1.00         3010202           1.00         3010202           1.00         2201020           0.00         2201020           0.00         2201020           0.00         2201020           0.00         3002021           0.00         3002021           0.00         1003021           0.00         1003021           0.00         1003021           0.00         1003021           0.00         1003021           0.00         1003021           0.00         1003021           0.00         1003021           0.00         1003021           0.00</td> <td>c         *         Affecté à           6         Utbashur         4           4         Utbashur         7           7         Buresu         7           7         Buresu         7           7         Buresu         7           7         Buresu         7           7         Buresu         7           7         Buresu         7           7         Buresu         7           7         Buresu         7           7         Buresu         7           7         Buresu         1           7         Buresu         1           7         Buresu         1           6         Utbashur         5           5         Utbashur         5           5         Utbashur         5           5         Utbashur         5           5         Utbashur         5           5         Utbashur         5           5         Utbashur         5           6         Utbashur         5           7         Buresu         7           8         Utbashur         5</td> <td>0           STE 4 \ \ \ \ \ \ \ \ \ \ \ \ \ \ \ \ \ \</td> <td>bien<br/>Darferent Commer<br/>Disreaux / Ler das<br/>Bureaux / Ler das<br/>Bureaux</td> <td>Sal I NOURGAT Mecho<br/>ge I Pateau Gestion<br/>ge I Pateau Gestion<br/>ge I Pate</td> <td>Affe</td> <td>ectation DISOMIN Consomm ctation des consomn ou mante Cuanté en service Nentere d'élémets</td> <td>nables</td> <td>en serv</td> <td>/ice</td>                                                                                                    | bas collerit largeur 1 on<br>beter imprimanta<br>beter imprimanta<br>deter imprimanta<br>Paper imprimanta<br>Pap                                                                                                    | A     A     D     A     Co     Co     C | SITE 1 Stock<br>SITE 2 \bureau 2 \ Site<br>SITE 2 \bureau 2 \ Site<br>2 \bureau 2 \ Site<br>1 1<br>1<br>1<br>1<br>1<br>1<br>1<br>1<br>1<br>1<br>2<br>2<br>2<br>2<br>2<br>2<br>2<br>2<br>2                                                                                                    | atri total         •         Déplacer           0.00         3009020           1.00         3007021           0.00         3007021           0.00         3007021           0.00         3010202           1.00         3010202           1.00         3010202           1.00         3010202           1.00         3010202           1.00         3010202           1.00         3010202           1.00         3010202           1.00         3010202           1.00         3010202           1.00         2201020           0.00         2201020           0.00         2201020           0.00         2201020           0.00         3002021           0.00         3002021           0.00         1003021           0.00         1003021           0.00         1003021           0.00         1003021           0.00         1003021           0.00         1003021           0.00         1003021           0.00         1003021           0.00         1003021           0.00                                                                                                    | c         *         Affecté à           6         Utbashur         4           4         Utbashur         7           7         Buresu         7           7         Buresu         7           7         Buresu         7           7         Buresu         7           7         Buresu         7           7         Buresu         7           7         Buresu         7           7         Buresu         7           7         Buresu         7           7         Buresu         1           7         Buresu         1           7         Buresu         1           6         Utbashur         5           5         Utbashur         5           5         Utbashur         5           5         Utbashur         5           5         Utbashur         5           5         Utbashur         5           5         Utbashur         5           6         Utbashur         5           7         Buresu         7           8         Utbashur         5                                                                                                    | 0           STE 4 \ \ \ \ \ \ \ \ \ \ \ \ \ \ \ \ \ \                                                                                                    | bien<br>Darferent Commer<br>Disreaux / Ler das<br>Bureaux / Ler das<br>Bureaux                                                                                                    | Sal I NOURGAT Mecho<br>ge I Pateau Gestion<br>ge I Pateau Gestion<br>ge I Pate                                                                                                    | Affe                                                                                                    | ectation DISOMIN Consomm ctation des consomn ou mante Cuanté en service Nentere d'élémets                                                                                                    | nables                                                                  | en serv        | /ice                   |
| 2NG-001 Paper                                                                                                    | Rug<br>imprimante         Par<br>Par<br>Par<br>Par<br>Par<br>Par<br>Par<br>Par<br>Par<br>Par                                                                                                    | bas collert largeur 1 on et imprimate et imprimate et imp                                                                                                    | A 20.00     Second Second | SITE 1 Stock<br>SITE 2 Ubureau 2 1 Site<br>SITE 2 Ubureau 2 1 Site<br>1 Ubureau 2 1 Site<br>1 Ubureau 2 1 Site<br>1 1<br>1 1<br>1 1<br>1 1<br>1 1<br>1 1<br>1 1<br>1 1<br>1 1<br>1                                                                                                    | atart total         •         Deplacer           0.00         3009001         3009001           1.00         3007021         500           0.00         3009001         3001021           0.00         3001001         3001021           0.00         3001001         3001020           1.00         3001001         3001001           1.00         3001001         3001001           1.00         3001000         3001000           1.00         3001000         2000201           0.00         2101020         0.00           0.00         2201020         0.00           0.00         2000201         0.00           0.00         2000201         0.00           0.00         3000201         0.00           0.00         2000201         0.00           0.00         2000201         0.00           0.00         2000201         0.00           0.00         2000201         0.00           0.00         2000201         0.00           0.00         2000201         0.00           0.00         2000201         0.00           0.00         2000201         0.00                                                                                                    | Alfocià à     Mashur     Alfocià à     Mashur     Musahur     Bureau     Bureau     Bureau     Bureau     Bureau     Utashur     Bureau     Utashur     Utashur                                                                                                    |                                                                                                    | bien<br>Bareaux 1 fer dag<br>Bureaux 1 fer dag<br>Bureaux                                                                                                    | sal NOURGAT Micho<br>pe l Pateau Gestion<br>pe l Pateau Gestion<br>sal NOURGAT Micho<br>sal NOURGAT Micho<br>sal NOURGAT MICho<br>sal NOURGAT MICho<br>sal NOURGAT MICho<br>sal NOURGAT MICho<br>sal NOURGAT MICho<br>sal NOURGAT MICho<br>sal NOURGAT MICho<br>sal NOURGAT MICho<br>sal NOURGAT MICho<br>sal NOURGAT MICho<br>sal NOURGAT MICho<br>sal NOURG                                                                                                    | Affe                                                                                                    | ectation OnSomm Ctation des consomm out out ctation des consomm out out ctation des consomm out out ctation des consomm out out out out out out out out out out                                                                                                    | nables<br>a sfecter 1                                                   | en serv        | vice                   |
| 2015-001 Paper<br>Paper<br>Pa                                                                                                    | Regione         Cons           Gestion > Affectation         Estation > Affectation           © En stock         © Cons           CATCONS-601         CATCONS-601           CATCONS-601         CATCONS-601           CATCONS-601                                                                                                    | bas collent largeur 1 on<br>der imprimatie<br>commeties Catalogue<br>des consummets<br>Des consumets<br>esternission<br>Des consumets<br>Des consumets<br>Des                                                                                                    | A 2000     Second Second  | STTE 1 Stock<br>STTE 2 \ bureau 2 \ Sto<br>STTE 2 \ bureau 2 \ Sto<br>strE 2 \ bureau 2 \ Sto<br>1<br>1<br>1<br>1<br>1<br>1<br>1<br>1<br>1<br>1<br>1<br>1<br>1                                                                                                    | ck B2           tant total <ul> <li>Deplacer</li> <li>0.00</li> <li>3096201</li> <li>100</li> <li>3097201</li> <li>100</li> <li>3097201</li> <li>100</li> <li>3097201</li> <li>100</li> <li>3097201</li> <li>100</li> <li>3097201</li> <li>100</li> <li>3097201</li> <li>100</li> <li>3097201</li> <li>100</li> <li>3097201</li> <li>100</li> <li>3097201</li> <li>100</li> <li>3097201</li> <li>1000201</li> <li>1000201</li> <li>1000201</li> <li>1000201</li> <li>000</li> <li>22017201</li> <li>000</li> <li>22017201</li> <li>0000</li> <li>2</li></ul>                                                                                                    | Affecté à     Affecté à     Mitachur     Dureau     Dureau     Dureau     Utilisatour     Dureau     Utilisatour     Utilisatour                                                                                                    | STE 4 \BARAL Fai<br>STE 1 Torus \Ad<br>STE 1 Torus \Ad                                                                                                    | bien<br>Dienaux 1 ver das<br>Bureaux 1 ver das<br>Bureaux                                                                                                    | all NOURGAT Mich<br>pe Plateau Gestion<br>pe Plateau Gestion<br>pe Plate                                                                                                    | Affi<br>CC<br>Sal<br>Sal<br>CC<br>Sal<br>CC<br>CC<br>Sal<br>CC<br>CC<br>Sal<br>CC<br>CC<br>CC<br>CC<br>CC<br>CC<br>CC<br>CC<br>CC<br>C                                                                                                    | ectation OnSomm Catation des consomm of Guantité en service Nombre d'étéments T T C un Matérie ( étéments                                                                                                    | nables<br>a steer 24<br>a steer 2<br>C us Uitader                       | en serv        | /ice                   |
| NIS-001 Paper                                                                                                    | Full           Imprimante         Par           Imprimante         Par           Legicient         Cont           Station > Alfectation           CATCONS-001           CATCONS-001                                                                                                    | aas calent largeur 1 om eer imprimate er mynmate er myn                                                                                                    | A 20.00     Second Second | A Periodes préc                                                                                                    | ck B2           taxt total              • Deplacer            0         3096201            100         3097021            0.00         3097021            100         3097021            100         3097021            100         3097021            100         3097021            100         3097021            100         3097021            100         3097021            100         3097021            100         3097021            100         3097021            100         3097021            100         3097021            100         3097021            100         3097021            000         1208021            000         2207021            000         2207021            000         2207021            000         2002021            000         2002021           000         2002021            000         2002021            000         2002021                                                                                                    | Affecté à<br>Utilisateur<br>Utilisateur                                                                                                    | STE 1 VTorus Vela<br>STE 1 VTorus Vela<br>STE 1 VTorus Vela                                                                                                    | bien<br>Dien Martement Commerce<br>Dienzeux V fer des<br>Bierzeux V fer des<br>Bierzeux V fer des<br>Bie                                                                                                    | asi I NOURGAT Mich<br>asi I NOURGAT Mich<br>per Pateau Cestin<br>per Pateau Cestin<br>per Pateau                                                                                                    | Aff<br>CC<br>Sel<br>Sel<br>Sel<br>Sel<br>Sel<br>Sel<br>Sel<br>Sel                                                                                                    | ectation OnSomm  ctation des consomm  ou  cuanté en service Nombre d'élements                                                                                                    | nables                                                                  | en serv        | /ice                   |
| NIS-001 Papers                                                                                                    | Resident         Parent           Importmente         Parent           Depictent         Const           Station > Atfectation         Const           CATCONS-001         CATCONS-001           CATCONS-001         CATCONS-001           CATCONS-001         CATCONS-0                                                                                                    | aaa coland kargeur 1 on<br>iaar imprimanta<br>iaar imprimanta<br>oomaalise Cataloguu<br>de consormaalise<br>Cataloguu<br>de consormaalise<br>Cataloguu<br>de consormaalise<br>Cataloguu<br>de consormaalise<br>Cataloguu<br>de consormaalise<br>Cataloguu<br>Papier imprimante<br>Papier imprimante                                                                                                    | A 2000     Second Second  | SITE 1 Stock<br>SITE 2 Usureau 2 1 Sto<br>SITE 2 Usureau 2 1 Sto<br>SITE 2 Usureau 2 1 Sto<br>T 1<br>1<br>1<br>1<br>1<br>1<br>1<br>1<br>1<br>1<br>1<br>1<br>1<br>1<br>1<br>1<br>1<br>1<br>1                                                                                                    | att total              • Deploser             0.0             309720             1.0             309720             1.0             309720             1.0             309720             1.0             309720             1.0             309720             1.0             309720             1.0             309720             1.0             309720             1.0             309720             1.0             309720             1.0             309720             1.0             309720             1.0             309720             1.0             309720             1.0             309720             1.0             309720             1.0             309720             1.0             309720             1.0             309720             1.0             309720             1.0             309720             1.0             309720             1.0             309720             1.0             309720             1.0             309720             1.0             309720             1.0             309720             1.0             309720             1.0             309720             1.0             309720             1.0             309720             1.0             200520             1.0             200520             0.0             220520             0.0             220520             0.0             220520             0.0             220520             0.0             220520             0.0             220520             0.0             220520             0.0             220520             190520             190520             190520             190520             190520             190520             190520             190520             190520             190520             190520             190520             190520             190520             190520             190520             190520             190520             190520             190520             190520             190520             190520             190520             190520             190520                                                                                                    | Affecté à Utilisator Utilisator                                                                                                    | STE 1 Town Vela<br>STE 1 Town Vela<br>STE 1 Town Vel                                                                                                    | ben<br>Darferend Commerci<br>Joreaux V fer das<br>B Unreaux V fer das<br>B Unr                                                                                                    | sal NOURGAT Micho<br>ge I Pateau Gestion<br>ge I Pateau Gestion<br>ge I Pat                                                                                                    | Aff<br>CCC<br>ad<br>ad<br>ad<br>ad<br>ad<br>ad<br>ad<br>ad<br>ad<br>ad                                                                                                    | ectation DINSOMI Cutation des consomm out cutation des consomm out cutation des consomm out cutation des consomm out cutation cutation cut | nables<br>a affecter 2<br>c un Utilisateur                              | en serv        | /ice                   |
|                                                                                                    | Rui           Imprimente         Par           Imprimente         Par           Exation > Alfectation           Exation > Alfectation           Exation > Alfectation           Conscience           Catconts.con           Catconts.con           Catconts.                                                                                                    | aaa colard targeur 1 on<br>aar imprimanta<br>iter imprimanta<br>degraam of the service<br>of the service<br>of  | A Constant of the second of the second  | SITE 1 Stock SITE 2 Usureau 2 1 Site SITE 2 Usureau 2 1 Site SITE 2 Usureau 2                                                                                                    | ater total              • Deplacer<br>0.00<br>3007201<br>1.00<br>3007201<br>1.00<br>3007201<br>1.00<br>3007201<br>1.00<br>3007201<br>1.00<br>3007201<br>1.00<br>3007201<br>1.00<br>2010202<br>1.00<br>2010202<br>1.00<br>2010202<br>1.00<br>2006201<br>0.00<br>22010202<br>1.00<br>22010202<br>1.00<br>22010202<br>1.00<br>22010202<br>1.00<br>22010202<br>1.00<br>22010202<br>1.00<br>22010202<br>1.00<br>22010202<br>0.00<br>22010202<br>1.00<br>22010202<br>1.00                                                                                                    |                                                                                                    | STE 1 Vours Ved<br>STE 1 Vours Ved<br>STE 1 Vours Ve                                                                                                    | bien<br>Darferendi Commer<br>Darferendi Commer<br>Bi Bureaux V fer dia<br>Bi Bureaux V fer dia<br>Bi Bi Bureaux V fer dia<br>Bi Bi Bi Bi Bi Bi Bi Bi Bi Bi Bi Bi Bi B                                                                                                    | sal NOURGAT Micho<br>ge I Pelateau Gestion<br>ge I Pelateau Gestion<br>ge I                                                                                                    | Aff<br>CCC<br>al<br>al<br>al<br>al<br>al<br>al<br>al<br>al<br>al<br>al                                                                                                    | ectation DINSOMIM Catation des consomn of marite Countité en service service Countité en service territe Countité en service territe Countité en service territe Countité en service territe Countité en service territe territe Countité en service territe territe t | nables<br>a affetar 1<br>c ur Ulladeur                                  | en serv        | /ice                   |
| лк5-001 Рарен<br>2015-001 Рарен<br>                                                                                                    | Registerile         Com           Gradion > Alfrectation <ul> <li>En stock</li> <li>Code catalogue</li> <li>Catconis-Soni</li> <li>Catconis-Soni</li> <li>Catcon</li></ul>                                                                                                    | abas caland largeur 1 on<br>and myrimania<br>commutations Calability<br>of the consolutions<br>of the consolutions<br>of                                                                                                    | A Conservation     A Conservation     A Conser | SITE 1 Stock SITE 2 \bureau 2 \ Sto SITE 2 \bureau 2 \ Sto SITE 2 \bureau 2 \bureau 2 \ Sto SITE 2 \bureau 2 \bureau 2 \bureau 2 \bureau 2 \bureau 2 \bureau 2 \bureau 2 \ SITE 2 \bureau 2 \ SITE 2 \bureau 2 \bureau 2 \bure                                                                                                    | attrit total         •         Deplacer           0.00         30090201           0.00         30090201           0.00         30090201           0.00         30090201           0.00         30090201           0.00         3010202           1.00         3010202           1.00         3010202           1.00         3010202           1.00         3010202           1.00         3010202           1.00         3010202           1.00         3010202           1.00         3010202           1.00         3010202           0.00         3010202           0.00         3010202           0.00         3010202           0.00         3010202           0.00         3010202           0.00         3010202           0.00         3010202           0.00         3010202           0.00         3002020           0.00         3003020           0.00         3003020           0.00         3003020           0.00         3003020           0.00         3003020           0.00                                                                                                    | Atfecté à     Utesteur     Utesteur                                                                                                    | STE 1 VIDUA VAR<br>STE 1 VIDUA VAR<br>STE 1 VIDUA VA                                                                                                    | ben<br>Darament Commerce<br>Bureaux V fer das<br>Bureaux V fer das<br>Bureaux                                                                                                    | Sal NOURGAT Micho<br>ge I Pateau Gestion<br>ge I Pateau Gestion<br>gestion<br>gestion<br>gest                | Aff<br>CCC<br>ad<br>ad<br>ad<br>ad<br>ad<br>ad<br>ad<br>ad<br>ad<br>ad                                                                                                    | ectation  Catation des consomm  Catation des consomm  Catation des | nables                                                                  | en serv        | /ice                   |
| on: CONS004                                                                                                    | Resident         Pare           Imprimente         Pare           Imprimente         Pare           Imprimente         Pare           Imprimente         Pare           Imprimente         Pare           Imprimente         Pare           Imprimente         Pare           Imprimente         Imprimente           Imprimente         Imprimente                                                                                                    | aba collard largeur 1 on<br>ader imprimanta<br>ader marimanta<br>ader marimanta<br>ader ader ader ader ader<br>ader ader ader ader ader ader<br>ader ader ader ader ader ader ader<br>ader ader ader ader ader ader ader<br>ader ader ader ader ader ader ader ader<br>ader ader ader ader ader ader ader ader                                                                                                    |                                                                                                    | SITE 1 Stock<br>SITE 2 Usereau 2 1 Sto<br>SITE 2 Usereau 2 1 Sto<br>SITE 2 Usereau 2 1 Sto<br>SITE 2 Usereau 2 1 Sto<br>I I<br>I I<br>I I<br>I I<br>I I<br>I I<br>I I<br>I I<br>I I<br>I                                                                                                    | atart total              • Deplacer            atart total              • Deplacer            0.00         3009020            1.00         3007020            0.00         3009020            0.00         2019020            0.00         2019020            1.00         3001701            1.00         3001701            1.00         3001701            1.00         3001701            1.00         3001701            1.00         3001701            1.00         3001701            1.00         3001701            1.00         3001701            1.00         3001701            1.00         3001701            1.00         3001701            0.00         2101701            0.00         22017201            0.00         2002201            0.00         2002201            0.00         2002201            0.00         2002201            0.00         2002201            0.00         2001                                                                                                    |                                                                                                    |                                                                                                    | bien<br>Marfement Commerce<br>Bureaux 11 er das<br>Bureaux 11 er das<br>Bureaux 11 er das<br>Bureaux 11 er das<br>Bureaux 11 er das<br>Bureaux 11 er das<br>Bureaux 11 er das<br>Bureaux 11 er das<br>Bureaux 11 er das<br>Bureaux 11 er das<br>Bureaux 11 er das<br>Bureaux 11 er das<br>Bureaux 11 er das<br>artenent Commerce<br>artenent Commerce<br>artenent Commerce<br>artenent Commerce<br>artenent Commerce<br>artenent Commerce<br>artenent Commerce<br>artenent Commerce                                                                                                    | Sal NOURGAT Micho<br>e Pleteau Gestion<br>p Pleteau Gestion<br>p Pleteau Ges                                                                                                    | Affe                                                                                                    | ectation Consomm Consomm Conso | nables<br>a affecter 2<br>C on Utilisateur                              | en serv        | /ice                   |
| Code of 1         Paper           2015-001         Paper           001         Code of 1           001         Code of 1           001         Code of 1           001         Code of 1           001         Code of 1           001         Code of 1           001         Code of 1           001         Code of 1           001         Code of 1           001         Code of 1           001         Code of 1           001         Code of 1           001         Code of 1           001         Code of 1           002         Code of 1           003         Code of 1           004         Code of 1           005         Code of 1           005         Code of 1           005         Code of 1           005         Code of 1           005         Code of 1           005         Code of 1           005         Code of 1           005         Code of 1           005         Code of 1           005         Code of 1           005         Code 1           005                                                                                                    | Legicies         Cons           Gestion > Affectation         Estation > Affectation           Gestion > Affectation         Estation > Affectation           CATCONS-6001         CATCONS-6001           CATCONS-6001         CATCONS-6001           CATCONS-6001         CATCONS-6001           CATCONS-6001         CATCONS-6001           CATCONS-6001         CATCONS-6001           CATCONS-6001         CATCONS-6001           CATCONS-6001         CATCONS-6001           CATCONS-6001         CATCONS-6001           CATCONS-6001         CATCONS-6001           CATCONS-6001         CATCONS-6001           CATCONS-601         CATCONS-601           CATCONS-601         CATCONS-601           CATCONS-601         CATCONS-601           CATCONS-601         CATCONS-601           CATCONS-601         CATCONS-601           CATCONS-601         CATCONS-601           CATCONS-601         CATCONS-601           CATCONS-601         CATCONS-601           CATCONS-601         CATCONS-601           CATCONS-601         CATCONS-601           CATCONS-601         CATCONS-601           CATCONS-601         CATCONS-601           CATCONS-601         CATCONS-601                                                                                                    | abas calant largeur 1 on<br>seler imprimate<br>abas in the service                                                                                                    | A 20.00     A 20.00     A | SITE 1 Stock<br>SITE 2 \ bureau 2 \ Site<br>SITE 2 \ bureau 2 \ Site<br>SITE 2 \ bureau 2 \ Site<br>1<br>1<br>1<br>1<br>1<br>1<br>1<br>1<br>1<br>1<br>1<br>1<br>1<br>1<br>1<br>1<br>1<br>1<br>1                                                                                                    | ck B2           tant total              •             Deplacer            0.00         3006020            0.00         3006020            0.00         3006020            0.00         3006020            0.00         3006020            1.00         3001020            1.00         3001020            1.00         3001020            1.00         3001020            1.00         3001020            1.00         2001020            0.00         2201020            0.00         1200201            0.00         1200201            0.00         1200201            0.00         1200201            0.00         1903201            0.00         1903201            0.00         1903201            0.00         2403201            totan tantin          Ent           ccccostosti         Ent           ccccostosti         Ent                                                                                                    |                                                                                                    | •         •           STE 4 \ BARAL Fat<br>STE 1 Torus \ Add<br>STE 1 Torus \ Add STE \\ Add Torus \ Add Torus \\ Add Torus \\ Add Torus \\ Add Torus \\ Add Torus \\ Add Torus \\ Add Torus \\ Add Torus \\ Add Torus \\ Add Torus \\ Add Torus \\ Add Torus \\ Add Torus \\ Add Torus \\ Add Torus \\ Add Torus \\ Add Torus \\ Add Torus \\ Add Torus \\ Add Toru                                                                                                    | bien<br>Dienwart Commerce<br>Dienwart Ver das<br>Diereaux V Ver das<br>Diereaux V                                                                                                    | al I NOURGAT Mich<br>p I Pieteau Gestion<br>p I Pieteau Gestion<br>p I Pieteau                                                                                                    | Affi                                                                                                    | ectation Consomm Consomm Conso | nables<br>anbles<br>a affeder<br>C un Ullianteur<br>F                   | en serv        | /ice                   |
| 0, 2 Code Interne<br>norre CONS003<br>encre CONS003<br>encre CONS003<br>encre CONS003<br>encre CONS005<br>encre CONS005<br>encre CONS05<br>encre CONS05<br>enc                                                                                                    | Resident         Parentmante           Legicients         Const           Station > Alfectation         Estation > Alfectation           CAT-CONS-001         CAT-CONS-001           CAT-CONS-001         CAT-CONS-001<                                                                                                    | bas collent largeur 1 on et myrmante et myrmante et my                                                                                                    | 4     20.00       6     150.00       150.00     150.00       es et Produts     Panera de la construcción de la construcción de la construcció                                                                                                    | SITE 1 Stock<br>SITE 2 Ubureau 2 1 Site<br>SITE 2 Ubureau 2 1 Site<br>SITE 2 Ubureau 2 1 Site<br>1 1<br>1 1<br>1 1<br>1 1<br>1 1<br>1 1<br>1 1<br>1 1<br>1 1<br>1                                                                                                    | ck B2           taxt total              • Deplacer             0.000             3096201             1.000             3096201             1.000             3097201             1.000             3097201             1.000             3097201             1.000             3097201             1.000             3097201             1.000             3097201             1.000             3097201             1.000             3097201             1.000             3097201             1.000             3097201             1.00             3097201             1.00             3097201             1.00             3097201             1.00             3097201             0.00             3297201             0.00             2297201             0.00             2297201             0.00             2297201             0.00             2297201             0.00             32992201             0.00             32992201             0.00             32992201             0.00             32992201             0.00             32992201             0.00             32992201             0.00             32992201             0.00             32992201             0.00             32992201             0.00             32992201             0.00             32992201             0.00             32992201             0.00             32992201             0.00             32992201             0.00             32992201             0.00             32992201             0.00             32992201             0.00             32992201             0.00             32992201             0.00             32992201             0.00             32992201             0.00             32992201             0.00             32992201             0.00             32992201             0.00             32992201             0.00             32992201             0.00             32992201             0.00             32992201             0.00             32992201             0.00             32992201                                                                                                    |                                                                                                    | STE 4 (BARAL Fat<br>STE 1 VTous Ved<br>STE 1 VTous Ved<br>STE 1 VTous V                                                                                                    | bien<br>Dienariement Commerce<br>Journaux V fer des<br>Bureaux V fer des<br>Bureaux V fer des<br>Bu                                                                                                    | asi NOURGAT Mich<br>pe Pieteau Gestion<br>pe Pieteau Gestion<br>pe Pieteau Gestion<br>pe Pieteau Gestion<br>pe Pieteau Gastion<br>pe Pieteau Gastion<br>pe Piete                                                                                                    | Aff<br>CCC<br>Sal<br>Sal<br>CCC<br>Sal<br>CCCC<br>Sal<br>CCCC<br>Sal<br>CCCC<br>Sal<br>CCCC<br>Sal<br>CCCC<br>Sal<br>CCCC<br>Sal<br>CCCC<br>Sal<br>CCCC<br>Sal<br>CCCC<br>Sal<br>CCCC<br>Sal<br>CCCC<br>Sal<br>CCCCC<br>Sal<br>CCCCC<br>Sal<br>CCCCC<br>Sal<br>CCCCC<br>Sal<br>CCCCC<br>Sal<br>CCCCC<br>Sal<br>CCCCC<br>Sal<br>CCCCCCS<br>CCCCC<br>Sal<br>CCCCCC<br>Sal<br>CCCCCC<br>Sal<br>CCCCCC<br>Sal<br>CCCCCC<br>Sal<br>CCCCCC<br>Sal<br>CCCCCC<br>Sal<br>CCCCCCC<br>Sal<br>CCCCCCC<br>Sal<br>CCCCCCC<br>Sal<br>CCCCCCC<br>Sal<br>CCCCCCC<br>Sal<br>CCCCCCCC<br>Sal<br>CCCCCCCCCCCCCCC<br>CCCCCCCCCCCCCCCCCCC | ectation On Somm on Somm on So | nables                                                                  | en serv        | /ice                   |
| CNIS-001 Papers Papers                                                                                                    | Consortinate      Consortinate      Consort                                                                                                    | aaa colard larger 1 on<br>iaer imprimanta<br>ier mingrimanta<br>ier mingrimanta<br>ommakies 2 Cataloguy<br>des consormaties<br>Pagier imprimante<br>Pagier imprimante<br>Pagier impr                                                                   |                                                                                                    | SITE 1 Stock<br>SITE 2 \ bureau 2 \ Site<br>SITE 2 \ bureau 2 \ Site<br>SITE 2 \ bureau 2 \ Site<br>1 1<br>1<br>1<br>1<br>1<br>1<br>1<br>1<br>1<br>1<br>1<br>1<br>1<br>1<br>1<br>1<br>1<br>1                                                                                                    | atart total              • <b>Deploser</b> atart total              • <b>Deploser</b> 0.00         3096201            1.00         3097020            0.00         3097020            0.00         3097020            0.00         3097020            0.00         3097020            0.00         3097020            0.00         3097020            0.00         3097020            1.00         3097020            0.00         3097020            1.00         3097020            1.00         3097020            0.00         3097020            0.00         3097020            0.00         3097020            0.00         3097020            0.00         2207020            0.00         2207020            0.00         2092020            0.00         2092020            0.00         2092020            0.00         2092020            0.00         2092020 <td< td=""><td>A difecté à     Utilisateur     Utilisateur     Utilisat</td><td>STE 4 I SARAL Fai<br/>STE 1 Vours Adei<br/>STE 1 Vours Adei<br/>STE 1</td><td>ben<br/>Dariemet Commerci<br/>Joreaux V fer das<br/>B Bureaux V fer das<br/>B Bureaux V fer das<br/>B Bureaux V fer das<br/>B Bureaux V fer das<br/>B Bureaux V fer das<br/>B Bureaux V fer das<br/>B Bureaux V fer das<br/>B Bureaux V fer das<br/>B Bureaux V fer das<br/>B Bureaux V fer das<br/>B Bureaux V fer das<br/>B Bureaux V fer das<br/>antennet Commerci<br/>antennet Commerci<br/>Das das das das das das das das das<br/>antennet Commerci<br/>Das das das das das das das das das das<br/>antennet Commerci<br/>Das das das das das das das das das das<br/>antennet Commerci<br/>Das das das das das das das das das das d</td><td>al NOURGAT Mich<br/>ge I Pieteau Gestin<br/>ge I Pieteau Gestin<br/>I VOIGAT Mich<br/>ge I Pieteau Gestin<br/>I VOIGAT Mich<br/>ge I Pieteau Gestin<br/>I VOIGAT Mich<br/>ge I Pieteau Gestin<br/>I VOIGAT Mich<br/>ge I VI<br/>ge I VI<br/>ge I</td><td>Aff</td><td>ectation  DNSOMM  ctation des consomm  ou  ctation des consomm  ou  ctation des consomm ou  ctation des consomm  ou  ctation des consomm  ou  ctation des consomm  ou  ctation des consomm  ou  ctat</td><td>nables</td><td>en serv</td><td>/ice</td></td<> | A difecté à     Utilisateur     Utilisateur     Utilisat                                                                                                    | STE 4 I SARAL Fai<br>STE 1 Vours Adei<br>STE 1 Vours Adei<br>STE 1                                                                                                    | ben<br>Dariemet Commerci<br>Joreaux V fer das<br>B Bureaux V fer das<br>B Bureaux V fer das<br>B Bureaux V fer das<br>B Bureaux V fer das<br>B Bureaux V fer das<br>B Bureaux V fer das<br>B Bureaux V fer das<br>B Bureaux V fer das<br>B Bureaux V fer das<br>B Bureaux V fer das<br>B Bureaux V fer das<br>B Bureaux V fer das<br>antennet Commerci<br>antennet Commerci<br>Das das das das das das das das das<br>antennet Commerci<br>Das das das das das das das das das das<br>antennet Commerci<br>Das das das das das das das das das das<br>antennet Commerci<br>Das das das das das das das das das das d                                                                                                    | al NOURGAT Mich<br>ge I Pieteau Gestin<br>ge I Pieteau Gestin<br>I VOIGAT Mich<br>ge I Pieteau Gestin<br>I VOIGAT Mich<br>ge I Pieteau Gestin<br>I VOIGAT Mich<br>ge I Pieteau Gestin<br>I VOIGAT Mich<br>ge I VI<br>ge I VI<br>ge I                                                                                                    | Aff                                                                                                    | ectation  DNSOMM  ctation des consomm  ou  ctation des consomm  ou  ctation des consomm ou  ctation des consomm  ou  ctation des consomm  ou  ctation des consomm  ou  ctation des consomm  ou  ctat | nables                                                                  | en serv        | /ice                   |
| Olt3-001         Paper           Olt3-001         Paper           Anno 1         Paper           Anno 1         Paper                                                                                                    | Imprimante         Page           Imprimante         Page           Imprimante         Page           Exercise > Atflectation         Exercise > Atflectation           Exercise > Atflectation         Exercise > Atflectation           CATCONS-001         CATCONS-001           CATCONS-001         CATCONS-001           <                                                                                                    | aea collerit largeur 1 on<br>ierr imprimanta<br>ierr imprimanta<br>ierr imprimanta<br>ommabies 2 Cataloggy<br>des consolutions<br>Pagier imprimanta<br>Pagier imprimanta<br>Pagier i                                                                   |                                                                                                    | SITE 1 Stock<br>SITE 2 Usureau 2 XSID<br>SITE 2 Usureau 2 XSID<br>SITE 2 Usureau 2 XSID<br>T 2 Usureau 2 XSID<br>T 1<br>T 1<br>T 1<br>T 1<br>T 1<br>T 1<br>T 1<br>T 1<br>T 1<br>T 1                                                                                                    | atart total              0 Opjacer            tast total              0 Opjacer            0.00         3009020           1.00         3007020           0.00         3009020           1.00         3007021           0.00         3009020           1.00         3017021           1.00         3017021           1.00         3017021           1.00         3017021           1.00         3017021           1.00         3017021           1.00         3017021           1.00         3017021           1.00         3017021           1.00         3017021           1.00         3017021           1.00         3017021           0.00         1206021           0.00         1206021           0.00         1206021           0.00         1902021           0.00         1902021           0.00         2802021           0.00         2802021           0.00         2802021           0.00         2802021           0.00         2802021           0.00         2802021                                                                                                    |                                                                                                    | STE 4 VARAL Fai<br>STE 1 VIDUN VAR<br>STE 1 VIDUN VAR<br>STE 1 VIDUN VA                                                                                                    | bien<br>Darferend Commerce<br>Disruss V fer dis<br>B Dareaux V fer dis<br>Disruss V fer dis<br>Disruss V fer disruss V fer dis<br>Disruss V fer disruss V fer dis<br>Disruss V fer disruss V fer dis<br>Disruss V fer dis<br>Disruss V fer di                                                                                                    | sal NOURGAT Meho<br>by Pieteu Gestin<br>gi Pieteu Gestin<br>gi Pieteu Gestin<br>gi Pieteu Gestin<br>gi Pieteu Gestin<br>gi Pieteu Gestin<br>gi Pieteu Gestin<br>gi Pieteu Gestin<br>gi Pieteu Gestin<br>gi Pieteu Gestin<br>gi Pieteu Gestin<br>gi Pieteu Gestin<br>gi Pieteu Gestin<br>gi NoURGAT Meho<br>gi Pieteu Gestin<br>gi NoURGAT Meho<br>gi NoURGAT Meho                                                                                                    | Aff<br>CCC<br>al<br>al<br>al<br>al<br>al<br>al<br>al<br>al<br>al<br>al                                                                                                    | ectation DINSOMIM Catalon des consomm of Catalon des consomm of Cata | nables                                                                  | en serv        | /ice                   |
| Code         Paper           one         Code         Intervention           one         Code         Intervention           one         Code </td <td>Imprimente         Pare           Imprimente         Pare           Imprimente         Pare           Imprimente         Pare           Imprimente         Pare           Imprimente         Pare           Imprimente         Pare           Imprimente         Pare           Imprimente         Pare           Imprimente         Pare           Imprimente         Imprimente           Imprimente         Imprimente           Impre         Imprimente</td> <td>abas calanti largeur 1 on<br/>are imprimanta<br/>martines and a service<br/>or matches Canadoma and<br/>Papier imprimanta<br/>Papier imprimanta</td> <td>A 2000     A 2000     A 2000</td> <td>SITE 1 Stock<br/>SITE 2 Usureau 2 1 Sto<br/>SITE 2 Usureau 2 1 Sto<br/>SITE 2 Usureau 2 1 Sto<br/>SITE 2 Usureau 2 1 Sto<br/>SITE 2 Usureau 2 1 Sto<br/>SITE 2 Usureau 2 1 Sto<br/>I I<br/>I I<br/>I I<br/>I I<br/>I I<br/>I I<br/>I I<br/>I I<br/>I I<br/>I</td> <td>atart total              • Deplacer             0.00             30097001             0.00             30097001             0.00             30097001             0.00             30097001             0.00             30097001             0.00             30097001             0.00             30097001             0.00             30097001             0.00             30097001             0.00             30097001             0.00             30097001             0.00             30097001             0.00             30097001             0.00             30097001             100000             1009000</td> <td></td> <td>STE 4 \BARAL Fai<br/>STE 1 \Town \Add<br/>STE 1 \Town \Add<br/>STE 1</td> <td>ben<br/>Darfenent Commer<br/>Bureaux / Ler das<br/>Bureaux / Ler das<br/>Darfenent Commer<br/>Commer<br/>Darfenent Commer<br/>Lanetenent Commer<br/>Lanetenet Commer<br/>Lanetenet Commer<br/>Lanetenet Commer<br/>Lanetenet Commer<br/>Lanetenet Commer<br/>Lanetenet Commer<br/>Lanetenet Commer<br/>Lanetenet Commer<br/>Lanetenet Commer<br/>Lanetenet Commer<br/>Lanetenetenetenetenetenetenetenetenetenet</td> <td>sal NOURGAT Micho<br/>ge Pelateu Gestion<br/>ge Pelateu Gestion<br/>ge Pelateu Gestion<br/>ge Pelateu Gestion<br/>ge Pelateu Gestion<br/>ge Pelateu Castion<br/>ge Pelateu Cas</td> <td>Affe</td> <td>ectation  Consomm  Consomm Consomm Consomm Consomm Consomm Consomm Consomm Consomm Consomm Consomm Consomm Consomm Consomm Consomm Consomm Consomm Consomm Consomm Consomm Con</td> <td>nables</td> <td>en serv</td> <td>/ice</td> | Imprimente         Pare           Imprimente         Pare           Imprimente         Pare           Imprimente         Pare           Imprimente         Pare           Imprimente         Pare           Imprimente         Pare           Imprimente         Pare           Imprimente         Pare           Imprimente         Pare           Imprimente         Imprimente           Imprimente         Imprimente           Impre         Imprimente                                                                                                    | abas calanti largeur 1 on<br>are imprimanta<br>martines and a service<br>or matches Canadoma and<br>Papier imprimanta<br>Papier imprimanta                                                                                                    | A 2000     A 2000     A 2000 | SITE 1 Stock<br>SITE 2 Usureau 2 1 Sto<br>SITE 2 Usureau 2 1 Sto<br>SITE 2 Usureau 2 1 Sto<br>SITE 2 Usureau 2 1 Sto<br>SITE 2 Usureau 2 1 Sto<br>SITE 2 Usureau 2 1 Sto<br>I I<br>I I<br>I I<br>I I<br>I I<br>I I<br>I I<br>I I<br>I I<br>I                                                                                                    | atart total              • Deplacer             0.00             30097001             0.00             30097001             0.00             30097001             0.00             30097001             0.00             30097001             0.00             30097001             0.00             30097001             0.00             30097001             0.00             30097001             0.00             30097001             0.00             30097001             0.00             30097001             0.00             30097001             0.00             30097001             100000             1009000                                                                                                    |                                                                                                    | STE 4 \BARAL Fai<br>STE 1 \Town \Add<br>STE 1 \Town \Add<br>STE 1                                                                                                    | ben<br>Darfenent Commer<br>Bureaux / Ler das<br>Bureaux / Ler das<br>Darfenent Commer<br>Commer<br>Darfenent Commer<br>Lanetenent Commer<br>Lanetenet Commer<br>Lanetenet Commer<br>Lanetenet Commer<br>Lanetenet Commer<br>Lanetenet Commer<br>Lanetenet Commer<br>Lanetenet Commer<br>Lanetenet Commer<br>Lanetenet Commer<br>Lanetenet Commer<br>Lanetenetenetenetenetenetenetenetenetenet                                                                                                    | sal NOURGAT Micho<br>ge Pelateu Gestion<br>ge Pelateu Gestion<br>ge Pelateu Gestion<br>ge Pelateu Gestion<br>ge Pelateu Gestion<br>ge Pelateu Castion<br>ge Pelateu Cas                                                                                                    | Affe                                                                                                    | ectation  Consomm  Consomm Consomm Consomm Consomm Consomm Consomm Consomm Consomm Consomm Consomm Consomm Consomm Consomm Consomm Consomm Consomm Consomm Consomm Consomm Con | nables                                                                  | en serv        | /ice                   |
| Code         Code         Image: Cole           ec.cr         COMS0001         Fill         Fill           ec.cr         COMS0001         Fill         Fill           ec.cr         COMS0001         Fill         Fill           ec.cr         COMS0001         Fill         Fill           ec.cr         COMS0001         Fill         Fill           ec.cr         COMS0001         Fill         Fill           ec.cr         COMS0001         Fill         Fill           ec.cr         COMS0010         Fill         Fill           ec.cr         COMS0010         Fill         Fill           ec.cr         COMS0010         Fill         Fill           ec.cr         COMS0010         Fill         Fill           ec.cr         COMS0010         Fill         Fill           ec.cr         COMS0010         Fill         Fill           ec.cr         COMS0010         Fill         Fill           ec.cr         COMS0010         Fill         Fill           ec.cr         COMS0010         Fill         Fill           ec.cr         COMS0010         Fill         Fill           ec.cr         COMS                                                                                                    | Page         Page           Imprimente         Page           Imprimente         Page           Imprimente         Page           Imprimente         Page           Imprimente         Page           Imprimente         Page           Imprimente         Page           Imprimente         Imprimente           Imprimente         Imprimente <td>abac calkel largeur 1 on<br/>alter imprimanta<br/>and imprimanta<br/>and imprimanta<br/>and imprimanta<br/>Paper imprimanta<br/>Paper impri</td> <td>A constraints     A constraints     A const</td> <td>SITE 1 Stock<br/>SITE 2 Usureau 2 1 Site<br/>SITE 2 Usureau 2 1 Site<br/>SITE 2 Usureau 2 1 Site<br/>I I I<br/>I I<br/>I I<br/>I I<br/>I I<br/>I I<br/>I I<br/>I I<br/>I I</td> <td>atart total              • Deplacer<br/>• Deplacer<br/>• Organizer<br/>• Organizer<br/>• Organi</td> <td></td> <td>0       9         SITE 4 \ BARAL Fatt         SITE 1 \ Torum \ Addition         SITE 1 \ Torum \ Addition      <t< td=""><td>bien<br/>Jarlement Commerce<br/>Jarlement Jerreux V fer des<br/>Joreaux V fer des<br/>Joreaux V fer d</td><td>Sal NOURGAT Micho<br/>9 Pieteau Gestion<br/>9 Pieteau Gestion<br/>9 Pieteau Ges</td><td>Affi</td><td>ectation Consomm Consomm Conso</td><td>nables<br/>a affetar 24<br/>c un Utilisateur</td><td>en serv</td><td>/ice</td></t<></td> | abac calkel largeur 1 on<br>alter imprimanta<br>and imprimanta<br>and imprimanta<br>and imprimanta<br>Paper imprimanta<br>Paper impri                                                                                                    | A constraints     A constraints     A const | SITE 1 Stock<br>SITE 2 Usureau 2 1 Site<br>SITE 2 Usureau 2 1 Site<br>SITE 2 Usureau 2 1 Site<br>I I I<br>I I<br>I I<br>I I<br>I I<br>I I<br>I I<br>I I<br>I I                                                                                                    | atart total              • Deplacer<br>• Deplacer<br>• Organizer<br>• Organizer<br>• Organi                                                                                                    |                                                                                                    | 0       9         SITE 4 \ BARAL Fatt         SITE 1 \ Torum \ Addition         SITE 1 \ Torum \ Addition <t< td=""><td>bien<br/>Jarlement Commerce<br/>Jarlement Jerreux V fer des<br/>Joreaux V fer des<br/>Joreaux V fer d</td><td>Sal NOURGAT Micho<br/>9 Pieteau Gestion<br/>9 Pieteau Gestion<br/>9 Pieteau Ges</td><td>Affi</td><td>ectation Consomm Consomm Conso</td><td>nables<br/>a affetar 24<br/>c un Utilisateur</td><td>en serv</td><td>/ice</td></t<> | bien<br>Jarlement Commerce<br>Jarlement Jerreux V fer des<br>Joreaux V fer des<br>Joreaux V fer d                                                                                                    | Sal NOURGAT Micho<br>9 Pieteau Gestion<br>9 Pieteau Gestion<br>9 Pieteau Ges                                                                                                    | Affi                                                                                                    | ectation Consomm Consomm Conso | nables<br>a affetar 24<br>c un Utilisateur                              | en serv        | /ice                   |
| ONS-001         Paper           or         2           or         2           or         2           or         2           or         2           or         2           or         2           or         2           or         2           or         2           or         3           or         3      <                                                                                                    | Conserved         Conserved           Conserved         Conserved           Catcons-conserved         Conserved           Catcons-conserved         Catcons-conserved           Catcons-conserved         Catcons-conserved           Catcons-conserved         Catconserved           Catcons-conserved         Catconserved           Catcons-conserved         Catconserved           Catconserved         Catconserved           Catconserved         Catconserve                                                                                                    | bas collerit largeur 1 on<br>er imprimante<br>ministrice in primarte<br>en orie et blanc<br>Papier imprimarte<br>Papier imprimarte<br>Papi                                                                   |                                                                                                    | SITE 1 I Stock<br>SITE 2 \ bureau 2 \ Site<br>SITE 2 \ bureau 2 \ Site<br>SITE 2 \ bureau 2 \ Site<br>1 1<br>1 1<br>1 1<br>1 1<br>1 1<br>1 1<br>1 1<br>1 1<br>1 1<br>1                                                                                                    | atart total              • Deplacer            atart total              • Deplacer            0.00         3009020            0.00         3009020            0.00         3009020            0.00         3009020            0.00         3009020            1.00         3009020            1.00         3009020            1.00         3009020            1.00         3009020            1.00         2009020            0.00         1200920            0.00         1200920            0.00         1200920            0.00         1200920            0.00         1200920            0.00         190920            0.00         190920            0.00         190920            0.00         190920            0.00         2409221            0.00         190920            0.00         2409221            0.00         2409221            0.00         2409221            0.00         2409221                                                                                                    |                                                                                                    | STE 4 \BARAL Fai<br>STE 1 \Town \Add<br>STE 1 \Town \Add<br>STE 1                                                                                                    | bien<br>Dienaux 1 erf das<br>Bureaux 1 erf das<br>Bureaux                                                                                                    | al NOURGAT Mich<br>p Plateau Gestion<br>p Plateau Gestion<br>p Plateau Gesti                                                                                                    | Affi                                                                                                    | ectation  Consomm  Consomm  Co | nables<br>aster<br>a atter<br>C ut Utater<br>C ut Utater<br>C ut Utater | en serv        | vice                   |
| Olis-001         Paper           Olis-001         Paper           Image: Paper         Image: Paper           Image: Paper         Image: Paper                                                                                                    | All constraints         Parent           Importmente         Parent           Importmente         Parent           Statistica > All fectation         Importmente           Importmente         Importmente           Importmente         Importment           Importmente                                                                                                    | aaa colard larger 1 on<br>aar imprimanta<br>ommabies Catalogue<br>de consormate<br>Papier reprimante<br>Papier imprimante<br>Papier imprim                                                                   | 4     20.00       6     150.00       150.00     150.00       9     Paper Ingrimate       Paper Ingrimate     Paper Ingrimate       Paper Ingrimate     Paper Ingringrimate                                                                                                    | SITE 1 I Slocki<br>SITE 2 I bureau 2 I Site<br>SITE 2 I bureau 2 I Site<br>I 2 I bureau 2 I Site<br>I 1 1<br>1 1<br>1 1<br>1 1<br>1 1<br>1 1<br>1 1<br>1 1<br>1 1<br>1                                                                                                    | atart total              • Deplacer            atart total              • Deplacer            0.00         3096020            1.00         3097201            0.00         3096020            1.00         3097201            0.00         3097201            1.00         3097201            1.00         3097201            1.00         3097201            1.00         3097201            1.00         3097201            1.00         3097201            1.00         3097201            1.00         3097201            1.00         2101201            1.00         2201201            0.00         12097201            0.00         12097201            0.00         12097201            0.00         12097201            0.00         12097201            0.00         12097201            0.00         12097201            0.00         2097201            0.00         2097201            0.00 <t< td=""><td></td><td>SITE 4 (BARAL Fat<br/>SITE 1 Torus ) Add<br/>SITE 1 Torus ) Add</td><td>bien<br/>Dienariement Commerce<br/>Journaux V fer des<br/>B Uneraux V fer des<br/>B Uneraux V fer des</td><td>al NOURGAT Mich<br/>p Pleteau Gestion<br/>p Pleteau Gestion<br/>p Pleteau Gesti</td><td>Affi</td><td>ectation  DISOMM  Consomm  Consomm Consomm  Consomm  Consomm Consomm Consomm Consomm Consomm Consomm Consomm Consomm Consomm Consomm Consomm Consomm Consomm</td><td>nables</td><td>en serv</td><td>vice</td></t<>                                                                                                    |                                                                                                    | SITE 4 (BARAL Fat<br>SITE 1 Torus ) Add<br>SITE 1 Torus ) Add                                                                                                    | bien<br>Dienariement Commerce<br>Journaux V fer des<br>B Uneraux V fer des<br>B Uneraux V fer des                                                                                                    | al NOURGAT Mich<br>p Pleteau Gestion<br>p Pleteau Gestion<br>p Pleteau Gesti                                                                                                    | Affi                                                                                                    | ectation  DISOMM  Consomm  Consomm Consomm  Consomm  Consomm Consomm Consomm Consomm Consomm Consomm Consomm Consomm Consomm Consomm Consomm Consomm Consomm | nables                                                                  | en serv        | vice                   |
| Old-GOD1         Paper           Old-GOD1         Paper           Old-GOD1         Paper           Old-GOD1         Paper           Old-GOD1         Paper           Old-GOD1         Paper           Old-GOD1         Paper           Old-GOD1         Paper           Old-GOD1         Paper           Old-GOD2         Paper           Old-GOD2         Paper                                                                                                    | Consortinate      Consortinate      Consort                                                                                                    | aaa collard largeur 1 on<br>ieer imprimanta<br>ieer imprimanta<br>ieer imprimanta<br>ommakies 2 Catalogue<br>de consommates<br>2 Catalogue<br>de consommates<br>2 Papter imprimante<br>Papter imprimante<br>Papter imprimante                                                                    |                                                                                                    | SITE 1 I Slock<br>SITE 2 I bureau 2 I Site<br>SITE 2 I bureau 2 I Site<br>SITE 2 I bureau 2 I Site<br>I di I<br>1<br>1<br>1<br>1<br>1<br>1<br>1<br>1<br>1<br>1<br>1<br>1<br>1<br>1<br>1<br>1<br>1<br>1<br>1                                                                                                    |                                                                                                    |                                                                                                    | STE 4 I SARAL Fai<br>STE 4 I SARAL Fai<br>STE 1 VTous VAci<br>STE 1 VTous VAci<br>STE                                                                                                    | ben<br>Dariemet Commerce<br>Disreaux V fer das<br>B Uneaux V fer das<br>B Uneaux V fer das<br>B Uneaux V fer das<br>B Uneaux V fer das<br>B Uneaux V fer das<br>B Uneaux V fer das<br>B Uneaux V fer das<br>B Uneaux V fer das<br>B Uneaux V fer das<br>B Uneaux V fer das<br>B Uneaux V fer das<br>B Uneaux V fer das<br>B Uneaux V fer das<br>artemet Commerce<br>artemet Commerce<br>Das<br>B Uneaux V fer das<br>artemet Commerce<br>Das<br>B Uneaux V fer das<br>artemet Commerce<br>Das<br>artemet Commerce<br>Das<br>artemet Com | al NOURGAT Moch<br>ge Pleteau Gestin<br>ge Pleteau Gestin<br>ge Pleteau Gestin<br>ge Pleteau Gestin<br>ge Pleteau Gestin<br>ge Pleteau Gestin<br>ge Pleteau Gestin<br>ge Pleteau Gestin<br>ge Pleteau Gestin<br>ge Pleteau Gestin<br>ge Pleteau Gestin<br>ge Pleteau Gestin<br>ge Pleteau Gestin<br>ge Vieleau Gestin<br>ge Vieleau Gest                                                                                                    | Aff<br>CC<br>Sel<br>Sel<br>Sel<br>Sel<br>C<br>Sel<br>C<br>Sel<br>C<br>Sel<br>C<br>Sel<br>C<br>Sel<br>C<br>Sel<br>C<br>Sel<br>C<br>Sel<br>C<br>C<br>C<br>C<br>C<br>C<br>C<br>C<br>C<br>C<br>C<br>C<br>C                                                                                                    | ectation On Somm  ctation des consomm  ou  ctation des consomm  ou  ctation des consomm ou  ctation des consomm  ou  ctation des consomm  ou  ctation des consomm  ou  ctation des consomm ou  ctati | nables                                                                  | en serv        | /ice                   |
| Oxid-001         Paper           Oxid-001         Paper           Oxid-001         Image: Comparison of the comparison of the comparison of the                                                                                                    | Imprimente         Pare           Imprimente         Pare           Imprimente         Pare           Imprimente         Pare           Imprimente         Pare           Imprimente         Pare           Imprimente         Pare           Imprimente         Pare           Imprimente         Imprimente           Imprimente         Imprimente                                                                                                    | bas collerit largeur 1 on<br>are imprimanta<br>are imprimanta<br>are imprimanta<br>are imprimanta<br>are imprimanta<br>Paper imprimanta<br>Paper imprima                                                                                                    | A constraints     A constraints     A const | STIF 1 1 Slock<br>STIF 2 1 bureau 2 1 Site<br>STIF 2 1 bureau 2 1 Site<br>STIF 2 1 bureau 2 1 Site<br>1 1<br>1 1<br>1 1<br>1 1<br>1 1<br>1 1<br>1 1<br>1                                                                                                    | atart total              • Depincer             0.00             30090201             30090201             30090201             30090201             30090201             30090201             30090201             30090201             30090201             30090201             30090201             30090201             30090201             30090201             30090201             30090201             30090201             30090201             30090201             30090201             30090201             30090201             30090201             30090201             30090201             30090201             30090201             30090201             30090201             30090201             30090201             30090201             30090201             30090201             30090201             30090201             30090201             30090201             30090201             30090201             30090201             30090201             30090201             30090201             30090201             30090201             30090201             30090201             30090201             30090201             30090201             30090201             30090201             30090201             30090201             30090201             30090201             30090201             30090201             30090201             30090201             30090201             30090201             30090201             30090201             30090201             30090201             30090201             30090201             30090201             30090201             30090201             30090201             30090201             30090201             30090201             30090201             30090201             30090201             30090201             30090201             30090201             30090201             30090201             30090201             30090201             30090201             30090201             30090201             30090201             30090201             30090201             30090201                                                                                                    |                                                                                                    | STE 4 VRAAL Fai<br>STE 1 Vraus Add<br>STE 1 Vraus Add<br>STE 1 Vraus Ad                                                                                                    | bien<br>Darferend Commerce<br>Discuss VI er des<br>B Unreaux VI er des<br>B Unreaux VI er des<br>Darferend Commerce<br>Des<br>B Unreaux VI er des<br>Darferend Commerce<br>Des Darferend Commerce<br>Des Darfe                                                                                                    | sal NOURGAT Mech<br>ge Petetau Gestion<br>ge Petetau Gestion<br>ge Petetau Gestion<br>ge Petetau Gestion<br>ge Petetau Gestion<br>ge Petetau Gestion<br>ge Petetau Gestion<br>ge Petetau Gestion<br>ge Petetau Gestion<br>ge Petetau Gestion<br>ge Petetau Gestion<br>ge Nourgeat Mech<br>al NOURGAT Mech<br>al NOURGAT MECh<br>al NOURGAT MECh<br>al NOURGAT MECh<br>al NOURGAT MECh<br>al NOURGAT                                                                                                    | Aff<br>CCC<br>al<br>al<br>al<br>al<br>al<br>al<br>al<br>al<br>al<br>al                                                                                                    | ectation DINSOMIT  ctation des consomm out ctation des consomm out ctation des consomm out ctation des consomm out ctation des consomm out ctation des consomm out ctation des consomm out ctation des consomm out ctation des consomm out ctation des consomm out ctation des consomm out ctation des consomm out ctation des consomm out out ctation des consomm out out out ctation des consomm out out out out out out out out out out                                                                                                    | nables                                                                  | en serv        | vice                   |

n

### MENU CATALOGUES ET PRODUITS

| Logiciels Consommables Catalogues                                                                                                    | es et Produits Panneau d'alertes     |                                    |                        | Liste du catal                                                     | oque postes           |
|----------------------------------------------------------------------------------------------------|--------------------------------------|------------------------------------|------------------------|--------------------------------------------------------------------|-----------------------|
| Postes                                                                                                    | Autres matériels                     | C Logiciels                        | Consommables           |                                                                    |                       |
| Nombre de catalogues Postes : 1                                                                                                    |                                      |                                    |                        |                                                                    |                       |
| Code catalogue      Q     Sous                                                                                                    | s-famille Q Désigna                  | tion Q Marque                      | Ajouter 🕒              |                                                                    |                       |
| CAT_CONFIG-001 Serveur de fich                                                                                                    | hiers Configuration complète         | Dell Computer Corpora              | tion 🛋 Modifier 📀      |                                                                    |                       |
|                                                                                                    |                                      |                                    | Supprimer 😣            |                                                                    |                       |
|                                                                                                    |                                      |                                    | Imprimer 📇             | Fiche                                                              | d'un produit          |
|                                                                                                    |                                      |                                    | <b>•</b>               | Code catalogue<br>Référence produit Configuration complète 001     | Valder @<br>Annuler @ |
|                                                                                                    |                                      |                                    |                        | Famile produit Poste Sous-Famile produit Sélectionnez une sous-fam | de Y                  |
| Nombre de produits : 3                                                                                                    | ÷ ÷.                                 | ÷                                  | dinter O               | Désignation Configuration complète                                 |                       |
| Référence produit Q Désignation                                                                                                    | Q Marque Q Modèl Dell Computer       | e <sub>Q</sub> Commentaires        | Ajouter                | Marque DELL<br>Modèle DELL XH 300                                  | • 0<br>• 0            |
| Configuration complète Configuration complète                                                                                                    | Corporation MS-6380E 1.0             |                                    | Supprimer              | Commentaires                                                       | Ordinateur portable   |
| Configuration complète Configuration complète                                                                                                    | Corporation MS-6380E 1.0             |                                    |                        |                                                                    |                       |
| Configuration complète<br>001                                                                                                    | Corporation MS-6380E 1.0             | Ordinateur sans écran              |                        | Seuil réapprovisionnement 2                                        |                       |
|                                                                                                    |                                      |                                    |                        | Prix unitaire HT 1 500,00                                          | Taux de TVA 19.60     |
|                                                                                                    |                                      |                                    |                        |                                                                    |                       |
| Postes                                                                                                    | s Imprimantes                        | Autres matériels                   | iciels 🛛 👌 Consommal   | bles                                                               |                       |
| Nombre de catalogues In                                                                                                    | mprimantes : 1<br>+ +                |                                    | ÷                      |                                                                    |                       |
| Code catalogue                                                                                                    | Q Sous-famille Q                     | Désignation                        | Marque                 | Ajouter                                                            |                       |
| CAT-IMP-001                                                                                                    | Imprimante Laser Couleur             |                                    | Hewiett Packerd        | Modifier                                                           |                       |
|                                                                                                    | Linte du e                           |                                    |                        | Supprimer 😺                                                        |                       |
|                                                                                                    | Liste du ca                          | atalogue imprimantes               | 5                      | Imprimer =                                                         |                       |
|                                                                                                    |                                      |                                    |                        |                                                                    |                       |
| Nombre de produits : 1                                                                                                    |                                      |                                    |                        |                                                                    |                       |
| Péférence produit                                                                                                    | ♦ Désignation ♦ Marque               | ¢ Modàla ¢                         | Commentairen           | Aiouter C                                                          |                       |
| Imprimante 002                                                                                                    | Imprimante laser Hewlett Packerd     | Q modele Q<br>690 C Imprimant      | e livrée sans toner    | Modifier                                                           |                       |
|                                                                                                    | Postes 🔊 Imprim                      | antes                              | The Logiciels          |                                                                    |                       |
| Nombre                                                                                                    | e de cataloque Autres matériels : 17 | Autos materiers                    |                        |                                                                    |                       |
| *                                                                                                    | Code estelesus                       | ¢ Caus familia                     | ¢ Désissed             | Aiouter                                                            | 0                     |
| 0.7.75                                                                                                    |                                      |                                    | Designat               | Modifier                                                           |                       |
| CAI-RE                                                                                                    | ETRO OBJETS DIVERS                   | RETROPROJECTEUR                    | Quidate                | Mounter                                                            |                       |
| CAL-SU                                                                                                    | WITCH ELEMENTS RESI                  | AUX SWITCH                         | Switch                 | Supprime                                                           |                       |
| CAT-DV                                                                                                    | VD ROM PERIPHERIQUES                 | DVD-ROM                            | Lecteur\Graveur de DVD | Imprimer                                                           | =                     |
| TABLET                                                                                                    | TTE ANDROID OBJETS DIVERS            | tablette Android                   |                        |                                                                    |                       |
|                                                                                                    |                                      |                                    |                        | ŀ                                                                  |                       |
| to the second second se | e de produits : 1                    | <ul> <li>Liste du catal</li> </ul> | oque autres maté       | riels                                                              |                       |
| Réfe                                                                                                    | férence produit Q Désignation        |                                    |                        | Ajouter                                                            |                       |
| Lecteur                                                                                                    | Lecteur/Graveur de DVD               | NEC NEC NEC ND-355                 |                        | Modifier                                                           |                       |
|                                                                                                    | Postes                               | sinte 2                            | Autres materiels       | Logiciels Conso                                                    | immables              |
|                                                                                                    | Nombre de catalogue Log     +        | ¢ ¢                                |                        | \$                                                                 | Ainuter               |
|                                                                                                    | Code catalogue                       | Q Sous-famille Q                   | Logiciel               | Q Editeur                                                          | Ajouter               |
|                                                                                                    | CAT-LOG-002                          | Bureautique Acr                    | obat reader 5          | Adobe                                                              | Modifier              |
|                                                                                                    |                                      |                                    |                        |                                                                    | Supprimer 🔕           |
|                                                                                                    |                                      | Liste du catalogu                  | le logiciels           |                                                                    | imprimer :=:          |
|                                                                                                    |                                      |                                    |                        | V                                                                  |                       |
| 🛌 Postes                                                                                                    | 🐒 Imprimantes                        | Januar Autres matériels            | 🔂 Logiciels            | 👔 Consommables                                                     |                       |
| Nombre de catalogue Consom                                                                                                    | mables : 5                           |                                    |                        |                                                                    | •                     |
| ¢ Code catalogue                                                                                                    | + Eamille consormable                | ♦<br>Désignation                   | ¢ Mar                  | Aiour                                                              | ter 🗘 🧕               |
| Q Q                                                                                                    | Q Decise inclined                    | Designation                        | Q Marg                 | ,uu Al                                                             |                       |
| CAT-CONS-001                                                                                                    | Papier imprimante                    | Papier Imprimante                  | Hewlett Packan         | d Modif                                                            | ier 🕑 🚍               |
| CAT-CONS-002                                                                                                    | Tanor                                | Cantouche d'encre noir et blanc    | Testesia               | Suppr                                                              | imer 🔞                |
| CAT-CONS-003                                                                                                    | Duhan                                | Puban collant largeur 1 cm         | Tectronic              | Imprir                                                             | ner 🚍                 |
| CAT-CONS-004                                                                                                    | Panier imprimente                    | nanier 2                           | Liste du catalog       | gue                                                                |                       |
| UNI-ULI                                                                                                    | - apior imprimance                   | hohiol 5                           | consommable            | es                                                                 |                       |
|                                                                                                    |                                      |                                    |                        |                                                                    |                       |

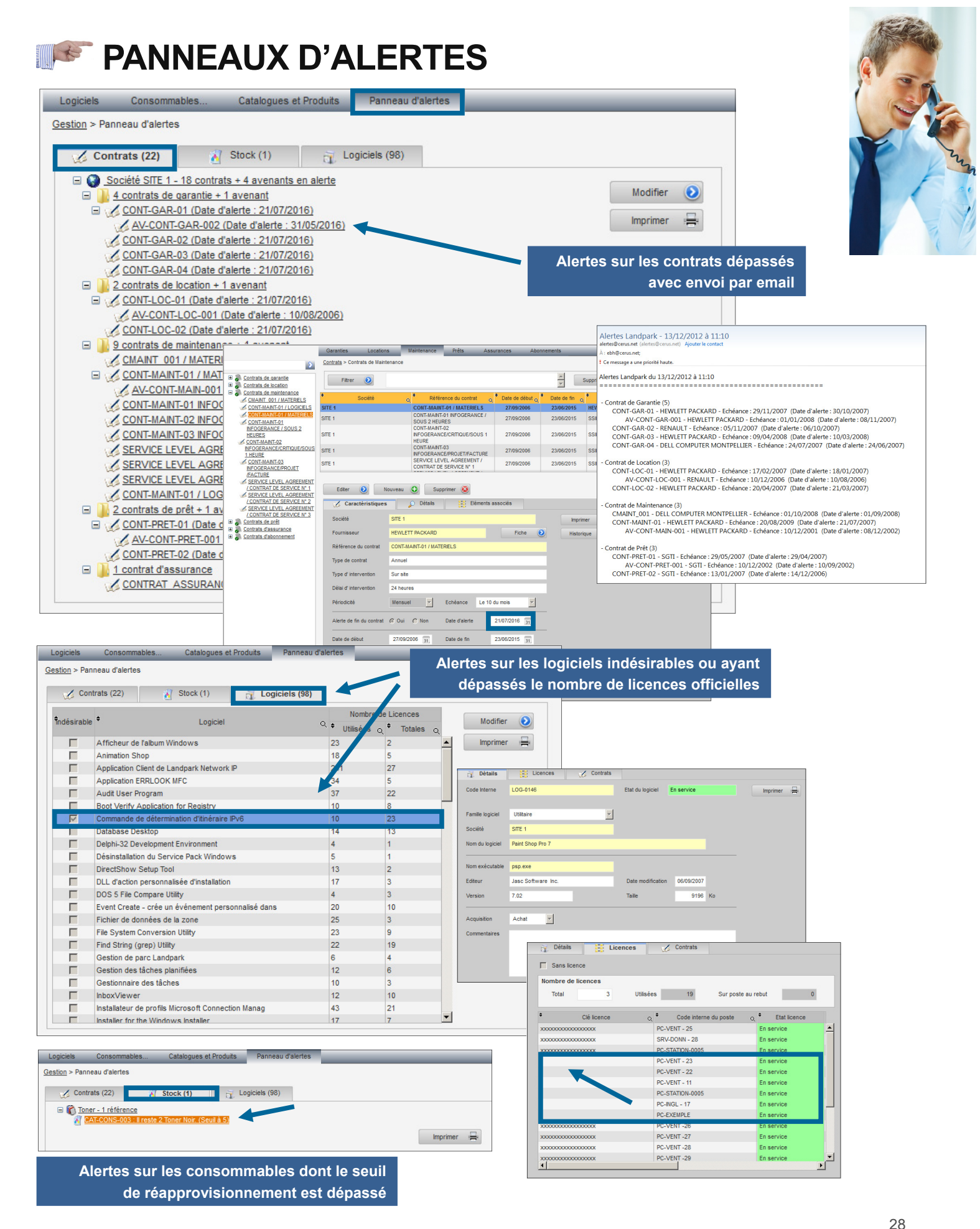

|                                                                                | ENU HERS                                                |                      |                    |
|--------------------------------------------------------------------------------|---------------------------------------------------------|----------------------|--------------------|
| 🧊 Landpa                                                                       | rk webManager                                           |                      | 9 Aoùt<br>16:36:14 |
| Matériel Gestion                                                               | Tiers Contrats Financier Historique Outils Statistiques |                      |                    |
| Organisaton                                                                    | Utitations Fournisseurs Clents Organisations<br>Ters    |                      |                    |
| STE 2<br>STE 2<br>STE 3<br>STE 3<br>STE 4<br>STE 4<br>STE 4                    |                                                         |                      | Menu Tiers         |
| BARAL Fabien<br>SITE 5<br>SITE 6<br>BESSEVRE ERIC<br>Cerus<br>SITE 7<br>SITE 7 |                                                         |                      | • Utilisateurs     |
| Cients                                                                         |                                                         |                      | Fournisseurs       |
|                                                                                |                                                         | Utilisateurs Clients | Organisations      |
|                                                                                |                                                         |                      |                    |

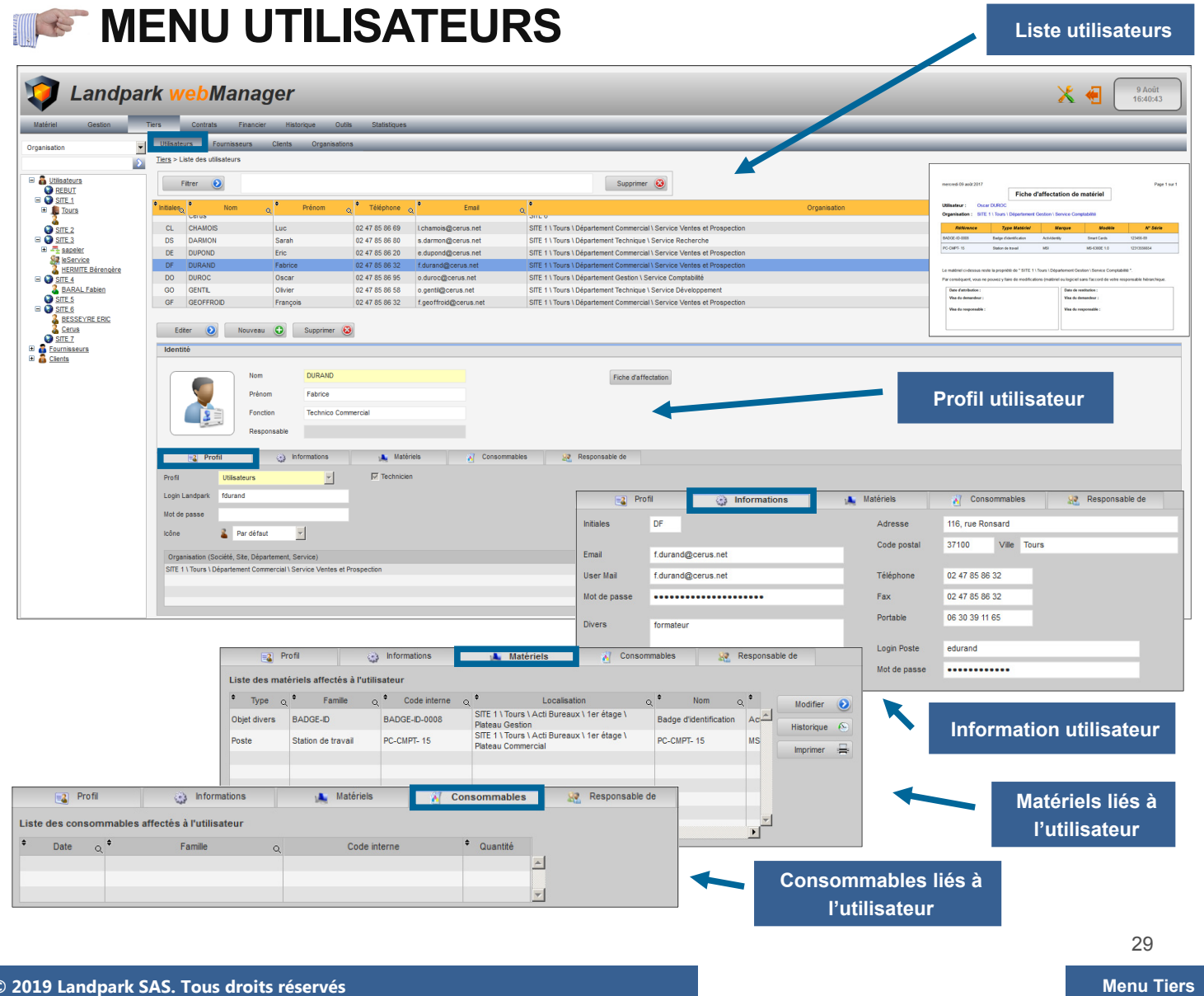

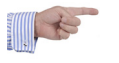

### **MENU UTILISATEURS**

| 🥡 Landpark webMan                                                               | ager                                                                                                    |                                                                                                    | 9 Aoüt<br>16:40:43                     |
|---------------------------------------------------------------------------------|----------------------------------------------------------------------------------------------------|----------------------------------------------------------------------------------------------------|----------------------------------------|
| Matériel Gestion Tiers Contrats Fina                                            | ancier Historique Outils Statistiques                                                                                     |                                                                                                    |                                        |
| Organisation  Utilisateurs Fournisseurs Tiers > Liste des utilisateurs          | s Clients Organisations                                                                                                   |                                                                                                    |                                        |
| B Utilisateurs     Fitrer     O                                                 |                                                                                                    | Supprimer 😣                                                                                                    |                                        |
| B SITE 1<br>B Tours Nom                                                         | م <sup>e</sup> Prénom م <sup>e</sup> Téléphone م <sup>e</sup> Ema                                                         | Constant Constant Con | ي <sup>e</sup> Création م<br>ساما ساحه |
| SITE 2 CL CHAMOIS                                                               | Luc         02 47 85 86 69         Lchamois@cerus.m           Sarah         02 47 85 86 80         s.darmon@cerus.m       | t SITE 1 \ Tours \ Département Commercial \ Service Ventes et Prospection<br>et SITE 1 \ Tours \ Département Technique \ Service Recherche                                                                                                    | Manuelle<br>Import AD                  |
| Bapeler     DE     DUPOND     DE     DUPOND     DF     DURAND     DF     DURAND | Eric         02 47 85 86 20         e.dupond@cerus.m           Fabrice         02 47 85 86 32         f.durand@cerus.m    | rt SITE 1 \ Tours \ Département Commercial \ Service Ventes et Prospection<br>SITE 1 \ Tours \ Département Commercial \ Service Ventes et Prospection                                                                                                    | Import AD<br>Import AD                 |
| BARAL Fablen GO GENTIL                                                          | Oscar         02 47 85 86 95         o.duroc@cerus.net           Olivier         02 47 85 86 58         o.genti@cerus.net | SITE 1 \ Tours \ Département Gestion \ Service Comptabilité<br>SITE 1 \ Tours \ Département Technique \ Service Développement                                                                                                    | Manuele<br>Manuele                     |
| GF GEOFFROID                                                                    | François 02 47 85 86 32 f.geoffroid@cerus.                                                                                | et SITE 1 \ Tours \ Département Commercial \ Service Ventes et Prospection                                                                                                    | Import AD                              |
| Cerus Editor Nour                                                               | veau 🕑 Supprimer 🔕                                                                                                    |                                                                                                    | Nombre d'utilisateurs : 32             |
| E Cients                                                                        |                                                                                                    |                                                                                                    |                                        |
|                                                                                 | Prénom Fabrice                                                                                                    | Fiche d'affectation                                                                                                    |                                        |
|                                                                                 | Fonction Technico Commercial                                                                                              |                                                                                                    |                                        |
|                                                                                 | Responsable                                                                                                    |                                                                                                    |                                        |
| Profil Illife star                                                              | 👔 Informations 🗼 Matériels 👔                                                                                              | Consommables 🧟 Responsable de                                                                                                    |                                        |
| I nois I andwarfs fidurand                                                      |                                                                                                    |                                                                                                    |                                        |
|                                                                                 | 4                                                                                                    | Affectation des utilisateurs à une organisation                                                                                                    |                                        |
|                                                                                 |                                                                                                    |                                                                                                    |                                        |
| Liste des u                                                                     | ıtilisateurs                                                                                                    | Organisation                                                                                                    | Fermer 👩                               |
|                                                                                 | ire non affactáe saulament                                                                                                |                                                                                                    |                                        |
|                                                                                 |                                                                                                    |                                                                                                    | Affector (                             |
| *                                                                               | Utilisateur Q Login                                                                                                    |                                                                                                    | Affecter                               |
| ADMIN Land                                                                      | dpark ADMIN                                                                                                    | Département Commercial                                                                                                    | Annuler 🥑                              |
| BARAL Fab                                                                       | bien fbaral                                                                                                    | Service Ventes et Prospection                                                                                                    |                                        |
| BARBIER Je                                                                      | ean jbarbier 🗖                                                                                                    | The section of the section                                                                                                    |                                        |
| BESSIN Hec                                                                      | ctor hbessin                                                                                                    |                                                                                                    |                                        |
| BOLET Noe                                                                       | nbolet                                                                                                    |                                                                                                    |                                        |
| BOULEAU F                                                                       | -abrice tbouleau                                                                                                    |                                                                                                    |                                        |
| CHAMOIS I                                                                       | uc Ichamoia                                                                                                    | Affectati                                                                                                    | on des utilisateurs                    |
| DARMON S                                                                        | arah edarmon                                                                                                    | à une société                                                                                                    | . site. département                    |
| DUPOND Er                                                                       | ic edunond                                                                                                    | SITE 6                                                                                                    | ou service                             |
| DURAND Fa                                                                       | abrice fdurand                                                                                                    | SITE 7                                                                                                    |                                        |
| DUROC Osc                                                                       | car oduroc                                                                                                    |                                                                                                    |                                        |
| GENTIL Oliv                                                                     | rier ogentil                                                                                                    |                                                                                                    |                                        |
| GEOFFROID                                                                       | ) François                                                                                                    |                                                                                                    |                                        |
| GUIDOU Da                                                                       | niel                                                                                                    | Affectation utilisateurs : Login-Poste                                                                                                    |                                        |
| HARANT Ja                                                                       | acques                                                                                                    |                                                                                                    |                                        |
|                                                                                 | Cette fonctionnalité vous                                                                                                 | permet d'affecter automatiquement les postes aux utilisateurs                                                                                                    | Fermer 🧿                               |
| 29 utilisateurs                                                                 | - 1 sélectio<br>login détectés lors de li                                                                                 | de login renseigné sur la fiche d'un utilisateur et le nom de<br>nyentaire et renseigné sur la fiche d'un noste                                                                                                    | Valider                                |
|                                                                                 | login detectes lors de la                                                                                                 | iventaire et renseigne sur la nene a un poste.                                                                                                    |                                        |
|                                                                                 | Toutes les affectation                                                                                                    | ns automatiques déjà existantes seront supprimées.                                                                                                    |                                        |
|                                                                                 | Seules                                                                                                    | les lignes cochées seront enregistrées.                                                                                                    |                                        |
|                                                                                 | Afficher aussi les lia                                                                                                    | isons créées manuellement                                                                                                    |                                        |
|                                                                                 | ÷ ÷ – –                                                                                                    | · · · · · · ·                                                                                                    |                                        |
|                                                                                 | Pos                                                                                                    | tes q Utilisateurs q                                                                                                    |                                        |
|                                                                                 |                                                                                                    |                                                                                                    | Cashar                                 |
|                                                                                 |                                                                                                    |                                                                                                    | tout                                   |
|                                                                                 |                                                                                                    |                                                                                                    | Déseber                                |
|                                                                                 |                                                                                                    |                                                                                                    | tout                                   |
|                                                                                 |                                                                                                    |                                                                                                    |                                        |
|                                                                                 |                                                                                                    |                                                                                                    | Inverser                               |
|                                                                                 |                                                                                                    |                                                                                                    | les coches                             |
| Affector automati                                                               | iquement les nostes aux                                                                                                   | utilisatours                                                                                                    |                                        |
| Anecter automati                                                                |                                                                                                    |                                                                                                    |                                        |
|                                                                                 | par le n                                                                                                    |                                                                                                    |                                        |
|                                                                                 |                                                                                                    | ×                                                                                                    |                                        |
|                                                                                 |                                                                                                    |                                                                                                    |                                        |
|                                                                                 | u lien coché / 0 lien affich                                                                                              | 1                                                                                                    |                                        |

### MENU FOURNISSEURS

| Matériel Gestion                                                                                                    | rk webManager                                                                                                    | 9 Aodt<br>17:03:49                                                                                                    |
|----------------------------------------------------------------------------------------------------|----------------------------------------------------------------------------------------------------|----------------------------------------------------------------------------------------------------|
| Organisation                                                                                                    | Tiers > Liste des fournisseurs                                                                                                    |                                                                                                    |
| Canada Canada Cana | Lage - Cano de Contactor<br>SIR ENTERPAGE<br>ACTV/DENTTY EUROPE<br>BULL COUVECENNES<br>BUROTER<br>CANON<br>CERUS<br>Annuer @ Enrogister @<br>Identté<br>Identté<br>Contact<br>Téléphone 024755530                                                                                                    | Rasen Sociale     Vite     Pays     Centant     Téléphone       CHAURBAY LES TOURS     France     Marc Perrot     01 39 68 42 50       SURESNES, Cedex     France     Marc Perrot     01 39 68 42 50       TOURS     Suisse     M. Teyreygeel     02 47 54 60 21       SANT AVERTN     France     Marc Perrot     01 39 68 42 50       TOURS     Suisse     M. Teyreygeel     02 47 54 60 21       SANT AVERTN     France     Marc Perrot     01 39 68 42 50       LOUVECEINES     France     Marc Perrot     01 39 68 42 50       TOURS     Suisse     M. Teyreygeel     02 47 54 60 21       SANT AVERTN     France     Marc Perrot     01 39 68 42 50       LOUVECEINES     Tours     Suisse     M. Teyreygeel       SANT AVERTN     France     Marc Perrot     02 47 54 60 21 |
|                                                                                                    | Informations complementaires         Autres           Adresse         201 av Grand Sud           Code postal         37170         Vile         CHAMBRAY LES TOURS           Pays         France         France         France           Fax         6247858530         Email         ebigCenus net           Site web         SFR.com         SFR.com | Image: dentité       N* Fournisseur       0125         Raison Sociale       SFR ENTREPRISE         Contact       Eric Besseyre         Téléphone       0247858630                                                                                                    |
| Détail du fo                                                                                                    | ournisseur                                                                                                    | Adresse 201 av Grand Sud   Code postal 37170   Ville CHAMBRAY LES TOURS   Pays France   Fax 0247858630   Email ebh@cerus.net   Site web SFR.com                                                                                                    |
| Autres cor                                                                                                    | ntacts                                                                                                    | Identité         N° Fournisseur       0125         Raison Sociale       SFR ENTREPRISE         Contact       Eric Besseyre         Téléphone       0247858630         Informations complémentaires       Autres contacts         Informations complémentaires       Autres contacts         Nom / Prénom       Ponction       Service         PLUOUIN Johanna       comptabilé       0247858631         OBD/7779854       Imprimer       Imprimer                                                                                                    |
| Matériels de                                                                                                    | u fournisseur                                                                                                    | Ajouter O<br>Modifier O<br>Supprimer O                                                                                                    |
|                                                                                                    | Informations complémentaires                                                                                                    | Autres contacts                                                                                                    |
| * Ty<br>Produi                                                                                                    | rpe Q Familie<br>it Objet divers - AUTOCOM                                                                                                    | Q <sup>♦</sup> Référence Q <sup>♦</sup> Marque Q <sup>♦</sup> Modèle Q<br>PR_AUTOCOM ALCATEL FR25358 Imprimer I                                                                                                    |

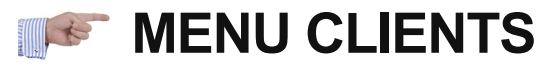

| 🧊 Landpar                                                                                                    | k <mark>web</mark> l          | lanager                              |                |                |                            |                |                  | 9 Août<br>17:17:51    |
|----------------------------------------------------------------------------------------------------|-------------------------------|--------------------------------------|----------------|----------------|----------------------------|----------------|------------------|-----------------------|
| Matériel Gestion T                                                                                                    | ers Contrats                  | Financier Historique Outils Statisti | ques           |                |                            | _              |                  |                       |
| Organisation 👻                                                                                                    | Utilisateurs Fo               | ournisseurs Clients Organisations    | _              |                |                            | _              |                  |                       |
| 2                                                                                                    | <u>Tiers</u> > Liste des clie | ints                                 |                |                |                            |                |                  |                       |
| 🖲 👼 Utilisateurs                                                                                                    | ٠                             |                                      | Raison Sociale |                | Q <sup>®</sup> Téléphone d | Fax            | Q Email (        | Contact Q             |
| <u> <u> </u> <u> <u> </u> <u> </u> <u> </u> <u> </u> <u> </u> <u> </u> <u> </u> <u> </u> <u> </u> <u> </u> <u> </u><br/><u> </u> <u> </u><br/><u> </u><br/><u> </u><br/></u></u> | MLF                           |                                      |                |                | 02 41 42 43 44             | 00 47 95 99 95 | moi@meme.fr      | 00.07.77.09.59        |
|                                                                                                    | 3011                          |                                      |                |                | 02 47 05 00 50             | 02 47 03 00 35 | admBradm u       | 00 07 77 30 30        |
|                                                                                                    |                               |                                      |                |                |                            |                |                  |                       |
|                                                                                                    |                               |                                      |                |                |                            |                |                  |                       |
|                                                                                                    |                               |                                      |                |                |                            |                |                  |                       |
|                                                                                                    |                               |                                      |                |                |                            |                |                  |                       |
|                                                                                                    |                               |                                      |                |                |                            |                |                  |                       |
|                                                                                                    |                               |                                      |                |                |                            |                |                  |                       |
|                                                                                                    |                               |                                      |                |                |                            |                |                  |                       |
|                                                                                                    |                               |                                      |                |                |                            |                |                  |                       |
|                                                                                                    |                               |                                      |                |                |                            |                | Liste des client | S                     |
|                                                                                                    |                               |                                      |                |                |                            |                |                  |                       |
|                                                                                                    |                               |                                      |                |                |                            |                |                  |                       |
|                                                                                                    |                               |                                      |                |                |                            |                |                  |                       |
|                                                                                                    | Editer 🜔                      | Nouveau 🕥 Supprimer 🚳                |                |                |                            |                |                  | Nombre de clients : 2 |
|                                                                                                    | Informations                  |                                      |                |                |                            |                |                  |                       |
|                                                                                                    | Raison Sociale                | SGTI                                 |                |                |                            |                |                  |                       |
|                                                                                                    | Adresse                       | 19, Rue Emile Zola                   | Contact        | 06 07 77 98 58 |                            |                |                  |                       |
|                                                                                                    | Code postal                   | 37000 Vile Tours                     | Email          | sgti@sgti.fr   |                            |                |                  |                       |
|                                                                                                    | Pays                          | France                               | - Téléphone    | 02 47 85 86 30 |                            |                |                  |                       |
|                                                                                                    | Site web                      | www.sgti.fr                          | Fax            | 02 47 85 86 35 |                            |                |                  |                       |
|                                                                                                    |                               |                                      |                |                |                            |                |                  |                       |

#### **MENU ORGANISATIONS**

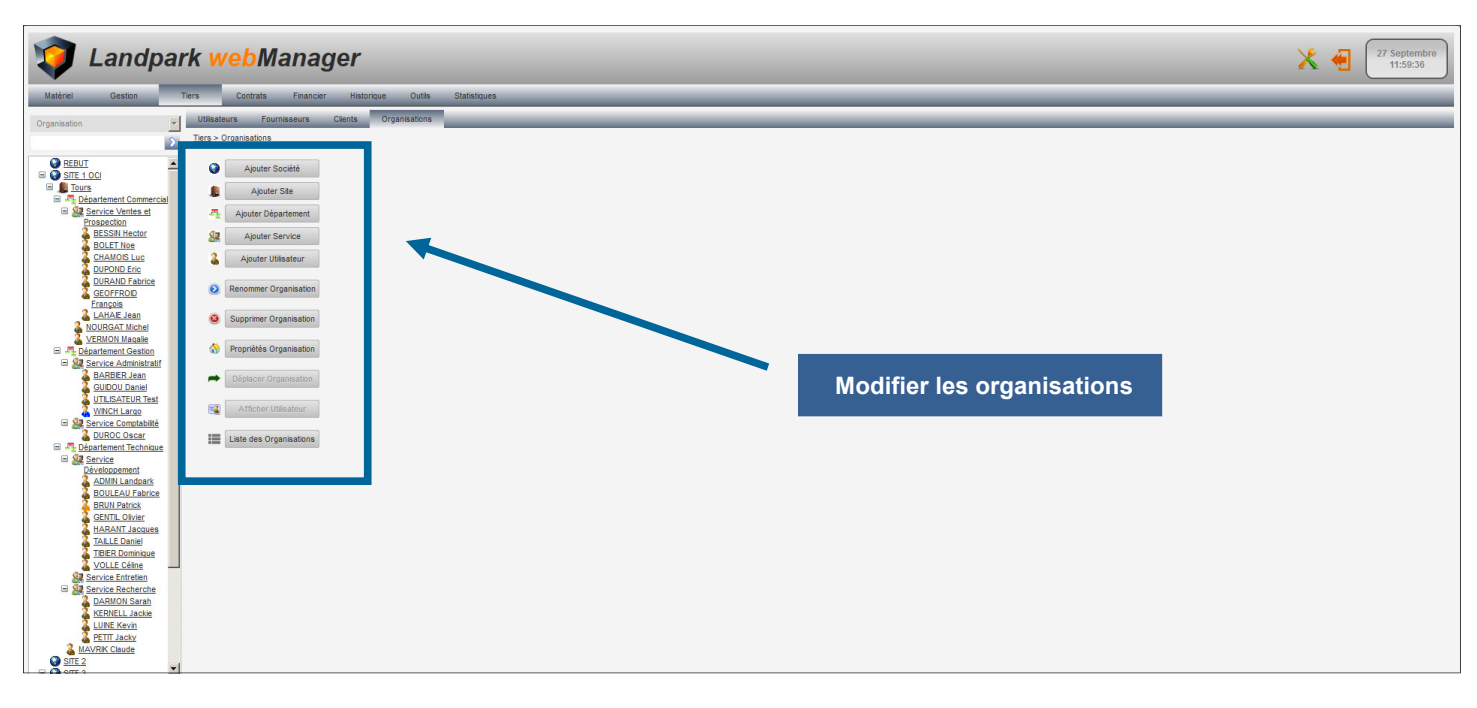

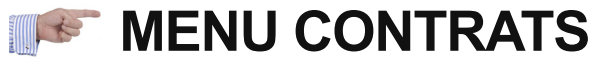

| 🕡 Landpark webManager                                                                                                    | 27 Septembre 12:21:31                                                                                                    |
|----------------------------------------------------------------------------------------------------|----------------------------------------------------------------------------------------------------|
| Index       Outrol       Nonce       National       Outrol       Adarance       Adarance         Image: Internet of the Internet of the Interne | Menu Contrats         • Garanties         • Maintenances         • Locations         • Prêts         • Assurances         • Abonnements |
| <u>4</u>                                                                                                    |                                                                                                    |

### **CONTRAT DE GARANTIE**

| Grantes de service       Contras de service       Assurances       Abonements            Contras de service        Contras de service           Contras de service           Référen           Référen           Référen         Contras de service           Référen           Référen           Référen           Référen           Référen           Référen           Contras de sevine           Référen           Référen           Contras de sevine           Référen           Contras de sevine           Référen           Contras de sevine           Référen           Contras de sevine           Référen           Contras de sevine           Référen           Contras de sevine           Référen           Contras de sevine           Référen           Contras de sevine           Référen           Contras de sevine           Référen           Contras de sevine           Référen           Contras de sevine           Référen           Contras de sevine           Référen           Contras de sevine           Reventesevine           Reventesevine           Reventesevine |                                                 |
|----------------------------------------------------------------------------------------------------|-------------------------------------------------|
|                                                                                                    | ice du<br>ontrat<br>t délai<br>ention           |
| Etter Nouveau Suppriner   Caractéristiques Data   Sociét STE 100   Fournaseur HEMLETT MCARADO   Fournaseur HEMLETT MCARADO   Potre du contrat Contratadao   Option du contrat Contratado   Délai d' Intervention Annuel   Uppe d' intervention Retour ateler   Délai d' Intervention Echéance   Le 10 du mois Intervention                                                                                                    | ut, fin<br>on du<br>ontrat<br>odicité<br>ontrat |
| Alerte de fin du contrat de garantie<br>Date de debut 27/69/2000 To Date de fin 00/12/2008 To Date de fin 00/12/2008 To Date de fin 00/12/2008 To Date de fin 00/12/2008 To Date de privation Annuele<br>Debut de privation Annuele<br>Debut de privation Annuele<br>Debut de privation Annuele<br>Debut de privation Annuele<br>Contrat de garantie<br>Comment                                                                                                    | en fin<br>ontrat                                |
|                                                                                                    | taires                                          |

#### **CONTRAT DE GARANTIE**

RE

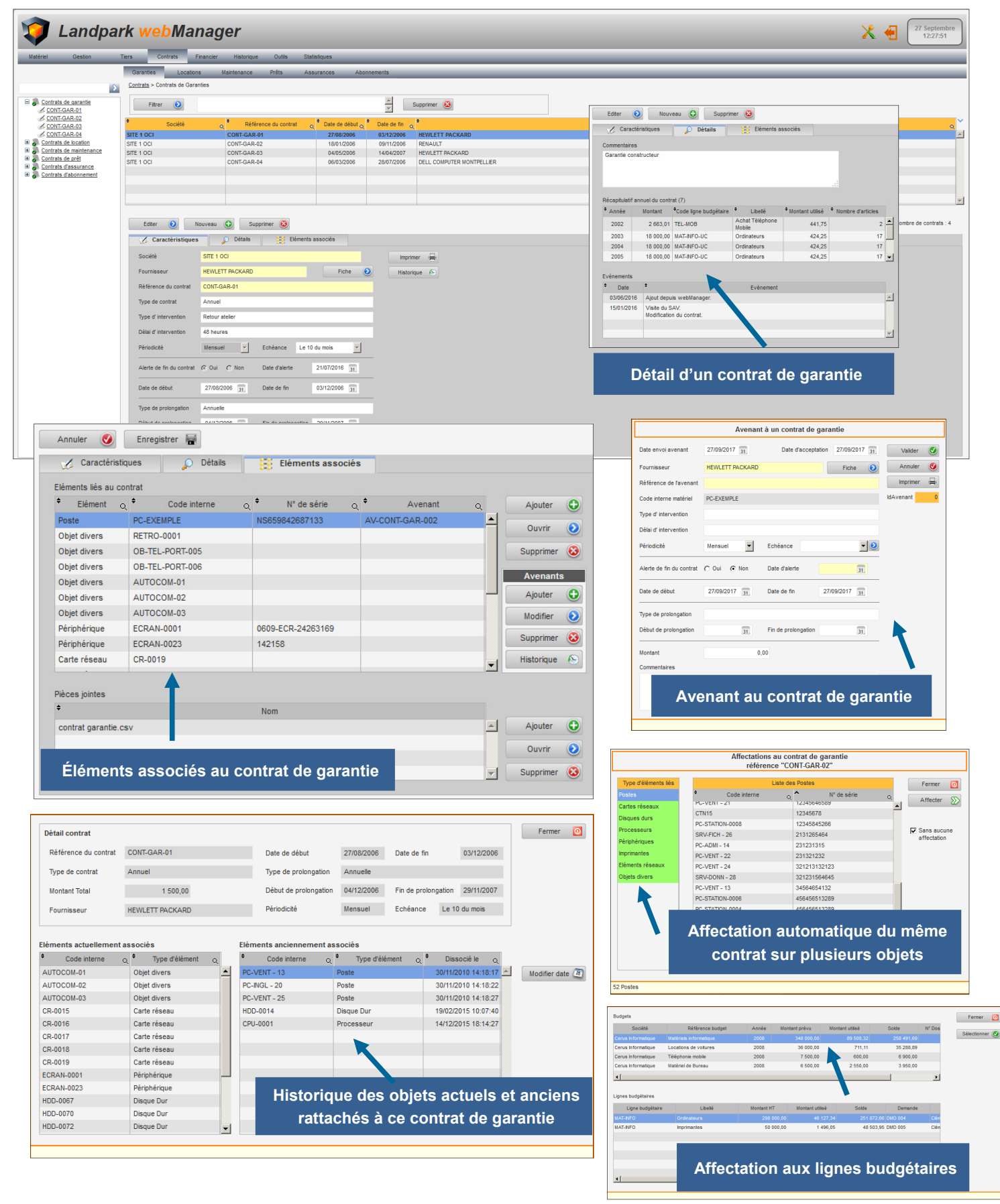

#### **CONTRAT DE MAINTENANCE**

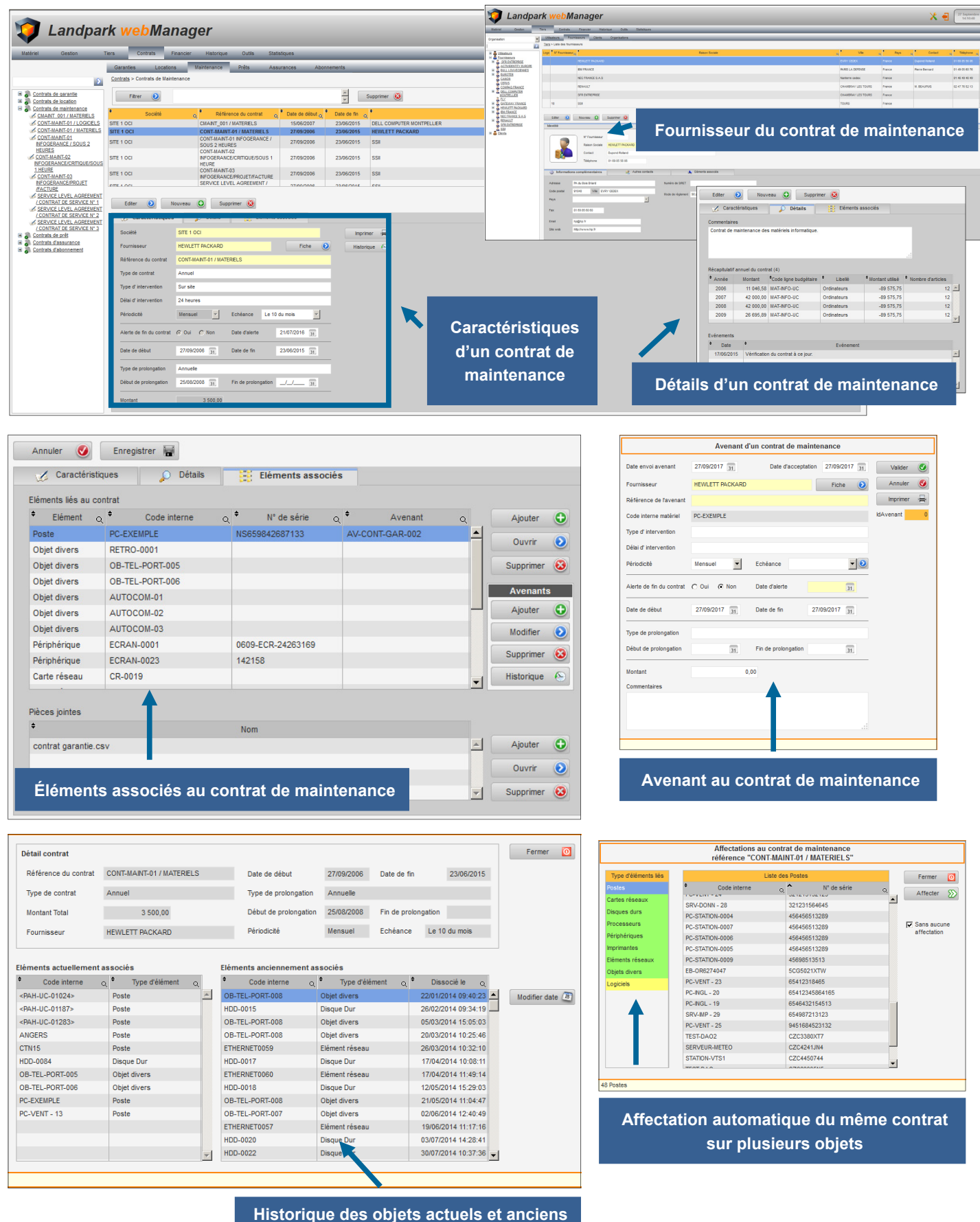

rattachés à ce contrat de maintenance

# **CONTRAT DE LOCATION**

| 1 andpark webManager                                                                                                    | Landpark webManager                                                                                                    | X 🕄 🖓                                                                                                    |
|----------------------------------------------------------------------------------------------------|----------------------------------------------------------------------------------------------------|----------------------------------------------------------------------------------------------------|
| Addresi Gestein Control Control C |                                                                                                    | The second second secon |
| Editr       Nouveau       Supporter       Supporter       Suporter       Supporter       <                                                                                                    | Caractéristiques<br>d'un contrat de<br>location                                                                        | Image: State of the state of the s                        |
| Annuler                                                                                                    | Q Ajouter   Q Ajouter   Ouvrir Ouvrir   Supprimer Ouvrir   Alret de l   Ajouter Outer   Montant   Montant   Historique | Avenant à un contrat de location                                                                                                    |
| Elements associes au contrat de location         Détail contrat         Référence du contrat       CONT-LOC-01         Type de contrat       Annuel         Type de contrat       Annuel         Type de contrat       Annuel         Fournisseur       HEWLETT PACKARD         Périodicté       Mensuel         Eléments actuellement associés         © Code interne       © Type d'élément         OD-VOIT-005       Objet divers         OD-VOIT-005       Objet divers                                                                                                    | Supprimer Super-                                                                                                    | Affectations au contrat de location<br>référence "CONTLOC.01"           Listé des Poles         Permer           Code interne         N° de série           PC-VENT - 23         N° de série           RE-0-RE274047         SOSS2217W           PC-STATON-0009         4694651239           PC-STATON-0005         46444551239           PC-STATON-0006         46444551239           PC-STATON-0005         46444551239           PC-STATON-0006         46444551239           PC-STATON-0006         46444551239           PC-STATON-0006         46444551239           PC-STATON-0006         4544551239           PC-VENT -13         34666451223           SKX-DOM-8         23121315           SKX-DOM-8         23121315           SKX-DOM-8         2121354645           PC-VENT - 24         2131351           SKX-DOM-0008         12345646           C'H15         12345646           PC-VENT - 21         1234564659                                                                                                    |
|                                                                                                    | Affe                                                                                                    | ctation automatique du même contrat<br>sur plusieurs objets                                                                                                    |

Historique des objets actuels et anciens rattachés à ce contrat de location

# **CONTRAT DE PRÊT**

| n Landr                                       | ork webManagar                                                                                                    |                                                        | 🤯 Landpark webMana                                                                                                    | ger                                                 |                                        | 77 Saptambre<br>14 50.46                                                                                                    |
|-----------------------------------------------|----------------------------------------------------------------------------------------------------|--------------------------------------------------------|----------------------------------------------------------------------------------------------------|-----------------------------------------------------|----------------------------------------|----------------------------------------------------------------------------------------------------|
|                                               |                                                                                                    |                                                        | Balebel Graden Ters Controls Prance<br>Organization Julianteurs Fournessours<br>I III III IIII IIII IIIIIIIIIIIIIIIII                                                                                                    | er Helerbyn Culle Salektyses<br>Clerts Crysrisafors |                                        |                                                                                                    |
| Matériel Gestion                              | Tiers Contrats Financier Historique Outlis Statistiques<br>Garanties Locations Maintenance Prêts Assurances Abonnements                                           |                                                        | Katalanan     Katalanan        | Eaton Socie                                         |                                        | Pages of Contact of Talliphone of Contact of Contact of |
|                                               | ∑ <u>Contrats</u> > Contrats de Prêts                                                                                                    |                                                        | H BULLEONISCIENCES BUTYON<br>B DADOTES BUTYON<br>CLASSES MECTRO<br>CEDIS<br>CEDIS<br>CEDIS<br>CEDIS<br>CEDIS<br>CEDIS<br>CEDIS                                                                                                    | 703<br>700 ( 3 A 3<br>7                             | NAG LA OFFICIE Fail                    | CA PARTA BATTAND 01 41 CO 60 /0<br>CA 01 41 CO 60 /0<br>MM 01 MFAURUS 00 47 21 CO 11                                                                                                    |
| Contrats de garantie     Contrats de location | Fitter O                                                                                                    | Supprimer 🔞                                            | A CONSIGNATION OF A CONSIGNATION OF A CONSIGNATI | ,<br>nemez                                          | DAMERGI LES TOURS / Nam<br>TOURS / Nam |                                                                                                    |
| Contrats de maintenance     Contrats de prêt  | Société     Q     Référence du contrat     Q     Début de prêt Q     Fin du pr                                                                                    | et α, <sup>e</sup>                                     | BELETTINGGAD     BELENTINGGAD     BELENTINGGAD     BELENTINGGAD     BELENTINGGAD     BELENTINGGAD     BELENTINGGAD                                                                                                    | N Q Subarner Q                                      |                                        | Nontre de fourtileururs : 18                                                                                                    |
| CONT-PRET-01                                  | SITE 1 OCI         CONT-PRET-01         07/08/2007 11:00         29/05/2007           SITE 1 OCI         CONT-PRET-02         13/01/2006 00:00         13/01/2007 | 14:00 Société SGTI<br>18:00 Utilisateur ADMIN Landpark | A Denta A                                                                                                    | lumaaar                                             |                                        |                                                                                                    |
| Contrats d'abonnement                         |                                                                                                    |                                                        |                                                                                                    | texi Dopen Ruland                                   |                                        |                                                                                                    |
|                                               |                                                                                                    |                                                        | <ul> <li>Sufarmations complian</li> </ul>                                                                                                    | optone 01 69 05 50 66                               |                                        |                                                                                                    |
|                                               |                                                                                                    |                                                        | Adresse Ph.dx.Doe<br>Code poetal 91040                                                                                                    | Eneral Numeric de SPET                              |                                        |                                                                                                    |
|                                               | Edter 📀 Nouveau 🕒 Supprimer 🔞                                                                                                    |                                                        | Pays<br>Pask 01.00.05.00                                                                                                    | - Four                                              | nisseur du contrat                     | de prêt                                                                                                    |
|                                               | 🟑 Caractéristiques 🔎 Détaïs 🧱 Eléments associés                                                                                                    |                                                        | Ernal Todito-It<br>Site web Mp. Howe                                                                                                    | 29.9°                                               |                                        |                                                                                                    |
|                                               | Société SITE 1 OCI                                                                                                    | Imprimer 🖷                                             |                                                                                                    | Editer 🥹                                            | Nouveau 🔕 Supprimer 🔕                  |                                                                                                    |
|                                               | Société réceptrice Société SGTI Fiche ()                                                                                                    | iistorique 🔄                                           |                                                                                                    | Caractériat                                         | iques 👂 Détails 😸 Eléments associés    |                                                                                                    |
|                                               | Référence du contrat CONT-PRET-01                                                                                                    |                                                        |                                                                                                    | Contrat de prêt de                                  | es matériels informatique.             |                                                                                                    |
|                                               | Type de contrat Annuel                                                                                                    | <u> </u>                                               |                                                                                                    |                                                     |                                        |                                                                                                    |
|                                               | Périodicité Mensuel Y Echéance Le 10 du mois Y                                                                                                    |                                                        |                                                                                                    |                                                     |                                        |                                                                                                    |
|                                               | Alerte de fin du contrat (° Oui (° Non Date d'alerte 21/07/2016 )1. Préavis (durée en mois) 2                                                                     | Car                                                    | actéristiques                                                                                                    |                                                     |                                        |                                                                                                    |
|                                               | Date de début 07/08/2007 Heure de début 11-00                                                                                                    | d'ı                                                    | un contrat de                                                                                                    |                                                     |                                        |                                                                                                    |
|                                               | Date de fin         29/05/2007         31         Heure de fin         14:00                                                                                      |                                                        | nrêt                                                                                                    | Dátail                                              |                                        | - 24                                                                                                    |
|                                               | Montant 6 500,00                                                                                                    |                                                        | pier                                                                                                    | Detail                                              | s d'un contrat de pi                   | ret                                                                                                    |
|                                               |                                                                                                    |                                                        |                                                                                                    |                                                     |                                        | ¥                                                                                                    |
|                                               |                                                                                                    |                                                        |                                                                                                    |                                                     |                                        |                                                                                                    |
| Editer                                        |                                                                                                    |                                                        |                                                                                                    | Affectations                                        | au contrat de prêt                     |                                                                                                    |
|                                               |                                                                                                    |                                                        |                                                                                                    | référence                                           | "CONT-PRET-01"                         |                                                                                                    |
| Caracteristiqu                                | Jes Details Eléments associés                                                                                                    |                                                        | Type d'éléments liés                                                                                                    | Lis                                                 | ste des Postes                         | Fermer 👩                                                                                                    |
| Eléments liés au con                          | trat                                                                                                    | -1                                                     | Postes                                                                                                    | Code interne                                        | o <b>Y</b> N° de série                 |                                                                                                    |
| Poste                                         | PC-VENT - 11 5645301324564                                                                                                    | nt Q                                                   | Périphériques                                                                                                    | PC-VENT - 23                                        | 65412318465                            | Affecter >>>>                                                                                                    |
|                                               |                                                                                                    |                                                        | Imprimantes                                                                                                    | EB-OR6274047                                        | 5CG5021XTW                             |                                                                                                    |
|                                               |                                                                                                    |                                                        | Eléments réseaux                                                                                                    | PC-STATION-0009                                     | 45698513513                            |                                                                                                    |
|                                               |                                                                                                    |                                                        | Objets divers                                                                                                    | PC-STATION-0007                                     | 456456513289                           |                                                                                                    |
|                                               |                                                                                                    |                                                        |                                                                                                    | PC-STATION-0004                                     | 456456513289                           |                                                                                                    |
|                                               |                                                                                                    |                                                        |                                                                                                    | PC-STATION-0006                                     | 456456513289                           |                                                                                                    |
|                                               |                                                                                                    |                                                        |                                                                                                    | PC-VENT - 13                                        | 34564654132                            |                                                                                                    |
|                                               |                                                                                                    | -                                                      |                                                                                                    | SRV-DONN - 28                                       | 321231564645                           |                                                                                                    |
|                                               |                                                                                                    |                                                        |                                                                                                    | PC-VENT - 24                                        | 321213132123                           |                                                                                                    |
| Pièces jointes                                | Nom                                                                                                    |                                                        |                                                                                                    | PC-VENT - 22                                        | 231321232                              |                                                                                                    |
|                                               | T T                                                                                                    | <u>~</u>                                               |                                                                                                    | PC-ADMI-14                                          | 231231315                              |                                                                                                    |
|                                               |                                                                                                    |                                                        |                                                                                                    | PC-STATION-0008                                     | 12345845266                            |                                                                                                    |
|                                               |                                                                                                    | -                                                      |                                                                                                    | CTN15                                               | 12345678                               |                                                                                                    |
|                                               |                                                                                                    |                                                        |                                                                                                    | PC-VENT - 21                                        | 123456465                              | -                                                                                                    |
| Élómont                                       | s associós au contrat do prôt                                                                                                    |                                                        |                                                                                                    |                                                     |                                        |                                                                                                    |
| Liement                                       | s associes au contrat de pret                                                                                                    |                                                        | 54 Postes                                                                                                    |                                                     |                                        |                                                                                                    |
|                                               |                                                                                                    |                                                        |                                                                                                    |                                                     |                                        |                                                                                                    |
| Détail contrat                                |                                                                                                    |                                                        | Fermer 🔯                                                                                                    | Affected                                            | tion outomotique du                    | i mômo controt                                                                                                    |
| Référence du contrat                          | CONT-PRET-01 Date de début 07/08/2007 Da                                                                                                    | ate de fin 29/05/2007                                  |                                                                                                    | Allecta                                             | tion automatique di                    |                                                                                                    |
| Type de contrat                               | Annuel Type de prolongation                                                                                                    |                                                        |                                                                                                    |                                                     | sur plusieurs of                       | ojets                                                                                                    |
| Montant Total                                 | 6 500,00 Heure de début : He                                                                                                    | eure de fin :                                          |                                                                                                    |                                                     |                                        |                                                                                                    |
| Client :                                      | SGTI Périodicité Mensuel Ec                                                                                                    | chéance Le 10 du mois                                  |                                                                                                    |                                                     |                                        |                                                                                                    |
|                                               |                                                                                                    |                                                        |                                                                                                    |                                                     |                                        |                                                                                                    |
| Eléments actuellement                         | associés Eléments anciennement associés                                                                                                    |                                                        |                                                                                                    |                                                     |                                        |                                                                                                    |
| Code interne     Code interne                 | Q • Type d'élément Q • Code interne Q • Type d'élément                                                                                                    | Q Dissocié le Q                                        | Maddles data (B)                                                                                                    |                                                     |                                        |                                                                                                    |
| PO VENT - IT                                  |                                                                                                    |                                                        | Modimer date                                                                                                    |                                                     |                                        |                                                                                                    |
|                                               |                                                                                                    |                                                        |                                                                                                    |                                                     |                                        |                                                                                                    |
|                                               |                                                                                                    |                                                        |                                                                                                    |                                                     |                                        |                                                                                                    |
|                                               |                                                                                                    |                                                        |                                                                                                    |                                                     |                                        |                                                                                                    |
|                                               |                                                                                                    |                                                        |                                                                                                    |                                                     |                                        |                                                                                                    |
|                                               |                                                                                                    |                                                        |                                                                                                    |                                                     |                                        |                                                                                                    |
|                                               |                                                                                                    |                                                        |                                                                                                    |                                                     |                                        |                                                                                                    |
|                                               |                                                                                                    |                                                        | ·                                                                                                    |                                                     |                                        |                                                                                                    |
|                                               |                                                                                                    |                                                        |                                                                                                    |                                                     |                                        |                                                                                                    |
|                                               |                                                                                                    |                                                        |                                                                                                    |                                                     |                                        |                                                                                                    |
|                                               | Historique des ek                                                                                                    | inte actuale-e                                         | tancione                                                                                                    |                                                     |                                        |                                                                                                    |
|                                               | Historique des ob                                                                                                    | jets actuels e                                         |                                                                                                    |                                                     |                                        |                                                                                                    |
|                                               | rattachés à c                                                                                                    | ce contrat de                                          | pret                                                                                                    |                                                     |                                        |                                                                                                    |
|                                               |                                                                                                    |                                                        |                                                                                                    |                                                     |                                        |                                                                                                    |

#### **CONTRAT D'ASSURANCE**

| 🔰 Landpar                                                                                                    | k webManager                                                                                                    | Identité                                                                                                    |
|----------------------------------------------------------------------------------------------------|----------------------------------------------------------------------------------------------------|----------------------------------------------------------------------------------------------------|
| Matérei Geston Tr<br>A Contrata de caractér<br>Contrata de location<br>Contrata de manifernance<br>Contrata de manifernance<br>Contrata de castion<br>Contrata de castion<br>Contrata de castio | rs Contrals Prancier Hatorique Outis Statistiques<br>Garanties Locations Maintenance Prés Assurances Abonements<br>Contrals - Contrals d'Assurance<br>Fitter Contrals d'Assurance<br>Societé a Réference du contrat o Date de debut o Garanties<br>Striet TRAINSTU 201407-125-A 01/07/2014 30/06/2017 SSI | N* Fournisseur Raison Sociale BM FRANCE Contact Pierre Bernard Téléphone 01 49 05 60 76  Informations complémentaires & Autres contacts Eléments associés Adresse Tour Descartes Adresse Tour Descartes Pays |
| Référence du contrat                                                                                                    | Edler ) Novresu O Supprimer O<br>Caractéristiques D Mélis SE Eléments associés<br>Sociét STE 1 TRAINSTU Imprimer 🙀                                                                                                    | Fax     01 49 05 96 00       Email     pierre bernard@fr.bm.com       Site web     http://www.bm.com                                                                                                    |
| Périodicité du<br>contrat                                                                                                    | Fournisseur EM FRANCE Piche C<br>Référence du contrat CONTRAT_ASSURANCE_01<br>Type de contrat assurance<br>Reconducton tacle 6° Oul 6° Non<br>Phinolobé Mensue 7 Échéance Le 10 du mos 7<br>Caracté                                                                                                    | Fournisseur du contrat d'assurance<br>éristiques<br>un contrat                                                                                                    |
| Alerte en fin<br>de contrat                                                                                                    | Alerte de fin du contrat. 6º Oui: 0º Non. Date d'alerte 21/07/2016 31.<br>Périodes<br>• Début • Fin • Montant • Commentaires<br>306/1/2017 2401/2016 525 305.50                                                                                                    | assurance                                                                                                    |
| Commentaires                                                                                                    |                                                                                                    |                                                                                                    |

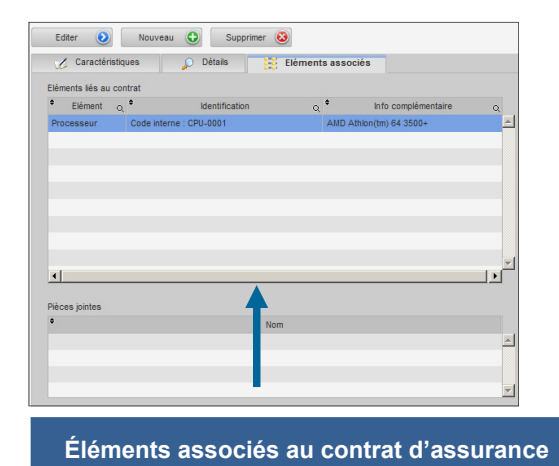

|                                                                                                    |                                                                                                    | Affectations<br>référence "CO                                                                                                    | au co<br>NTRA | ntrat d'ass                                                                                                    | surance<br>ANCE_01"                                                                                                    |        |          |       |
|----------------------------------------------------------------------------------------------------|----------------------------------------------------------------------------------------------------|----------------------------------------------------------------------------------------------------|---------------|----------------------------------------------------------------------------------------------------|----------------------------------------------------------------------------------------------------|--------|----------|-------|
| Type d'éléments liés                                                                                                    | ÷                                                                                                    | On the laterance                                                                                                    | Liste de      | s Postes                                                                                                    | 118 da - 6 da                                                                                                    |        | Fermer   | 0     |
| Postes<br>Cartes réseaux<br>Disques durs<br>Périphériques<br>Imprimantes<br>Eléments réseaux<br>Objets divers<br>Localisations | CTN15<br>EB-OR<br>ERIC1<br>GPMH-<br>GPMH-<br>GPMH-<br>PAH-U<br>PAH-U<br>PAH-U<br>PAH-U<br>PAH-U<br>PAH-U | Code interne<br>6274047<br>UC-05284<br>UC-05285<br>UC-05285<br>UC-05467<br>C-01007<br>C-01007<br>C-01084<br>C-01024<br>C-01089<br>C-01089<br>C-01096 | •             | <ul> <li>CZC10405</li> <li>CZC10405</li> <li>CZC10405</li> <li>CZC10405</li> <li>CZC10405</li> <li>CZC211CF</li> <li>CZC41013</li> <li>CZB3131k</li> <li>CZB3131k</li> <li>CZB3131k</li> <li>CZB3131k</li> <li>CZB3131k</li> <li>CZB3131k</li> <li>CZB3131k</li> <li>CZB3131k</li> <li>CZB3131k</li> <li>CZB3131k</li> <li>CZB3131k</li> </ul> | N' de série<br>CTW<br>VZ<br>32<br>33<br>33<br>33<br>33<br>34<br>34<br>40<br>40<br>40<br>40<br>40<br>40<br>40<br>40<br>40<br>40<br>40<br>40<br>40 | a<br>• | Affecter | $\gg$ |
|                                                                                                    | PAH-U<br>PAH-U                                                                                           | C-01136<br>C-01191                                                                                                    | Ŧ             | CZB31806<br>CZC3261T                                                                                                    | HY<br>4M                                                                                                    | -      |          |       |
| 57 Postes                                                                                                    |                                                                                                    |                                                                                                    |               | _                                                                                                    |                                                                                                    |        |          |       |

Affectation automatique du même contrat sur plusieurs objets

| Détail contrat        |                      |       |                       |             |              |                       | Fermer 🧿        |
|-----------------------|----------------------|-------|-----------------------|-------------|--------------|-----------------------|-----------------|
| Référence du contrat  | CONTRAT_ASSURANCE_01 |       | Date de début         | 30/01/2015  | Date de fin  | 29/01/2016            |                 |
| Type de contrat       | assurance            |       | Type de prolongation  |             |              |                       |                 |
| Montant Total         | 0,00                 |       | Début de prolongation |             | Fin de prolo | ngation               |                 |
| Fournisseur           | IBM FRANCE           |       | Périodicité           | Mensuel     | Echéance     | Le 10 du mois         |                 |
|                       |                      |       |                       |             |              |                       |                 |
| Eléments actuellement | tassociés            | Eléme | ents anciennement ass | ociés       |              |                       |                 |
| Code interne          | و * Type d'élément و | ÷     | Code interne Q        | Type d'élér | ment q =     | Dissocié le Q         |                 |
| CPU-0001              | Processeur           | burea | iu 1 I                | ocalisation |              | 05/07/2016 14:57:33 📥 | Modifier date 🔊 |
|                       |                      |       |                       |             |              |                       |                 |
|                       |                      |       |                       |             |              |                       |                 |
|                       |                      |       |                       |             |              |                       |                 |
|                       |                      |       |                       |             |              |                       |                 |
|                       |                      |       |                       |             |              |                       |                 |
|                       |                      |       |                       |             |              |                       |                 |
|                       |                      |       |                       |             |              |                       |                 |
|                       |                      |       |                       |             |              |                       |                 |
|                       |                      |       |                       |             |              |                       |                 |
|                       |                      |       | -                     |             |              |                       |                 |
|                       |                      |       |                       |             |              | -                     |                 |
|                       |                      |       |                       |             |              |                       |                 |
|                       |                      |       |                       |             |              |                       |                 |
|                       |                      |       |                       |             |              |                       |                 |
| Hist                  | ariana daa a         | hio   | to optical            |             |              | a rattaab             | <u> </u>        |

listorique des objets actuels et anciens rattachés à ce contrat d'assurance

#### **CONTRAT D'ABONNEMENT**

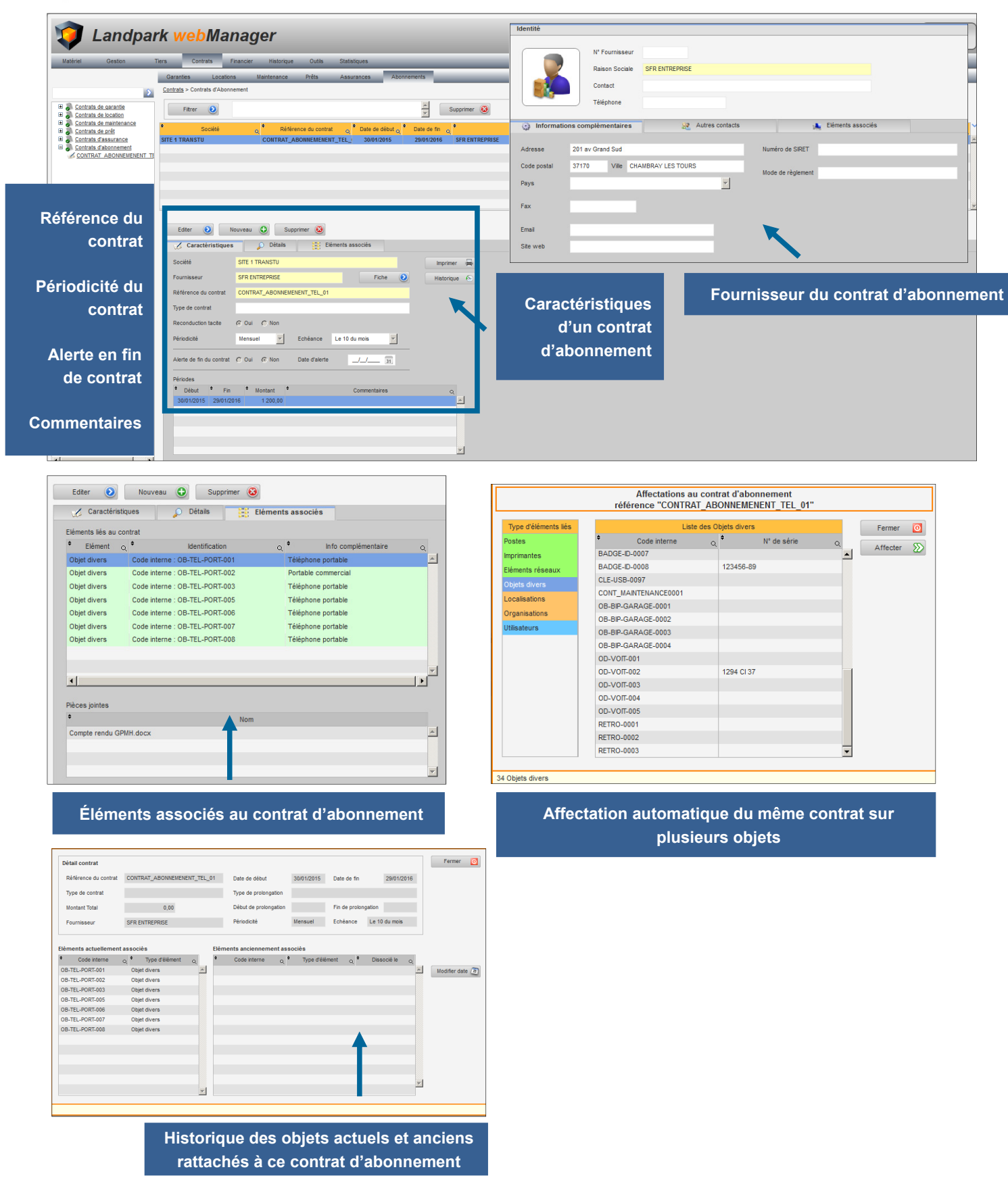

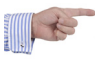

F

MENU FINANCIER

| 🥡 Landpark webManager                                                                                                    |                          | 28 Septembre<br>11:23:50 |
|----------------------------------------------------------------------------------------------------|--------------------------|--------------------------|
| Matériel Gestion Tiers Contrats Financier Historique Outils Statistiques                                                                                   |                          |                          |
| C Achats C Commandes Achats Budgets Commandes                                                                                                    |                          |                          |
| Financier                                                                                                    |                          |                          |
| En Commandes                                                                                                    |                          |                          |
| B Livraison Partielle B Livraison Totale Totale                                                                                                    |                          |                          |
|                                                                                                    |                          | Menu Financier           |
| ▲ AC-120807 C<br>← Asas commades -                                                                                                    |                          |                          |
| ▲ AC - 01/07/07<br>▲ AC - 01/08/07                                                                                                    |                          |                          |
| ▲ AC-010807 b<br>▲ AC-01/1007                                                                                                    |                          | Achats                   |
| A AC - 020807<br>A AC - 020807 b                                                                                                    |                          |                          |
| <u>as</u> <u>AL</u> − <u>0.00007</u> b<br><u>as</u> <u>AC</u> − 0.00007 b<br><u>as</u> <u>AC</u> − 0.00007                                                 |                          | Budgets                  |
| ▲ AC - 03/09/07 b<br>▲ AC - 03/10/07                                                                                                    |                          |                          |
| ▲ AC - 03/1007 b<br>▲ AC - 03/1007 c                                                                                                    |                          | Commondoo                |
| ▲ <u>AC-040807</u><br>▲ <u>AC-040807</u><br>▲ <u>AC-040807</u>                                                                                             | Achats Budgets Commandes | • Commandes              |
| <u>ma</u> <u>AC</u> - <u>0</u> <u>6</u> <u>7</u> (007)<br><u>Ma</u> <u>AC</u> - <u>0</u> <u>5</u> (0007)<br><u>Ma</u> <u>AC</u> - <u>0</u> <u>5</u> (0007) |                          |                          |
| ▲ AC - 050707 b<br>▲ AC - 050707 b                                                                                                    |                          |                          |
| ▲ AC - 05/10/07<br>▲ AC - 05/10/07 b                                                                                                    |                          |                          |
| ▲ AC - 06/1007<br>▲ AC - 06/1007 b                                                                                                    |                          |                          |
| ▲ <u>AC-97/0507</u><br>▲ <u>AC-97/0707</u>                                                                                                    |                          |                          |
| ▲ <u>AC-UT/07/07</u><br>▲ <u>AC-07/08/07</u><br>▲ AC-07/08/07                                                                                              |                          |                          |
| ▲ <u>AC</u> -07/10/07<br>▲ AC-08/07/07                                                                                                    |                          |                          |
| Δ AC - 0807/07 b<br>Δ AC - 0807/07 c                                                                                                    |                          |                          |
| ▲ AC - 08/09/07                                                                                                    |                          |                          |

**ACHATS** 

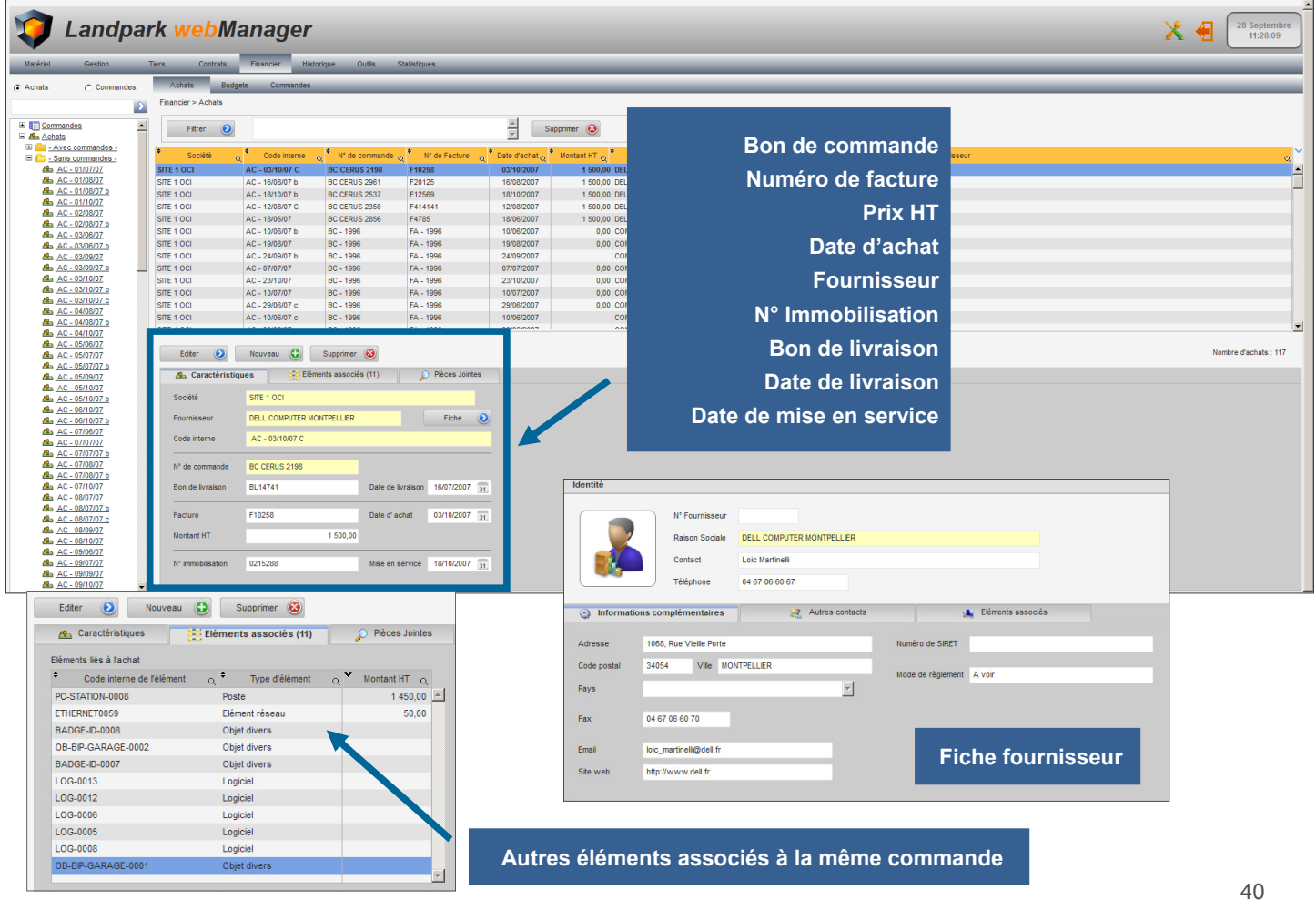

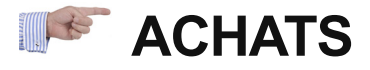

|                    | _             |                     |                                    |                                         |                  |                        |                |              |              |                     |                         |                           |        |
|--------------------|---------------|---------------------|------------------------------------|-----------------------------------------|------------------|------------------------|----------------|--------------|--------------|---------------------|-------------------------|---------------------------|--------|
| I Gestion          | Tiers C       | ontrats Financier H | listorique Outils S                | tatistiques                             | _                |                        | _              |              | _            |                     |                         |                           | _      |
| C Commandes        | Achats        | Budgets Commande    | 15                                 |                                         |                  |                        |                |              | _            |                     |                         |                           | _      |
| 2                  | Financier > A | chats               |                                    |                                         |                  |                        |                |              |              |                     |                         |                           |        |
| mmandes            | Fitre         | ٥                   |                                    |                                         | Supprint         | ier 😣                  |                |              |              |                     |                         |                           |        |
| - Avec commandes - | •             | tá Codo interno     | <ul> <li>Nº de commande</li> </ul> | <ul> <li>Nit de Eacture</li> </ul>      | Pate dashat      | ataat UT               |                |              |              | Fourpiesour         |                         |                           |        |
| Sans commandes -   | PITE A OCI    | C 02/40/07.C        |                                    | E40358                                  | 02/40/2007       | A FOR OR DELL COMPUTE  |                |              |              | rounisseur          |                         |                           |        |
| AC - 01/07/07      | SITE 1 OCI    | AC - 03/10/07 C     | BC CERUS 2198                      | F10258                                  | 03/10/2007       | 1 500,00 DELL COMPUTE  | R MONTPELLIER  |              |              |                     |                         |                           |        |
| AC - 01/08/07 b    | SITE 1 OCI    | AC - 10/00/07 b     | DC CERUS 2901                      | F20125                                  | 10/00/2007       | 4 500,00 DELL COMPUTER | MONTPELLIER    |              |              |                     |                         |                           |        |
| AC - 01/10/07      | SITE FOCI     | AC - 10/10/07 0     | BC CERUS 2557                      | F12000                                  | 10/10/2007       | 1 500,00 DELL COMPUTER | MONTPELLIER    |              |              |                     |                         |                           |        |
| AC - 02/08/07      | SITE 1 OCI    | AC - 12/06/07 C     | DC CERUS 2356                      | F414141                                 | 12/06/2007       | 4 500,00 DELL COMPUTER | MONTPELLIER    |              |              |                     |                         |                           |        |
| AC - 02/08/07 b    | SITE FOCI     | AC - 10/00/07       | BC CERUS 2000                      | F4/00                                   | 10/00/2007       | 1 SUU,UU DELL COMPUTER | MUNIPELLIER    |              |              |                     |                         |                           |        |
| AC - 03/06/07      | STE 1 OCI     | AC - 10/06/07 B     | BC 1990                            | EA 1000                                 | 10/00/2007       | 0.00 COMPACIFICANCI    |                |              |              |                     |                         |                           |        |
| AC - 03/06/07 b    | SITE FOCI     | AC - 19/00/07       | DC - 1990                          | FA - 1990                               | 19/00/2007       | 0,00 COMPAQ FRANCI     | -              |              |              |                     |                         |                           |        |
| AC - 03/09/07      | SITE 1 OCI    | AC - 24/09/07 B     | DC - 1990                          | FA - 1990                               | 24/09/2007       | COMPACIFICANCI         |                |              |              |                     |                         |                           |        |
| AC - 03/10/07      |               | AC - 0//0//0/       | BC - 1996                          | FA - 1996                               | 07/07/2007       | 0,00 COMPAQ FRANCI     | -              |              |              |                     | Fiche d'un financeme    | ent                       |        |
| AC - 03/10/07 b    | SITE 1 OCI    | AC - 23/10/07       | DC - 1990                          | FA - 1990                               | 23/10/2007       | 0,00 COMPACIFICANCI    |                |              |              |                     |                         |                           |        |
| AC - 03/10/07 c    | SITE 1 OCI    | AC - 10/07/07       | BC - 1996                          | FA - 1996                               | 10/07/2007       | 0,00 COMPAQ FRANCI     | -              | Code interne |              | AC = 03/10/07 C     | Date d' achat           | 03/10/2007                |        |
| AC - 04/08/07      | SITE 1 OCI    | AC - 29/06/07 C     | DC - 1990                          | FA - 1990                               | 29/06/2007       | 0,00 COMPACIFICANCI    |                | 1            |              |                     |                         |                           | Valide |
| AC - 04/08/07 b    | SITE 1 OCI    |                     |                                    |                                         |                  |                        |                | Montants     |              |                     | Amortissements          |                           |        |
| AC - 04/10/07      |               |                     |                                    | Selection d'une lig                     | ine budgetaire   |                        |                |              |              |                     |                         |                           | Annui  |
| AC - 05/06/07      | C 4344        |                     |                                    |                                         |                  |                        |                | Montant      | нт           | 1 500,00            | Mode d' amortissement   | Linéaire                  |        |
| AC - 05/07/07      | Carei         |                     |                                    | Budgets                                 |                  |                        | Sélectionner 🕢 | Valeur ré    | siduelle au  | 28/09/2017          | Nombre années d'amortis | sement 3                  |        |
| AC - 05/09/07      | As Ca         | * Société *         | Référence budget                   | Année M                                 | ontant prévu 🌕 M | ontant utilisé         |                |              |              | 31                  |                         |                           |        |
| AC - 05/10/07      |               | Q                   |                                    | αα                                      | · Q              | Q                      | Annuler 🕔      |              |              | 0,00                |                         |                           |        |
| AC - 05/10/07 b    | Société       | SITE 1 OCI          | ATERIELS INFORMATIQUE              | 2016                                    | 398 000,00       | 278 746,81             |                |              |              |                     |                         |                           |        |
| AC - 06/10/07      | Country 1     | SITE 1 OCI          | OCATIONS DE VOITURES               | 2016                                    | 36 000,00        | 0,00                   |                |              |              |                     |                         |                           |        |
| AC - 06/10/07 b    | rournise      | SITE 1 OCI T        | ÉLÉPHONIE MOBILE                   | 2016                                    | 7 500,00         | 441,75                 |                |              |              | Tableau             | d'amortissement         |                           |        |
| AC - 07/06/07      | Code int      | SITE 1 OCI M        | ATÉRIEL DE BUREAU                  | 2016                                    | 6 500,00         | 0,00                   |                | M            | lois / Année | Am                  | ortissement             | Valeur                    |        |
| AC 07/07/07 h      |               | -                   |                                    |                                         | _                |                        |                | 10-2007      |              |                     | 9.84                    | 1 490.16                  | 1      |
| AC - 07/08/07      | NR da as      | •                   |                                    |                                         |                  | <u>_</u>               |                | 11-2007      |              |                     | 41.67                   | 1 448 50                  | . (    |
| AC - 07/08/07 b    | N de co       |                     |                                    |                                         |                  |                        |                | 10 0007      |              |                     | 44.07                   | 1 100,00                  |        |
| AC - 07/10/07      | Bon de l      |                     |                                    | gnes budgetaires                        |                  |                        |                | 12-2007      |              |                     | 41,07                   | 1 400,00                  |        |
| AC - 08/07/07      |               | Ligne budgétaire    | Libellé                            | Montant HT                              | Montant utilisé  | Solde                  |                | 01-2008      |              |                     | 41,67                   | 1 365,16                  |        |
| AC - 08/07/07 b    | Eacture       |                     | 0-5-1-1-                           | ~ ~ ~ ~ ~ ~ ~ ~ ~ ~ ~ ~ ~ ~ ~ ~ ~ ~ ~ ~ | 00.575.75        | 007.070.7              |                | 02-2008      |              |                     | 41,67                   | 1 323,50                  | 1      |
| AC - 08/07/07 c    | racture       | MAI-INFO-UC         | Ordinateurs                        | 298 000,00                              | -69 575,75       | 367 575,7              |                |              |              |                     |                         |                           | 1      |
| AC - 08/09/07      | Montant       | MAT-INFO-IMP        | Imprimantes                        | 50 000,00                               | 1 547,95         | 48 452,0               |                |              |              | Récapit             | ulatif par années       |                           |        |
| AC 00/06/07        |               | MAT-LOGICIELS       | Logiciels                          | 50 000,00                               | 11 046,57        | 38 953,4               |                | *            |              | +                   |                         | ♦ Nombre                  |        |
| AC - 09/07/07      | Nº immo       |                     |                                    |                                         |                  |                        |                | Année        | Amort. annue | El Ligne budgétaire | Libellé                 | ontant utilisé d'articles |        |
| AC - 09/09/07      |               |                     |                                    |                                         |                  |                        |                | 2007         | 93,17        | 7                   |                         |                           |        |
| AC - 09/10/07      | -             |                     |                                    |                                         |                  |                        |                | 2008         | 500.00       | 0                   |                         |                           | <      |
|                    |               |                     |                                    |                                         |                  |                        |                | 2000         | 500.00       | 0                   |                         |                           |        |
|                    |               |                     |                                    |                                         |                  |                        |                | 2009         | 500,00       |                     |                         |                           |        |
|                    |               | •                   | <u> </u>                           |                                         |                  | •                      |                | 2010         | 365,18       | 0                   |                         |                           | 1      |
|                    |               |                     |                                    |                                         |                  |                        |                |              |              |                     |                         |                           |        |
|                    |               |                     |                                    |                                         |                  |                        |                |              |              |                     | -                       |                           |        |
|                    |               |                     |                                    |                                         |                  |                        |                |              |              |                     |                         |                           |        |

### **BUDGETS**

| C Lignes budget       | Charactery Durbach                                                                                                    |                                                                                                    |                                                                                                    |                                                                                  |                                                                                                    |                                                                                                    |                                                                                                    |                                             |                       |              |        |
|-----------------------|----------------------------------------------------------------------------------------------------|----------------------------------------------------------------------------------------------------|----------------------------------------------------------------------------------------------------|----------------------------------------------------------------------------------|----------------------------------------------------------------------------------------------------|----------------------------------------------------------------------------------------------------|----------------------------------------------------------------------------------------------------|---------------------------------------------|-----------------------|--------------|--------|
| 2                     | Financier > budgets                                                                                                    |                                                                                                    |                                                                                                    |                                                                                  |                                                                                                    |                                                                                                    |                                                                                                    |                                             |                       |              |        |
| e voitures<br>OC-VOIT | Filtrer 🕗                                                                                                    |                                                                                                    |                                                                                                    |                                                                                  | Supprim                                                                                                    | ier 🔕                                                                                                    |                                                                                                    |                                             |                       |              |        |
| Bureau                | Société                                                                                                    | Q Référence budget                                                                                                    | Q Année                                                                                                    | Montant prévu Q                                                                  | • Montant utilisé og                                                                                                    | Solde Q                                                                                                    | •                                                                                                    |                                             | N* Dossier Subvention |              |        |
| -IMP                  | SITE 1 OCI                                                                                                    | Locations de voltures                                                                                                    | 2016                                                                                                    | 36 000,00                                                                        | 0,00                                                                                                    | 36 000,00                                                                                                    | 201242030332230                                                                                                    |                                             |                       |              |        |
| -UC                   | SITE 1 OCI                                                                                                    | Téléphonie mobile                                                                                                    | 2016                                                                                                    | 7 500,00                                                                         | 441,75                                                                                                    | 7 058,25                                                                                                    |                                                                                                    |                                             |                       |              |        |
| mobile                | SITE 1 OCI                                                                                                    | Matériel de Bureau                                                                                                    | 2016                                                                                                    | 6 500,00                                                                         | 0,00                                                                                                    | 6 500,00                                                                                                    |                                                                                                    |                                             | Lista d               | as budgate   |        |
|                       | SITE 1 OCI                                                                                                    | Matériels informatique                                                                                                    | 2017                                                                                                    | 0,00                                                                             | 0,00                                                                                                    | 0,00                                                                                                    | 201242858952259                                                                                                    |                                             | LISTER                | es buuyets   |        |
|                       |                                                                                                    |                                                                                                    |                                                                                                    |                                                                                  |                                                                                                    |                                                                                                    |                                                                                                    |                                             |                       |              |        |
|                       |                                                                                                    |                                                                                                    |                                                                                                    |                                                                                  |                                                                                                    |                                                                                                    |                                                                                                    |                                             |                       |              |        |
|                       | Annuler 🥑 E                                                                                                    | Enregistrer 📊                                                                                                    |                                                                                                    |                                                                                  |                                                                                                    |                                                                                                    |                                                                                                    |                                             |                       |              | Nombre |
|                       | Détails du budget sélection                                                                                                    | nné                                                                                                    |                                                                                                    |                                                                                  |                                                                                                    |                                                                                                    |                                                                                                    |                                             |                       |              |        |
|                       | Société SIT                                                                                                    | re 1 oci                                                                                                    |                                                                                                    | ٥                                                                                |                                                                                                    | Année 201                                                                                                    | 6 Localisation                                                                                                    | D                                           | étail des lig         | gnes budgéta | aires  |
|                       | Référence budget Ma                                                                                                    | itériels informatique                                                                                                    | N* D                                                                                                    | ossier Subvention 20                                                             | 01242858952258                                                                                                    |                                                                                                    |                                                                                                    |                                             |                       |              |        |
|                       | Code ligne budgétaire<br>Code ligne budgétaire<br>MAT-INFO-UC<br>MAT-INFO-IMP<br>MAT-LOGICELS                                                                                                    | Libelić     Ordinateurs     Imprimantes     Logiciels                                                                              | Montant prévu<br>298 000,00<br>50 000,00<br>50 000,00                                                                                                    | Montant utilisé<br>.89 393.69<br>1 547,95<br>11 046,57                           | Solde Q Pré<br>367 393,69<br>48 452,05<br>38 953,43                                                                                                   | ticles Articles<br>280<br>0<br>20                                                                                                    | Ajouter<br>Ajouter<br>Modifier                                                                                                   | _                                           |                       |              | _      |
|                       | Code ligne budgétaire<br>Code ligne budgétaire<br>MAT-INFO-UC<br>MAT-INFO-UP<br>MAT-LOGICIELS                                                                                                    | res Libelé<br>Ordinateurs<br>Imprimantes<br>Logiciels                                                                              | Montant prévu<br>298 000,00<br>50 000,00<br>50 000,00                                                                                                    | Montant utilisé<br>-89 393,69<br>1 547,95<br>11 046,57                           | Solde<br>387 393,69<br>48 452,05<br>38 953,43                                                                                                    | ticles<br>évus Q<br>280<br>0<br>20                                                                                                    | Aputer ()<br>3 Modifier ()<br>Supprimer (2)                                                                                      | Déta                                        | ail de la ligr        | ne budgétair | e      |
|                       | Code Igne budgetaire<br>Code Igne budgetaire<br>MAT-INFOUC<br>MAT-INFOUC                                  | res Libelé<br>Ordinateurs<br>Imprimantes<br>Logiciels<br>re sélectionnée<br>INS complémenta                                        | Montant prévu<br>295 000,00<br>50 000,00<br>50 000,00                                                                                                    | Montant utilisé<br>-09 393,69<br>1 547,95<br>11 046,57<br>Achats                 | Solde e Art<br>pré<br>307 393,69<br>48 452,05<br>38 953,43<br>Fin                                                                                     | Articles Articles acheté                                                                                                    | Aputer ©<br>Modifier ©<br>Supprimer ©                                                                                            | Déta                                        | ail de la ligr        | ne budgétair | e      |
|                       | Code lape budgetaire of<br>Code lape budgetaire of<br>MATENFOLD<br>MATENFOLD<br>MATENFOLD<br>MATENFOLD<br>MATENFOLD<br>MATENFOLD<br>MATENFOLD<br>MATENFOLD                                                                                                    | res<br>Lebié<br>Ordustaurs<br>Imprimartes<br>Logicies<br>or sélectonole<br>ons complémenta                                         | Montant prévu<br>293 000,00<br>50 000,00<br>50 000,00                                                                                                    | Montant utilisé<br>-09 303,69<br>1 547,95<br>11 046,57<br>Achats<br>sur la ligne | Solde & Art<br>367 393 69<br>48 452.05<br>38 953,43<br>Fin:<br>e budgétai                                                                             | Articles<br>280<br>0<br>20<br>ancement<br>ire                                                                                                    | Aputer ©<br>Modifier ©<br>Supprimer ©                                                                                            | Déta                                        | ail de la ligr        | ne budgétair | e      |
|                       | Code procession of the subject of the subject of th                                                                                                    | res<br>Lebelé<br>Ordustaurs<br>Imprimartes<br>Logicelis<br>Ins complémenta<br>Dris complémenta<br>demande                          | Montant prévu<br>293 600 00<br>50 000,00<br>50 000,00<br>50 000,00<br>50 000,00                                                                                                    | Montant utiles<br>-09 305,00<br>1 547,95<br>11 046,57<br>Achats<br>sur la ligne  | Solde         0         Art         pri           337 399,69         48 452,06         38 953,43           38 953,43         Fin           E budgétai | ancement                                                                                                    | Aputer ©<br>Modifier ©<br>Supprimer ©<br>ts Contrats                                                                             | Déta<br>20128                               | ail de la ligr        | ne budgétair | e      |
|                       | Detail de local de local de lo                                                                                                    | res<br>Libelé<br>Ordeateurs<br>Imprimaries<br>Logicies<br>Ins compléments<br>Ins compléme<br>demande<br>signataire                 | Worthert preve<br>200 0000<br>50 00000<br>50 0000<br>50 0000<br>50 0000<br>50 0000<br>50 000<br>50 0000<br>50 0000<br>50 0000<br>50 0000<br>50 0000<br>50 0000<br>50 000<br>50 000<br>50 000<br>50 000<br>50 0000<br>50 000<br>50 000<br>50 000<br>50 000<br>50 0000<br>50 000<br>50 0000<br>50 000<br>50 000<br>50 000<br>50 000<br>50 000<br>50 000<br>50 000<br>50 000<br>50 000<br>50 000<br>50 000<br>50 000<br>50 000<br>50 000<br>50 000<br>50 0000<br>50 00000000                                                                                                    | Menant utes<br>9 99 04<br>1 547 35<br>11 946 57<br>Achats<br>sur la ligne        | Solds Q<br>387 995,04<br>49 452,05<br>38 953,43<br>Fin:<br>e budgétai                                                                                 | ancement                                                                                                    | Aputer ©<br>Modifier ©<br>Supprimer ©<br>Its Contrats<br>N° Dossier Subvention<br>Affectation comptable                          | Déta<br>20128<br>238000                     | ail de la ligr        | ne budgétair | e      |
|                       | Details de la tore augustante<br>Code la processional<br>MATELOGICELS<br>Details de la tore buddetante<br>Information<br>Information<br>Code de<br>Nom du se                                                                                                    | res Lobit<br>Crideateurs<br>Importantes<br>Logicelis<br>ons complémente<br>ons complément<br>ons compléme<br>demande<br>signataire | Montant prevo<br>200 0000<br>50 00000<br>interes<br>DMD 004<br>Clémence                                                                                                    | Achats                                                                           | Solde 0, entre<br>307.99./0<br>48.452.05<br>38.953.43<br>Fin:<br>e budgétai                                                                           | ancement                                                                                                    | Aputer ©<br>Modifier ©<br>Supprimer ©<br>ts Contrats                                                                             | Déta<br>20128<br>238000<br>121000           | ail de la ligr        | ne budgétair | e      |
|                       | Defails de la fore augustante<br>Code la presidente<br>MARTINO AND<br>MARTINO AND<br>MARTIN                                                            | res<br>Lobité<br>Ordesteurs<br>Imprimartes<br>Logicetes<br>ons complémente<br>ons compléme<br>demande<br>signataire                | Worker prive                                                                                                    | Achats                                                                           | Solde 0, entre<br>307.99./0<br>48.452.05<br>38.953.43<br>Fin:<br>e budgétai                                                                           | tors of articles of acted acted acte | Aputer ©<br>Modifier ©<br>Supprimer ©<br>ts Contrats<br>N° Dossier Subvention<br>Affectation comptable<br>Affectation analytique | Déta<br>20128<br>238000<br>121000           | ail de la ligr        | ne budgétair | e      |
|                       | Code pre budgeter<br>Code pre budgeter<br>MARIARO MP<br>MARIARO MP<br>MARIARO MARIARO MARIARO<br>MARIARO MARIARO<br>MARIARO MARIARO<br>MARIARO MARIARO<br>MARIARO MARIARO<br>MARIARO MARIARO<br>MARIARO MARIARO<br>MARIARO MARIARO<br>MARIARO MARIARO<br>MARIARO MARIARO<br>MARIARO<br>MARIARO MARIARO<br>MARIARO<br>MARIARO<br>MARIARO MARIARO<br>MARIARO<br>MARIARO | res Lubeis<br>Ordesteurs<br>Imprimartes<br>Logicelis<br>ons complémente<br>ons complémente<br>demande<br>signataire<br>validation  | Montert prive<br>20 0000<br>50 00000<br>50 00000<br>100000<br>10000<br>10000<br>100000<br>100000<br>10000<br>10000<br>10000<br>10000<br>10 | Achats<br>sur la ligne                                                           | Solds G<br>Solds G<br>387 993,04<br>48 452,06<br>38 953,43<br>Fin<br>e budgétai                                                                       | totes of Articles                                                                                                    | N° Dossier Subvention<br>Affectation analytique<br>Numéro immobilisation                                                         | Déta<br>20128<br>238000<br>121000<br>IM 004 | ail de la ligr        | ne budgétair | e      |

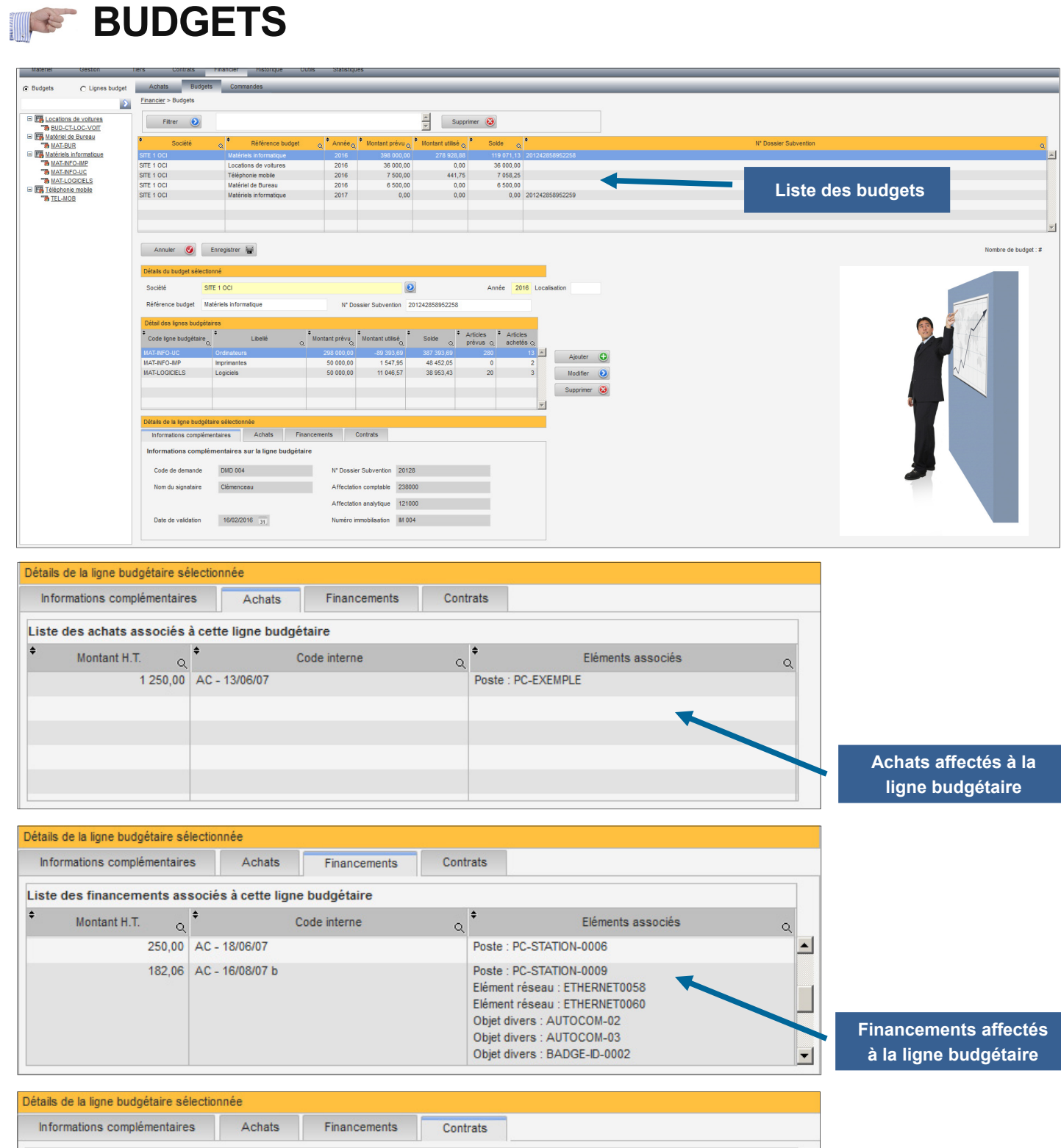

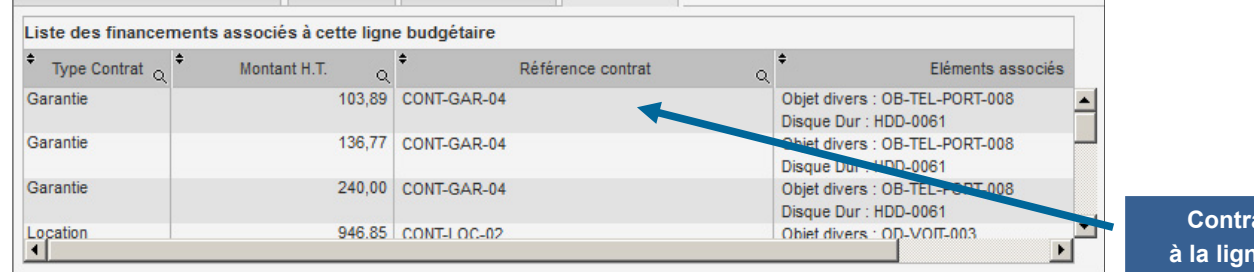

Contrats affectés à la ligne budgétaire

Menu Financier

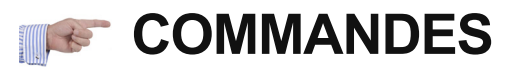

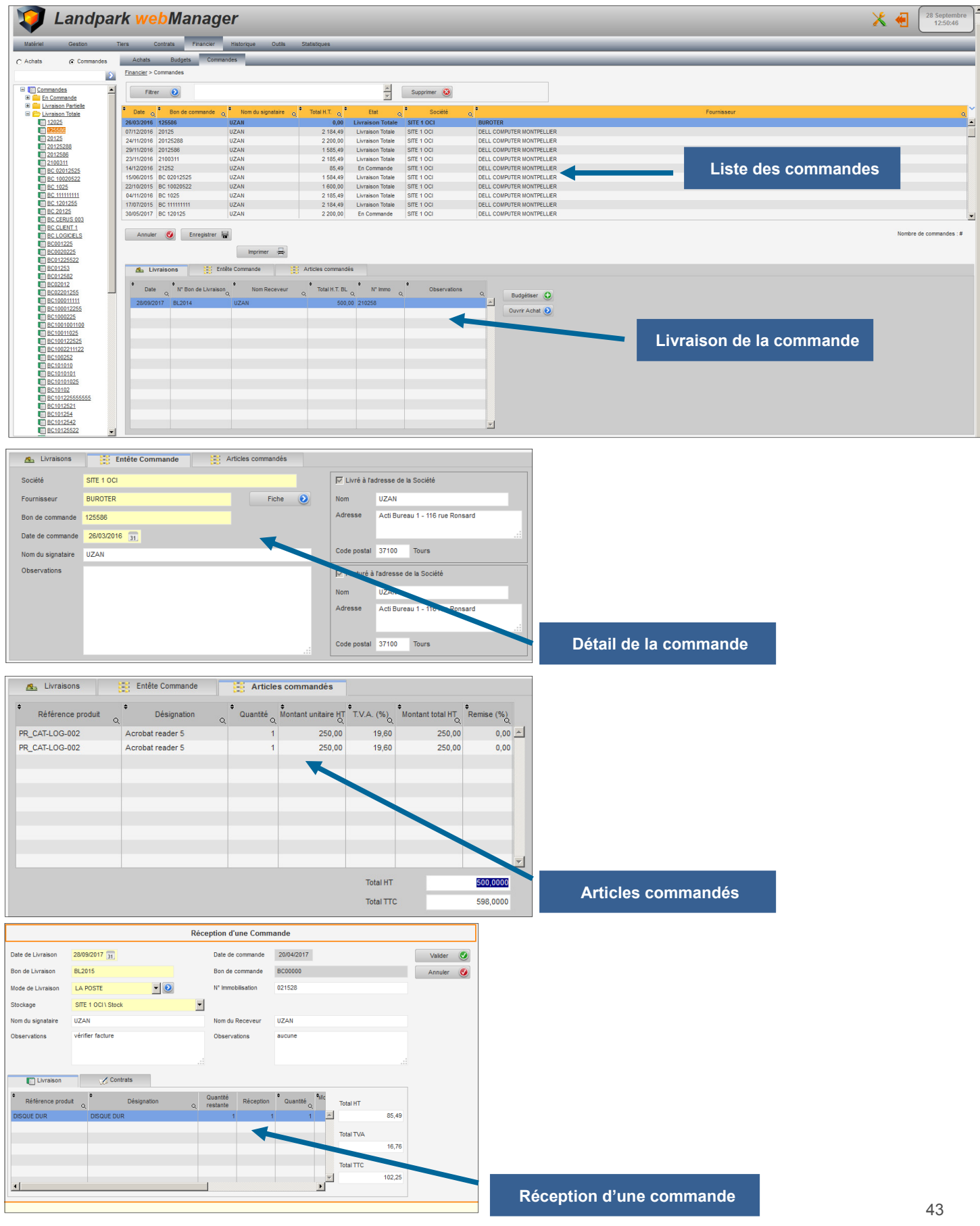

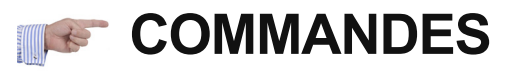

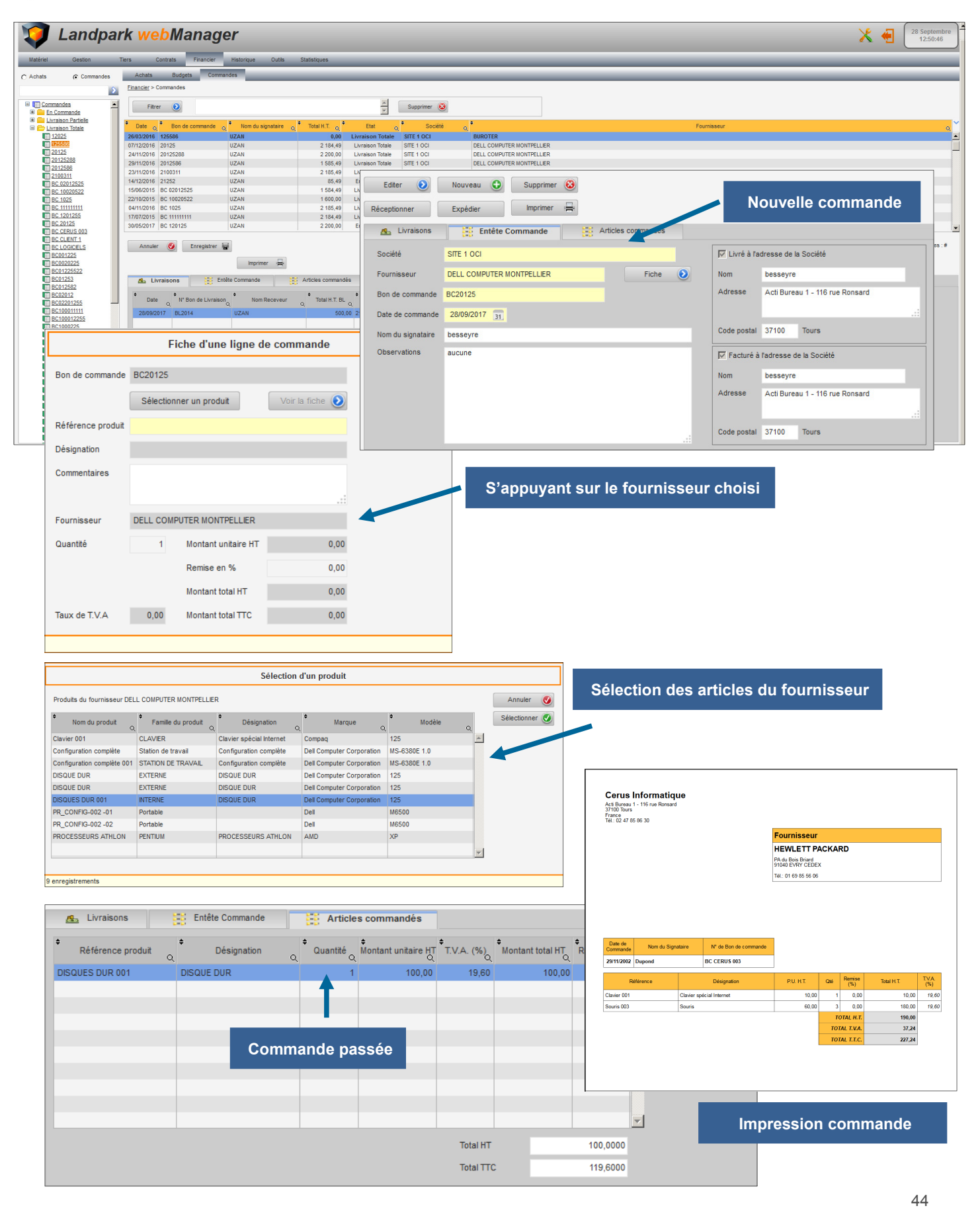

### MENU HISTORIQUES

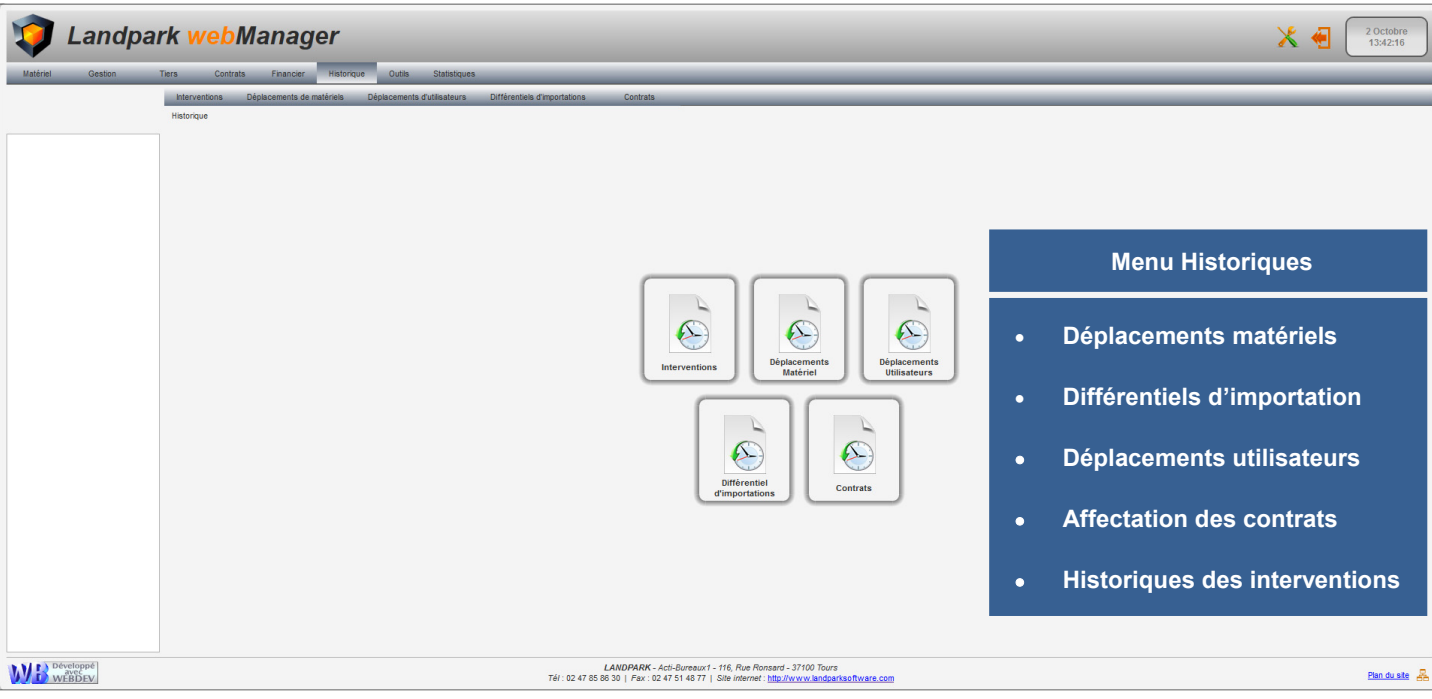

# **HISTORIQUES DES DÉPLACEMENTS**

| Filtres        | vision Teutes                | =                           | Coniété de destinat | ian Tautan            |                | Imprimer :=     |                 | م م ما الم به | ecomonte des motóriels                                                 |
|----------------|------------------------------|-----------------------------|---------------------|-----------------------|----------------|-----------------|-----------------|---------------|------------------------------------------------------------------------|
| Societes di    | Toutes                       |                             | Societe de destinai | Toutes                | -              |                 | Historique a    | es depi       | acements des materiels                                                 |
| Types de m     | atériel Tous les matériels   | •                           |                     |                       |                |                 |                 |               |                                                                        |
| Pour la p      | bériode du 02/10/2016 31 au  | 02/10/2017 31               | Code interne        | Commence par 💌        |                | Filtrer         |                 |               |                                                                        |
| embre de déele | amania i 104 anna sistemanta |                             |                     |                       |                |                 |                 |               |                                                                        |
| Type matérie   | Code interne                 | o <sup>‡</sup> Déplacé le o | Etat d'origine      | * Etat de destination | Déplacé par    | 0               |                 |               |                                                                        |
| iste           | PC-VENT - 10                 | 17/11/2016<br>11:29:50      | En service          | En service            | ADMIN Landpark | Modifier date 🗿 |                 |               |                                                                        |
| ste            | PC-VENT - 11                 | 17/11/2016<br>11:29:50      | En service          | En service            | ADMIN Landpark |                 | <b>Q</b>        | Histo         | priques des Déplacements                                               |
| ste            | PC-VENT - 12                 | 17/11/2016<br>11:29:50      | En service          | En service            | ADMIN Landpark |                 | Calebran        | Date du       | Di harran                                                              |
| et divers      | OB-TEL-PORT-007              | 17/11/2016<br>11:39:19      | En service          | En service            | ADMIN Landpark |                 | Code Interne    | déplacement   | Deplacement                                                            |
| te             | PAH-UC-01827                 | 17/11/2016<br>00:00:00      | En intervention     | En maintenance        |                |                 | PO-VENI - TO    | 17/11/2010    | SITE 1 TRANSTU \ Tours \ Acti Bureaux \ 1er étage \ Plateau Commercial |
| et divers      | OB-TEL-PORT-002              | 22/11/2016<br>14:22:49      | En service          | En service            | ADMIN Landpark |                 |                 |               | Lieu de destination (En service)<br>SITE 2 \ bureau 1                  |
| te             | PC-VENT - 11                 | 22/11/2016<br>14:38:19      | En service          | En service            | ADMIN Landpark |                 | PC-VENT - 11    | 17/11/2016    | Lieu d'origine (En service)                                            |
| te             | PC-VENT - 12                 | 22/11/2016<br>14:38:20      | En service          | En service            | ADMIN Landpark |                 |                 |               | Lieu de destination ( En service )                                     |
| te             | PC-EXEMPLE                   | 22/11/2016<br>00:00:00      | En intervention     | En maintenance        |                |                 |                 |               | SITE 2 \ bureau 1                                                      |
| ste            | PC-VENT - 12                 | 23/11/2016                  | En service          | En service            | ADMIN Landpark |                 | PC-VENT - 12    | 17/11/2016    | Lieu d'origine (En service)<br>SITE 2 \bureau 1                        |
| Lieu d'origin  | é                            |                             | Lieu de destina     | tion                  |                |                 |                 |               | Lieu de destination (En service)<br>SITE 2 \ bureau 1                  |
|                | TE 1 OCI                     |                             |                     | 2                     |                |                 | OB-TEL-PORT-007 | 17/11/2016    | Lieu d'origine (En service )                                           |
|                | Acti Bureaux                 |                             | en en               | cau 1                 |                |                 |                 |               | SITE 1 TRANSTU \ Tours \ Acti Bureaux \ 1er étage \ Plateau Technique  |
|                | Plateau Commercial           |                             |                     |                       |                |                 |                 |               | SITE 1 TRANSTU \ Tours \ Acti Bureaux \ 1er étage \ Plateau Technique  |
|                |                              |                             |                     |                       |                |                 | PAH-UC-01827    | 17/11/2016    | Lieu d'origine ( En intervention )                                     |
|                |                              |                             |                     |                       |                |                 |                 |               | Lieu de destination ( En maintenance )                                 |
|                |                              |                             |                     |                       |                |                 | OB-TEL-PORT-002 | 22/11/2016    | Lieu d'origine (En service )                                           |
| Filtre         | z par type d                 | e matéri                    | iels, νοι           | is visua              | liser l'éta    | at              |                 |               | SITE 1 TRANSTU \ Tours \ Acti Bureaux \ 1er étage \ Plateau Commercial |
| d'or           | igine et le li               | eu de de                    | estinatio           | on puis               | exporter       |                 |                 |               | SITE 1 TRANSTU \ Tours \ Acti Bureaux \ 1er étage \ Plateau Commercial |
|                | Jou                          | rócultat                    | vore Ex             |                       |                |                 | PC-VENT - 11    | 22/11/2016    | Lieu d'origine (En service)<br>SITE 2∖bureau 1                         |
|                | Ie                           | resultat                    |                     | Cer                   |                |                 |                 |               | Lieu de destination (En service)                                       |

Imprimer

# **IMPORTATION**

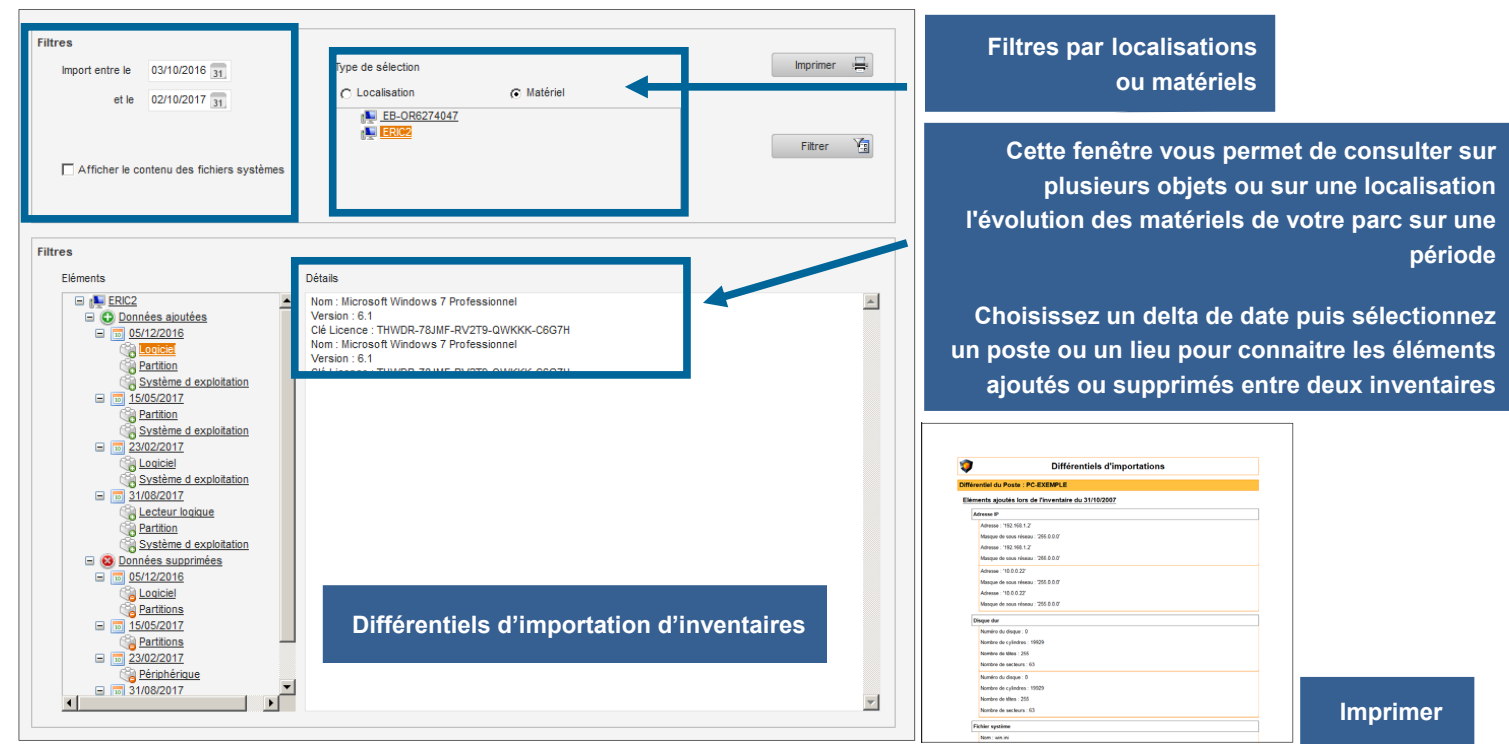

# **INFERIORIQUE DES DÉPLACEMENTS UTILISATEURS**

| 🔽 Org. d'Origine                     | Commence par 💌    |                                                   | Types de déplacements Ajout                                                                         | er 🕴   |
|--------------------------------------|-------------------|---------------------------------------------------|----------------------------------------------------------------------------------------------------|--------|
| Org. de Destination                  | Commence par 💌    |                                                   | Pour la période du 03/10/2016 31                                                                    | ner 🤇  |
| Utilisateur                          | Commence par      |                                                   | au 02/10/2017 31 Filtre                                                                             | r `    |
| nouvements sur 17 utilisate          | urs               |                                                   | Utilisateur 📀 Modifier                                                                              | date ( |
| Utilisateur<br>— BOLE I Noe (nbolet) | ٩ 🕈               | Date 🕈                                            | Déplacement                                                                                         |        |
| Cuppression                          |                   | )8/2015 Origine : SITE<br>0:36                    | 1 OCI / Tours / Département Technique / Service Développement                                       |        |
| 🧰 Ajout                              | 31/0<br>1         | 18/2015<br>0:37 Destination : SITE                | 1 OCI / Tours / Département Technique / Service Développement                                       |        |
| Suppression                          | 31/0<br>1         | J8/2015 Origine : SITE<br>0:50                    | 1 OCI / Tours / Département Technique / Service Développement                                       |        |
| 🧰 Ajout                              | • <sup>09/1</sup> | 1/2015<br>6:58 Destination : SITE                 | 1 OCI / Tours / Département Commercial / Service Ventes et Prospection                              |        |
| Cuppression                          | <b>0</b> 9/1<br>1 | 1/2015 Origine : SITE<br>7:02                     | 1 OCI / Tours / Département Commercial / Service Ventes et Prospection                              |        |
| 🧰 Ajout                              | O6/0<br>0         | 04/2017<br>8:55 Destination : SITE                | 1 OCI / Tours / Département Commercial / Service Ventes et Prospection                              |        |
| 늘 HERMITE Bérengère (b               | hermite)          |                                                   |                                                                                                    |        |
| 🚞 Déplacement                        | 06/1<br>1         | 0/2014 Origine : SITE<br>4:03 Destination : SITE  | 1 OCI / Tours / Département Technique / Service Recherche<br>1 OCI / Tours / Département Commercial |        |
| 🚞 Déplacement                        | 17/1              | 0/2014 Origine : SITE<br>0:33 Destination : SITE  | 1 OCI / Tours / Département Commercial<br>2                                                         |        |
| 🚞 Déplacement                        | 20/1              | 0/2014 Origine : SITE<br>4:55 Destination : SITE  | 2<br>1 OCI / Tours                                                                                  |        |
| E Déplacement                        | 14/0              | 01/2016 Origine : SITE<br>1:18 Destination : SITE | 1 OCI / Tours<br>2                                                                                  |        |
| Céplacement                          | 17/0              | 06/2016 Origine : SITE<br>1:09 Destination : SITE | 2 3                                                                                                 |        |
| Iandnark landnark (land              | Inark)            |                                                   |                                                                                                    |        |

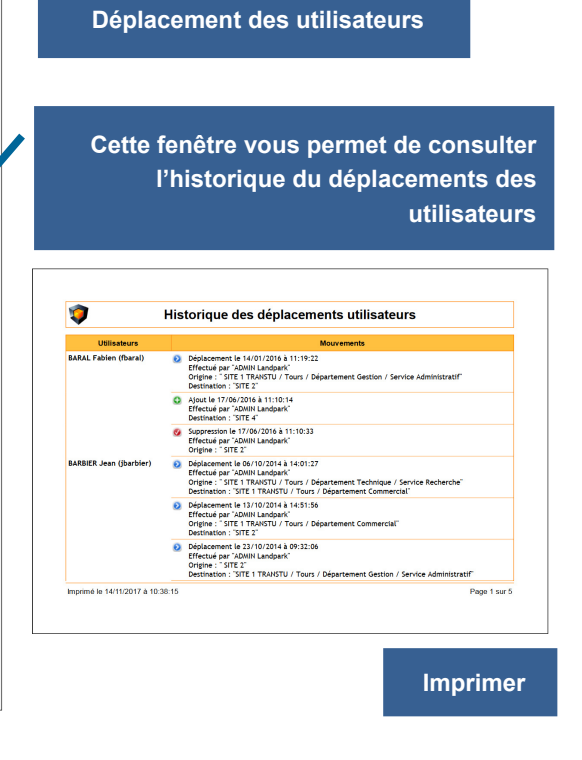

### **IMPRIATE DES AFFECTATIONS CONTRATS**

|                                                                                                    | routes 💌                                                                                                    | Type de contra                                                                                                    | t Tous                                                                                           | -                                                                                                    | Imprimer 🚔         | Obje                                                                                                    | ets actuellemer                                                                                                    | nt ass                                                                                                    | ocie                                                                                                    | és au c                                                                                                    | ontra       |
|----------------------------------------------------------------------------------------------------|----------------------------------------------------------------------------------------------------|----------------------------------------------------------------------------------------------------|--------------------------------------------------------------------------------------------------|----------------------------------------------------------------------------------------------------|--------------------|----------------------------------------------------------------------------------------------------|----------------------------------------------------------------------------------------------------|----------------------------------------------------------------------------------------------------|----------------------------------------------------------------------------------------------------|----------------------------------------------------------------------------------------------------|-------------|
| Nombre de cor                                                                                                    | ntrats : 20                                                                                                    |                                                                                                    |                                                                                                  |                                                                                                    |                    |                                                                                                    |                                                                                                    |                                                                                                    |                                                                                                    |                                                                                                    |             |
| Contrat de                                                                                                    | Référence                                                                                                    | Date de déb                                                                                                    | ut Date de fin                                                                                   | Type de contrat                                                                                                    | A Monte            |                                                                                                    |                                                                                                    |                                                                                                    |                                                                                                    |                                                                                                    |             |
| bonnement                                                                                                    | CONTRAT_ABONNEMENENT_TEL_01                                                                                                    | 30/01/2015                                                                                                    | 29/01/2017                                                                                       |                                                                                                    | <b>▲</b>           | Obie                                                                                                    | ets ancienneme                                                                                                    | ent as                                                                                                    | soc                                                                                                    | ciés au                                                                                                    | contr       |
| ssurance                                                                                                    | 201407-125-A                                                                                                    | 01/07/2014                                                                                                    | 30/06/2018                                                                                       | assurance                                                                                                    |                    |                                                                                                    |                                                                                                    |                                                                                                    |                                                                                                    |                                                                                                    |             |
|                                                                                                    |                                                                                                    |                                                                                                    |                                                                                                  |                                                                                                    |                    |                                                                                                    |                                                                                                    |                                                                                                    |                                                                                                    |                                                                                                    |             |
| surance                                                                                                    | CONTRAT_ASSURANCE_01                                                                                                    | 30/01/2015                                                                                                    | 29/01/2016                                                                                       | assurance                                                                                                    |                    |                                                                                                    |                                                                                                    |                                                                                                    |                                                                                                    |                                                                                                    |             |
| irantie                                                                                                    | CONT-GAR-01                                                                                                    | 27/08/2006                                                                                                    | 03/12/2006                                                                                       | Annuel                                                                                                    | 300,00             |                                                                                                    |                                                                                                    |                                                                                                    |                                                                                                    |                                                                                                    |             |
|                                                                                                    | 0017 040 00                                                                                                    | 40/04/0000                                                                                                    | 00/44/2000                                                                                       | A second                                                                                                    | 1 000 00           |                                                                                                    |                                                                                                    |                                                                                                    |                                                                                                    |                                                                                                    |             |
| arantie                                                                                                    | CONT-GAR-02                                                                                                    | 10/01/2000                                                                                                    | 09/11/2000                                                                                       | Annue                                                                                                    | 1000,00            | 1                                                                                                    | Lista da l'h                                                                                                    | istorique des c                                                                                                    | ontrate                                                                                                    |                                                                                                    |             |
| arantie                                                                                                    | CONT-GAR-03                                                                                                    | 04/05/2006                                                                                                    | 14/04/2007                                                                                       | anuel                                                                                                    | 1 390,00           | -                                                                                                    | Liste de l'il                                                                                                    | istorique des c                                                                                                    | onuata                                                                                                    |                                                                                                    |             |
| arantia                                                                                                    | CONTICAD 04                                                                                                    | 06/02/2006                                                                                                    | 29/07/2000                                                                                       | Annual                                                                                                    | 20.00              | Contrat de                                                                                                    | . Référence du contrat                                                                                                    | Dete de détet                                                                                                    | Date de fin                                                                                                    | Type de contrat                                                                                                    | Prix de cor |
| anditue                                                                                                    | CONT-GAR-04                                                                                                    | 00/03/2000                                                                                                    | 20101120                                                                                         | Annuer                                                                                                    | 20,00              | Assurance                                                                                                    | 201407-125-A                                                                                                    | 01/07/2014                                                                                                    | 30/06/2017                                                                                                    | essurance                                                                                                    |             |
| cation                                                                                                    | CONT-LOC-01                                                                                                    | 30/06/2006                                                                                                    | 17 2/2007                                                                                        | Annuel                                                                                                    | 2 500,00 💌         | Assurance                                                                                                    | CONTRAT_ASSURANCE_01                                                                                                    | 3001/2015                                                                                                    | 29/01/2016                                                                                                    | assurance                                                                                                    |             |
|                                                                                                    |                                                                                                    |                                                                                                    |                                                                                                  |                                                                                                    |                    | Garantie                                                                                                    | CONTGAR01                                                                                                    | 27/99/2006                                                                                                    | 03/12/2006                                                                                                    | Armoel                                                                                                    |             |
|                                                                                                    |                                                                                                    |                                                                                                    |                                                                                                  |                                                                                                    |                    | Garantie                                                                                                    | CONTIGURAD                                                                                                    | 04/25/2006                                                                                                    | 14042007                                                                                                    | Actual                                                                                                    |             |
| étails du cor                                                                                                    | ntrat                                                                                                    |                                                                                                    |                                                                                                  |                                                                                                    |                    | Garantie                                                                                                    | CONTIGURION                                                                                                    | 06/03/2006                                                                                                    | 28/07/2009                                                                                                    | Annuel                                                                                                    |             |
|                                                                                                    |                                                                                                    |                                                                                                    |                                                                                                  |                                                                                                    |                    | Location                                                                                                    | CONTLOC-01                                                                                                    | 30/96/2006                                                                                                    | 17/02/2007                                                                                                    | Annuel                                                                                                    |             |
| Fournisseur                                                                                                    | HEWLETT PACKARD                                                                                                    | Type are proto                                                                                                    | ngation Type de pro                                                                              | longation                                                                                                    |                    | Location                                                                                                    | CONTLOC-02                                                                                                    | 12/06/2006                                                                                                    | 20104/2007                                                                                                    | Across                                                                                                    |             |
|                                                                                                    |                                                                                                    |                                                                                                    |                                                                                                  |                                                                                                    |                    |                                                                                                    |                                                                                                    |                                                                                                    |                                                                                                    | Actual                                                                                                    |             |
|                                                                                                    |                                                                                                    |                                                                                                    |                                                                                                  |                                                                                                    |                    | Maimanance                                                                                                    | CONTRACTOR FOODLES                                                                                                    | 2//28/2006                                                                                                    | 23/06/29/15                                                                                                    |                                                                                                    |             |
| Périodicité                                                                                                    | Mensuel Echéance Le 10 du r                                                                                                    | mois 🥂 Début de prole                                                                                                    | ingation 04/12/2006                                                                              | Min de prolongation 29/11/2                                                                                                    | 2007               | Maintenance                                                                                                    | CONTINUED / MATERIELS                                                                                                    | 27/29/2006                                                                                                    | 25/06/2015                                                                                                    | Annual                                                                                                    |             |
| Périodicité                                                                                                    | Mensuel Echéance Le 10 du r                                                                                                    | mois Début de prole                                                                                                    | ongation 04/12/2006                                                                              | Min de prolongation 29/11/2                                                                                                    | 2007               | Maintanance<br>Maintanance                                                                                                    | CONTINUED CONTINUED CONTINUECONTINUE CONTINUECCONTINUECCONTINUECCONTINUECCONTINUECCONTINUECCONTINUECCONTINUECCONTINUECCONTINUECCONTINUECCONTINUECCONTINUECCONTINUECCONTINUECCONTINUECCONTINUECCONTINUECCONTINUECCONTINUECCONTINUECCONTICONTINUECCONTINUECCONTINUECCONTINUECCONTINUECCONTINUECCONTICONTINUECCONTINUECCONTINUECCONTICONTICONTICONTICONTICONTICONTICONT                                                                                                    | 27/29/2006                                                                                                    | 23/06/2015<br>23/06/2015<br>23/06/2015                                                                                                    | Arnuel<br>Arnuel                                                                                                    |             |
| Périodicité                                                                                                    | Mensuel Echéance Le 10 du r                                                                                                    | mois <u>f</u> Début de prole                                                                                                  | ongation 04/12/2006                                                                              | de prolongation 29/11/2                                                                                                    | 2007               | Maintanance<br>Maintanance<br>Maintanance<br>Maintanance                                                                                                    | CONTINUENTIATI CONTINUES<br>CONTINUENTIATI MITORENALES<br>CONTINUENTIATI MITORENALES<br>CONTINUENTIATI MITORENALES<br>CONTINUENTIATI MITORENALES<br>CONTINUENTIATI MITORENALES<br>CONTINUENTIATI MITORENALES                                                                                                    | 27/09/2006<br>27/09/2006<br>27/09/2006<br>27/09/2006<br>27/09/2006                                                                                                    | 23/06/2015<br>23/06/2015<br>23/06/2015<br>23/06/2015<br>23/06/2015                                                                                                    | Annual<br>Annual<br>Annual<br>Annual<br>Sous facturation                                                                                                    |             |
| Périodicité                                                                                                    | Mensuel Echéance Le 10 du r                                                                                                    | Début de prok                                                                                                    | associés                                                                                         | de prolongation 29/11/2                                                                                                    | 2007               | Maintenance<br>Maintenance<br>Maintenance<br>Maintenance<br>Maintenance                                                                                                    | CONTINUENTO FOODILLS<br>CONTINUENTO FOODILLS<br>CONTINUENTO ENPOSEMANCE / SOUS 2 HELRES<br>CONTINUENTS INFOGENANCE/RENUESTACTURE<br>CONTINUENTA INFOGENANCE/RENUETRACTURE<br>CONTINUENTA INFO                                                                                                    | 27/39/2006<br>27/39/2006<br>27/39/2006<br>27/39/2006<br>27/39/2006<br>16/10/2017                                                                                        | 23/06/2915<br>23/06/2915<br>23/06/2915<br>23/06/2915<br>23/06/2915<br>19/10/2918                                                                                                   | Annual<br>Annual<br>Annual<br>Annual<br>Rosus facturation<br>Annual                                                                                                    |             |
| Périodicité<br>Eléments act                                                                                                    | Mensuel Echéance Le 10 du r                                                                                                    | Début de prolo                                                                                                    | associés                                                                                         | de prolongation 29/11/2                                                                                                    | 2007               | Maintainance<br>Maintainance<br>Maintainance<br>Maintainance<br>Maintainance<br>Maintainance                                                                                                    | CORTAINITIO I VAIDENELLA<br>CORTAINITIO I MACERIELA<br>CORTAINITIO I MACERIELA<br>CORTAINITIO I MACERIELA<br>CORTAINITIO MACERIELARODINALEUROLEURA<br>CORTAINITIO MACERIELEUROLEUROLEUROLEURO<br>COMUNE CORTAINE CORTAINE<br>COMUNE CORTAINE CORTAINE                                                                                                    | 27/09/2006<br>27/09/2006<br>27/09/2006<br>27/09/2006<br>16/10/2017<br>16/10/2017                                                                                        | 23/06/2915<br>23/06/2915<br>23/06/2915<br>23/06/2915<br>23/06/2915<br>23/06/2915<br>19/10/2918<br>19/10/2918                                                                       | Annual<br>Annual<br>Annual<br>Annual<br>accus facturation<br>Annual<br>Annual                                                                                                    |             |
| Périodicité<br>Eléments act<br>Code                                                                                                    | Mensuel Echéance Le 10 du r<br>tuellement associés<br>e interne o * Type d'élément o                                                                                                    | Début de prok                                                                                                    | associés                                                                                         | ment o <sup>‡</sup> Dissocié le                                                                                                    | 007                | Mainterance<br>Mainterance<br>Mainterance<br>Mainterance<br>Mainterance<br>Mainterance<br>Mainterance                                                                                                    | CONTRAINTY / CODELLE<br>CONTRAINTY / MOTERLES<br>CONTRAINTY / MOTERLES<br>CONTRAINTY / MOTERLES<br>CONTRAINTS / MOTERLES<br>CONTRAINTS / MOTERLES<br>CONTRAINTS / MOTERLES<br>CONTRAINTY / MOTERLES<br>SETIORE LEVEL AGREEMENT / CONTRAINT DE SENIORE // 1                                                                                                    | 27/09/2006<br>27/09/2006<br>27/09/2006<br>27/09/2006<br>16/10/2017<br>16/10/2017<br>27/09/2006                                                                          | 23062295<br>23062295<br>23062295<br>23062295<br>23062295<br>19192296<br>19192296<br>19192296<br>23062295                                                                           | Annual<br>Annual<br>Annual<br>ausa facturation<br>Annual<br>Annual<br>Annual                                                                                                    |             |
| Périodicité<br>Eléments act<br>Code                                                                                                    | Mensuel Echéance Le 10 du r<br>tuellement associés<br>e interne q <sup>e</sup> Type d'élément q                                                                                                    | Début de prole<br>Eléments anciennement<br>Code interne                                                                       | associés                                                                                         | ment q                                                                                                    | Q                  | Maintenance<br>Maintenance<br>Maintenance<br>Maintenance<br>Maintenance<br>Maintenance<br>Maintenance<br>Maintenance                                                                                                    | ослятичної подасила<br>солятичної подасила<br>солятичної пробенила<br>солятичної пробенила<br>солятичної пробенила селота на село<br>соляти соляти на<br>оказа соляти на<br>оказа соляти на<br>сила соляти на<br>сила соляти на<br>сила селоти на<br>сила соляти на<br>сила соляти селотичної селосе на<br>сила соляти селотичної селосе на<br>сила селоти на<br>сила селоти на сила селосе на<br>сила селоти на сила селосе на<br>сила селоти на сила селосе на<br>сила селоси на сила селосе на<br>сила селоси на сила селосе на<br>сила селоси на сила селосе на<br>сила селоси на сила селосе на<br>сила селоси на сила селосе на<br>сила селоси на сила селосе на<br>сила селоси на сила селоси на<br>сила селоси на сила селоси на<br>сила селоси на<br>селоси на<br>селоси на<br>селоси на<br>селоси на<br>селоси на<br>селоси на<br>селоси на<br>селоси на<br>селоси на<br>селоси на<br>селоси на<br>селоси на<br>селоси на<br>се                    | 27/99/2006<br>27/99/2006<br>27/99/2006<br>27/99/2006<br>27/99/2006<br>16/10/2017<br>16/10/2017<br>27/99/2006<br>27/99/2006                                              | 23062915<br>23062915<br>23062915<br>23062915<br>23062915<br>151152918<br>151152918<br>23062915<br>23062915<br>23062915                                                             | Annual<br>Annual<br>Annual<br>Annual<br>Annual<br>Annual<br>Annual<br>Annual                                                                                                    |             |
| Périodicité<br>Eléments act                                                                                                    | Mensuel     Echéance     Le 10 du r       tuellement associés     e interne     Q       e interne     Q     • Type d'élément     Q       01     Objet divers     ▲                                                                                                    | Début de prolo<br>Eléments anciennemen<br>Code interne<br>PC-VENT - 13                                                        | associés<br>Q      Type d'élér<br>Poste                                                          | ment Q                                                                                                    | Q Modifier date 2  | Mainteance a<br>Mainteance a<br>Mainteance a<br>Mainteance a<br>Mainteance a<br>Mainteance a<br>Mainteance a<br>Mainteance a<br>Mainteance a<br>Mainteance a                                                                                                    | ослятичної і поостиції<br>соотаниції поостиції союз знашез<br>соотаниції поостиції союз знашез<br>соотаниції соотонистропостировани на<br>соотаниції соотонистропостировани на<br>оказа соотани на<br>оказа соотани на<br>сокла соотани на<br>сокла состани на<br>сокла состани на<br>сокла состани на<br>состани на<br>состани на<br>состани на<br>состани на<br>состани на<br>состани на<br>состани на<br>состани на<br>состани на<br>состани на<br>состани на<br>состани на<br>состани на<br>соста                                | 27/99/2006<br>27/99/2006<br>27/99/2006<br>27/99/2006<br>27/99/2006<br>16/10/2017<br>16/10/2017<br>27/99/2006<br>27/99/2006<br>27/99/2006<br>27/99/2006                  | 23062915<br>23062915<br>23062915<br>23062915<br>23062915<br>19192918<br>19192918<br>23062915<br>23062915<br>23062915<br>23062915                                                   | Annual<br>Annual<br>Annual<br>Annual<br>Annual<br>Annual<br>Annual<br>Annual                                                                                                    |             |
| Périodicité<br>Eléments act<br>Code<br>AUTOCOM-0<br>AUTOCOM-0                                                                                                    | Mensuel Echêance Le 10 du r<br>tuellement associés<br>e interne q. • Type d'élément q<br>01 Objet divers<br>02 Objet divers                                                                                                    | Début de prok                                                                                                    | associés<br>associés<br>a trype d'élér<br>Poste                                                  | ment q                                                                                                    | Q<br>Modifier date | Valenteración<br>Valenteración<br>Valenteración<br>Valenteración<br>Valenteración<br>Valenteración<br>Valenteración<br>Valenteración<br>Valenteración<br>Valenteración<br>Valenteración<br>Valenteración<br>Valenteración<br>Valenteración<br>Valenteración<br>Valenteración                                                                                                    | contraventer i largemetet i<br>contravente in indopense i socia travest<br>contravente in indopense i socia travest<br>contravente in indopense indopense indopense<br>contravente i largemetet i<br>contra commetta<br>contra commetta<br>socia commetta<br>socia commetta<br>socia commetta<br>socia commetta<br>socia commetta<br>socia commetta<br>socia commetta<br>socia commetta<br>socia commetta<br>socia commetta<br>commetta<br>commetta<br>commetta<br>socia commetta<br>socia | 271932206<br>271932206<br>271932206<br>271932206<br>195102217<br>16102217<br>271932206<br>271932206<br>271932206<br>271932206                                           | 2306/2015<br>2306/2015<br>2306/2015<br>2306/2015<br>2306/2015<br>15/15/2015<br>2306/2015<br>2306/2015<br>2306/2015<br>2306/2015<br>2306/2017<br>1300/2007                          | Annual<br>Annual<br>Annuel<br>Manuel<br>Annuel<br>Annuel<br>Annuel<br>Annuel<br>Annuel<br>Annuel                                                                                                    |             |
| Périodicité<br>Eléments act<br>Code<br>AUTOCOM-(<br>AUTOCOM-(<br>AUTOCOM-(                                                                                                    | Mensuel     Echéance     Le 10 du r       tuelement associés     e interne     Q     *       e interne     Q     *     Type d'élément     Q       01     Objet divers     •       02     Objet divers     •       03     Objet divers                                           | Eléments anciennemen<br>Code interne<br>PC-VENT - 13<br>PC-INGL - 20<br>PC-VENT - 25                                          | associés<br>Q <sup>†</sup> Type d'élér<br>Poste<br>Poste<br>Poste                                | ment a                                                                                                    | Modifier date      | Unitariance d<br>Unitariance d<br>Un                                                                         | COCHMANE (INTERNEL)<br>COCHMANE (INTERNEL)<br>COCHMA                                                                                     | 2/19/2006<br>2/19/2006<br>2/19/2006<br>2/19/2006<br>2/19/2006<br>2/19/2006<br>8/10/2017<br>1/19/2006<br>2/19/2006<br>2/19/2006<br>2/19/2006<br>2/19/2006                | 23062015<br>23062015<br>23062015<br>23062015<br>23062015<br>19102010<br>19102010<br>19102010<br>23062015<br>23062015<br>23062015<br>23062015<br>23062015<br>23062015               | Annual<br>Annual<br>Annual<br>Annual<br>Annual<br>Annual<br>Annual<br>Annual<br>Annual                                                                                                    |             |
| Périodicité<br>Eléments act<br>Code<br>AUTOCOM-(<br>AUTOCOM-(<br>AUTOCOM-(<br>CR-0015                                                                                                    | Mensuel         Echéance         Le 10 du r           tuellement associés         einerne         q         *           01         Objet divers         Q         *           02         Objet divers         Q         *           03         Objet divers         Q         * | Eléments anciennement<br>Code interne<br>PC-VENT - 13<br>PC-INGL - 20<br>PC-VENT - 25<br>HDD-0014                             | e associés<br>associés<br>o type d'élér<br>Poste<br>Poste<br>Disque Dur                          | ment o <sup>1</sup> Dissocié le<br>30/11/2010 14:18:17<br>30/11/2010 14:18:22<br>30/11/2010 14:18:22<br>30/11/2010 14:18:22                               | Q Modifier date    | Unitariante de<br>Unitariante de<br>Unitariante de Unitaria                                                                                                    | contention? Internation<br>contention? Internation<br>contention? International Proceedings (Files)<br>contention? International Proceedings<br>of the Contention of the Contention of the Contention<br>contention of the Contention of the Contention<br>contention of the Contention of the Contention<br>contention of the Contention of the Contention<br>contention of the Contention of the Contention<br>contention of the Contention of the Contention<br>of the Contention of the Contention of the Contention<br>contention of the Contention of the Contention of the Contention<br>of the Contention of the Contention of the Contention<br>of the Contention of the Contention of the Contention<br>of the Contention of the Contention of the Contention<br>of the Contention of the Contention of the Contention<br>of the Contention of the Contention of the Contention<br>of the Contention of the Contention of the Contention<br>of the Contention of the Contention of the Contention<br>of the Contention of the Contention of the Contention of the Contention<br>of the Contention of the Contention of the Contention of the Contention<br>of the Contention of the Contention of the Contention of the Contention<br>of the Contention of the Contention of the Contention of the Contention<br>of the Contention of the Contention of the Contention of the Contention<br>of the Contention of the Contention of the Conte                                                                                                    | 2/19/2006<br>27/9/2006<br>27/9/2006<br>27/9/2006<br>27/9/2006<br>27/9/2006<br>27/9/2006<br>27/9/2006<br>27/9/2006<br>27/9/2006<br>27/9/2006                             | 2366295<br>2366295<br>2366295<br>2366295<br>2366295<br>1915296<br>2366295<br>2366295<br>2366295<br>2366295<br>2366295                                                              | Annual<br>Annual<br>Annual<br>Annual<br>Annual<br>Annual<br>Annual<br>Annual<br>Annual                                                                                                    | Pe          |
| Périodicité<br>Eléments act                                                                                                    | Mensuel     Echéance     Le 10 du r       tuelement associés     e interne     Q     Type d'élément     Q       01     Objet divers     Objet divers       02     Objet divers       03     Objet divers       Carte réseau     Carte réseau                                    | Eléments anciennemen<br>Code interne<br>PC-VENT - 13<br>PC-INGL - 20<br>PC-VENT - 25<br>HDD-0014<br>con 4                     | associés<br>associés<br>associés<br>Poste<br>Poste<br>Poste<br>Disque Dur<br>Poste               | ment q Dissocié le 30/11/2010 14:18:27<br>30/11/2010 14:18:27<br>30/11/2010 14:18:27<br>19/02/2015 10:07:40                                               | Q Modifier date    | Unimitation<br>Mathematica<br>Mathematica<br>Mathem | Constraints of incoments     Constraints of incoments     Constraints of incoments     Constraints of incoments     Constraints of incoments     Constraints     Constrai                                                                                                    | 2/19/2006<br>27/9/2006<br>27/9/2006<br>27/9/2006<br>27/9/2006<br>27/9/2006<br>16/10/2017<br>16/10/2017<br>27/9/2008<br>27/9/2008<br>27/9/2008<br>27/9/2008<br>27/9/2008 | 2306/2015<br>2306/2015<br>2306/2015<br>2306/2015<br>2306/2015<br>15/15/2016<br>2306/2015<br>2306/2015<br>2306/2015<br>2306/2015<br>2306/2015                                       | Annual<br>Annual<br>Annual<br>Annual<br>Annual<br>Annual<br>Annual<br>Annual                                                                                                    | Po          |
| Périodicité<br>Eléments act<br>¢ Code<br>AUTOCOM-0<br>AUTOCOM-0<br>CR-0015<br>CR-0016                                                                                                    | Mensuel     Echéance     Le 10 du r       tuellement associés     e     interne q     *       ei interne q     *     Type d'élément q     q       01     Objet divers     *       02     Objet divers     *       03     Objet divers     *       Carte réseau     *     *      | Eléments anciennement<br>Code interne<br>PC-VENT - 13<br>PC-INGL - 20<br>PC-VENT - 25<br>HDD-0014<br>CPU-0001                 | associés<br>associés<br>Poste<br>Poste<br>Poste<br>Disque Dur<br>Processeur                      | ment o Pissocië e<br>30/11/2010 14:18:17<br>30/11/2010 14:18:22<br>30/11/2010 14:18:22<br>30/11/2010 14:18:22<br>10/12/2015 18:14:27                      | Q A Modifier date  | Manimania di<br>Manimania di<br>Manim                                        |                                                                                                    | 2/19/2006<br>2/19/2006<br>2/19/2006<br>2/19/2006<br>2/19/2006<br>1/19/2006<br>1/19/2006<br>2/19/2006<br>2/19/2006<br>2/19/2006<br>2/19/2006                             | 2366295<br>2366295<br>2366295<br>2366295<br>2366295<br>2366295<br>19195296<br>2366295<br>2366295<br>2366295<br>2366295<br>2366295                                                  | Annal<br>Annal<br>Annel<br>Nenet<br>Annel<br>Annel<br>Annel<br>Annel<br>Annel<br>Annel<br>Annel                                                                                                    | P           |
| Périodicité<br>Eléments act<br>Code<br>AUTOCOM-(<br>AUTOCOM-(<br>AUTOCOM-(<br>CR-0015<br>CR-0016<br>CR-0017                                                                                                    | Mensuel Echéance Le 10 du r<br>tuellement associés<br>e interne o * Type d'élément o<br>01 Objet divers<br>02 Objet divers<br>03 Objet divers<br>Carte réseau<br>Carte réseau<br>Carte réseau                                                                                   | Début de prok<br>Eléments anciennemen<br>Code interne<br>PC-VENT - 13<br>PC-VENT - 20<br>PC-VENT - 25<br>HDD-0014<br>CPU-0001 | associés<br>associés<br>Poste<br>Poste<br>Poste<br>Disque Dur<br>Processeur                      | ment Q • Dissocié le                                                                                                    | Q Modifier date    | Understand in the second second secon                                                                                                    | CONTRACTOR - MARKETS<br>CONTRACTOR - MARKETS<br>CONTRACTOR - MARKETS                                                                                                    | 2/19/2006<br>2/19/2006<br>2/19/2006<br>2/19/2006<br>2/19/2006<br>2/19/2006<br>2/19/2006<br>2/19/2006<br>2/19/2006<br>2/19/2006<br>2/19/2006                             | 2388/2015<br>2388/2015<br>2388/2015<br>2388/2015<br>2388/2015<br>2388/2015<br>2388/2015<br>2388/2015<br>2388/2015<br>2388/2015<br>2388/2015<br>2388/2015<br>2388/2015<br>2388/2015 | Aread<br>Annai<br>Annai<br>Annai<br>Annai<br>Annai<br>Annai<br>Annai<br>Annai<br>Annai<br>Annai                                                                                                    | R           |
| Périodicité<br>Eléments act<br>AUTOCOM-0<br>AUTOCOM-0<br>AUTOCOM-0<br>CR-0015<br>CR-0016<br>CR-0017<br>CR-0018                                                                                                    | Mensuel Echéance Le 10 du r<br>tuellement associés<br>e interne q • Type d'élément q<br>01 Objet divers<br>03 Objet divers<br>Carte réseau<br>Carte réseau<br>Carte réseau                                                                                                    | Début de prok                                                                                                    | associés<br>Q                                                                                    | ment o Dissocié le 30/11/2010 14:18:17<br>30/11/2010 14:18:17<br>30/11/2010 14:18:22<br>30/11/2010 14:18:22<br>19/02/2015 10:07:40<br>14/12/2015 18:14:27 | Q A Modifier date  | Understand Service<br>Understand Service<br>Understand Se                                                                                                    |                                                                                                    | 2/19/2006<br>27/9/2006<br>27/9/2006<br>27/9/2006<br>27/9/2006<br>27/9/2006<br>16/10/2017<br>27/9/2006<br>27/9/2006<br>27/9/2006<br>27/9/2006<br>27/9/2006               | 2388/2015<br>2388/2015<br>2388/2015<br>2388/2015<br>2388/2015<br>2388/2015<br>2388/2015<br>2388/2015<br>2388/2015<br>2388/2015<br>2388/2015<br>2388/2015<br>2388/2015              | Aread<br>Aread<br>Aread<br>Aread<br>Aread<br>Aread<br>Aread<br>Aread<br>Aread<br>Aread<br>Aread<br>Aread                                                                                                    | Pe          |
| Périodicité<br>Eléments act<br>Code<br>AUTOCOM-(<br>AUTOCOM-(<br>AUTOCOM-(<br>CR-0015<br>CR-0016<br>CR-0017<br>CR-0018<br>CR-0019                                                                                                    | Mensuel Echéance Le 10 du r<br>tuellement associés<br>e interne q. • Type d'élément q.<br>01 Objet divers<br>02 Objet divers<br>03 Objet divers<br>Carte réseau<br>Carte réseau<br>Carte réseau<br>Carte réseau                                                                 | Début de prok                                                                                                    | associés<br>associés<br>associés<br>Poste<br>Poste<br>Poste<br>Poste<br>Disque Dur<br>Processeur | ment Q Dissocié le 30/11/2010 14:18:17<br>30/11/2010 14:18:17<br>30/11/2010 14:18:27<br>19/02/2015 10:07:40<br>14/12/2015 18:14:27                        | Modifier date      | Andread Start                                                                                                    | COM GRANCH AND AND AND AND AND AND AND AND AND AND                                                                                                    | 2/19/34/36<br>2/19/34/36<br>2/19/34/2006<br>2/19/34/2006<br>2/19/34/2006<br>2/19/34/2006<br>2/19/34/2006<br>2/19/34/2006<br>2/19/34/2006<br>2/19/34/2006                | 2368/2015<br>2368/2015<br>2368/2015<br>2368/2015<br>2368/2015<br>2368/2015<br>2368/2015<br>2368/2015<br>2368/2015<br>2368/2015<br>2368/2015                                        | Aread<br>Aread<br>Marel<br>Marel<br>Aread<br>Aread<br>Aread<br>Aread<br>Aread<br>Aread<br>Aread<br>Aread                                                                                                    | ner         |
| Périodicité  Eléments act  Code AUTOCOM-0 AUTOCOM-0 CR-0015 CR-0016 CR-0017 CR-0018 CR-0019 CR-0019 CR | Mensuel Echéance Le 10 du r<br>tuellement associés<br>e interne q • Type d'élément q<br>01 Objet divers<br>03 Objet divers<br>Carte réseau<br>Carte réseau<br>Carte réseau<br>Carte réseau<br>Carte réseau<br>Carte réseau                                                      | Début de prok                                                                                                    | associés<br>associés<br>Poste<br>Poste<br>Poste<br>Poste<br>Disque Dur<br>Processeur             | ment o Dissocié le 30/11/2010 14:18:17<br>30/11/2010 14:18:17<br>30/11/2010 14:18:22<br>30/11/2010 14:18:22<br>19/02/2015 10:07:40<br>14/12/2015 18:14:27 | Q A Modifier date  | Hardenberger                                                                                                    |                                                                                                    | 2/19/34/06<br>2/19/34/06<br>2/19/34/06<br>2/19/34/06<br>2/19/34/06<br>2/19/34/06<br>2/19/34/06<br>2/19/34/06<br>2/19/34/06<br>2/19/34/06<br>2/19/34/06<br>2/19/34/06    | 2306/2015<br>2306/2015<br>2306/2015<br>2306/2015<br>2306/2015<br>15/15/2016<br>15/15/2016<br>2306/2015<br>2306/2015<br>2306/2015<br>2306/2015                                      | Aread<br>Aread<br>Aread | ner         |

#### **F** HISTORIQUE DES INTERVENTIONS

| Filtres                                          |                 |                                     |                                     |                                          |                 |            |
|--------------------------------------------------|-----------------|-------------------------------------|-------------------------------------|------------------------------------------|-----------------|------------|
| Société Toutes                                   |                 | <ul> <li>Type de matérie</li> </ul> | Toutes                              | •                                        | Imprimer        | ÷          |
| Code intervention                                | Commence par    |                                     | Date d'intervention d               | 02/10/2016 34                            | Détail interv.  | Ē          |
|                                                  |                 |                                     |                                     | 02/10/2017                               | Supprimer       | 8          |
| Code interne                                     | Commence par    |                                     | a                                   | 02/10/2017 31                            |                 |            |
|                                                  |                 |                                     | Date de notification d              | u 02/10/2016 31                          |                 |            |
| Nom intervenant                                  | Commence par    |                                     | а                                   | 02/10/2017                               | Filtrer         | Ya         |
| -                                                |                 |                                     |                                     | 31                                       |                 | _          |
|                                                  |                 |                                     |                                     |                                          |                 |            |
| Nombre d'interventions : 1                       | 32              |                                     |                                     |                                          |                 |            |
| <ul> <li>Code intervention</li> <li>Q</li> </ul> | Code interne    | Nom intervenant                     | Date Date Duré<br>intervention réel | e <sup>¢</sup> Date<br>e  q notification | • Montant Q pré | rée<br>vue |
| INT32                                            | STATION-VTS1    | BARBIER Jean                        | 28/01/2014 60:0                     | 0 28/01/2014                             | 0,00 00:        | 30         |
| INT33                                            | PC-EXEMPLE      | BOLET Noe                           | 29/01/2014 03:0                     | 0 29/01/2014                             | 0,00 00:        | :30        |
| INT63                                            | PAH-UC-01244    | BOLET Noe                           | 17/10/2014 02:0                     | 0 17/10/2014                             | 0,00 00:        | 30         |
| INT58                                            | PAH-UC-02458    | BRUN Patrick                        | 07/10/2014 02:0                     | 0 07/10/2014                             | 0,00 00:        | :30        |
| INT59                                            | PAH-UC-01070    | BOULEAU Fabrice                     | 08/10/2014 02:0                     | 0 08/10/2014                             | 0,00 00:        | 30         |
| INT60                                            | PAH-UC-01219    | BOLET Noe                           | 13/10/2014 02:0                     | 0 13/10/2014                             | 0,00 00:        | :30        |
| INT61                                            | PAH-UC-01194    | DARMON Sarah                        | 13/10/2014 02:0                     | 0 13/10/2014                             | 0,00 00:        | :30        |
| INT62                                            | PAH-UC-01236    | BESSIN Hector                       | 14/10/2014 02:0                     | 0 14/10/2014                             | 0,00 00:        | :30        |
| INT64                                            | SRV-DONN - 27   | BRUN Patrick                        | 20/10/2014 02:0                     | 0 20/10/2014                             | 0,00 00:        | 30         |
| INT115                                           | CTN15           | BARBIER Jean                        | 10/09/2015 02:0                     | 0 10/09/2015                             | 0,00 00:        | :30        |
| INT52                                            | PC-VENT - 12    | BOLET Noe                           | 17/09/2014 02:0                     | 0 17/09/2014                             | 0,00 00:        | 30         |
| INT51                                            | PAH-UC-01093    | BESSIN Hector                       | 12/08/2014 02:0                     | 0 12/08/2014                             | 0,00 00:        | :30        |
| INT37                                            | PAH-UC-01089    | ADMIN Landpark                      | 17/03/2014 02:0                     | 0 17/03/2014                             | 0,00 00:        | :30        |
| INT6                                             | PC-STATION-0005 | ADMIN Landpark                      | 01/10/2015 02:0                     | 0 30/10/2007                             | 0,00 00:        | :30        |
| INT8                                             | PC-INGL - 19    | ADMIN Landpark                      | 30/03/2017 02:0                     | 0 30/10/2007                             | 0,00 00:        | 30         |
| INT57                                            | SRV-DONN - 27   | BOLET Noe                           | 07/10/2014 02:0                     | 0 07/10/2014                             | 0,00 00:        | :30        |
| INT116                                           | ERIC2           | ADMIN Landpark                      | 23/09/2015 02:0                     | 0 23/09/2015                             | 0,00 00:        | 30         |
| INT162                                           | PC-STATION-0104 | BESSIN Hector                       | 28/04/2016 02:0                     | 0 28/04/2016                             | 0,00 00:        | :30        |
| INT153                                           | PAH-UC-02241    | BARBIER Jean                        | 25/02/2016 02:0                     | 0 25/02/2016                             | 0,00 00:        | 30         |

#### Historique des interventions Ŷ Historique des interv 30192337 30192337 30192337 30192337 30192337 30192337 30192337 30192337 30192337 30192337 30192337 30192337 30192337 ACMIN ACMIN ACMIN ACMIN ACMIN ACMIN ACMIN ACMIN ACMIN ACMIN ACMIN Imprimer Fiche d'intervention - Ticket n° INT4 Informations liées au matériel 58V-139 - 29 cos interne coslimation du mat Société Site Sătiment Itape Bureau rtériel : SITE 1 TRANSTU : Tours : Acti Sureson : ler étage : Plateau Coumercial scription du problème et de la solution proposée Titre du problème Descriptif du problème : Déplacement Descriptif de la solu Solution de : scription de l'intervention : INT4 : 30/10/200 : 00:15 : 30/10/200 : : Aucune Code de l'intervention Date de motification de l'incid Datés prévue de l'intervention Date de l'intervention Datés réelle de l'intervention Nom de l'i Téléphone Fax Email : AININ Landpark : 02 47 05 06 39 : 02 47 85 86 39 : helpdeskjoer\*\*

Vilisateur du ma Nom de l'utilisateu Fonction Téléphone

47

# **AJOUT NOUVEAU MATÉRIEL**

| 🔰 Landpai                        | rk <mark>web</mark> M | anager             |                                |                  |                 |                     |                     |                                                                     | _              | 14 Novembre 12:26:24   |
|----------------------------------|-----------------------|--------------------|--------------------------------|------------------|-----------------|---------------------|---------------------|---------------------------------------------------------------------|----------------|------------------------|
| Matériel Gestion                 | Tiers Contrats        | Financier His      | storique Outils                | Statistiques     | _               | _                   | _                   |                                                                     |                |                        |
| Localisation C Matériel          | Postes Périp          | phériques Imprir   | mantes Objets di               | ivers Rése       | au Loca         | lisations           |                     |                                                                     |                |                        |
| 2                                | Matériel > Postes     |                    |                                |                  |                 |                     |                     |                                                                     |                |                        |
| Greger                           | Filtrer 🕑             |                    |                                |                  | A<br>2          | Supprimer (         | Voir les postes a   | au rebut                                                            |                |                        |
| E Chrock                         | • Code interne 🔍      | Type de poste      | ر <sup>•</sup> Inventaire رم • | Nom du poste     | 🔍 🖁 Etat 💡      | Marque Q            | • Modèle 🔍          | *                                                                   | Localisation   | م <sup>۲</sup> .       |
| SITE 1 TRANSTU      SITE 1 Rebut | ANGER3                | Station de travail |                                |                  | En intervention |                     |                     | SITE 2 \ bureau 1                                                   |                | <u></u>                |
| Corbeile                         | ANGERS                | Station de travail | _/_/                           |                  | En service      |                     |                     | SITE 2 \ bureau 1                                                   |                |                        |
| E Stock                          | CTN15                 | Station de travail | 26/10/2007 CTI<br>00:00:00 CTI | N15              | En intervention | Notebook            | MIM2030 FAB-2       | SITE 1 TRANSTU \ Tours \ Acti Bureaux \ 1er étage \ Piateau Commer  | tial           |                        |
| G SITE 2     SITE 2     SITE 2   | EB-OR6274047          | Station de travail | 03/02/2016 EB-                 | -OR6274047       | En service      | Hewlett-Packard     | HP EilteBook 820 G1 | SITE 1 TRANSTU \ Tours \ Acti Bureaux \ 1er étage \ Salle des Serve | rs             |                        |
| Corbeile                         | ERIC                  | Station de travail | 22/11/2013<br>14:22:45 ERI     | c                | En intervention | System manufacturer | System Product Name | SITE 1 TRANSTU \ Tours \ Acti Bureaux \ 1er étage \ Plateau Commer  | tial           |                        |
| E bureau 2                       |                       |                    | 22/11/2013                     |                  | _               |                     |                     |                                                                     |                | ×                      |
| P pureau 1     STF 3             | Editer 📀              | Nouveau            | Supprimer 🔞                    |                  |                 |                     |                     |                                                                     |                | Nombre de postes : 695 |
| 0 Rebut                          |                       |                    |                                |                  |                 |                     | -                   |                                                                     |                |                        |
| Corbelle     Stock               | Matèriel              | 🔎 Detail           | Connexions                     | Logici           | is 🛃 U          | Jtilisateurs        | Divers              |                                                                     |                |                        |
| pieces détachées<br>SITE 4       | Code Interne          | ANGERS             |                                | Etat du poste    | En service      |                     |                     |                                                                     |                |                        |
| 0 Rebut                          |                       |                    |                                |                  |                 |                     |                     |                                                                     |                |                        |
| Corbelle     Stock               | Type de poste         | Station de travail | ~                              | Composants et pe | riphériques     |                     | Modifier 📀          |                                                                     |                |                        |
| P 1                              | Nom du poste          |                    |                                |                  |                 |                     |                     |                                                                     |                |                        |
| GINA DA                          | Marque                |                    | -                              |                  |                 |                     |                     |                                                                     |                |                        |
| Corbelle                         | Modèle                |                    | -                              |                  |                 |                     |                     |                                                                     |                |                        |
| E Stock                          | N° de série           |                    |                                |                  |                 |                     |                     |                                                                     |                |                        |
| C Rebut                          |                       |                    |                                |                  |                 |                     |                     |                                                                     |                |                        |
| Corbelle                         | Acquisition           | Achat 👻            |                                |                  |                 |                     |                     | Historique 😢                                                        |                |                        |
| bureau 1                         | Mise en service       |                    |                                |                  |                 |                     | R                   | Récapitulatif 🚔                                                     | Listo dos ma   | tárials PCs            |
| G Rebut                          |                       | 20                 |                                |                  |                 |                     | L                   | ocalisation 🐔                                                       | Liste des fila | leneis PCS             |
| Corbelle                         | Uptime du poste li    | Inconnu            |                                |                  |                 |                     |                     | Dupliquer 🛅                                                         |                |                        |
| u 📦 2005                         | 0.5                   |                    |                                |                  |                 |                     | Pre                 | endre la main 🔣                                                     |                |                        |
|                                  | Mémoire Déll          |                    | •                              |                  |                 |                     | Fic                 | the d'affectation                                                   |                |                        |
|                                  | Memore RAM            |                    |                                |                  |                 |                     | 10                  |                                                                     |                |                        |
|                                  |                       |                    |                                |                  |                 |                     |                     |                                                                     |                |                        |

Vous allez pouvoir créer des nouveaux matériels informatique de type suivant : carte réseau, carte vidéo clavier, disque dur, écran, hub, imprimante, lecteur CD-Rom ou graveur, lecteur de disquette, média, modem multiplexeur, périphérique, poste, processeur, routeur souris, etc...

Au moment de la création du type de matériel, vous devrez obligatoirement saisir un code interne, un stock dans votre localisation géographique puis une date d'entrée en stock.

| Annuler 🥑       | Enregistrer 🙀              |                             |                   |
|-----------------|----------------------------|-----------------------------|-------------------|
| Matériel        | <ul> <li>Divers</li> </ul> |                             |                   |
| Code Interne    | PC2015                     | Etat du poste               |                   |
| Type de poste   | Station de travail         | Composants et périphériques | Modifier 📀        |
| Nom du poste    | PC2015                     |                             |                   |
| Marque          | Compaq 💽 🥥                 |                             |                   |
| Modèle          | Evo D510 CMT               |                             | 200               |
| N° de série     | 12524855                   |                             |                   |
| Acquisition     | Achat                      |                             |                   |
| Acquisition     | Actiat                     |                             |                   |
| Mise en service | 14/11/2017 31              |                             | Localisation 🐔    |
| Uptime du poste |                            |                             |                   |
| 0.S.            | i                          |                             | Prendre la main 🔜 |
| Mémoire RAM     | 244 Mo                     |                             |                   |
|                 |                            |                             |                   |

# **EXPORT DES DONNÉES**

| Couper       | Arial                    | · 10 · A A = = =    | Renvoyer à la | ligne automatiquement    | Standard *      | Accent5                                       | Accent6                                                                                                    |   |
|--------------|--------------------------|---------------------|---------------|--------------------------|-----------------|-----------------------------------------------|----------------------------------------------------------------------------------------------------|---|
| 🧳 Reproduire | la mise en forme G I S - | ⊞・◎・▲・ ■■■          | Fusionner et  | centrer *                |                 | Mise en forme Mettre sous forme NiveauLigne_1 | NiveauLigne_4 Inserer Supprimer Format Z Effacer Trier et Rechercher et filtrer selectionner                                                       |   |
| Presse-papie | rs 🕞 Pol                 | ice G               | Alignement    | 5                        | Nombre 🕞        | Style                                         | Cellules Édition                                                                                                    |   |
| A1           | • fx Code inter          | ne                  |               |                          |                 |                                               |                                                                                                    |   |
| Δ.           | P                        | 0                   | D             | E                        | c               | 0                                             | u u                                                                                                    | _ |
| orde interne | Type de noste            | Inventaire          | Nom du noste  | Etat                     | Marque          | Modèle                                        |                                                                                                    |   |
| JC-01703     | Station de travail       | 03/03/2011 08:42:13 | PAH-UC-01703  | En service               | TOSHIBA         | TECRA S2                                      | SITE 1 PIRECO \ Tours \ Acti Bureaux \ Rez de Chaussé \ Local Technique                                                                            | - |
| UC-01704     | Station de travail       | 03/03/2011 08:42:13 | PAH-UC-01704  | En service               | Hewlett-Packard | HP Compaq dc7100 SFF(PC921ET)                 | SITE 1 PIRECO \ Tours \ Acti Bureaux \ Rez de Chaussé \ Local Technique                                                                            |   |
| JC-01707     | Station de travail       | 03/03/2011 08:42:14 | PAH-UC-01707  | En service               | Hewlett-Packard | HP Compaq dc7600 Small Form Factor            | SITE 1 PIRECO \ Tours \ Acti Bureaux \ Rez de Chaussé \ Local Technique                                                                            |   |
| JC-01708     | Station de travail       | 03/03/2011 08:42:14 | PAH-UC-01708  | En service               | Hewlett-Packard | HP Compaq dc7600 Small Form Factor            | SITE 1 PIRECO \ Tours \ Acti Bureaux \ Rez de Chaussé \ Local Technique                                                                            |   |
| JC-01709     | Station de travail       | 03/03/2011 08:42:14 | PAH-UC-01709  | En service               | Hewlett-Packard | HP Compaq dc7600 Small Form Factor            | SITE 1 PIRECO \ Tours \ Acti Bureaux \ Rez de Chaussé \ Local Technique                                                                            |   |
| UC-01/10     | Station de travail       | 03/03/2011 08:42:14 | PAH-UC-01/10  | En service               | Hewlett-Packard | HP Compaq dc/600 Small Form Factor            | SITE 1 PIRECO \ Tours \ Acti Bureaux \ Rez de Chaussé \ Local Technique                                                                            |   |
| UC-01713     | Station de travail       | 03/03/2011 00:42:15 | PAH-UC-01713  | En service<br>En service | Hewlett-Packard | DSDT                                          | SITE 1 PIRECO \ Tours \ Acti Bureaux \ Rez de Chausse \ Local Technique<br>SITE 1 PIRECO \ Tours \ Acti Bureaux \ Rez de Chaussé \ Local Technique |   |
| IC-01718     | Station de travail       | 03/03/2011 08:42:15 | PAH-UC-01718  | En service               | Hewlett-Packard | HP Compan dc7100 CMT(PC926ET)                 | SITE 1 PIRECO \ Tours \ Acti Bureaux \ Rez de Chaussé \ Local Technique                                                                            |   |
| UC-01719     | Station de travail       | 03/03/2011 08:42:15 | PAH-UC-01719  | En service               | Hewlett-Packard | HP Compag dc7100 SFF(PC921ET)                 | SITE 1 PIRECO \ Tours \ Acti Bureaux \ Rez de Chaussé \ Local Technique                                                                            |   |
| JC-01720     | Station de travail       | 03/03/2011 08:42:16 | PAH-UC-01720  | En service               | Hewlett-Packard | HP Compag dc7100 SFF(PC921ET)                 | SITE 1 PIRECO \ Tours \ Acti Bureaux \ Rez de Chaussé \ Local Technique                                                                            |   |
| JC-01721     | Station de travail       | 03/03/2011 08:42:16 | PAH-UC-01721  | En service               | Hewlett-Packard | DSDT                                          | SITE 1 PIRECO \ Tours \ Acti Bureaux \ Rez de Chaussé \ Local Technique                                                                            |   |
| JC-01724     | Station de travail       | 03/03/2011 08:42:16 | PAH-UC-01724  | En service               | Hewlett-Packard | HP Compaq dc7600 Small Form Factor            | SITE 1 PIRECO \ Tours \ Acti Bureaux \ Rez de Chaussé \ Local Technique                                                                            |   |
| JC-01725     | Station de travail       | 03/03/2011 08:42:16 | PAH-UC-01725  | En service               | Hewlett-Packard | HP Compaq dc7600 Small Form Factor            | SITE 1 PIRECO \ Tours \ Acti Bureaux \ Rez de Chaussé \ Local Technique                                                                            |   |
| JC-01728     | Station de travail       | 03/03/2011 08:42:17 | PAH-UC-01728  | En service               | Hewlett-Packard | HP Compaq dc7600 Small Form Factor            | SITE 1 PIRECO \ Tours \ Acti Bureaux \ Rez de Chaussé \ Local Technique                                                                            |   |
| JC-01731     | Station de travail       | 03/03/2011 08:42:17 | PAH-UC-01731  | En service               | Hewlett-Packard | HP Compaq nx6125 (EK15/ET#ABF)                | SITE 1 PIRECO \ Tours \ Acti Bureaux \ Rez de Chaussé \ Local Technique                                                                            |   |
| JC-01735     | Station de travail       | 03/03/2011 08:42:17 | PAH-UC-01735  | En service               | Hewlett-Packard | HP Compag nx6125 (EK15/EI#ABF)                | SITE 1 PIRECO \ Tours \ Acti Bureaux \ Rez de Chausse \ Local Technique                                                                            |   |
| JC-01736     | Station de travail       | 03/03/2011 08:42:17 | PAH-UC-01736  | En service               | Hewlett-Packard | HP Compag nx6125 (EK15/EI#ABF)                | SITE 1 PIRECO \ Tours \ Acti Bureaux \ Rez de Chausse \ Local Technique                                                                            |   |
| IC 01743     | Station do travail       | 03/03/2011 08:42:18 | PAH UC 01743  | En conico                | Howlett Packard | HP Compaging 07600 Small Form Factor          | SITE 1 PIRECO \ Tours \ Acti_Bureaux \ Rez de Chaussé \ Local Technique                                                                            |   |
| IC-01743     | Station de travail       | 03/03/2011 08:42:18 | PAHJIC-01744  | En service               | Hewlett-Packard | HP Compag dc7600 Small Form Factor            | SITE 1 PIRECO \ Tours \ Acti. Bureaux \ Rez. de Chaussé \ Local Technique                                                                          |   |
| UC-01745     | Station de travail       | 03/03/2011 08:42:18 | PAH-UC-01745  | En service               | Hewlett-Packard | HP Compag dc7600 Small Form Factor            | SITE 1 PIRECO \ Tours \ Acti Bureaux \ Rez de Chaussé \ Local Technique                                                                            |   |
| UC-01746     | Station de travail       | 03/03/2011 08:42:19 | PAH-UC-01746  | En service               | Hewlett-Packard | HP Compag dc7600 Small Form Factor            | SITE 1 PIRECO \ Tours \ Acti Bureaux \ Rez de Chaussé \ Local Technique                                                                            |   |
| UC-01747     | Station de travail       | 03/03/2011 08:42:19 | PAH-UC-01747  | En service               | Hewlett-Packard | HP Compaq dc7600 Small Form Factor            | SITE 1 PIRECO \ Tours \ Acti Bureaux \ Rez de Chaussé \ Local Technique                                                                            |   |
| UC-01748     | Station de travail       | 03/03/2011 08:42:19 | PAH-UC-01748  | En service               | Hewlett-Packard | HP Compaq dc7600 Small Form Factor            | SITE 1 PIRECO \ Tours \ Acti Bureaux \ Rez de Chaussé \ Local Technique                                                                            |   |
| UC-01749     | Station de travail       | 03/03/2011 08:42:19 | PAH-UC-01749  | En service               | Hewlett-Packard | HP Compaq dc7600 Small Form Factor            | SITE 1 PIRECO \ Tours \ Acti Bureaux \ Rez de Chaussé \ Local Technique                                                                            |   |
| JC-01750     | Station de travail       | 03/03/2011 08:42:20 | PAH-UC-01750  | En service               | Hewlett-Packard | HP Compaq dc7600 Small Form Factor            | SITE 1 PIRECO \ Tours \ Acti Bureaux \ Rez de Chaussé \ Local Technique                                                                            |   |
| UC-01751     | Station de travail       | 03/03/2011 08:42:20 | PAH-UC-01751  | En service               | Hewlett-Packard | HP Compaq dc7600 Small Form Factor            | SITE 1 PIRECO \ Tours \ Acti Bureaux \ Rez de Chaussé \ Local Technique                                                                            |   |
| UC-01752     | Station de travail       | 03/03/2011 08:42:20 | PAH-UC-01752  | En service               | Hewlett-Packard | USUI_PRJ<br>HD Common sw6126 (EV/167ET#ABE)   | SITE 1 PIRECO \ Tours \ Acti Bureaux \ Rez de Chausse \ Local Technique                                                                            |   |
| UC-01755     | Station de travail       | 02/02/2011 00:42:20 | PAH-0C-01755  | En service               | Hewlett Packard | HP Compaginx6125 (EK157ET#ABF)                | SITE 1 PIRECO \ Tours \ Acti Bureaux \ Rez de Chaussé \ Local Technique                                                                            |   |
| IC-01759     | Station de travail       | 03/03/2011 08:42:21 | PAH-UC-01759  | En service               | Hewlett-Dackard | HP Compaging 125 (ERTS/ET#Abli)               | SITE 1 PIRECO \ Tours \ Acti. Bureaux \ Rez de Chausse \ Local Technique                                                                           |   |
| UC-01760     | Station de travail       | 03/03/2011 08:42:21 | PAH-UC-01760  | En service               | Hewlett-Packard | HP Compag dc7600 Small Form Factor            | SITE 1 PIRECO \ Tours \ Acti Bureaux \ Rez de Chaussé \ Local Technique                                                                            |   |
| UC-01761     | Station de travail       | 03/03/2011 08:42:22 | PAH-UC-01761  | En service               | Hewlett-Packard | HP Compag dc7600 Small Form Factor            | SITE 1 PIRECO \ Tours \ Acti Bureaux \ Rez de Chaussé \ Local Technique                                                                            |   |
| UC-01762     | Station de travail       | 03/03/2011 08:42:22 | PAH-UC-01762  | En service               | Hewlett-Packard | HP Compag dc7600 Small Form Factor            | SITE 1 PIRECO \ Tours \ Acti Bureaux \ Rez de Chaussé \ Local Technique                                                                            |   |
| UC-01764     | Station de travail       | 03/03/2011 08:42:22 | PAH-UC-01764  | En service               | Hewlett-Packard | HP Compaq dc7600 Small Form Factor            | SITE 1 PIRECO \ Tours \ Acti Bureaux \ Rez de Chaussé \ Local Technique                                                                            |   |
| JC-01766     | Station de travail       | 03/03/2011 08:42:22 | PAH-UC-01766  | En service               | Hewlett-Packard | HP Compaq dc7600 Small Form Factor            | SITE 1 PIRECO \ Tours \ Acti Bureaux \ Rez de Chaussé \ Local Technique                                                                            |   |
| JC-01767     | Station de travail       | 03/03/2011 08:42:23 | PAH-UC-01767  | En service               | Hewlett-Packard | HP Compaq dc7600 Small Form Factor            | SITE 1 PIRECO \ Tours \ Acti Bureaux \ Rez de Chaussé \ Local Technique                                                                            |   |
| JC-01769     | Station de travail       | 03/03/2011 08:42:23 | PAH-UC-01769  | En service               | Hewlett-Packard | HP Compaq dc7600 Small Form Factor            | SITE 1 PIRECO \ Tours \ Acti Bureaux \ Rez de Chaussé \ Local Technique                                                                            |   |
| JC-01770     | Station de travail       | 03/03/2011 08:42:23 | PAH-UC-01770  | En service               | Hewlett-Packard | HP Compaq dc7600 Small Form Factor            | SITE 1 PIRECO \ Tours \ Acti Bureaux \ Rez de Chaussé \ Local Technique                                                                            |   |
| UC-01//1     | Station de travail       | 03/03/2011 08:42:23 | PAH-UC-01771  | En service               | Hewlett-Packard | HP Compag dc/600 Small Form Factor            | SITE 1 PIKECO \ Tours \ Acti Bureaux \ Rez de Chausse \ Local Technique                                                                            |   |
| UC 01773     | Station de travail       | 03/03/2011 00:42:24 | PAIL-00-01772 | En service               | Hewlett-Packard | HP Compagide 7600 Small Form Factor           | SITE 1 PIRECO \ Tours \ Acti Bureaux \ Rez de Chaussé \ Local Technique                                                                            |   |
| UC-01774     | Station de travail       | 03/03/2011 00.42:24 | PAHJIC-01774  | En service<br>En service | Hewlett-Packard | DSDT_PD1                                      | SITE 1 PIRECO \ Tours \ Acti Bureaux \ Rez de Chaussé \ Local Technique                                                                            |   |
| A 2          | Cration de travali       | 03/03/2011 00.42.24 | 174100-01114  | En service               | remetter ackaiu | 0001_110                                      | joing in induo maio maio bareaux (Nez de citadose recitinque                                                                                       | ( |
|              |                          |                     |               |                          |                 |                                               | Nb (non vides) : 8 10 10 100 % (-                                                                                                    |   |
| _            |                          |                     |               |                          |                 |                                               |                                                                                                    |   |

#### A partir de n'importe quelle liste, exporter vers Word, Excel, XML ou PDF

| Accueil Outils       export.pdf       ×       Image: Comparison of the second of the second of th                                                                                                    | export.pdf - Adob | e Acrobat Reader D<br>age Fenêtre Aide | c                  |                        |               |                    |                        |                        |                                                                                      |            |             |                                                                                      |        |
|----------------------------------------------------------------------------------------------------|-------------------|----------------------------------------|--------------------|------------------------|---------------|--------------------|------------------------|------------------------|--------------------------------------------------------------------------------------|------------|-------------|--------------------------------------------------------------------------------------|--------|
|                                                                                                    | Accueil Ou        | tils                                   | export.pdf ×       |                        |               |                    |                        |                        |                                                                                      |            |             | ? Se conr                                                                            | necter |
| the production of travial divide divide                                                                                                    | 🖹 ዋ 🖶             |                                        |                    | L / 112                | k 🖑 Θ         | (+) 79,            | 1% 🔹 📙                 | ¢ ₽ ₩                  | P                                                                                    | Q          |             |                                                                                      |        |
| Code Interne       Type de poste       Internation       Nom du poste       End       Marque       Modèle       Localisation         ANCERS       Station de travait       -0-0000       En service       STE 21       STE 21       STE 21       STE 21       STE 21       STE 21       Steton de travait       -0-00000       STE 21       Steton de travait       -0-00000       CTN15       En service       MAG200 FAB-2       STE 1       STE 1       STE 1       STE 21       Steton de travait       -0-000000       CTN15       En service       MAG200 FAB-2       STE 1       STE 1       STE 1       STE 21       Steton de travait       0000000       CTN15       En service       Hewtert-Packard       HP Ellebook 820       STE 1       STE 21       Steton de travait       22/11/2013       EN C       En service       Steton manufacturer       Name       STE 21       Steton de travait       22/11/2013       EN C       En service       System Product       STE 21       Stete 1       Stete 1                                                                                                    | Landpar           | k webManage                            | r                  |                        |               |                    |                        |                        |                                                                                      | 14/11/2017 |             | Exporter un fichier PDF                                                              | ~      |
| ANGER3       Station de travail       G. J. J. J. J. J. J. J. J. J. J. J. J. J.                                                                                                    |                   | Code interne                           | Type de poste      | Inventaire             | Nom du poste  | Etat               | Marque                 | Modèle                 | Localisation                                                                         |            |             | 🚹 Créer un fichier PDF                                                               | $\sim$ |
| ANGERS       Station de traveil       -0.00000000000000000000000000000000000                                                                                                    |                   | ANGER3                                 | Station de travail | -/_/                   |               | En                 |                        |                        | SITE 2 \<br>bureau 1                                                                 |            |             |                                                                                      |        |
| CTN15       Bation de travail       2010000<br>000000       CTN15       En       Metebook       MM2030 FAB-2       STET 1<br>STET 1<br>Down 1.Adt         EB-OR6274047       Station de travail       03202013       EP-OR6274047       En service       Hewtet-Packard       G1       ElleBook 820       DTE 1<br>PFECO.1<br>Toom 1.Adt       DTE 1<br>PFECO.1<br>Toom 1.Adt       Combinaison de fichiers         ERIC       Station de travail       227110013       EPIC       En service       System Product       DTE 1<br>PFECO.1<br>Toom 1.Adt       Dreau.1 Vier<br>Bereau.1 Vier<br>PFECO.1<br>Toom 1.Adt       DTE 1<br>PFECO.1<br>Toom 1.Adt       Combinaison de fichiers         ERIC       Station de travail       227110013       EPIC       En service       System Product       DTE 1<br>PFECO.1<br>Toom 1.Adt       DTE 1<br>PFECO.1<br>Toom 1.Adt       En service       System       DTE 1<br>PFECO.1<br>Toom 1.Adt       En service       System       DTE 1<br>PFECO.1<br>Toom 1.Adt       En service       System       DTE 1<br>PFECO.1<br>Toom 1.Adt       En service       System       PFECO.1<br>Toom 1.Adt       En service       System Product       PTE 1<br>PFECO.1<br>Toom 1.Adt       En service       PFECO.1<br>Toom 1.Adt       En service       PFECO.1<br>Toom 1.Adt       En service       PFECO.1<br>Toom 1.Adt       En voryer pour signature       PE Envoyer pour signature       PE Envoyer et effectuer le suivi         PFECO.1<br>Toom 1.Adt       Bereau.11fer       PFECO.                                                                                                    |                   | ANGERS                                 | Station de travail | _/_/                   |               | En service         |                        |                        | SITE 2 \                                                                             |            |             |                                                                                      | ~      |
| EB-OR6274047       Station de travail       0302/2016       EB-OR6274047       En service       Hewlett-Packard       HP ElteBook 820       Stre 1<br>Pisteau       Combinaison de fichiers         ERIC       Station de travail       2/2/11/2013       ERIC       En service       System       System       System       System       System       System       Pisteau       Stre 1<br>(S)       Station de travail       2/2/11/2013       ERIC       En service       System       System       System       System       System       System       System       System       Station de travail       2/2/11/2013       ERIC       En service       System       System                                                                                                    |                   | CTN15                                  | Station de travail | 26/10/2007<br>00:00:00 | CTN15         | En<br>intervention | Notebook               | MIM2030 FAB-2          | SITE 1<br>PIRECO \<br>Tours \ Acti                                                   |            |             | 🦻 Commentaire                                                                        |        |
| EB-0R6274047       Station de travail       03/02/2016       EB-0R6274047       En service       Hewlett-Packard       HF ElteBook 820       SITE 1       Organiser les pages         ERIC       Station de travail       22/11/2013       ERIC       En service       System       Name       Site 1       Site 1       Adobe Acrobat Pro DC         ERIC       Station de travail       22/11/2013       ERIC       En service       System       Name       Site 1       Site 1       Si                                                                                                    |                   |                                        |                    |                        |               |                    |                        |                        | Bureaux \ 1er<br>étage \<br>Plateau                                                  |            |             | Combinaison de fichiers                                                              | ~      |
| ERIC       Station de travail       22/11/2013<br>14/22/45       ERIC       En<br>Netrvention       System<br>manufacturer       System Product<br>Name       SITE 1<br>PRES Action<br>Bureaux \ 1 er<br>dispa \<br>Prieto aux<br>Prieto aux<br>Prie |                   | EB-OR6274047                           | Station de travail | 03/02/2016<br>12:11:39 | EB-OR6274047  | En service         | Hewlett-Packard        | HP EliteBook 820<br>G1 | SITE 1<br>PIRECO \<br>Tours \ Acti<br>Bureaux \ 1er<br>étage \ Salle<br>des Serveurs |            |             | Organiser les pages                                                                  | ^      |
| ERIC1       Station de travail       22/11/2013<br>14/22/45       ERIC       En service<br>manufacturer       System Product<br>manufacturer       System Product<br>Mame       System Product<br>Prideou       System Product<br>Prideou       Sy                                                                                                    |                   | ERIC                                   | Station de travail | 22/11/2013<br>14:22:45 | ERIC          | En<br>intervention | System<br>manufacturer | System Product<br>Name | SITE 1<br>PIRECO \<br>Tours \ Acti<br>Bureaux \ 1er<br>étage \<br>Plateau            |            | 2<br>5<br>1 | Adobe Acrobat Pro DC<br>Supprimez, insérez, extrayez ou faites<br>pivoter les pages. | al     |
| ERIC2       Station de travail       24/08/2017       ERIC2       En service       Gigabyte       SITE 1       Vieracu: \ I er       SITE 1       Vieracu: \ I er       Envoyer pour signature         GPMH-UC-05264       Station de travail       03/03/2011       GPMH-UC-05264       En       enviet       Hewlett-Packard       HP 2600       Site 1       Pirte 1       First 1       Envoyer pour signature         Marcaux \ 1 er       03/03/2011       03/03/2011       GPMH-UC-05264       Enviet       Hewlett-Packard       HP 2600       Site 1       Pirte 20       First 1       First 20       Envoyer et effectuer le suivi         Burgaux \ 1 er       03/03/2011       03/03/2011       GPMH-UC-05264       Enviet       Hewlett-Packard       HP 2600       Site 1       Pirte 20       First 20       Envoyer et effectuer le suivi         Burgaux \ 1 er                                                                                                    |                   | ERIC1                                  | Station de travail | 22/11/2013<br>14:22:45 | ERIC          | En service         | System<br>manufacturer | System Product<br>Name | SITE 1<br>PIRECO \<br>Tours \ Acti<br>Bureaux \ 1er<br>étage \                       |            |             | En savoir plus                                                                       |        |
| Encode       Station de travail       15:46:59       Encode       Encode       Technology Co. Ltd.       Torin F.Acti<br>Bureaux / ter<br>etage / Plateau       Torin F.Acti<br>Bureaux / ter<br>etage / Plateau       Encode       Encode       Encode       Encode       Torin F.Acti<br>Bureaux / ter<br>etage / Plateau       StrE 1<br>Plateau       For the strength of terminology Co. Ltd.       Torin F.Acti<br>Bureaux / ter<br>etage / Plateau       StrE 1<br>Plateau       For terminology Co. Ltd.       Torin F.Acti<br>Bureaux / ter<br>etage / Plateau       StrE 1<br>Plateau       For our signature         GPMH-UC-05264       Station de travail       03/03/2011<br>08/41/4       GPMH-UC-05264       Encode       Hewlett-Packard       HP 2600<br>Plateau       StrE 1<br>Plateau       For our signature         3       Torin F.Acti<br>Bureaux / ter<br>etage / Plateau       StrE 1<br>Plateau       Plateau       Acti<br>Bureaux / ter<br>etage / Plateau       Acti<br>Bureaux / ter<br>etage / Plateau       Autres outils                                                                                                    |                   | ERIC2                                  | Station de travail | 24/08/2017             | EBIC2         | Ensenice           | Girshute               | H87M D3H               | Plateau                                                                              |            |             | <u> </u> Remplir et signer                                                           |        |
| GPMH-UC-05264       Station de travail       03/03/2011<br>08/41:44       GPMH-UC-05264       En intervention       HP 2600<br>Workstation       SITE 1<br>PIRECO 1<br>Tours VActi<br>Bureaux Ver<br>étage V       STE 1<br>PIRECO 1<br>Tours VActi<br>Bureaux Ver<br>étage V       → Envoyer et effectuer le suivi                                                                                                    |                   | 2.002                                  |                    | 15:46:59               | 2.002         | 2                  | Technology Co. Ltd.    |                        | PIRECO \<br>Tours \ Acti<br>Bureaux \ 1er<br>étage \<br>Plateau                      |            |             | 🚣 Envoyer pour signature                                                             |        |
| Piateau<br>1                                                                                                    |                   | GPMH-UC-05264                          | Station de travail | 03/03/2011<br>08:41:44 | GPMH-UC-05264 | En<br>intervention | Hewlett-Packard        | HP Z600<br>Workstation | SITE 1<br>PIRECO \<br>Tours \ Acti                                                   |            |             | Envoyer et effectuer le suiv                                                         | /i     |
| 1                                                                                                    |                   |                                        |                    |                        |               |                    |                        |                        | étage \<br>Plateau                                                                   |            |             | Autres outils                                                                        |        |
|                                                                                                    |                   |                                        |                    |                        |               |                    |                        |                        |                                                                                      | 1          |             |                                                                                      |        |
|                                                                                                    |                   |                                        |                    |                        |               |                    |                        |                        |                                                                                      |            |             |                                                                                      |        |

# ÉLÉMENTS RÉSEAUX

#### 🧊 Landpark webManager 🗶 💨 14 Nov 13:3 Tiers Contrats Financier His Ge C Localisation C Matérie Postes Périphériques... Imprir Matériel > Réseau > Eléments Réseau δ Fitrer 🧿 Supprimer 😣 🗖 Voir les éléments au rebut ut =-01.5E.76.98.8E SITE 1 PIRECO \ Tours \ Acti Bureaux \ 1er étage \ Salle des Se = Rebut = Corbeille Corbeille Cours E 2 SWITCH 192.168.200.46 01.5E.76.98.8E SITE 1 PIRECO \ Tours \ Acti Bureaux \ 1er étage \ Salle des Se ETHERNET0058 witch Past 192.168.200.66 01.5E.76.98.8E SITE 1 PIRECO \ Tours \ Acti Bureaux \ 1er étage \ Salle des Serveurs ETHERNET0059 SWITCH En service NetGear witch Fast 192.168.200.53 01.5E.76.98.8E SITE 1 PIRECO \ Tours \ Acti Bureaux \ 1er étage \ Sale des Serveurs ETHERNET0060 SWITCH En service NetGear thernet 8 100 sx 192.168.200.16 01.5E.76.98.8E SITE 1 PIRECO \ Tours \ Acti Bureaux \ 1er étage \ Pateau Commercial 192.168.200.94 01.5E.76.98.8E SITE 1 PIRECO \ Tours \ Acti Bureaux \ 1er étage \ Sale des Serveurs HUB - DLINK MULTI-0001 HUB MULTIPLEXER Dink En service itock ureau 2 ureau 1 BUR NMEA -0 S. 0 S. 0 C. 0 C. Editer 🕑 Nouveau 🕄 Supprimer 🥹 Nombre d'éléments réseau : 9 but --Matériel 🍄 Connexions 🏑 Contrats <u>ck</u> ces détachées Code Interne ETHERNET005 Etat de l'ék ent En se but =-Sous-Famile Ŧ Adresse IP 192.168.200.89 Adresse MAC tock B4 NetGear NetGear Switch Fast Eth Marque \* = Rebut =-Modèle et 8 🔻 N° de prise Matériel Con 1D52DIK55 N° de série Nombre de Acquisition Achat Mise en service 18/10/2017 31. Code Interne HUB - DLIN Etat de l'élément En service Sous-Famile HUB Adresse IP 192,168,200,16 -Adresse MAC 01.5E.76.98.8E Marque Dlink -Modèle 900 sx N° de prise 11 Ŧ N° de série 1D52DIK64 Nombre de ports 32 Ports utilisés 12 Liste des éléments réseaux Historique 🙆 Acquisition Achat -Mise en service Matériel Trans Contrats Type de réseau TCP - IP Nom du réseau Domaine Cerus Commentaires revu au ni Matériel co ecté à l'él Nom port Pype de matériel Code interne Numéro série Marque Connecter un autre objet au Hub IMP-TEC-002 3D52M11 HP Compaq nx8 (PY554ES#ABF) 28 Poste PAH-UC-01283 CNU5440Q0B Hewlett-Packard 858258 Poste PAH-UC-01016 CZB3131K3F Compag Evo D510 SFF PR 01 Poste PC-EXEMPLE NS659842687133 MSI MS-6380E 1.0 Visualiser 📀 PR 05 PR 10 PR 11 PR 121 Imprima Poste Poste IMP-TEC-001 PC-VENT - 10 PC-VENT - 11 3D52M25 6211231211123 564530132456 740 plus MS-6380E 1.0 MS-6380E 1.0 Poste PC-VENT - 21 12345646589 MSI MS-6380E 1.0 PR 122 Poste MS-6380E 1.0 PC-VENT - 22 231321232 MSI R 123 PC-VENT - 23 65412318465 MSI MS-6380E 1.0 Valider 🕑 Nom du port 1 Annuler 🥑 Définissez la connexion à l'élément réseau. Vous pouvez également connecter cet élément réseau à un autre élément réseau. Matériel connecté Poste 📃 Numéro de série Imprimante 👷 Code interne Elément réseau 💱 Marque Modèle Liste des postes Code interne Marque Modèle 0 0 0 Annuler ANGER3 -ANGERS EB-OR6274047 Hewlett-Packard HP EliteBook 820 G1 FRIC System manufacturer System Product Name ERIC1 System manufacturer System Product Name GPMH-UC-05264 Hewlett-Packard HP Z600 Workstation GPMH-UC-05423 Hewlett-Packard HP Compaq 8200 Elite SFF PC GPMH-UC-05467 PAH-UC-01007 HP d530 SFF(DF375T) Hewlett-Packard • • Þ

ŧ

### **GESTION DES RÉSEAUX**

| 🔰 Landpal                 | rk <mark>web</mark> Ma   | anager                     |               |                        |                                      |                 |                                       | 14 novembre 13.48.40                                                                                                    |
|---------------------------|--------------------------|----------------------------|---------------|------------------------|--------------------------------------|-----------------|---------------------------------------|----------------------------------------------------------------------------------------------------|
| Matériel Gestion          | Tiers Contrats           | Financier Historique       | Outils St     | atistiques             | _                                    | _               |                                       |                                                                                                    |
| C Localisation C Matériel | Postes Périphé           | ériques Imprimantes        | Objets divers | Réseau Localisatio     | ns                                   |                 |                                       |                                                                                                    |
| ~                         | Matériel > Réseau > Noms | s des réseaux              |               |                        |                                      |                 |                                       |                                                                                                    |
| ~                         |                          |                            |               |                        |                                      |                 |                                       |                                                                                                    |
| E REBUT                   | Editer 🕗                 |                            |               |                        |                                      |                 |                                       |                                                                                                    |
| Corbeile                  |                          |                            |               | Nom du réseau          | . •                                  | Type de réseau  |                                       | · · · · · · · · · · · · · · · · · · ·                                                                                                    |
| E Stock                   |                          |                            |               | Domaine Cerus          | Q T                                  | 1900 00 100000  |                                       |                                                                                                    |
| G SITE 1 PIRECO           |                          |                            |               | Domaine IntraWeb       | T                                    | CP - IP         |                                       |                                                                                                    |
| ■ O Rebut                 |                          |                            |               |                        |                                      |                 |                                       |                                                                                                    |
| Corbelle                  |                          |                            |               |                        |                                      |                 |                                       |                                                                                                    |
| E In Tours                |                          |                            |               |                        |                                      |                 |                                       | w later and the second second s |
| □ SITE 2                  |                          |                            |               |                        |                                      |                 |                                       |                                                                                                    |
| 🗷 🙆 Rebut                 | Modifier 📀               |                            |               |                        |                                      |                 | Nom                                   | pre de réseaux : 2                                                                                                    |
| Corbelle                  |                          |                            |               |                        |                                      |                 |                                       |                                                                                                    |
| B bureau 2                | Postes                   | g mprm                     | antes         | Elements reseau        |                                      |                 |                                       |                                                                                                    |
| 🕀 🦗 bureau 1              | Nombre de postes : 2     | 25                         |               |                        |                                      |                 |                                       |                                                                                                    |
|                           | Tune de poste            | ¢ Code interne             | • Marr        | un <sup>e</sup> Modèle | <ul> <li>Numéro de série.</li> </ul> | ¢ Etat          |                                       |                                                                                                    |
| Corbelle                  | Station de travail       | DC EVEMDIE                 | MCI           | MC 6280E 1.0           | NCC60042007422                       | En service      | -1                                    |                                                                                                    |
| E Stock                   | Dortable                 | PC-EXEMPLE<br>RC-VENT - 10 | MSI           | MS-6380E 1.0           | 6211231211123                        | En intervention | 7                                     |                                                                                                    |
| pieces détachées          | Portable                 | PC-VENT - 11               | MSI           | MS-6380E 1.0           | 5645301324564                        | En stock        |                                       |                                                                                                    |
|                           | Portable                 | PC-VENT - 12               | MSI           | MS-6380E 1.0           | 6542123154563                        | En stock        |                                       |                                                                                                    |
| Corbolio                  | Portable                 | PC-VENT - 13               | MSI           | MS-6380E 1.0           | 34564654132                          | En service      |                                       |                                                                                                    |
| E Converse                | Station de travail       | PC-CMPT- 15                | MSI           | MS-6380E 1.0           | 12313556654                          | En service      |                                       |                                                                                                    |
| ē 1                       | Portable                 | PC-VENT - 21               | MSI           | MS-6380E 1.0           | 12345646589                          | En service      |                                       |                                                                                                    |
| Stock B4                  | Portable                 | PC-VENT - 22               | MSI           | MS-6380E 1.0           | 231321232                            | En intervention |                                       |                                                                                                    |
|                           | Portable                 | PC-VENT - 23               | MSI           | MS-6380E 1.0           | 65412318465                          | En service      |                                       |                                                                                                    |
| Corbollo                  | Portable                 | PC-VENT - 24               | MSI           | MS-6380E 1.0           | 321213132123                         | En intervention |                                       |                                                                                                    |
| Stock                     | Portable                 | PC-VENT - 25               | MSI           | MS-6380E 1.0           | 9451684523132                        | En service      |                                       | Dermet de conquiter et de                                                                                                    |
|                           | Serveur de fichiers      | SRV-FICH - 26              | MSI           | MS-6380E 1.0           | 2131265464                           | En service      |                                       | Permet de consulter et de                                                                                                    |
| A -= Rebut =-             | Serveur de donnees       | SRV-DUNIN-20               | MOI           | MS-6360E 1.0           | 321231304043                         | En intervention | · · · · · · · · · · · · · · · · · · · |                                                                                                    |
| Corbeile                  | Station de travail       | CTN15                      | Notebook      | MM2030 FAB-2           | 12345678                             | En intervention |                                       | maintenir la liste des réseaux                                                                                                    |
| minimum 1                 | Portable                 | PC_VENT_28                 | MSI           | MS-6380F 1.0           | 12343070                             | En service      |                                       |                                                                                                    |
| SITE 7                    | Portable                 | PC-VENT -27                | MSI           | MS-6380E 1.0           |                                      | En service      |                                       |                                                                                                    |
| O -= Rebut =-             | Portable                 | PC-VENT -28                | MSI           | MS-6380E 1.0           |                                      | En service      | _                                     |                                                                                                    |
| Corbeile                  | Portable                 | PC-VENT -29                | MSI           | MS-6380E 1.0           |                                      | En service      |                                       |                                                                                                    |
| H m Stock                 | Portable                 | PC-VENT -30                | MSI           | MS-6380E 1.0           |                                      | En service      |                                       |                                                                                                    |
|                           | Portable                 | PC-VENT -31                | MSI           | MS-6380E 1.0           |                                      | En service      | -                                     |                                                                                                    |

#### **RECHERCHE PAR ADRESSE IP ET MAC**

|               | 50                |                                   |                             |                                           |                              |
|---------------|-------------------|-----------------------------------|-----------------------------|-------------------------------------------|------------------------------|
| Filtrer       | 2                 |                                   |                             |                                           | Supprimer 🕴                  |
| Adresse IP    | • Adresse MAC o   | • Type de matériel                | Code interne matériel       | •                                         |                              |
| 0.000.000.124 | 7B-26-27-54-E2-FE |                                   | BRN_32A244                  |                                           |                              |
| 0.000.000.125 | D4-FE-82-E1-11-A9 |                                   | BRN_32A245                  |                                           |                              |
| 0.000.000.126 | 66-35-57-64-6A-42 |                                   | BRN_32A246                  |                                           |                              |
| 0.000.000.022 | 00-11-2F-E6-75-CD | Station de travail                | PC-EXEMPLE                  | SITE 1 PIRECO \ Tours \ Acti Bureaux \ 1e | r étage \ Plateau Commercia  |
| 0.000.000.022 | 00-11-2F-E6-75-CD | Portable                          | PC-VENT -26                 | SITE 1 PIRECO \ Tours \ Acti Bureaux \ 1e | r étage \ Plateau Commercia  |
| 0.000.000.247 | 49-00-A4-3E-07-A5 |                                   | BRN_32A247                  |                                           |                              |
| 0.000.000.250 | 08-00-11-0A-AD-1F |                                   | Phaser 740                  |                                           |                              |
| 0.000.000.251 | 44-A8-07-79-7A-1B |                                   | Phaser 740                  |                                           |                              |
| 0.000.000.252 | 2D-58-15-C3-07-67 |                                   | Konica                      |                                           |                              |
| 0.000.000.253 | 54-58-64-48-5A-1D |                                   | Not Set                     |                                           |                              |
| 0.000.000.255 |                   | Imprimante Laser Couleur          | IMP-TEC-001                 | SITE 1 PIRECO \ -= Rebut =-               |                              |
| 0.000.000.255 |                   | Imprimante Laser Noir             | IMP-TEC-002                 | SITE 1 PIRECO \ Tours \ Acti Bureaux \ 1e | r étage \ Plateau Commercia  |
| 0.000.000.255 |                   | Imprimante Laser Couleur          | <imp-tec-003></imp-tec-003> | SITE 1 PIRECO \ -= Rebut =-               |                              |
| 0.000.000.255 |                   | Imprimante Laser Couleur          | <imp-tec-004></imp-tec-004> | SITE 1 PIRECO \ -= Rebut =-               |                              |
| 0.000.000.255 |                   | Imprimante Jet d'encre<br>Couleur | IMP-TEC-005                 | SITE 1 PIRECO \ Tours \ Acti Bureaux \ 1e | r étage \ Plateau Technique  |
| 0.000.000.255 |                   | Imprimante Laser Couleur          | IMP-TEC-006                 | SITE 1 PIRECO \ Tours \ Acti Bureaux \ 1e | r étage \ Salle des Serveurs |
| 0.000.000.255 |                   | Imprimante Laser Noir             | IMP-TEC-007                 | SITE 1 PIRECO \ Tours \ Acti Bureaux \ 1e | r étage \ Salle des Serveurs |
| 0.000.000.030 | 24-80-11-AE-4F-FE |                                   | RICOH1                      |                                           |                              |
| 0.000.000.031 | 48-B7-34-22-48-08 |                                   | RICOH2                      |                                           |                              |
| 0.000.000.032 | 18-34-E4-49-2C-57 |                                   | RICOH3                      |                                           |                              |
| 0.000.000.040 | F5-31-01-53-48-51 |                                   | Not Set                     |                                           |                              |
| 0.000.000.051 | 8A-2D-DF-26-45-27 |                                   | HUB CAO                     |                                           |                              |
| 0.000.000.062 | 00-80-C8-D9-D6-68 | Portable                          | PC-VENT - 10                | SITE 2 \ bureau 1                         |                              |
| 0.000.000.063 | 00-80-C8-D9-D6-69 | Portable                          | PC-VENT - 11                | SITE 2 \ bureau 2 \ Stock B2              |                              |

# **RECHERCHE PAR PORTS RÉSÉAUX**

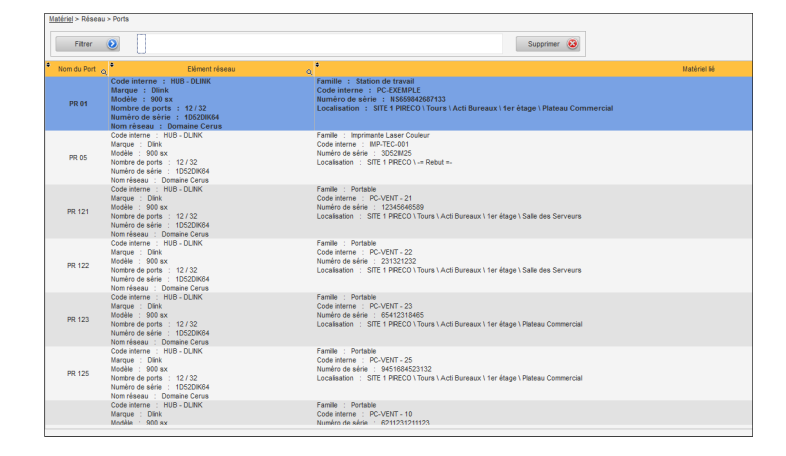

## **IMPRESSION CODE BARRES**

| estion | Tiers Contrats Finan              | cier Historique Outils Sta | tistiques                                 |                             |                         |                                 |                                 |                                   |
|--------|-----------------------------------|----------------------------|-------------------------------------------|-----------------------------|-------------------------|---------------------------------|---------------------------------|-----------------------------------|
|        | Importation d'inventaires la      | ventaires Autres           |                                           |                             |                         |                                 |                                 |                                   |
|        | Outils > Autres > Etiquettes avec | code-barres                |                                           |                             |                         |                                 |                                 |                                   |
|        | Eléments à imprimer Poste         | •                          |                                           | Para                        | nètre de la page        |                                 |                                 |                                   |
|        | Code interne                      | Type d'élément             |                                           | Taille (mm)                 | Marnes (mm)             |                                 |                                 |                                   |
|        | GPMH-UC-05264>                    | Station de travail         | × .                                       | Market Market               | manaka tumu             |                                 |                                 |                                   |
|        | GPMH-UC-05265>                    | Station de travail         | Imprimer 🚔                                | Hauteur 297                 | 15,15                   |                                 |                                 |                                   |
|        | RAH-UC-01007>                     | Station de travail         |                                           | Largeur 210                 |                         |                                 |                                 |                                   |
|        | PAH-UC-01024>                     | Station de travail         |                                           |                             | · (구) · (구)             |                                 |                                 |                                   |
|        | AH-UC-01187>                      | Station de travail         | Tout                                      | Orientation                 | 7,20 7,22               |                                 |                                 |                                   |
|        | PAH-UC-01191>                     | Station de travail         | cocher —                                  | Portrait C Paysage          |                         |                                 |                                 |                                   |
|        | AH-UC-01283>                      | Station de travail         | Tout                                      | A=                          |                         |                                 |                                 |                                   |
|        | ANGER3                            | Station de travail         | Un un un un un un un un un un un un un un |                             | 15,15                   |                                 |                                 |                                   |
|        | ANGERS                            | Station de travail         | Cocher man                                |                             | •                       |                                 |                                 |                                   |
|        | CTN15                             | Station de travail         | la sélection                              |                             |                         |                                 |                                 |                                   |
|        | CD-UK02/404/                      | Station de travail         | Décocher 📻                                | Param                       | ètre de l'étiquette     |                                 |                                 |                                   |
|        | ERC ERC1                          | Station de travail         | la sélection                              | Fenace entre étiquettes (mr | n) Nombre d'étiquettes  |                                 |                                 |                                   |
|        | FRIC2                             | Station de travail         |                                           | capace entre engeenes (in   | 2.54                    |                                 |                                 |                                   |
|        | GPMH-UC-05264                     | Station de travail         | les coches                                |                             | Parligne 3              |                                 |                                 |                                   |
|        | GPMH-UC-05265                     | Station de travail         |                                           | 00 50 100 40                | Par colonne 7           |                                 |                                 |                                   |
|        | GPMH-UC-05423                     | Station de travail         |                                           | 63,50 X 36,10               |                         |                                 |                                 |                                   |
|        | GPMH-UC-05467                     | Station de travail         |                                           | 1                           | 1ère átiquette imprimée | Station de travail              | Station de travail              | Station de tra                    |
|        | PAH-UC-01007                      | Station de travail         |                                           | 0,00                        | Tere enqueue inprince   |                                 |                                 |                                   |
|        | PAH-UC-01016                      | Station de travail         |                                           |                             | Position 1              |                                 |                                 |                                   |
|        | PAH-UC-01024                      | Station de travail         |                                           |                             |                         |                                 |                                 |                                   |
|        | PAH-UC-01070                      | Station de travail         |                                           |                             |                         | <gpmh-uc-05264></gpmh-uc-05264> | <gpmh-uc-05265></gpmh-uc-05265> | <pah-uc-010< td=""></pah-uc-010<> |
|        | PAH-UC-01089                      | Station de travail         |                                           |                             |                         |                                 |                                 |                                   |
|        | PAH-UC-01093                      | Station de travail         |                                           |                             |                         |                                 |                                 |                                   |
|        | PAH-0C-01096                      | Station de travail         |                                           |                             |                         | Station de travail              | Station de travail              | Station de tra                    |
|        | FAR-UC-01136                      | Station de travail         |                                           |                             |                         |                                 |                                 |                                   |
|        | PAR-UC-01107                      | Station de travail         |                                           |                             |                         |                                 |                                 |                                   |
|        | PARI-DC-01193                     | Station de travail         |                                           |                             |                         |                                 |                                 |                                   |
|        | i interesting                     |                            | <u>×</u>                                  |                             |                         | < PAH-UC-010245                 | ZPAH-UC-011875                  | CRAH, UC.011                      |
|        | 702 coches / 702 enregistreme     | nts                        |                                           |                             |                         |                                 |                                 | 1741-00-011                       |
|        |                                   |                            |                                           |                             |                         | 1                               |                                 |                                   |
|        |                                   |                            |                                           |                             |                         | Station de travail              | Station de travail              | Station de tra                    |
|        |                                   |                            |                                           |                             |                         |                                 |                                 |                                   |
| imer d | des etiquette                     | s code barres              |                                           |                             |                         |                                 |                                 |                                   |
|        |                                   |                            |                                           |                             |                         |                                 |                                 |                                   |
|        |                                   |                            |                                           |                             |                         | <pah-uc-01283></pah-uc-01283>   | ANGER3                          | ANGERS                            |
|        |                                   |                            |                                           |                             |                         |                                 |                                 |                                   |
|        |                                   |                            |                                           |                             |                         |                                 |                                 |                                   |
|        |                                   |                            |                                           |                             |                         | Station de travail              | Station de travail              | Station de tra                    |
|        |                                   |                            |                                           |                             |                         |                                 |                                 |                                   |
|        |                                   |                            |                                           |                             |                         |                                 |                                 |                                   |
|        |                                   |                            |                                           |                             |                         |                                 |                                 |                                   |
|        |                                   |                            |                                           |                             |                         |                                 |                                 |                                   |

#### **VISUALISATION DES REQUETES**

| Gestion Tie                              | ers Contrats Finan                 | icier Historique         | Outils Statistiques      |                       |                                                                |                                                                      |                        |                                                       |                                                    |                                     |                                                                |                                                                                  |                                          |                                                            |                                                     |                                                      |
|------------------------------------------|------------------------------------|--------------------------|--------------------------|-----------------------|----------------------------------------------------------------|----------------------------------------------------------------------|------------------------|-------------------------------------------------------|----------------------------------------------------|-------------------------------------|----------------------------------------------------------------|----------------------------------------------------------------------------------|------------------------------------------|------------------------------------------------------------|-----------------------------------------------------|------------------------------------------------------|
|                                          | Importation d'inventaires la       | nventaires Autre         | 38                       |                       | _                                                              | _                                                                    | _                      | _                                                     | _                                                  | _                                   | _                                                              | _                                                                                | _                                        | _                                                          |                                                     |                                                      |
| 5                                        | Outils > Autres > Visualisation de | es requêtes              |                          |                       |                                                                |                                                                      |                        |                                                       |                                                    |                                     |                                                                |                                                                                  |                                          |                                                            |                                                     |                                                      |
| an aus la lancientien                    | Tout type d'interventions par i    | ntervenant : 191 enregis | trements                 |                       |                                                                |                                                                      |                        |                                                       |                                                    |                                     |                                                                |                                                                                  |                                          |                                                            |                                                     |                                                      |
| ériels                                   | • Data da la damanda la •          | Data de l'intervention   | · Code de l'intervention | e 🍳 lotitulà du oro   | -làma -                                                        | • Intervenant                                                        | •                      | Plannification                                        | Date de d                                          | lábut a t                           | Date de                                                        | fin a Dur                                                                        | ée prévue .                              | Durás rásis -                                              | Turn                                                | e de matériel                                        |
| isation de tous les<br>nts réseaux       | 30/10/2007 - 11:31                 | 30/10/2007 - 11:31       | NT2                      | Maintenance           | 2001110                                                        | ADMIN Landoark                                                       | i Q                    | tanifiée                                              | 30/10/2007                                         | - 11:31                             | 30/10/2007                                                     | - 11:31 01:00                                                                    | 00                                       | C Darce recire Q                                           | Station de travai                                   | oc materio                                           |
| isation de tous les                      | 30/10/2007 - 11:32                 | 30/10/2007 - 11:32       | NT3                      | Audit                 |                                                                | ADMIN Landpark                                                       | F                      | lanifiée                                              | 30/10/2007                                         | - 11:32                             | 30/10/2007                                                     | - 11:32 04:00                                                                    | 00                                       | · · · · · · · · · · · · · · · · · · ·                      | Station de travail                                  |                                                      |
| isation de tous les                      | 30/10/2007 - 11:32                 | 30/10/2007 - 11:32       | INT4                     | Déplacement           |                                                                | ADMIN Landpark                                                       | P                      | lanifiée                                              | 30/10/2007                                         | - 11:32                             | 30/10/2007                                                     | - 11:32 00:15                                                                    | 00                                       |                                                            | Serveur d'imprese                                   | sion                                                 |
| ériques<br>sation de tous les            | 30/10/2007 - 11:33                 | 30/10/2007 - 11:33       | NT5                      | Messagerie            |                                                                | ADMIN Landpark                                                       | P                      | lanifiée                                              | 30/10/2007                                         | - 11:33                             | 30/10/2007                                                     | - 11:33 01:00                                                                    | 00                                       |                                                            | Portable                                            |                                                      |
|                                          | 30/10/2007 - 11:33                 | 30/10/2007 - 11:33       | INT6                     | Bourrage papier       |                                                                | ADMIN Landpark                                                       | P                      | lanifiée                                              | 30/10/2007                                         | - 11:33                             | 30/10/2007                                                     | - 12:03 00:30                                                                    | 00                                       | 02:00                                                      | Station de travail                                  |                                                      |
| sation de toutes les<br>antes            | 30/10/2007 - 11:33                 | 30/10/2007 - 11:33       | NT7                      | WAN circuits          |                                                                | ADMIN Landpark                                                       | P                      | lanifiée                                              | 30/10/2007                                         | - 11:33                             | 30/10/2007                                                     | - 11:33 01:00                                                                    | 00                                       |                                                            | Station de travail                                  |                                                      |
| s sur les budgets                        | 30/10/2007 - 11:33                 | 30/10/2007 - 11:33       | INT8                     | Déplacement           |                                                                |                                                                      |                        |                                                       |                                                    | A de Barbon Jacob B                 | na a mantinati . Ma                                            | mode forse                                                                       |                                          |                                                            |                                                     |                                                      |
| et par année                             | 30/10/2007 - 11:34                 | 30/10/2007 - 11:34       | INT9                     | Win 2000              | Accel Inc                                                      | ion Mise en page Formula                                             | n Dennées              | Revision Allschape Acrobal                            |                                                    |                                     |                                                                |                                                                                  |                                          |                                                            |                                                     | 8 - 7                                                |
| s sur les                                | 30/10/2007 - 11:48                 | 30/10/2007 - 11:48       | INT10                    | Déplacement           | La Courter                                                     | Anal - 3                                                             | 0 A A                  | 🖷 🕳 😓 · 📄 Renvoyer à la lign                          | re automatiquement                                 | landed ·                            |                                                                | Accentó 🚨                                                                        | ert6                                     | Templa                                                     | age - 27 R                                          | 4                                                    |
| les commandes par                        | 30/10/2007 - 11:48                 | 30/10/2007 - 11:48       | NT11                     | LAN domaine           | <ul> <li>Press-papiers</li> </ul>                              | ite en forme<br>5 Police                                             | 1 <u>0</u> . •         | Algerment                                             | our .                                              | Nombry 5                            | conditionnelle · de tab                                        | State                                                                            | moyer .                                  | Celules 2 Macer                                            | filter + silection<br>Edition                       | Mar *                                                |
| iseur<br>les commandes par               | 30/10/2007 - 11:48                 | 30/10/2007 - 11:49       | INT12                    | Paramétrage           | A1 -                                                           | C A Date de la der                                                   | nande                  | D                                                     |                                                    |                                     | 9                                                              | н                                                                                |                                          | ĸ                                                          |                                                     |                                                      |
| livraison                                | 30/10/2007 - 13:45                 | 30/10/2007 - 13:45       | INT13                    | Exploitation des doni | Date de la demand<br>30/10/2007 - 11:31                        | Date de Entenierdon<br>30/10/2007 - 11:31                            | Code de l'inter<br>NT2 | ention Instalé du probléme<br>Maintenance             | ACMIN Landpark                                     | Planification<br>Planifiée          | Date de début<br>30/10/2007 - 11:31                            | Date de fin Dure<br>36/16/2007 - 11:31 01:00                                     | e prèrue Durée<br>00                     | néelle Type de matériel<br>Station de travail              | Code du matérie<br>PC-EXEMPLE                       | N5653642687133                                       |
| es commandes par                         | 30/10/2007 - 13:45                 | 30/10/2007 - 13:45       | INT13                    | Exploitation des donn | 30/10/2007 - 11.30<br>30/10/2007 - 11.30<br>30/10/2007 - 11.30 | 30/10/2007 - 11.22<br>30/10/2007 - 11.32<br>30/10/2007 - 11.33       | NT4<br>NT5             | Diglacement<br>Messagerie                             | ADMIN Landpark<br>ADMIN Landpark<br>ADMIN Landpark | Plankie<br>Plankie<br>Plankie       | 30/10/2007 - 11.32<br>30/10/2007 - 11.32<br>30/10/2007 - 11.33 | 30/10/2007 - 11.32 04.00<br>30/10/2007 - 11.32 00.15<br>30/10/2007 - 11.33 01.00 | 90<br>90<br>90                           | Station de travail<br>Serveur d'impression<br>Postable     | SRV-MP - 29<br>PC-VENT - 24                         | SRV-MP - 29<br>PC-VENT - 24                          |
| s sur les en cours                       | 30/10/2007 - 13:45                 | 30/10/2007 - 13:45       | NT14                     | Carte réseau          | 30/10/2007 - 11 33<br>30/10/2007 - 11 33                       | 30/10/2007 - 11:33  <br>30/10/2007 - 11:33                           | 1/15<br>1/17           | Bourage papier<br>WAN circuits                        | ADMIN Landpark<br>ADMIN Landpark                   | Planifiée<br>Planifiée              | 30/10/2007 - 11:33<br>30/10/2007 - 11:33                       | 36/16/2007 - 12:03 00:30<br>36/16/2007 - 11:33 01:00                             | 00 82.00<br>00                           | Station de travail<br>Station de travail                   | PC-STATION-0005<br>PC-STATION-0009                  | PC-STATION-000<br>PC-STATION-000                     |
| urs de contrats de                       | 30/10/2007 - 13:45                 | 30/10/2007 - 13:45       | INT14                    | Carte réseau          | 30/10/2007 - 11:33<br>30/10/2007 - 11:34<br>30/10/2007 - 11:46 | 30/10/2007 - 11:33 1<br>30/10/2007 - 11:34 1<br>30/10/2007 - 11:45 1 | P/TS<br>P/T3<br>P/T30  | Win 2000                                              | ADMIN Landpark<br>ADMIN Landpark                   | Plantile<br>Plantile                | 30/10/2007 - 11:33<br>30/10/2007 - 11:34<br>30/10/2007 - 11:48 | 30/10/2007 - 12:03 00:30<br>30/10/2007 - 11:34 01:00<br>30/10/2007 - 11:48 00:30 | 00 02:00                                 | Station de travail<br>Portable<br>Imprimente Lanar Couleur | PC-VENT - 24<br>MEX-CANADI                          | PC-WENT - 24<br>CAMPION                              |
| le<br>urs de contrats de                 | 30/10/2007 - 13:46                 | 30/10/2007 - 13:50       | NT15                     | Déménagement          | 30/10/2007 - 11:48<br>30/10/2007 - 11:48                       | 30/10/2007 - 11:48 0<br>30/10/2007 - 11:49 0                         | NT11<br>NT12           | LAN domaine<br>Paramétrage                            | ACMIN Landpark<br>ACMIN Landpark                   | Planifée<br>Planifée                | 30/10/2007 - 11:48<br>30/10/2007 - 11:48                       | 30/10/2007 - 11:48 01:00<br>30/10/2007 - 11:48 00:15                             | 00<br>00 00.30                           | Imprimante Laser Noir<br>Imprimante Laser Noir             | IMP-TEC-002<br>IMP-TEC-007                          | TEKTRONIX                                            |
| <u>n</u>                                 | 30/10/2007 - 13:50                 | 30/10/2007 - 13:51       | INT16                    | Réseau électrique     | 30/10/2007 - 13.45<br>30/10/2007 - 13.45<br>30/10/2007 - 13.45 | 30/10/2007 - 13.45 1<br>30/10/2007 - 13.45 1                         | NT13<br>NT13           | Exploitation des données<br>Exploitation des données  | ADMIN Landpark<br>ADMIN Landpark                   | Plankie<br>Plankie<br>Plankie       | 30/10/2007 - 13.45<br>30/10/2007 - 13.45                       | 30/10/2007 - 13 45 00 30<br>30/10/2007 - 13 45 00 30<br>30/10/2007 - 13 45 00 30 | 90<br>90                                 | Portable                                                   | PC-VENT - 13<br>PC-VENT - 13<br>PC-CURT - 14        | Carte D-Link DFE<br>PC-VENT - 13<br>Carte D-Link DFE |
| nance                                    | 30/10/2007 - 13:50                 | 30/10/2007 - 13:51       | INT16                    | Réseau électrique     | 30/10/2007 - 13.45<br>30/10/2007 - 13.45                       | 30/10/2007 - 13:45 1<br>30/10/2007 - 13:50 1                         | NT14<br>NT15           | Cate réseau<br>Déménagement                           | ADMIN Landpark<br>ADMIN Landpark                   | Planifée<br>Planifée                | 30/10/2007 - 13:45<br>30/10/2007 - 13:46                       | 36/16/2007 - 13.45 01.00<br>36/16/2007 - 13.45 00.00                             | 00<br>00                                 | Station de travail<br>HUB                                  | PC-CMPT- 15<br>HUB - DLINK                          | PC-CMPT- 15<br>Dlink                                 |
| urs de contrats de                       | 30/10/2007 - 13:51                 | 30/10/2007 - 13:51       | INT17                    | Dysfonctionnement     | 30/10/2007 - 13:50<br>30/10/2007 - 13:50                       | 30/10/2007 - 13:51 1<br>30/10/2007 - 13:51 1                         | PUT 16<br>PUT 16       | Réseau électrique<br>Réseau électrique                | ACMIN Landpark<br>ACMIN Landpark                   | Plantiée<br>Plantiée                | 30/10/2007 - 13:50<br>30/10/2007 - 13:50                       | 30/10/2007 - 13:50 00:30<br>30/10/2007 - 13:50 00:30<br>30/10/2007 - 13:50 00:30 | 00<br>00                                 | Station de travail                                         | PC-STATION-0004<br>PC-STATION-0004                  | PC-STATION-600                                       |
| s sur les                                | 30/10/2007 - 13:51                 | 30/10/2007 - 13:51       | NT17                     | Dysfonctionnement     | 30/10/2007 - 13:51<br>30/10/2007 - 13:51                       | 30/10/2007 - 13:51<br>30/10/2007 - 13:51<br>30/10/2007 - 13:52       | NT17<br>NT18           | Dysforctionnement<br>Suppression                      | ADMIN Landpark<br>ADMIN Landpark                   | Plankie<br>Plankie                  | 30/10/2007 - 13:51<br>30/10/2007 - 13:52                       | 30/10/2007 - 13 51 00 15<br>30/10/2007 - 13 51 00 15<br>30/10/2007 - 13 52 00 30 | 90<br>90                                 | Station de travail                                         | PC-CMPT-15<br>PC-VENT-21                            | PC-CMPT- 15                                          |
| ions<br>read/interventions               | 30/10/2007 - 13:52                 | 30/10/2007 - 13:52       | INT18                    | Suppression           | 30/10/2007 - 13:55<br>30/10/2007 - 13:55                       | 30/10/2007 - 13 52 1<br>30/10/2007 - 13 52 1                         | NT18<br>NT19           | Suppression<br>WAN circuits                           | ACMIN Landpark<br>ACMIN Landpark                   | Planfrie<br>Planfrie                | 30/10/2007 - 13:52<br>30/10/2007 - 13:52                       | 30/10/2007 - 13 52 00 30<br>30/10/2007 - 13 52 01:00                             | 00                                       | Portable                                                   | PC-VENT - 21<br>CTN15                               | PC-VENT - 21                                         |
| ervenant                                 | 30/10/2007 - 13:52                 | 30/10/2007 - 13:52       | INT18                    | Suppression           | 30/10/2007 - 13:54<br>30/10/2007 - 13:54<br>30/10/2007 - 13:54 | 30/10/2007 - 13:52<br>30/10/2007 - 13:54<br>30/10/2007 - 13:54       | NT20                   | Autos<br>Autos                                        | ACMIN Landpark<br>ACMIN Landpark<br>ACMIN Landpark | Planifiée<br>Planifiée              | 30/10/2007 - 13:52<br>30/10/2007 - 13:54<br>30/10/2007 - 13:54 | 30/10/2007 - 13:52 01:00<br>30/10/2007 - 13:54 00:30<br>30/10/2007 - 13:54 00:30 |                                          | ECRAN<br>Station de travail                                | PC-NGL - 17<br>PC-NGL - 17                          | Samsung SyncM<br>PC-INSL - 17                        |
| a les interventions<br>cartes réseau par | 30/10/2007 - 13:52                 | 30/10/2007 - 13:52       | INT19                    | WAN circuits          | 30/10/2007 - 13:54<br>30/10/2007 - 13:54                       | 30/10/2007 - 13:54<br>30/10/2007 - 13:54                             | NT21<br>NT21           | Données<br>Données                                    | ADMIN Landpark<br>ADMIN Landpark                   | Planifée<br>Planifée                | 30/10/2007 - 13:54<br>30/10/2007 - 13:54                       | 30/10/2007 - 13:54 01:00<br>30/10/2007 - 13:54 01:00                             | 00                                       | ECRAN<br>Station de travail                                | PC-STATION-0006<br>PC-STATION-0006                  | Sony Multiscan 2<br>PC-STATION-000                   |
| nant                                     | 30/10/2007 - 13:52                 | 30/10/2007 - 13:52       | NT19                     | WAN circuits          | 30/10/2007 - 14.38<br>30/10/2007 - 14.38<br>30/10/2007 - 14.48 | 30/10/2007 - 14:38 1<br>30/10/2007 - 14:38 1<br>30/10/2007 - 14:38 1 | NT22<br>NT23<br>NT24   | Ráseau tálóphonique<br>Données<br>Comosiset interne   | ADMIN Landpark<br>ADMIN Landpark<br>ADMIN Landpark | Plantice<br>Plantice<br>Plantice    | 30/10/2007 - 14:38<br>30/10/2007 - 14:38<br>30/10/2007 - 14:38 | 30/10/2007 - 14.38 00.30<br>30/10/2007 - 14.38 01.00<br>30/10/2007 - 14.43 01.00 | 90<br>90                                 | BADGE ID<br>BIP DE GARAGE<br>BOUTEUR                       | BADGE-ID-0003<br>OB-BIP GARAGE-4<br>ROUTELIR - SRCY | Budge didentifice<br>J004 BIP DE GARAGE              |
| disques durs par                         | 30/10/2007 - 13:54                 | 30/10/2007 - 13:54       | INT20                    | Autre                 | 30/93/2007 - 54:53<br>30/93/2007 - 54:53                       | 30/10/2007 - 54:53 1<br>30/10/2007 - 54:53 1                         | NT25<br>NT26           | A definir<br>WAN circuits                             | ACMIN Landpark<br>ACMIN Landpark                   | Planifée<br>Planifée                | 30/10/2007 - 14:52<br>30/10/2007 - 14:53                       | 30/10/2007 - 14:52 00:30<br>30/10/2007 - 14:53 01:00                             | 00<br>00                                 | MULTIPLEXER<br>SWITCH                                      | MULTI-0002<br>ETHERNET0060                          | Nauticom<br>NetGear                                  |
| hant les interventions                   | , 30/10/2007 - 13:54               | 30/10/2007 - 13:54       | INT20                    | Autre                 | 04/12/2013 - 16:00<br>10/12/2013 - 11:43                       | 04/12/2013 - 16:00 1<br>10/12/2013 - 11:43 1                         | NT27<br>NT28           | Bourrage papier<br>Bourrage papier                    | BARDIER Jean<br>ACMIN Landpark                     | Planifée<br>Planifée                | 04/12/2013 - 16:00<br>10/12/2013 - 11:43                       | 04/12/2013 - 15:38 00:30<br>16/12/2013 - 12:13 00:30                             | 00 00 30 00 00 00 00 00 00 00 00 00 00 0 | Station de travail<br>Portable                             | PAHUC-02179<br>PC-VENT - 23                         | PAH-UC-02179<br>PC-VENT - 23                         |
| élémente réseau                          | 4                                  |                          |                          |                       | 13/12/2013 - 07.46<br>03/01/2014 - 07.11<br>23/03/2014 - 16.08 | 09/01/2014 - 09:18<br>21/01/2014 - 16:09                             | NT30<br>NT31           | Bourrage paper<br>Bourrage paper<br>Bourrage paper    | BARBER Jean<br>BARBER Jean                         | Plantile<br>Plantile                | 09/01/2014 - 09:17<br>21/01/2014 - 16:08                       | 05/01/2014 - 05:47 00:30<br>21/01/2014 - 15:38 00:30                             | 00 00.30                                 | Potable<br>Potable                                         | PC-VENT - 11<br>PC-VENT - 23                        | PC-VENT - 11<br>PC-VENT - 21                         |
|                                          |                                    |                          |                          | 4                     | 28/05/2014 - 10 15<br>28/05/2014 - 15:00                       | 2801/2014 - 10.20<br>29/01/2014 - 16.01                              | NT32<br>NT33           | Bourtage papier<br>Bourtage papier                    | BARBER Jean<br>BOLET Noe                           | Plankie<br>Plankie                  | 28/01/2014 - 10 19<br>28/01/2014 - 15:00                       | 28/01/2014 - 10 49 00 30<br>29/01/2014 - 15 30 00 30                             | 00 60.00<br>00 83.00                     | Station de travail<br>Station de travail                   | STATION-VTS1<br>PC-EXEMPLE                          | STATION-VTS1<br>NS659842687130                       |
|                                          |                                    |                          |                          | 44                    | 11/02/2014 - 15/15<br>26/02/2014 - 09.45<br>05/03/2014 - 15/32 | 11/02/2014 - 15:20<br>26/02/2014 - 09:50<br>05/02/2014 - 15:33       | NT34<br>NT35<br>NT36   | Bourrage papier<br>Bourrage papier<br>Bourrage capier | BOULEAU Fabrica<br>BOLET Non<br>BOLET Non          | Planifiée<br>Planifiée<br>Planifiée | 11/02/2014 - 15 19<br>26/02/2014 - 09.49<br>05/03/2014 - 15 32 | 11/02/2014 - 15 49 00:30<br>26/02/2014 - 10 19 00:30<br>05/03/2014 - 16 02 00:30 | 00 00 30<br>00 00 30<br>00 00 30         | Station de travail<br>Portable<br>Portable                 | PC-NGL - 17<br>PC-VENT - 23<br>PC-VENT - 12         | PC-INGL - 17<br>PC-VENT - 23<br>PC-VENT - 12         |
| ites vos                                 | requêtes a                         | vec expc                 | ort                      | Ĩ.                    | 17/03/2014 - 15:23                                             | 17/03/2014 - 15/23                                                   | N/137                  | Bourrage papier                                       | ACMIN Landpark                                     | Planifiée                           | 17/03/2014 - 15/23                                             | 17/03/2014 - 15:53 00:30                                                         | 00 02:00                                 | Station de travail                                         | PAH-UC-01089                                        | PAH-UC-01009                                         |

52

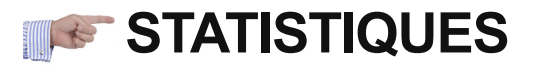

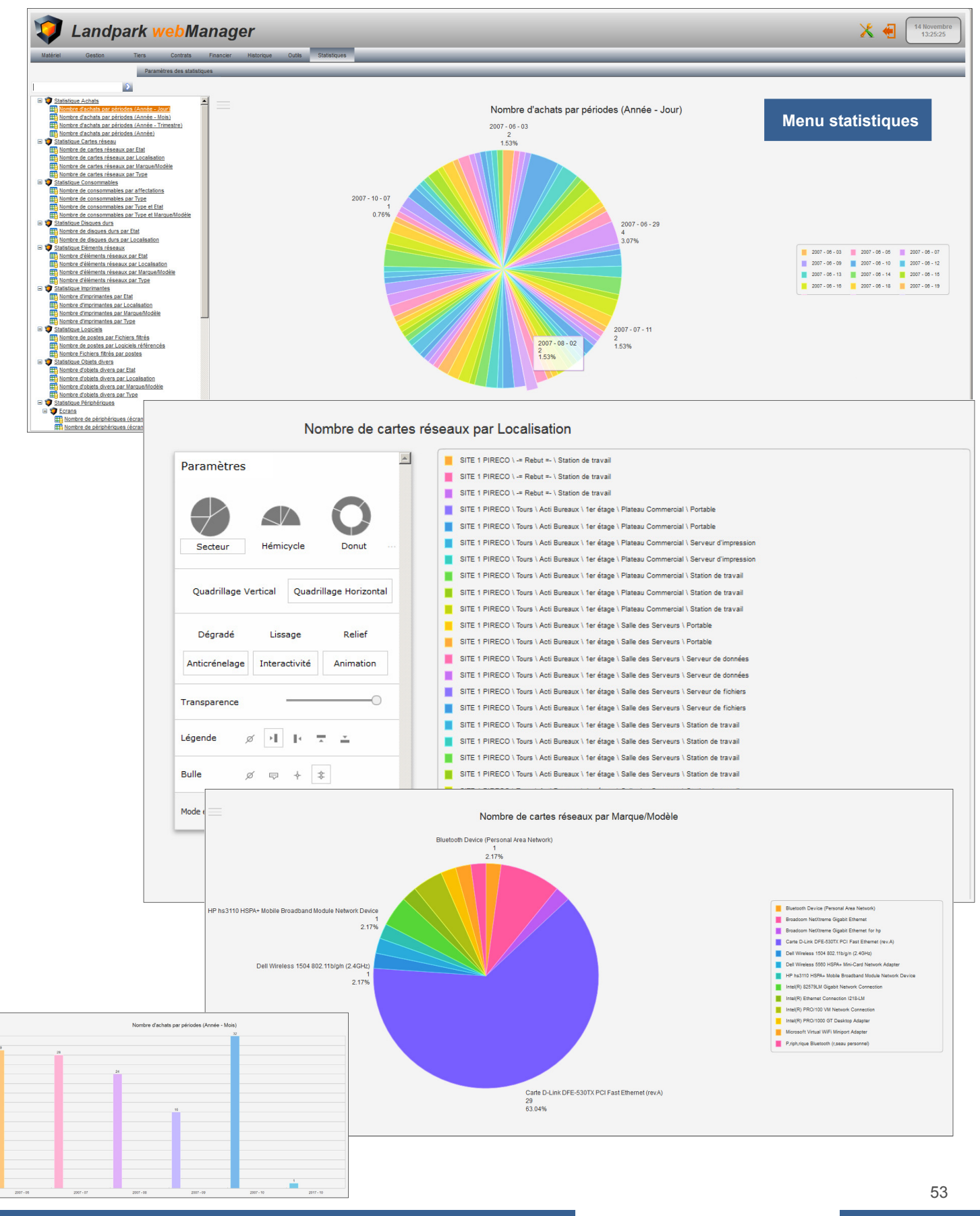

© 2019 Landpark SAS. Tous droits réservés

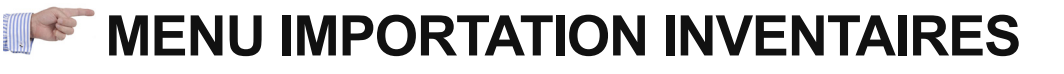

#### Lancez l'importation des résultats d'inventaire

Le paramétrage se divise en 3 parties :

#### 1 - Paramètres de l'importation

L'onglet Paramètres d'importation vous permet de paramétrer les données d'inventaire que vous souhaitées importer dans la base de données. Par défaut, l'assistant est conçu pour importer l'intégralité des données d'inventaire dans la base de données

En cochant l'option Sélection des informations à importer, vous avez la possibilité d'indiquer au logiciel quelles sont les données que vous souhaitez qu'il importe.

Lors de l'importation, et plus particulièrement lors de la mise à jour des données, l'assistant est conçu pour ne pas écraser les données que vous auriez pût éditer manuellement. Toute fois il peut être nécessaire de réimporter complètement les données d'un poste sans tenir compte des modifications que vous y auriez apporté.

> En cochant l'option **Ecraser les données saisies manuellement** vous demandez au logiciel d'écraser systématiquement les données lors de l'importation.

#### 2 - Paramètres de l'assistant

Ignorer la page d'affectation imprimantes : Si vous avez décidé d'importer les drivers imprimantes, vous pouvez dès cet assistant, rattacher le driver à la fiche d'une imprimante physique. Ce qui permettra pas la suite de consulter la fiche de l'imprimante depuis la fiche du poste dans l'onglet "Connexion".

Ignorer la page d'identification des postes en tant que serveur : Pour les moteurs d'inventaire, rien ne différencie une station de travail d'un serveur. L'assistant possède une étape vous permettant d'indiquer, parmi les nouveaux postes importés lesquels sont de type serveur.

Ignorer la page de l'historique d'importation : En fin d'inventaire, l'assistant affiche une page regroupant les informations sur les postes dont une ou plusieurs données à changé. Cette option permet de désactiver cette page.

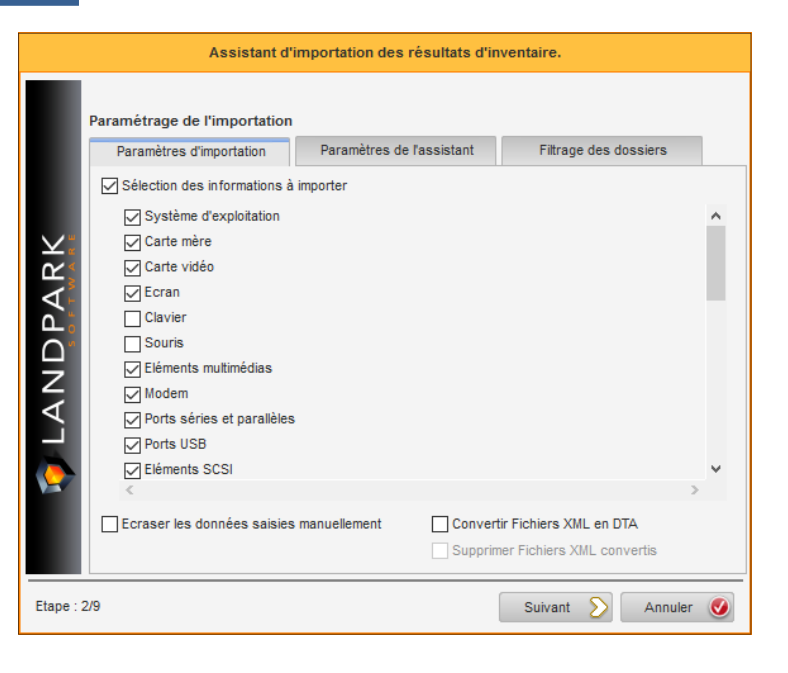

|                                | Assistant d'                    | importation des résultats d'in     | iventaire.     |           |
|--------------------------------|---------------------------------|------------------------------------|----------------|-----------|
|                                | Paramétrage de l'importation    |                                    |                |           |
|                                | Paramètres d'importation        | Paramètres de l'assistant          | Filtrage des o | lossiers  |
|                                | Paramètres de navigation        |                                    |                |           |
|                                | Ignorer la page d'identific     | ation des postes en tant que serv  | /eur           |           |
| $\mathbf{\Sigma}_{\mathbf{z}}$ | Ignorer la page de l'histo      | rique d'importation                |                |           |
| 2                              |                                 |                                    |                |           |
| A<br>A                         | Différentiel d'importation      |                                    |                |           |
| $\Box$                         | Enregistrer l'Historique d      | u différentiel d'importation       |                |           |
| Z                              |                                 |                                    |                |           |
|                                |                                 |                                    |                |           |
|                                |                                 |                                    |                |           |
|                                |                                 |                                    |                |           |
|                                |                                 |                                    |                |           |
|                                | Journalisation de l'importation |                                    |                |           |
|                                | Enregistrer les erreurs d       | importation dans le fichier "LogIm | port.txt"      |           |
|                                |                                 |                                    |                |           |
| Etape : 2                      | 2/9                             |                                    | Suivant 📎      | Annuler 🥑 |

Enregistrer les erreurs d'importations dans le fichier "LogImport.txt" : Cette option force l'assistant à enregistrer les erreurs d'importation éventuelle dans un fichier de log pour ne pas interrompre la séquence d'importation. Cela peut permettre de lancer l'importation d'un nombre important de résultat d'inventaire sans qu'il soit interrompu par une erreur sur un unique poste.

# MENU OUTILS - IMPORTATION INVENTAIRES

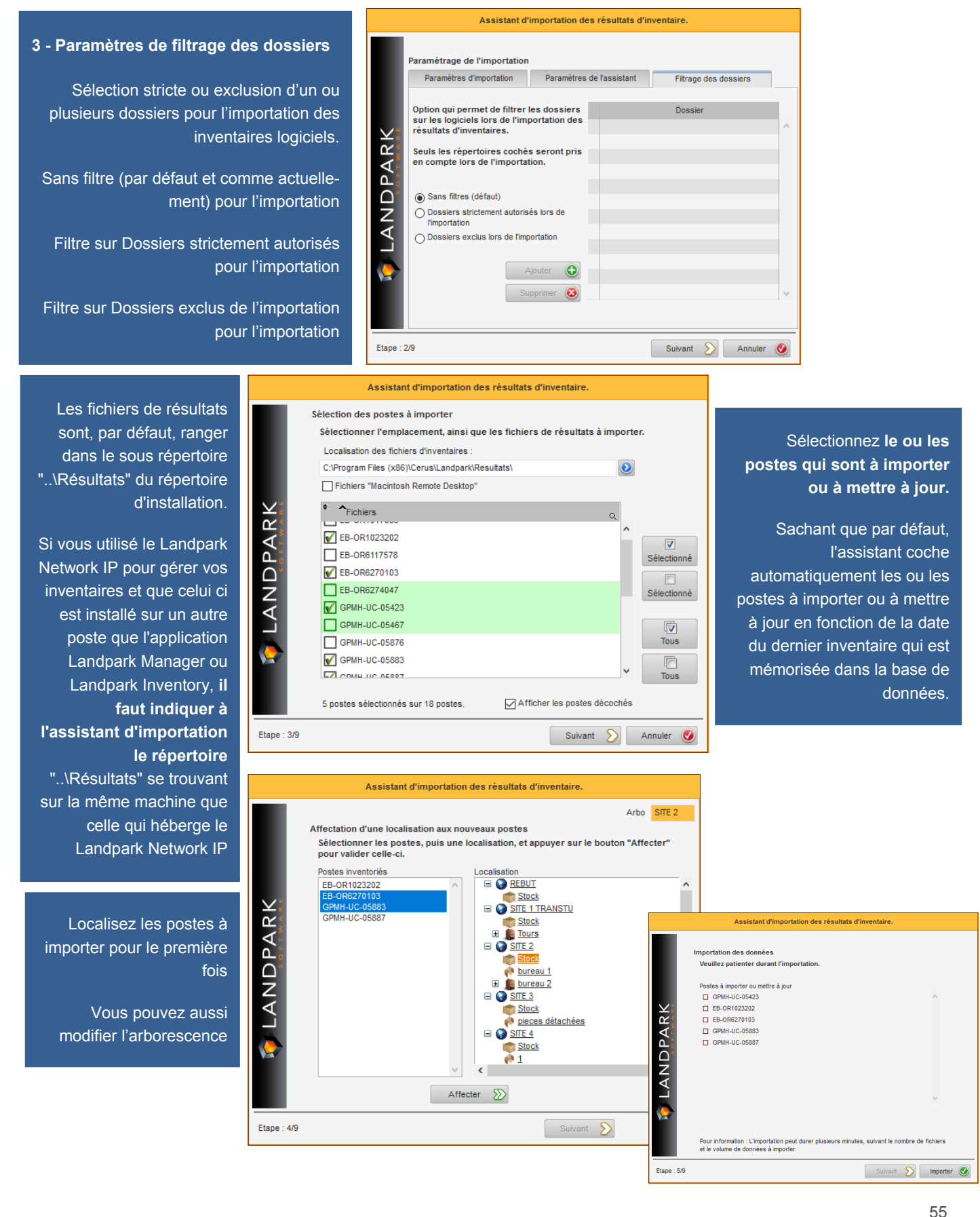

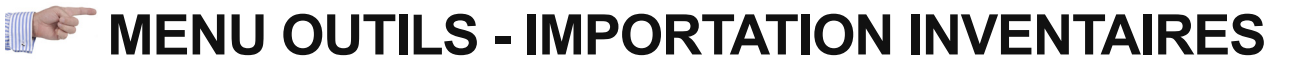

Les moteurs d'inventaire ne faisant pas de distinction entre les stations de travail et les serveurs, c'est à vous d'indiquer à l'assistant parmi les nouveaux postes importés (liste de gauche) le ou lesquels sont des serveurs (liste de droite) et sélectionnant et en cliquant sur le bouton pour faire passer un ou plusieurs postes de gauche à droite ou pour faire passer un ou plusieurs postes de droite à gauche

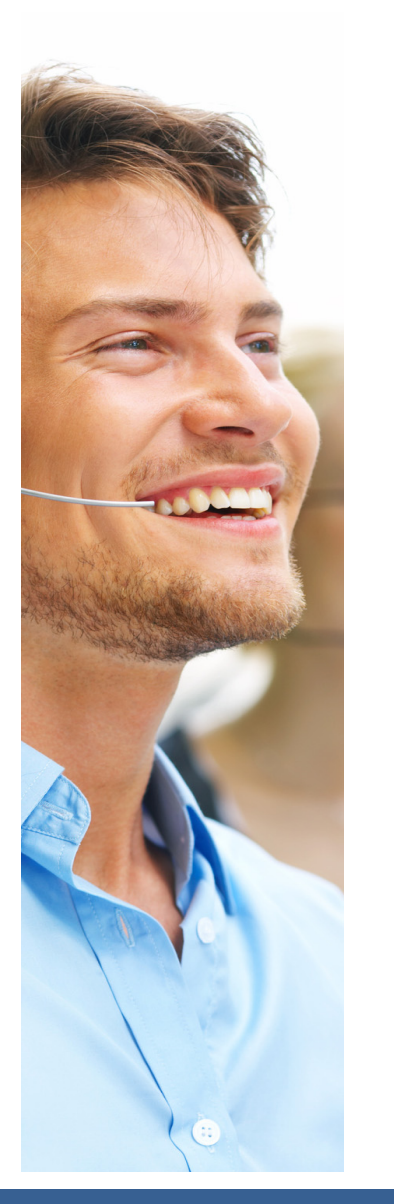

| Identification des serveurs parmi les nouveaux postes importés         Sélectionner le ou les postes inventoriés qui sont des serveurs de fichiers. Puis, appuyer sur le bouton "Transférer" pour valider le transfert des données.         Liste des postes importés       Liste des serveurs de fichiers         EB-OR1023202       ^         GPMH-UC-05883 |             | Assistant d'importation                                                                                                    | des résultats d'i                                          | nventaire.                                                                                               |   |
|----------------------------------------------------------------------------------------------------|-------------|----------------------------------------------------------------------------------------------------|------------------------------------------------------------|----------------------------------------------------------------------------------------------------|---|
| EB-OR103202<br>EB-OR103202<br>GPMH-UC-05883<br>GPMH-UC-05887                                                                                                    |             | Identification des serveurs parmi les<br>Sélectionner le ou les postes inver<br>appuyer sur le bouton "Transférer"<br>Liste des postes importée | nouveaux poste<br>ntoriés qui sont d<br>pour valider le tr | s importés<br>les serveurs de fichiers. Puis,<br>ransfert des données.<br>Liste des serveurs de fichiers |   |
| Ajouter ()<br>C Enlever                                                                                                    | 🔖 LANDPARK  | EB-OR1023202<br>EB-OR6270103<br>GPMH-UC-05883<br>GPMH-UC-05887                                                                                  | Ajouter D<br>C Enlever                                     |                                                                                                    | ~ |
| Etape : 7/9 Suivant S                                                                                                    | Etape : 7/9 |                                                                                                    |                                                            | Suivant 🔊                                                                                                | _ |

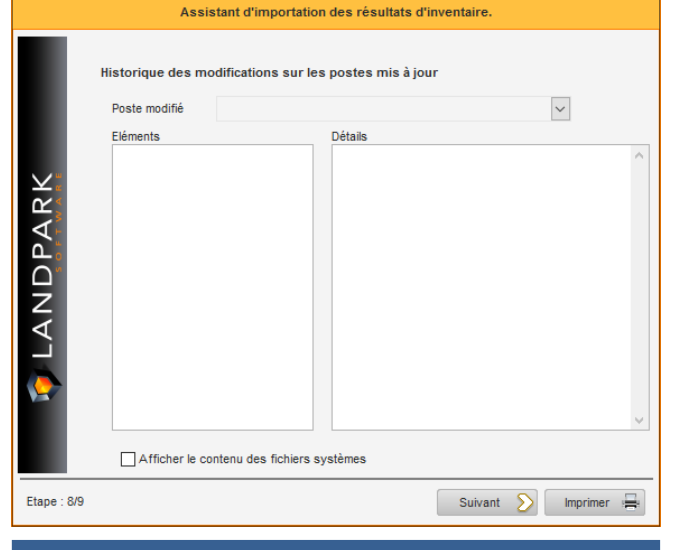

Importez l'historique des différences entre deux inventaires pour mettre la base à jour

|            | Assistant d'importation des résultats d'in       | ventaire.  |
|------------|--------------------------------------------------|------------|
| LANDPARK   | Assistant d'importation des résultats d'in       | ventaire.  |
|            | Cliquez sur "Terminer" pour quitter l'assistant. |            |
| tape : 9/9 |                                                  | Terminer 🧿 |